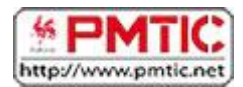

# UTILISER WORD

# Présentation générale de Word

Voici quelques éléments à savoir en démarrant Word.

| FICHIER ACCUEL INSERTION CRÉAT                       | TION MISE EN PAGE RÉFÉRENCES PUBLIP                   | Documenti - Word<br>OSTAGE RÉVISION AFFICHAGE CI                                     | OMPLÉMENTS ACROBAT                                                        | ? I - & X<br>Conexion                                |
|------------------------------------------------------|-------------------------------------------------------|--------------------------------------------------------------------------------------|---------------------------------------------------------------------------|------------------------------------------------------|
| Coller Reproduire la mise en forme<br>Presse-papiers | $\begin{array}{c ccccccccccccccccccccccccccccccccccc$ | · <sup>1</sup> / <sub>2</sub> ·   ∉ ∉   2↓   ¶<br>≡   2 ·   2 · ⊞ ·<br>Paragraphe rs | ABBCCDC ABBCC ABBCCE ABB Ai<br>Sans int Titre 1 Titre 2 Titre So<br>Style | aBbCcC<br>→ abccer<br>bus-titre →<br>rs Modification |
|                                                      |                                                       |                                                                                      |                                                                           |                                                      |
|                                                      | Ϋ́Υ.                                                  |                                                                                      |                                                                           |                                                      |
|                                                      |                                                       |                                                                                      |                                                                           |                                                      |
|                                                      |                                                       |                                                                                      |                                                                           |                                                      |
|                                                      |                                                       |                                                                                      |                                                                           |                                                      |
|                                                      |                                                       |                                                                                      | _                                                                         |                                                      |
|                                                      |                                                       |                                                                                      |                                                                           |                                                      |
|                                                      |                                                       |                                                                                      |                                                                           |                                                      |
|                                                      |                                                       |                                                                                      |                                                                           |                                                      |

Barre de titre : affiche le nom du fichier et le logiciel

Ruban : présente les différentes fonctionnalités du logiciel. C'est l'équivalent des menus

Raccourcis vers les commandes fréquemment utilisées (personnalisables)

Fenêtre d'édition : votre document en cours de modification

Ce qui est notable dans Word 2013, c'est le ruban. Il s'agit de la bande horizontale supérieure qui donne accès à toutes les fonctionnalités de Word. Le ruban présente plusieurs onglets (**Accueil**, **Insertion**, **Mise en page**...). Il suffit de cliquer sur ces onglets pour faire apparaître d'autres fonctionnalités

# Ouvrir et fermer Word

Vous avez plusieurs possibilités pour ouvrir le programme Word. Apprenez d'abord à repérer

|                             | WE |
|-----------------------------|----|
| l'icône qui le représente : |    |

- 1. Si l'icône se trouve sur votre bureau, il vous suffit de double-cliquer dessus
- 2. Vous pouvez cliquer sur le bouton "**Démarrer**" dans la barre de menu inférieure, sélectionner le programme dans la liste et cliquer.
- 3. Vous pouvez aussi ouvrir directement le programme en double-cliquant sur un document Word dans votre arborescence ou reçu par mail par exemple.

Pour quitter, il suffit de cliquer sur la croix en haut à droite ou de cliquer sur l'onglet "Fichier" et de choisir la commande "Quitter"

Attention, il y a une différence entre FERMER et QUITTER

**Fermer** : il est possible de fermer le document ouvert tout en maintenant Word ouvert. Pour ce faire, cliquer sur l'onglet "**Fichier**" puis "**Fermer**"

Quitter : en cliquant sur la croix en haut à droite, vous fermez le document ouvert ET Word.

Attention: si vous avez le message "Voulez-vous enregistrer les modifications apportées à Document1 ?", c'est que vous n'avez pas enregistré votre document.

| Voulez-   | ous enregistrer les modif | ications que vous avez appor    | ées à Word2013 ?          |             |
|-----------|---------------------------|---------------------------------|---------------------------|-------------|
| Si vous d | liquez sur « Ne pas enreg | gistrer », une copie récente de | ce fichier sera temporair | ement dispo |
| 2         | in a true                 |                                 |                           |             |

Cliquez sur **ENREGISTRER** pour enregistrer le document (vous devrez alors le nommer, voir "la partie concernant l'enregistrement").

Cliquez sur **NE PAS ENREGISTRER** pour ne rien enregistrer (vous perdrez tout ce que vous avez fait dans ce document).

Cliquez sur **ANNULER** si vous avez cliqué sur la croix par erreur et que vous souhaitez rester dans votre document.

# Ouvrir un document

Il existe principalement 2 méthodes pour ouvrir un document existant :

- Soit vous le retrouvez dans vos dossiers et il suffit d'un double-clic sur l'icône pour qu'il s'ouvre. Ne vous tracassez pas si le programme n'est pas ouvert, tout se fera automatiquement.
- Soit le programme est déjà ouvert et dans ce cas-là, vous allez utiliser la commande « Ouvrir » de l'onglet « Fichier »

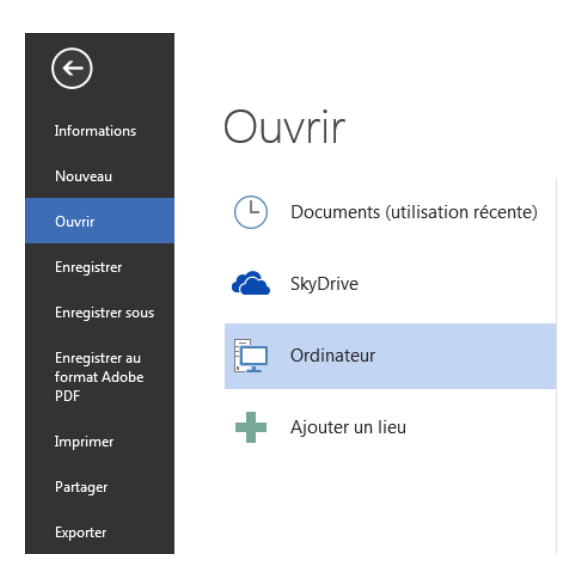

En cliquant sur "**Ordinateur**", vous pouvez parcourir votre arborescence pour retrouver votre fichier et l'ouvrir en cliquant sur "**Ouvrir**".

S'il s'agit d'un document que vous avez utilisé récemment, il se trouvera dans la liste des "**Documents (utilisation récente)**", ce qui vous facilite grandement la recherche !

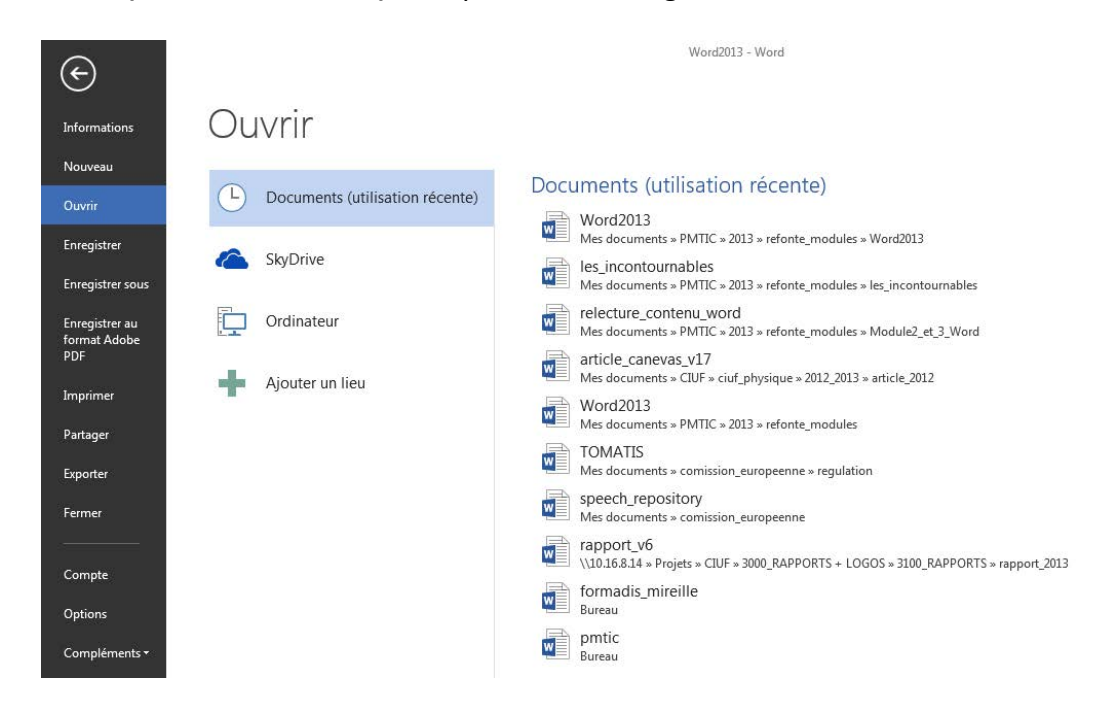

# Créer un nouveau document

Une fois dans Word, vous devez cliquer sur l'onglet "Fichier" puis sur "Nouveau" pour créer un nouveau document.

| $(\epsilon)$                          |                                     |                               | Word2013 - Word     |                     |                       |
|---------------------------------------|-------------------------------------|-------------------------------|---------------------|---------------------|-----------------------|
| Informations                          | Nouveau                             |                               |                     |                     |                       |
| Nouveau                               |                                     |                               |                     |                     |                       |
| Ouvrir                                | Rechercher modèles en ligne         |                               | م                   |                     |                       |
| Enregistrer                           | Recherches suggérées : Lettres C.V. | Réunions Cartes Factures Télé | écopies             |                     |                       |
| Enregistrer sous                      |                                     |                               |                     |                     |                       |
| Enregistrer au<br>format Adobe<br>PDF |                                     | $\overline{\mathbf{G}}$       | Aa                  | Titre 💽             | Titre<br>Titre        |
| Imprimer                              |                                     | Voirla                        |                     |                     |                       |
| Partager                              |                                     | voir la                       |                     |                     |                       |
| Exporter                              |                                     | demo                          |                     |                     |                       |
| Fermer                                | Document vierge                     | Bienvenue dans Word 🛛 ቸ       | Modèle de lettre    | Billet de blog      | Conception Ion        |
| Compte<br>Options<br>Compléments •    | Titre                               | Titre                         |                     | Aoùt<br>2013        |                       |
|                                       | Conception Facette                  | Conception Rapport            | Agenda hebdomadaire | Calendrier scolaire | Calendrier de devoirs |

En double-cliquant sur "**Document vierge**", une page blanche est disponible. Word propose également une série de modèles préétablis qui peuvent vous faire gagner un temps précieux en mise en forme.

# Enregistrer le document

Une fois votre document créé, enregistrez-le le plus vite possible, au risque de perdre tout votre travail!

Pour ce faire :

- cliquez sur l'onglet "Fichier" puis sur "Enregistrer sous ".
- Vous devez choisir l'emplacement sur lequel enregistrer votre fichier :

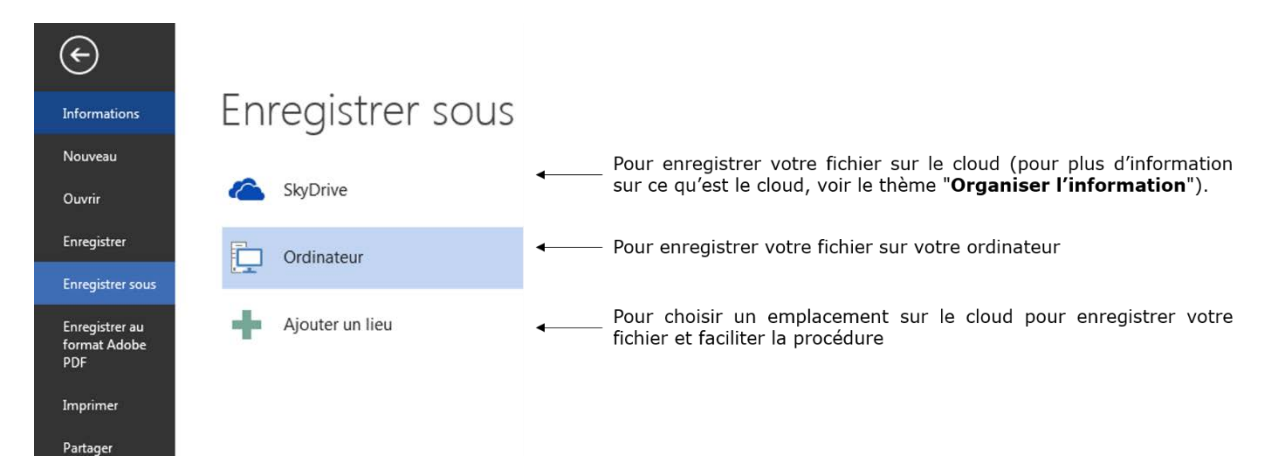

Si vous choisissez de l'enregistrer sur votre ordinateur :

- En double-cliquant sur "**Ordinateur**" : une fenêtre s'ouvre en vous proposant de nommer votre document et de choisir le dossier dans lequel vous voulez l'enregistrer.
- En cliquant sur ordinateur : vous pouvez parcourir votre arborescence en cliquant sur "Parcourir" dans la fenêtre de droite ou choisir votre fichier dans un dossier récemment utilisé :

Soyez attentif à l'endroit où vous l'enregistrez, car vous risquez de ne plus le retrouver ! Par défaut, le système enregistre les documents dans le répertoire "**Mes documents**".

Une fois que vous avez cliqué sur "**Enregistrer**", vous verrez que votre document revêt maintenant le nom que vous lui avez donné :

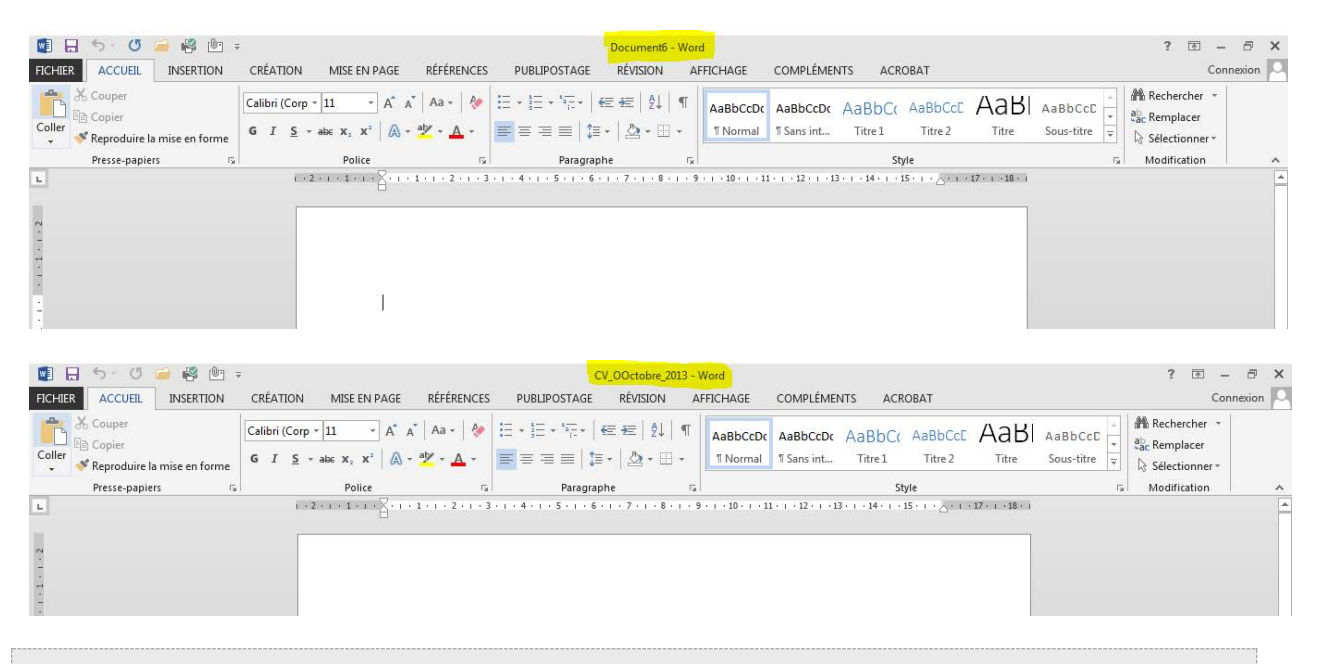

À savoir : pour revenir dans votre document quand vous êtes dans l'onglet "Fichier", vous devez cliquer sur la flèche en haut :

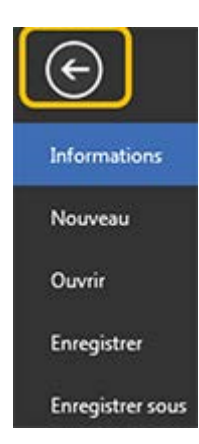

# Enregistrer / Enregistrer sous

Vous voyez que dans l'onglet "Fichier", il existe la commande "Enregistrer", mais aussi "Enregistrer sous".

## Quelle est la différence ?

Une fois votre document nommé et enregistré, il vous suffit d'utiliser la commande "**Enregistrer**" pour vous assurer que votre travail est enregistré au fur et à mesure.

Par contre, si vous souhaitez enregistrer votre travail sur un autre support par exemple (clé USB) ou dans un autre répertoire, vous devrez utiliser la commande "**Enregistrer sous**".

Vous pouvez également utiliser "**Enregistrer sous**" pour enregistrer une copie supplémentaire de votre document. Cela peut être utile au cas où vous avez besoin de 2 documents fort semblables, mais comportant quelques petites différences (par exemple : le formulaire d'inscription des enfants à un stage).

Quand vous utilisez la commande "Enregistrer sous", Word vous propose plusieurs formats d'enregistrement dont :

- document Word : pour enregistrer simplement votre document
- modèle Word : afin d'enregistrer votre document comme modèle réutilisable dans le futur
- **document Word 97-2003** : afin d'enregistrer le document pour qu'il soit compatible pour les personnes ayant des versions plus anciennes du logiciel.
- **PDF** : pour créer un fichier que tout le monde peut lire, même si on ne possède pas Word.

# Imprimer

Pour imprimer votre document, allez dans l'onglet "Fichier" et choisissez "Imprimer".

Vous avez le choix entre l'impression rapide et l'impression normale. Dans le cas de l'impression rapide, votre document est directement imprimé, sans vous laisser le choix des options. Par contre, dans l'autre cas, vous accédez à une fenêtre et plusieurs options : Imprimer

| 6       | Copies : 1                                 | *  | ← Vous permet de définir le nombre de copies à imprimer                                                  |
|---------|--------------------------------------------|----|----------------------------------------------------------------------------------------------------|
| Impr    | imer                                       |    |                                                                                                    |
| Impr    | imante                                     | 1  |                                                                                                    |
|         | PCL6 Driver for Universal<br>Prête         | •  |                                                                                                    |
|         | Propriétés de l'imprimar                   | te |                                                                                                    |
| Para    | mètres                                     |    |                                                                                                    |
|         | Imprimer toutes les pages                  | •  | Vous permet de choisir les pages à imprimer (ensemble du document, pages en cours, choix de pages).      |
| Pages : |                                            | 0  | points virgules. Ex.: 1; 5; 7, Si elles se suivent, elles doivent être séparées par un tiret. Ex.: 9-14. |
|         | Impression recto<br>Imprimer uniquement su |    | ← Vous permet de choisir une impression recto, verso, recto/verso, etc.                                  |
| F       | Assemblées<br>1,2,3 1,2,3 1,2,3            | •  |                                                                                                    |
| 1       | Aucune agrafe                              | •  |                                                                                                    |
|         | Orientation Portrait                       | •  | Vous permet de choisir l'orientation de votre impression : portrait ou paysage                           |
|         | A4 (210 x 297 mm)<br>21 cm x 29,7 cm       | •  |                                                                                                    |
|         | Marges normales<br>Gauche : 2,5 cm Droite  | •  | ← Vous permet de spécifier vos marges                                                                    |
|         | 1 page par feuille                         | •  | ← Vous permet de spécifier le nombre de pages à imprimer par feuille                                     |

À droite de cette boite de paramètres, vous pouvez avoir un aperçu de l'impression avant de la lancer.

| ${ \bigeneduc}$                                      | Word2013 - Word                                                                                                    |
|------------------------------------------------------|----------------------------------------------------------------------------------------------------|
| Informations                                         | Imprimer                                                                                                    |
| Nouveau<br>Ouvrir<br>Enregistrer<br>Enregistrer sous | Copies: 1  Imprimer Imprimer                                                                                                    |
| Enregistrer au<br>format Adobe<br>PDF                | Préte<br>Préte<br>Propriétés de l'imprimante                                                                                                    |
| Imprimer                                             | Parametres  International and the state of the state of t                                                                                                    |
| Partager                                             | Pages : O Courted states of the second states of the second states of th                                                                                                    |
| Exporter                                             | Impression recto Imprimer uniquement su                                                                                                    |
| Fermer                                               | Assemblées<br>1,2,3 1,2,3 1,2,3<br>1,2,3 1,2,3<br>1,2,3<br>1,2,3 |
| Compte                                               | Vice ens January specificità por avori la programma titud.<br>Agrenza d'Alexi à porte avori la regresante titud.                                                                                                    |
| Options                                              | Crientation Portrait     Crientation Portrait     Crientation Portrait     Crientation Portrait     Crientation Portrait     Crientation Portrait                                                                                                    |
| Compléments •                                        | A (210 x 297 mm)<br>21 cm x 29,7 cm<br>Marges normales<br>Gauche: 2,5 cm Droite<br>1 page par feuille<br>4 3 de 9 A 4                                                                                                    |

# Créer un CV avec un modèle

Pour créer un CV avec Word, vous pouvez :

- **1.** partir d'un document vierge
- 2. utiliser un des nombreux modèles proposés par Word

|                                                                                                    |                                                                                                    |                                 | ? _ [                                                                                                    | ×                       |
|----------------------------------------------------------------------------------------------------|----------------------------------------------------------------------------------------------------|---------------------------------|----------------------------------------------------------------------------------------------------|-------------------------|
| Word                                                                                                    | Rechercher modèles en ligne <b>P</b><br>Recherches suggérées :                                                                                                    | Connectez-vous pour             | tirer pleinement parti c<br>P                                                                                                    | d'Office<br>Ius d'infos |
| Récent                                                                                                    | Jeux de créations Personnel Profess                                                                                                    | ionnel Événement Éducation Cart | es Industrie 2                                                                                                    |                         |
| Vous n'avez pas ouvert de documents récemment.<br>Pour rechercher un fichier de type document,<br>commencez par cliquer sur Ouvrir d'autres<br>Documents.<br>Documents. | 1                                                                                                    | €<br>Voir la<br>démo            | ADDE     ADDE     ADDE |                         |
|                                                                                                    | Document vierge                                                                                                    | Bienvenue dans Word             | C.V. créatif, conçu par                                                                                                    |                         |
|                                                                                                    | Image: State State |                                 |                                                                                                    |                         |
|                                                                                                    | Lettre de motivation                                                                                                    | C.V. simple et épuré,           | Lettre de motivation                                                                                                    |                         |

## 1. Créer un CV à partir d'un document vierge (Word 2013)

- 1. Ouvrez Word (ou Fichier > Nouveau si le logiciel est déjà ouvert)
- 2. Cliquez sur" Document vierge".
- Disposez vos informations comme vous le souhaitez, mais n'oubliez pas tous les éléments essentiels d'un CV (coordonnées, état civil, permis, formations, expériences, centres d'intérêt...).
- Une fois terminé, enregistrez votre CV via le menu Fichier (en haut à gauche) > Enregistrer sous.

Vous voulez des conseils pour rédiger correctement votre CV ? Rendez-vous sur le site du Forem : <u>https://www.leforem.be/particuliers/mon-CV.html</u>

2. Créer un document à partir d'un modèle proposé par Word

Utiliser un modèle proposé par Word a plusieurs d'avantages :

- gain de temps dans la mise en forme (la mise en forme est parfois difficile à réaliser soi-même)
- certaines informations sont déjà insérées, tableaux pré-remplis (cela peut être utile pour ne rien oublier lorsqu'on rédige un CV)
- les CV proposés ont généralement une présentation claire et un look sympa

- ...
- 1. Ouvrez Word (ou Fichier > Nouveau si le logiciel est déjà ouvert)
- Par défaut, Word propose des modèles sur plusieurs thèmes. Pour avoir des modèles de CV, tapez par exemple "CV" dans le champ de recherche. La page est alors actualisée et ne contient plus que des modèles de CV.

| ¢                                     |                                                                                                    | Word                                                                                                    |                     |
|---------------------------------------|----------------------------------------------------------------------------------------------------|----------------------------------------------------------------------------------------------------|---------------------|
| Informations                          | Nouveau                                                                                                    |                                                                                                    |                     |
| Nouveau                               |                                                                                                    |                                                                                                    |                     |
| Ouvrir                                | Accueil CV                                                                                                    | £                                                                                                    |                     |
| Enregistrer                           |                                                                                                    | VOTEF HOM                                                                                                    |                     |
| Enregistrer sous                      | WOINE COMMISSION OF THE STATE OF THE STATE O |                                                                                                    |                     |
| Enregistrer au<br>format Adobe<br>PDF | The second second                                                                                                    | The second second secon |                     |
| Imprimer                              | Event in the second second secon      | The second second secon |                     |
| Partager                              |                                                                                                    | and a dead                                                                                                    |                     |
| Exporter                              | C.V. de base 🙀                                                                                                    | C.V. simple et épuré,                                                                                                    | CV classique coloré |
| Fermer                                | Britison                                                                                                    |                                                                                                    |                     |
| Compte                                | EXCEPTION TO A CONTRACT OF THE CONTRACT OF THE CONTRACT. THE CONTRACT OF THE CONTRACT OF THE CONTRACT OF THE CONTRACT OF THE CONTRACT OF THE CONTRACT. THE CONTRACT OF THE CONTRACT OF THE CONTRACT OF THE CONTRACT OF THE CONTRACT. THE CONTRACT OF THE CONTRACT OF THE CONTRACT. THE CONTRACT OF THE CONTRACT OF THE CO      | Graphiste                                                                                                    |                     |

- 3. Cliquez ensuite sur le modèle qui vous plait
- 4. Une fenêtre s'ouvre avec un aperçu du modèle et quelques informations. Cliquez sur le bouton "**Créer**" pour utiliser le modèle.

| sique coloré (design<br>ital)<br>Microsoft Corporation |
|--------------------------------------------------------|
| tal)<br>Microsoft Corporation                          |
| Microsoft Corporation                                  |
|                                                        |
|                                                        |
| ns sa structure, ce CV coloré apporte                  |
| fraïcheur bienvenue pour mieux                         |
| leur votre parcours professionnel.                     |
| chargement : 300 Ko                                    |
|                                                        |
|                                                        |
|                                                        |
|                                                        |
|                                                        |
|                                                        |
| r                                                      |

# 5. Un nouveau document s'ouvre avec le modèle choisi. Il ne vous reste plus qu'à remplir les rubriques avec vos données.

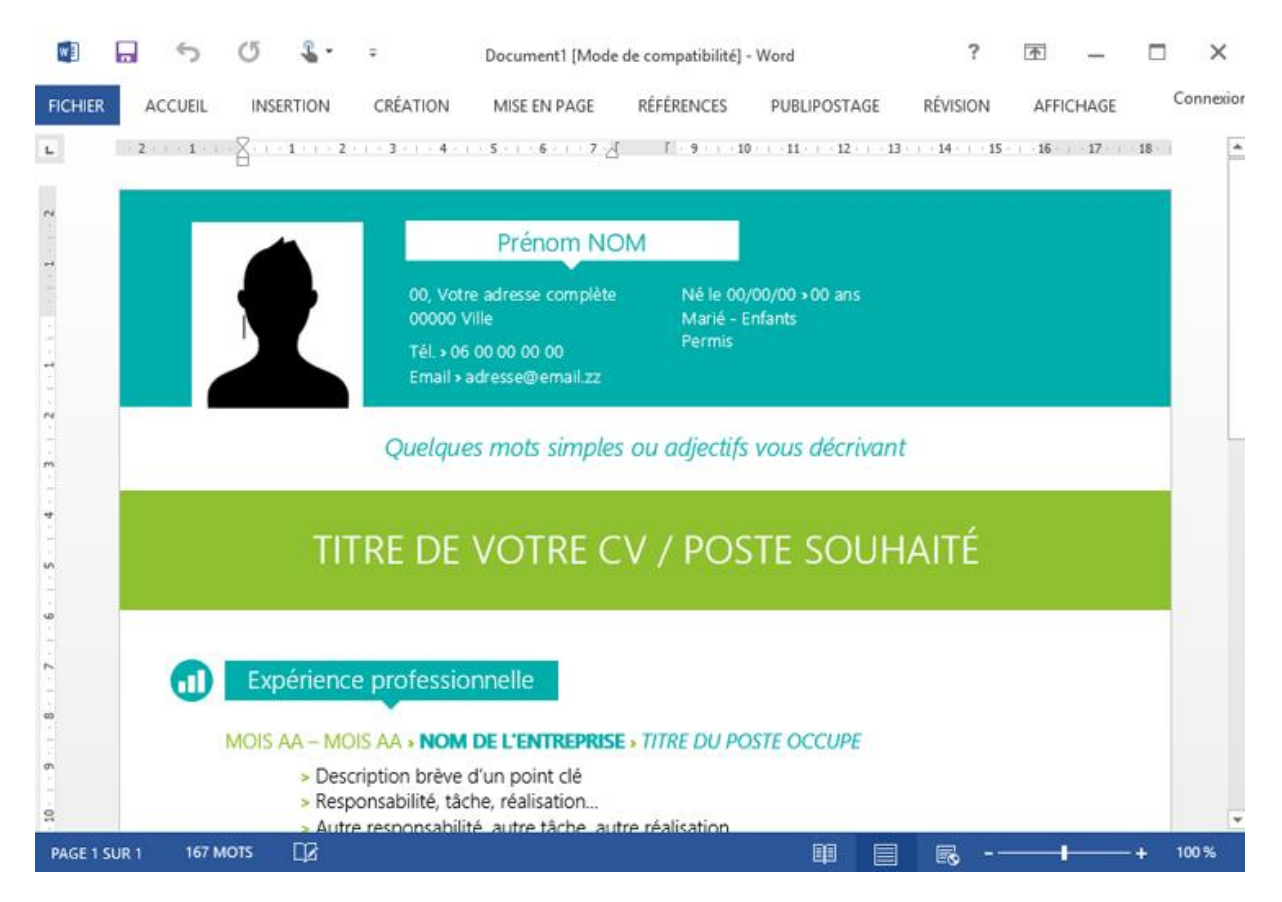

6. N'oubliez pas de sauvegarder régulièrement votre travail !

Remarque : n'hésitez pas à modifier des couleurs, ajouter des catégories... pour avoir un CV personnalisé.

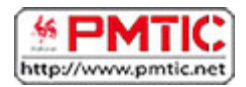

# METTRE EN FORME

# Groupe Paragraphe

Toutes les options concernant la disposition du texte sur votre page et son organisation se trouvent dans l'onglet "**Accueil**", dans le groupe "**Paragraphe**".

|         | 5-0                                                | 🗎 🧐 🛄          | - E                               |                                                       |                                                 |          | Wor              | d2013 - Wo        | rd                   |                        |                   |                    |                    |                     |                | ? 🗈 –                                               | ₽ ×     |
|---------|----------------------------------------------------|----------------|-----------------------------------|-------------------------------------------------------|-------------------------------------------------|----------|------------------|-------------------|----------------------|------------------------|-------------------|--------------------|--------------------|---------------------|----------------|-----------------------------------------------------|---------|
| FICHIER | ACCUEIL                                            | INSERTION      | CRÉATION                          | MISE EN PAGE                                          | RÉFÉRENCES                                      | PUBLIPO  | STAGE RÉV.       | ISION A           | AFFICHAGE            | COMPLÉME               | NTS ACR           | OBAT               |                    |                     |                | Conne                                               | exion 🖸 |
| Coller  | 6 Couper<br>≧ Copier<br><sup>©</sup> Reproduire la | mise en forme  | Calibri Light •<br>G I <u>S</u> • | $\begin{array}{c ccccccccccccccccccccccccccccccccccc$ | с   Аа -   №<br>• • <mark>2</mark> - <u>А</u> - | E •  E • | '≣• ∉∉<br>≡ ≇• ⊉ | ĝ↓   ¶<br>g • ⊞ • | AaBbCcDc<br>1 Normal | AaBbCcDc<br>¶ Sans int | AaBbC(<br>Titre 1 | AaBbCcE<br>Titre 2 | AaBbCcD<br>Titre 3 | AaBbCcDc<br>Titre 4 | 4 1            | 播 Rechercher +<br>abc Remplacer<br>尽 Sélectionner + |         |
|         | Presse-papiers                                     | r <sub>a</sub> |                                   | Police                                                | G.                                              |          | Paragraphe       | 5                 | 2                    |                        | St                | yle                |                    |                     | r <sub>9</sub> | Modification                                        | ~       |

## Aligner votre texte à gauche, au centre, à droite de votre page.

Par défaut, le texte est aligné sur le bord gauche de votre page. **Pour le modifier** :

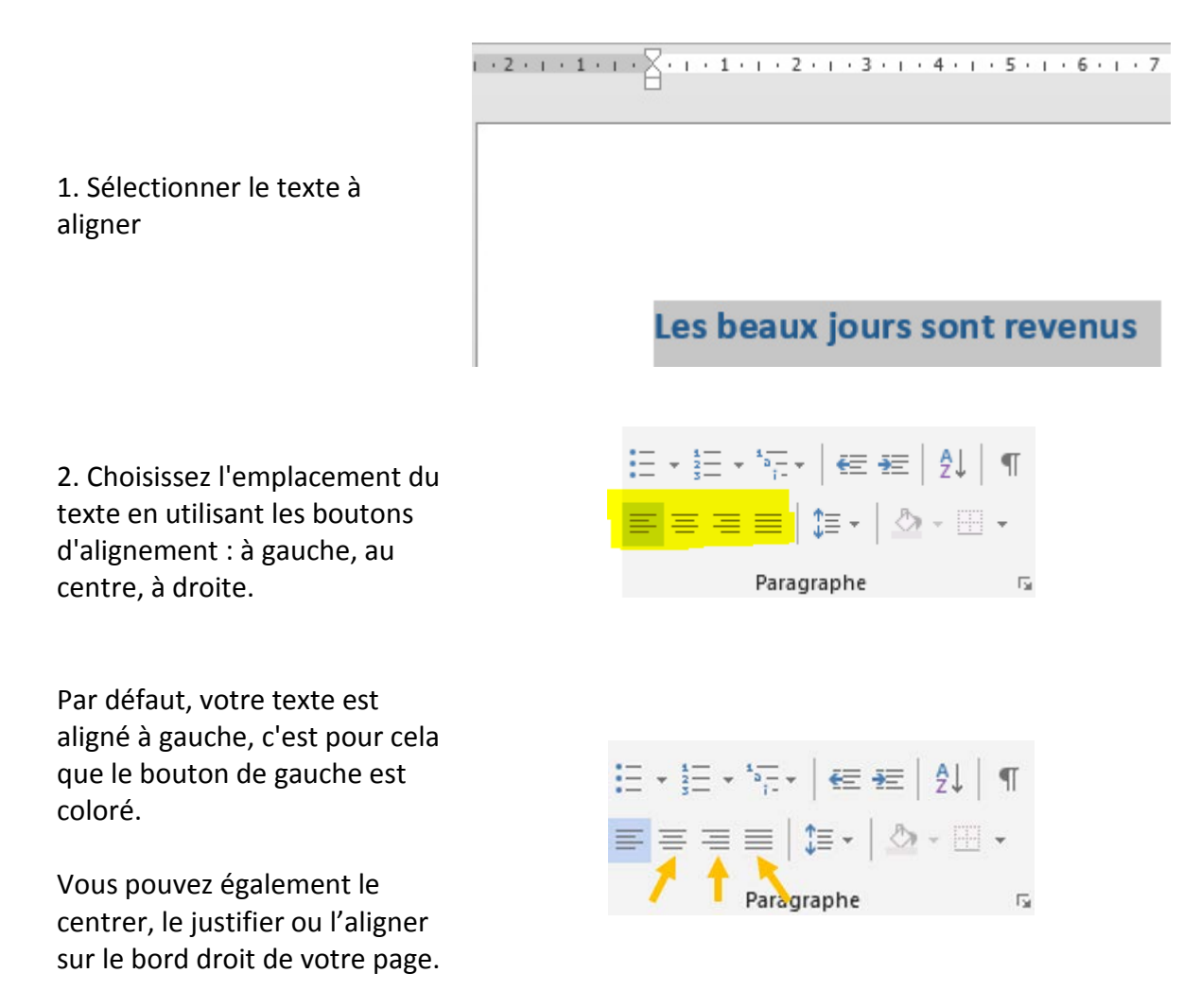

1 · X · I · I · I · I · Z · I · 3 · I · 4 · I · 5 · I · 6 · I · 7 · I · 8 · I · 9 · I · 10 · I · 11 · I · 12 · I · 13 · I · 14 · I · 15 · I · 2 · I · 1

# 3. Voilà ! L'emplacement de votre texte a changé

#### Les beaux jours sont revenus

# Augmenter\diminuer le retrait de votre texte par rapport au bord de la page.

1. Sélectionnez le texte

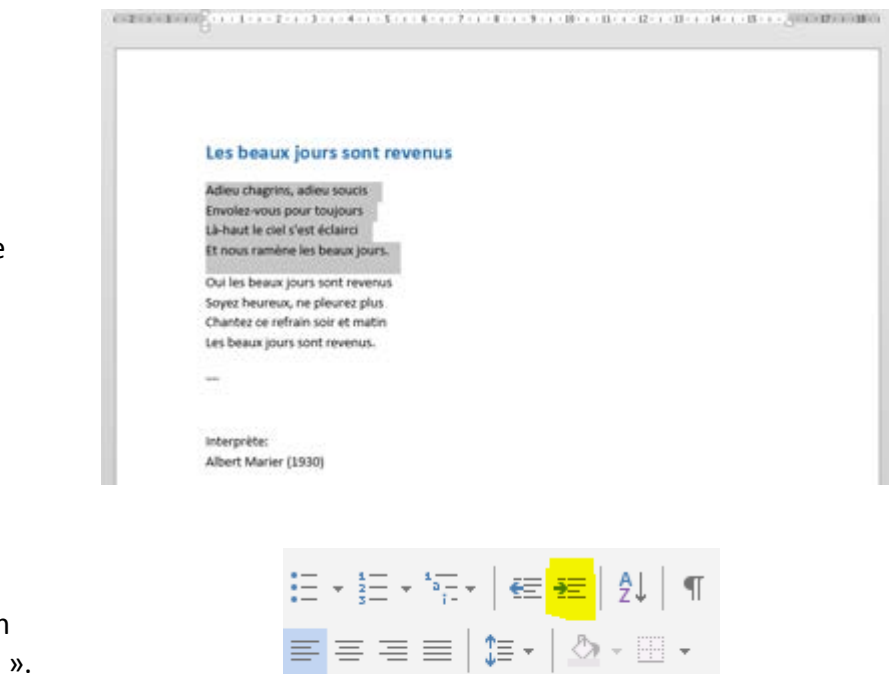

Paragraphe

- Fa

- 2. Cliquez sur le bouton
- « Augmenter le retrait ».

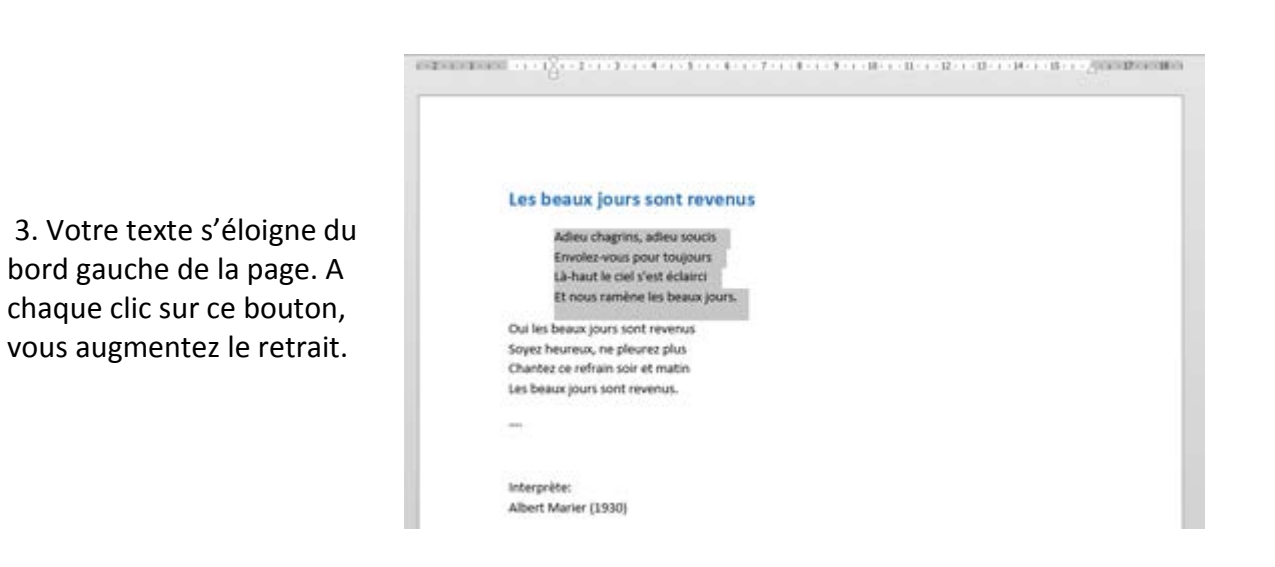

4. Pour approcher, à nouveau le texte du bord gauche de la page, utilisez le bouton « **Diminuer le retrait** ».

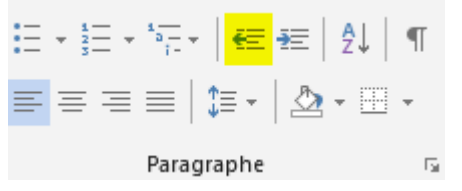

Même si le texte est aligné à gauche, il reste tout de même un espace entre le bord de la page et le texte. Il s'agit des "marges". Elles sont créées automatiquement par le programme de traitement de texte afin de garantir une impression correcte de la page. Vous avez cependant la possibilité de réduire la taille de ces marges.

## Réaliser une liste numérotée

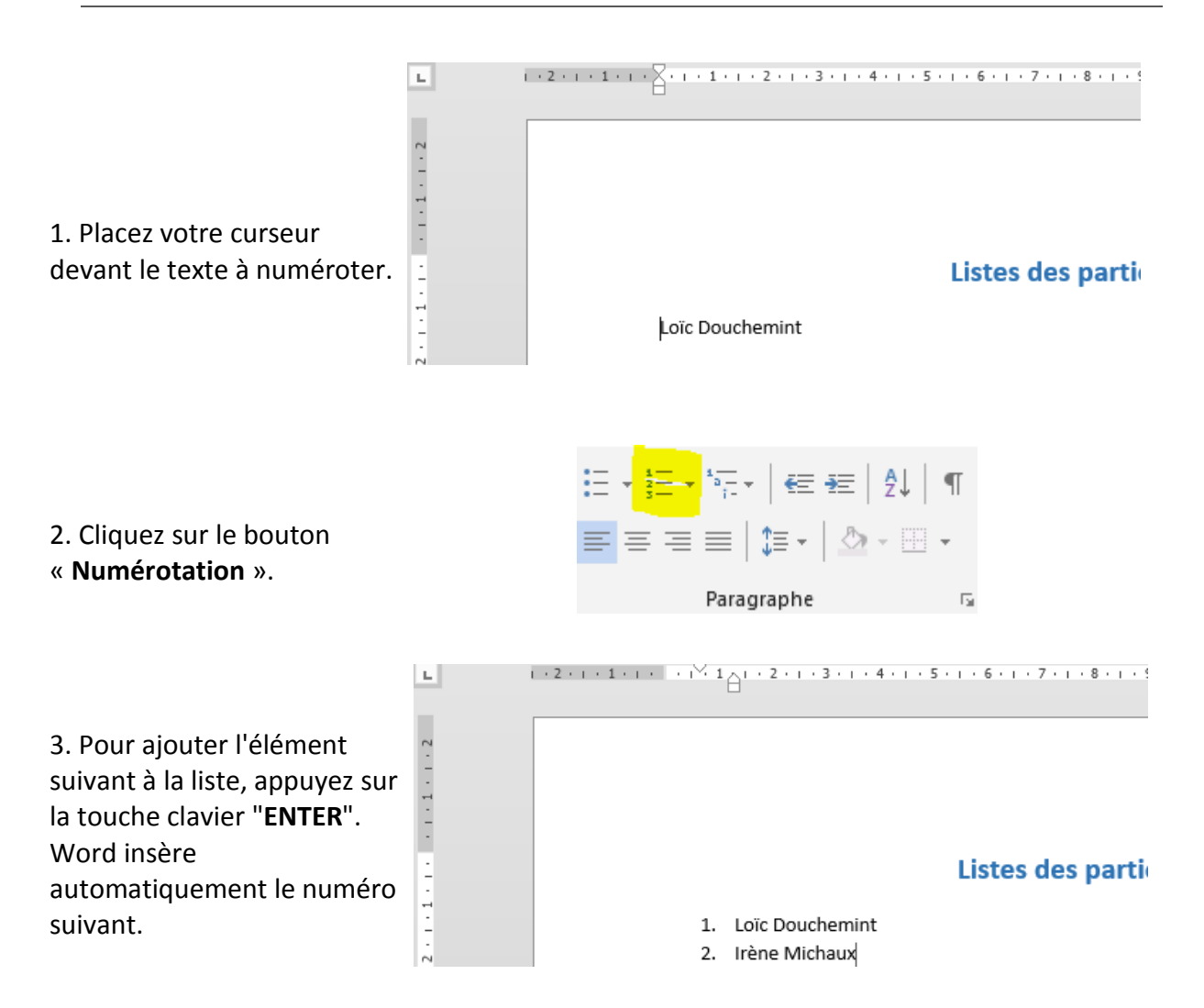

4. Pour terminer la liste, appuyez deux fois sur la touche clavier "ENTER".

| Pour i<br>comm  | nsérer du texte entre le premier élément numéroté et le deuxième élément numéroté,<br>le dans l'exemple ci-dessous, il y a une astuce !<br>Liste des participants                      |
|-----------------|----------------------------------------------------------------------------------------------------|
| 1.<br>2.<br>3.  | Loïc Douchemint<br>15, rue de la Fabrique<br>4000 Liège<br>Irène Michaux<br>234, rue des Champs<br>6000 Charlero                                                                       |
| Lorsqu<br>majus | ue vous appuyez sur la touche clavier " <b>ENTER</b> ", poussez en même temps sur la touche<br>cule de votre clavier. Ainsi, l'ordinateur passe à la ligne suivante sans la numéroter. |

## Insérer des puces dans une liste

Le bouton «Puces» permet d'insérer des listes de puces dans vos documents.

## Ingrédients

- 5 œufs
- 100 g de chocolat Nestlé Dessert Corsé
- 100 ml de crème liquide entière
- 25 g de sucre en poudre

Ce bouton fonctionne de la même manière que celui des numéros.

1. Placez votre curseur à l'endroit où vous désirez insérer la puce et cliquez sur le bouton "**Puces**".

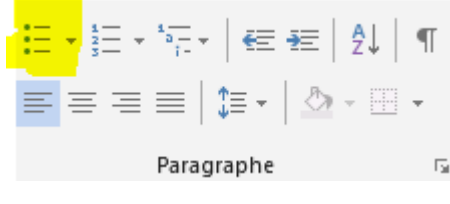

2. Poussez sur la touche **ENTER**, le programme ajoute automatiquement une puce au début de la ligne suivante.

3. Pour terminer la liste à puces, appuyez deux fois sur la touche clavier "ENTER".

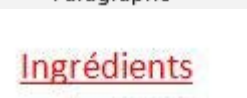

- 5 œufs
- •

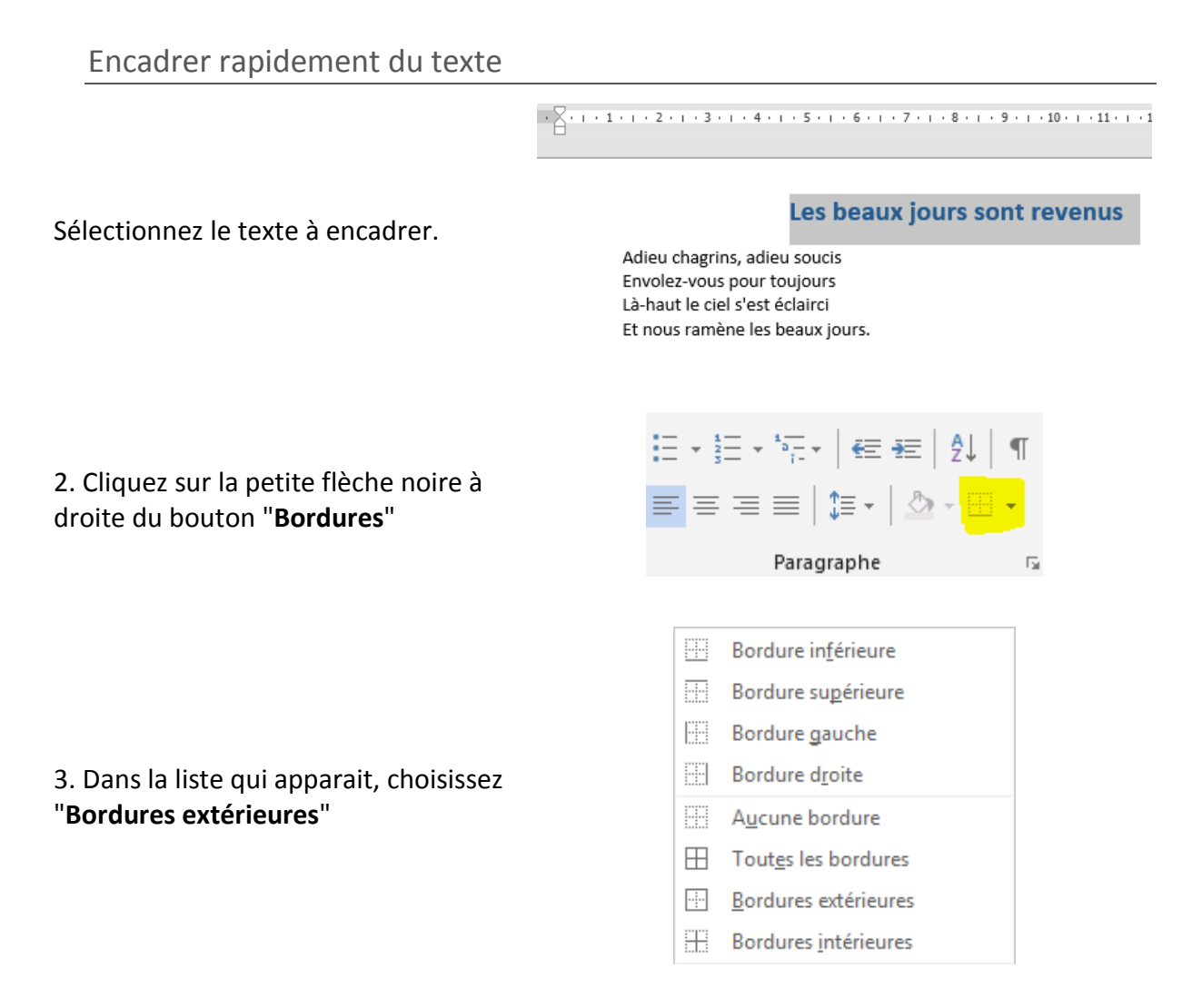

4. Votre texte est immédiatement encadré sur toute la largeur de la feuille.

| 1 • 2 • 1 • 1 • 1 | · · · · · 1 X · · · 3 · · · 4 · · · 5 · · · 6 · · · 7 · · · 8 · · · 9 · · · 10 · · · 11 · · · 12 · · · 13 · · · 14 · · · 15 · · · . |
|-------------------|----------------------------------------------------------------------------------------------------|
|                   | Les beaux jours sont revenus                                                                                                    |
|                   | Adieu chagrins, adieu soucis<br>Envolez-vous pour toujours<br>Là-haut le ciel s'est éclairci<br>Et nous ramène les beaux jours.     |

# Le groupe Police

Modifier la police du texte

Pour mettre en forme un texte, vous pouvez utiliser les commandes qui se trouvent dans le groupe "**Police**" de l'onglet **Accueil**.

| 😰 🖯 ちゃ 🖉 🧀 🤗 🖮 🗅 =                                                                | Word2013 - Word                                |                                                                                                    | ? 🗉 – 🗗 X                                               |
|-----------------------------------------------------------------------------------|------------------------------------------------|----------------------------------------------------------------------------------------------------|---------------------------------------------------------|
| FICHIER ACCUEIL INSERTION CRÉATION MISE EN PAGE RÉFÉRENC                          | S PUBLIPOSTAGE RÉVISION AFFICHAGE              | COMPLÉMENTS ACROBAT                                                                                                    | Connexion                                               |
| $\bigwedge$ Couper       Calibri (Corp ~ 12 ~ A ~ A ~ Aa ~ Aa ~ Aa ~ Aa ~ Aa ~ Aa | E - E - ₩ E = 2↓ ¶ AaBbCcDc<br>= = = = 1 = - 2 | AaBbCcDr         AaBbCc         AaBbCcD         AaBbCcD           1 Sans int         Titre 1         Titre 2         Titre 3 | AabbCcDc<br>Titre 4<br>Xabc Remplacer<br>Sélectionner * |
| Presse-papiers Fa                                                                 | Paragraphe ra                                  | Style                                                                                                    | 🕫 Modification 🔺                                        |

| 1. Sélectionnez le<br>texte.                                                                                             | 1 • 1 • 2 • 1 • 3 • 1 • 4 • 1 • 5 • 1 • 6 • 1 • 7 • 1 • 8 • 1 • 9 • 1 • 10 • 1 • 11 • 1 • 12                                                                       |
|----------------------------------------------------------------------------------------------------|----------------------------------------------------------------------------------------------------|
|                                                                                                    | Les beaux jours sont revenus                                                                                                    |
|                                                                                                    | Adieu chagrins, adieu soucis<br>Envolez-vous pour toujours<br>Là-haut le ciel s'est éclairci<br>Et nous ramène les beaux jours.                                    |
| 2. Dans le groupe<br>« <b>Police</b> », cliquez<br>sur la petite flèche<br>et choisissez la taille<br>qui vous convient. | Calibri (Corp $\cdot$ 11 $\cdot$ A <sup>*</sup>   Aa $\cdot$   A<br>G I S $\cdot$ abe $\mathbf{x}_2$ $\mathbf{x}^2$   A $\cdot$ $\mathbf{a}^*$ $\cdot$ A<br>Police |
|                                                                                                    | 1 1                                                                                                    |
| 3. La taille du texte a<br>changé.                                                                                       | Les beaux jours sont revenus<br>Adieu chagrins, adieu soucis<br>Envolez-vous pour toujours<br>Là-haut le ciel s'est éclairci<br>Et nous ramène les beaux jours.    |

| En savoir plus : vous pouvez également modifier la taille de la police en utilisant la min  | i ba           | arre |
|---------------------------------------------------------------------------------------------|----------------|------|
| d'outils qui s'affiche lors de la sélection du texte ou en utilisant les boutons suivants : | A <sup>*</sup> | A    |

© PMTIC - LabSET – ULg 2014

## Modifier la couleur du texte

1 • 1 • 2 • 1 • 3 • 1 • 4 • 1 • 5 • 1 • 6 • 1 • 7 • 1 • 8 • 1 • 9 • 1 • 10 • 1 • 11 • 1 • 12

1. Sélectionnez le texte

couleur qui vous plaît.

#### Les beaux jours sont revenus

Adieu chagrins, adieu soucis Envolez-vous pour toujours Là-haut le ciel s'est éclairci Et nous ramène les beaux jours.

2. Changez la couleur en cliquant, dans le groupe "Police", sur la petite flèche noire à droite de ce bouton

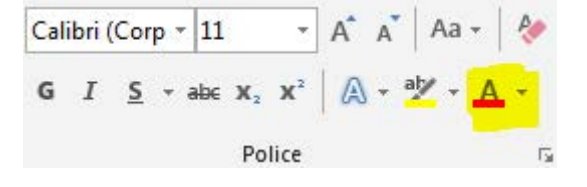

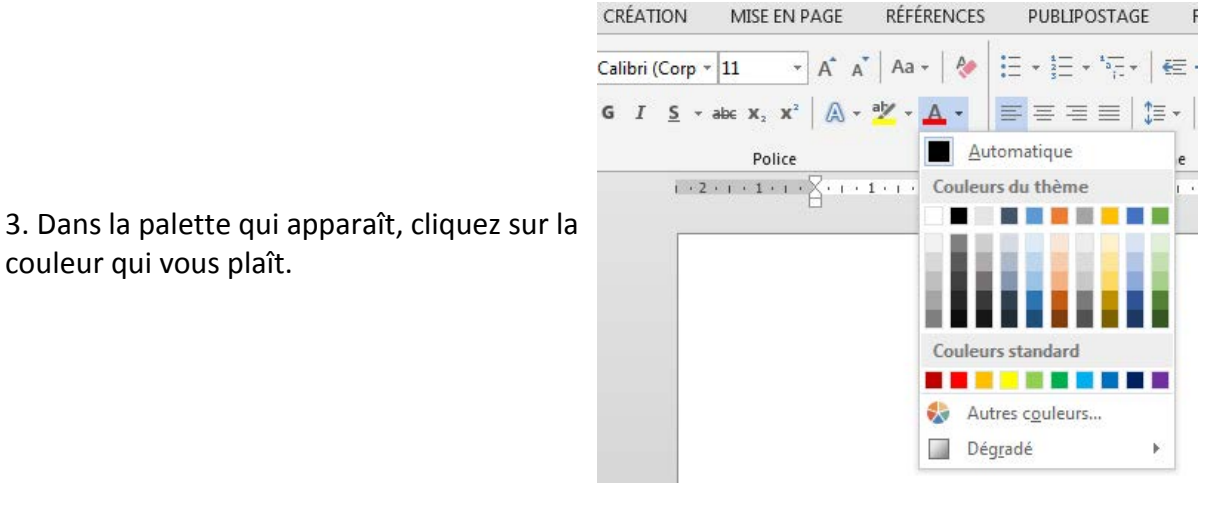

1 • 1 • 2 • 1 • 3 • 1 • 4 • 1 • 5 • 1 • 6 • 1 • 7 • 1 • 8 • 1 • 9 • 1 • 10 • 1 • 11 • 1 • 12

4. La modification est immédiate.

#### Les beaux jours sont revenus

Adieu chagrins, adieu soucis Envolez-vous pour toujours Là-haut le ciel s'est éclairci Et nous ramène les beaux jours.

Vous pouvez également modifier la couleur de la police en utilisant la mini barre d'outils qui s'affiche lors de la sélection du texte.

## Modifier l'aspect du texte

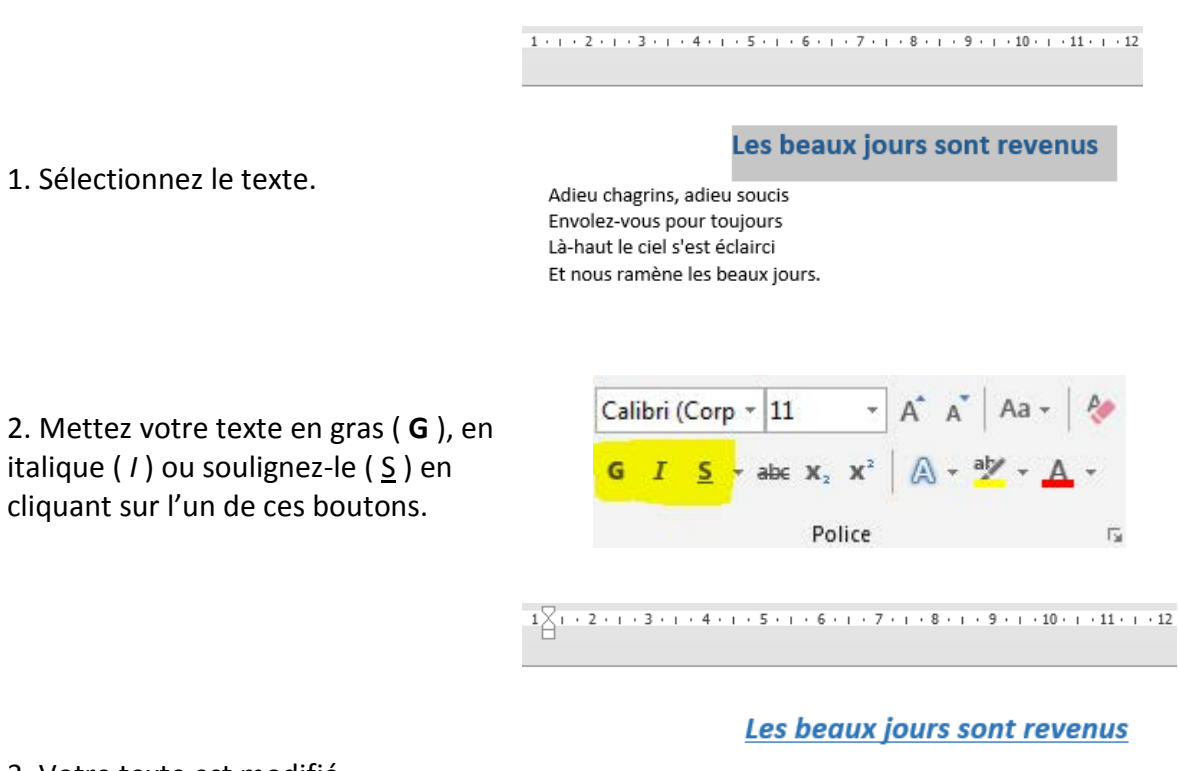

3. Votre texte est modifié.

Adieu chagrins, adieu soucis Envolez-vous pour toujours Là-haut le ciel s'est éclairci Et nous ramène les beaux jours.

Vous pouvez également modifier l'aspect du texte en utilisant la mini barre d'outils qui s'affiche lors de la sélection du texte ou en utilisant les raccourcis clavier : (ctrl G) pour mettre en gras, (ctrl) pour mettre en italique.

# Le groupe Styles

Dans l'onglet "**Accueil**", vous trouvez un groupe appelé "**Style**". Nous allons en dire quelques mots.

| FICHIER ACCUEIL IN | ISERTION   | CRÉATION MISE EN PAGE                                                             | RÉFÉRENCES                                                 | PUBLIPOSTAGE    | RÉVISION A                    | FFICHAGE             | COMPLÉMEN               | TS ACRO           | DBAT               |                          |                       | Con            | nexion |
|--------------------|------------|-----------------------------------------------------------------------------------|------------------------------------------------------------|-----------------|-------------------------------|----------------------|-------------------------|-------------------|--------------------|--------------------------|-----------------------|----------------|--------|
| Coller             | e en forme | Calibri (Corp * 11 * A*<br>G I $\leq$ * abc x <sub>2</sub> x <sup>2</sup> $\land$ | A <sup>*</sup>   Aa -   &<br>- <sup>a</sup> 2 - <u>A</u> - | E • E • % •   € | ≘ ⊕≘   \$↓   ¶<br>•   ⊉ • ⊞ • | AaBbCcDc<br>1 Normal | AaBbCcDc<br>11 Sans int | AaBbC(<br>Titre 1 | AaBbCcE<br>Titre 2 | AaBI<br><sub>Titre</sub> | AaBbCcE<br>Sous-titre | A Rechercher * |        |
| Presse-papiers     | F2         | Police                                                                            | G.                                                         | Paragraph       | he 🔂                          |                      |                         | Sty               | le                 |                          |                       | Modification   | ^      |

Les styles rapides sont des mises en forme de texte prédéfinies qui donnent à vos documents un aspect plus élaboré et plus élégant. Ils s'appliquent automatiquement et rapidement au texte que vous sélectionnez.

L'utilisation des styles rapides permet donc de gagner du temps lors de la mise en forme de vos documents, mais aussi lors de la modification de cette mise en forme. De plus, ces styles rendent la présentation de vos documents plus homogène et plus professionnelle.

## Choisir un style rapide

Les styles proposés dans l'onglet « **Accueil** » sont liés à ce qui est défini au niveau de l'onglet « **Création** » dans le groupe appelé « **Mise en forme du document** ».

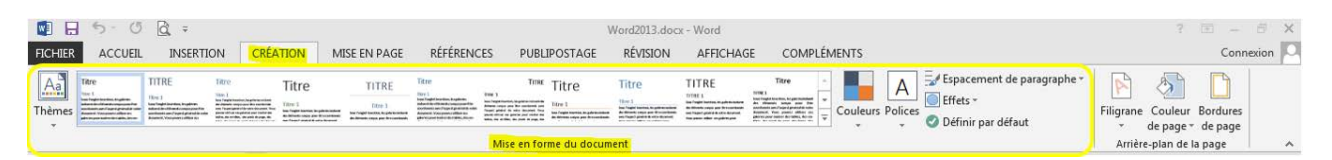

Chaque thème propose une palette de styles prédéfinis. A chaque style est associé une série de titres qui ont une mise en forme spécifique et qui est visible au niveau de l'onglet « **Accueil** ».

| FICHIER                | ACCUEIL                                                                                                    | INSERTION                                     | CRÉATION                           | MISE EN PAGE                                | RÉFÉRENCES                                                                                                    | PUBLIPOSTAGE                                             | RÉVISION                                                | AFFICHA                                                                                                    | GE COMPLÉ                          | <b>MENTS</b>                                     |                                           |                                       |                                  | Con                  | nexion |
|------------------------|----------------------------------------------------------------------------------------------------|-----------------------------------------------|------------------------------------|---------------------------------------------|----------------------------------------------------------------------------------------------------|----------------------------------------------------------|---------------------------------------------------------|----------------------------------------------------------------------------------------------------|------------------------------------|--------------------------------------------------|-------------------------------------------|---------------------------------------|----------------------------------|----------------------|--------|
| Ao<br>Thèmes           | ITRE<br>Intel and a second second | TIRE 5.                                       | Titre                              | IIITRE<br>Ilitre 1<br>Sectored and Acquires | The I<br>The A second second sec | Time Titre                                               |                                                         | TITRE<br>HIRE I<br>Inclusion functions in particular<br>Inclusion functional particular<br>Inclusion functional particular<br>Inclusion funct | Titre ****                         | Couleurs Polices                                 | Spacement (<br>Effets =<br>Offinir par dé | de paragraphe<br>Faut                 | * 📄 👌<br>Filigrane Cou<br>* de p | aleur Bordures       |        |
| 1.                     |                                                                                                    |                                               |                                    |                                             | M                                                                                                    | ise en forme du docu                                     | ment                                                    |                                                                                                    | 4                                  |                                                  |                                           |                                       | Arrière-pla                      | n de la page         | ~      |
| Aa<br>Thèmes<br>Office |                                                                                                    |                                               | Titre                              |                                             | IIER ACCUEL<br>Couper<br>Copier<br>er<br>Reproduire la m<br>Presse-papiers                                                                                                    | INSERTION CRÉATIO                                        | DN MISE EN<br>-  9<br>- abc X, X <sup>3</sup><br>Police | PAGE RÉFER<br>] A° A°   Aa →<br>  A° + <sup>30</sup> →                                                                                                    | ENCLA                              | Paragraphe                                       | AFFICHAGE<br>AgBbCc<br>Normal             | COMPLÉMENTS<br>AGBDCc A<br>1 Sans int | aBt AaBb<br>Titre 1 Titre 2      | ( AaBb( A<br>Titre 3 | AaBbC· |
| Ac Intégra             | A a                                                                                                    | Aa<br>Organiqu<br>Organiqu<br>Affichage       | e Rétrospec<br>Aa<br>Aa<br>Ardoise | A<br>1.<br>2.<br>3.                         | u niveau<br>Dévelo<br>Sélectio<br>Le ruba                                                                                                    | de l'onglet<br>pper les th<br>onner un tl<br>in présente | « <b>Créa</b> t<br>èmes p<br>nème (e<br>e alors i       | t <b>ion</b> »<br>roposé<br>ex. : « le<br>une sér                                                                                                    | s (clic sui<br>on »)<br>ie de styl | <sup>,</sup> la flèche<br>es corres <sub>l</sub> | en-dess                                   | ous)<br>au thèn                       | ne sélecti                       | onné                 |        |
| Aa<br>Base<br>Circuit  | Aa<br>Berl                                                                                                    | n Cadre                                       | Ciel                               | 4.<br>5.<br>6.                              | Dévelo<br>Sélectio<br>Les cara                                                                                                    | pper les st<br>onner un s<br>actéristiqu                 | yles pro<br>tyle<br>es du si                            | posés<br>cyle cho                                                                                                    | (clic sur le<br>bisi sont a        | es flèches<br>accessible                         | à droite<br>s au nive                     | )<br>au de l'                         | onglet « /                       | Accueil              | »      |
| Resta<br>Rech          | aurer le thèm<br>iercher les th<br>gistrer le thèi                                                                                                    | e à partir du mod<br>èmes<br>ne <u>a</u> ctif | èle                                |                                             |                                                                                                    |                                                          |                                                         |                                                                                                    |                                    |                                                  |                                           |                                       |                                  |                      |        |

## Appliquer les titres associés au style rapide

#### Le pain : aliment essentiel

Le pain fait partie des aliments « de base ». Produit céréalier par excellence, il joue un rôle important dans l'alimentation car il apporte de nombreuses substances nutritives : glucides lents, vitamines du groupe B, vitamine E, minéraux et protéines végétales.

Sélectionnez le texte concerné Les spécialistes recommandent de consommer 55% des besoins quotidiens en énergie sous forme de glucides. Cela signifie qu'il est important de consommer quotidiennement du pain et/ou des pommes de terre, pâtes, riz ou autres céréales (blé, boulghour, semoule, etc.).

Du complet s'il vous plaît !

Préférons le pain complet, plus nutritif. Les céréales complètes sont riches en fibres et constituent la principale source de glucides lents. Le pain complet contient aussi 2 à 3 fois plus de vitamines du groupe B et plus de vitamine E que le pain blanc. En effet, la majorité des vitamines se situe dans la cuticule des grains de céréales. Or, la farine complète est faite à partir des grains broyés avec l'écorce tandis que la farine blanche résulte du broyage des grains, puis élimination de l'écorce.

Choisissez le titre qui vous plait au niveau de l'onglet « **Accueil** »

| AaBbCcDc | AaBbCcDc   | AaBbCo  | AaBbCcE | AaBl  | AaBbCcD    | *<br>* |  |  |  |  |  |
|----------|------------|---------|---------|-------|------------|--------|--|--|--|--|--|
| ¶ Normal | ¶ Sans int | Titre 1 | Titre 2 | Titre | Sous-titre | Ŧ      |  |  |  |  |  |
| Style    |            |         |         |       |            |        |  |  |  |  |  |

#### Le pain : aliment essentiel

Le pain fait partie des aliments « de base ». Produit céréalier par excellence, il joue un rôle important dans l'alimentation car il apporte de nombreuses substances nutritives : glucides lents, vitamines du groupe B, vitamine E, minéraux et protéines végétales.

La mise en forme du "**Titre1**" s'applique instantanément au texte sélectionné.

Les spécialistes recommandent de consommer 55% des besoins quotidiens en énergie sous forme de glucides. Cela signifie qu'il est important de consommer quotidiennement du pain et/ou des pommes de terre, pâtes, riz ou autres céréales (blé, boulghour, semoule, etc.).

Du complet s'il vous plaît !

Préférons le pain complet, plus nutritif. Les céréales complètes sont riches en fibres et constituent la principale source de glucides lents. Le pain complet contient aussi 2 à 3 fois plus de vitamines du groupe B et plus de vitamine E que le pain blanc. En effet, la majorité des vitamines se situe dans la cuticule des grains de céréales. Or, la farine complète est faite à partir des grains broyés avec l'écorce tandis que la farine blanche résulte du broyage des grains, puis élimination de l'écorce.

## Modifier rapidement l'apparence d'un document basé sur un style rapide

Nous avons vu précédemment comment choisir un style rapide. C'est la méthode à suivre pour modifier rapidement l'apparence d'un document. L'exemple ci-dessous se base sur le style rapide « Lignes (simple) » du thème « Cadre » (sélection faite au niveau de l'onglet « Création ») et contient 2 niveaux de titres.

### Le pain : aliment essentiel

Le pain fait partie des aliments « de base ». Produit céréalier par excellence, il joue un rôle important dans l'alimentation car il apporte de nombreuses substances nutritives : glucides lents, vitamines du groupe B, vitamine E, minéraux et protéines végétales.

Les spécialistes recommandent de consommer 55% des besoins quotidiens en énergie sous forme de glucides. Cela signifie qu'il est important de consommer quotidiennement du pain et/ou des pommes de terre, pâtes, riz ou autres céréales (blé, boulghour, semoule, etc.).

#### Du complet s'il vous plaît !

Préférons le pain complet, plus nutritif. Les céréales complètes sont riches en fibres et constituent la principale source de glucides lents. Le pain complet contient aussi 2 à 3 fois plus de vitamines du groupe B et plus de vitamine E que le pain blanc. En effet, la majorité des vitamines se situe dans la cuticule des grains de céréales. Or, la farine complète est faite à partir des grains broyés avec l'écorce tandis que la farine blanche résulte du broyage des grains, puis élimination de l'écorce.

#### Plutôt local et bio

Pour ses avantages en matière d'environnement et de santé, préférons du pain bio et local. Le pain bio est produit à base de farine provenant de la lente maturation des épis de froment, d'épeautre ou de seigle, dans des champs exempts de produits artificiels ajoutés. Les pains bio et locaux offrent une variété impressionnante et délicieuse de produits ; pain au levain ou à la levure naturelle, pains d'épeautre, de seigle ou de froment, pains multicéréales, pains aux graines de lin, de sésame ou de tournesol, pains aux tomates, aux noix, aux raisins, ...

# Une fois un style rapide choisi, vous pouvez encore y apporter des modifications personnalisées à partir de l'onglet « **Création** » dans la partie de droite du groupe « **Mise en** forme du document ».

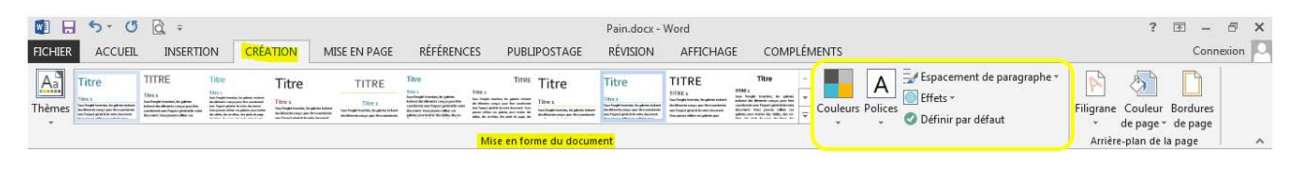

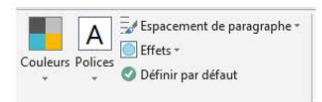

#### Le pain : aliment essentiel

Titre 1

Titre 2

Le pain fait partie des aliments « de base ». Produit céréalier par excellence, il joue un rôle important dans l'alimentation car il apporte de nombreuses substances nutritives : glucides lents, vitamines du groupe B, vitamine E, minéraux et protémise végétales.

Les spécialistes recommandent de consommer 55% des besoins quotidiens en énergie sous forme de glucides. Cela signifie qu'il est important de consommer quotidiennement du pain et/ou des pommes de terre, pâtes, riz ou autres céréales (blé, boulghour, semoule, etc.).

#### Du complet s'il vous plaît !

Préférons le pain complet, plus nutritif. Les céréales complètes sont riches en fibres et constituent la principale source de glucides lents. Le pain complet contient aussi a à 3 fois plus de vitamines du groupe B et plus de vitamine E que le pain blanc. En effet, la majorité des vitamines se situe dans la cuticule des grains de céréales. Or, la farine complète est faite à partir des grains broyés avec l'écorce tandis que la farine blanche résulte du broyage des grains, puis élimination de l'écorce.

#### Plutôt local et bio

Pour sea variatages en matière d'environnement et de santé, préférons du pain bio et local. Le pain bio est produr à base de farine provenant de la lente maturation des épis de froment, d'épeautre ou de seigle, dans des champs exempts de produits artificies ajoutés. Les pains ibio et locaux offrent une variété impressionnante et délicieuse de produits artificies ajoutés. Les pains ibio et locaux offrent une variété impressionnante et délicieuse de produits artificies ajoutés. Les pains ibio et locaux offrent une variété impressionnante et délicieuse de produits artificies ajoutés. Les pains ibio et locaux offrent une variété tomates, aux nous, aux raisins, ...

#### Le pain : aliment essentiel

Le pain fait partie des aliments « de base ». Produit céréalier par excellence, il joue un rôle important dans l'alimentation car il apporte de nombreuses substances nutritives : glucides lents, vitamines du groupe B, vitamine E, minéraux et protéines végétales.

Les spécialistes recommandent de consommer 55% des besoins quotidiens en énergie sous forme de glucides. Cela signifie qu'il est important de consommer quotidiennement du pain et/ou des pommes de terre, pâtes, riz ou autres céréales (blé, boulghour, semoule, etc.).

#### Du complet s'il vous plaît !

Préférons le pain complet, plus nutritif. Les céréales complètes sont riches en fibres et constituent la principale source de glucides lents. Le pain complet contient aussi 2 à 3 fois plus de vitamines du groupe B et plus de vitamine E que le pain blanc. En effét, la majorité des vitamines se situe dans la cuticule des grains de céréales. Or, la farine complète est faite à partir des grains broyés avec l'écorce tandis que la farine blanche résulte du broyage des grains, puis élimination de l'écorce.

#### Plutôt local et bio

Pour ses avantages en matière d'environnement et de santé, préférons du pain bio et local. Le pain bio est produit à base de farine provenant de la lente maturation des épis de froment, d'épeautre ou de seigle, dans des champs exempts de produits artificiels ajoutés. Les pains bio et locaux offrent une variété impressionnante et délicieuse de produits ; pain au levain ou à la levure naturelle, pains d'épeautre, de seigle ou de froment, pains multicéréales, pains aux graines de lin, de sésame ou de tournesol, pains aux tomates, aux noix, aux raisins, ...

# Copier/coller

Pour manipuler du texte, des images, des mises en forme, il faut utiliser les commandes se trouvant dans le groupe "**Presse-papier**" de l'onglet "**Accueil**".

| FICHIER | ACCUEIL       | INSERTION     | CRÉATION MISE EN PAGE RÉFÉ                                                                                | RENCES       | PUBLIPOSTAGE RÉVISION AF      | FICHAGE             | COMPLÉMEN               | ITS ACRO          | OBAT               |                    |          | Conn                                                      | exion 🔍 |
|---------|---------------|---------------|----------------------------------------------------------------------------------------------------|--------------|-------------------------------|---------------------|-------------------------|-------------------|--------------------|--------------------|----------|-----------------------------------------------------------|---------|
| Coller  | Couper        | mise en forme | Verdana • 9 • $A^* A^*$ Aa •<br><b>G</b> I <u>5</u> • abs $x_2 x^2$ $A = \frac{ab}{2} \cdot \frac{ab}{2}$ | -   🍖<br>A - | ∷·∷·∷·(∈∈ ≬ ¶<br>≡≡≡≡ ≴· ∆·⊞· | AaBbCcDc<br>¶Normal | AaBbCcDc<br>11 Sans int | AaBbC(<br>Titre 1 | AaBbCcE<br>Titre 2 | AaBbCcD<br>Titre 3 | AaBbCcDc | And Rechercher       ain Remplacer       b Sélectionner * |         |
|         | Presse-papier | F             | Police                                                                                                    | 5            | Paragraphe r <sub>2</sub>     |                     |                         | Sty               | /le                |                    |          | G Modification                                            | ~       |

## Sélectionner

Pour modifier une partie de texte (la mettre en couleur, changer la taille des caractères,...), il faut TOUJOURS sélectionner cette partie. L'ordinateur comprend alors que votre commande ne se porte que sur cette portion. La partie de texte sélectionnée s'affiche toujours sur un fond de couleurs, comme dans l'exemple ci-dessous.

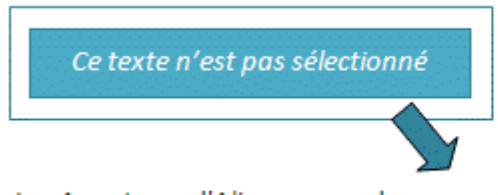

Les Aventures d'Alice au pays des merveilles est une œuvre de littérature enfantine écrite par Charles Lutwidge Dodgson, sous le pseudonyme de Lewis Carroll.

Les Aventures d'Alice au pays des merveilles est une œuvre de littérature enfantine écrite par Charles Lutwidge Dodgson, sous le pseudonyme de Lewis Carroll.

Ce texte est sélectionné

# Comment sélectionner?

#### Avec la souris:

- Placez le curseur de votre souris au début du texte à sélectionner.
- Faites glisser le curseur de la souris jusqu'à la fin de ce texte à sélectionner en cliquant

Double clic sur un mot à sélectionner.

Triple clic sur une phrase à sélectionner.

## Comment annuler une sélection ?

Pour annuler une sélection, cliquez de nouveau dessus ou cliquez avec votre souris n'importe où dans le texte.

Attention : si vous appuyez sur la touche « effacer » quand une partie de votre texte est sélectionnée, cette partie s'effacera ! De même, si vous appuyez sur n'importe quelle lettre de votre clavier quand une partie de votre texte est sélectionnée, cette partie s'effacera et sera remplacée par la lettre que vous tapez !

# Copier / Couper / Coller

Cette commande "copier / couper / coller" vous permet de récupérer très facilement du texte, des mots, des images pour les replacer ailleurs.

Par exemple, vous pouvez recopier une adresse compliquée d'un site internet pour la remettre dans un document ou tout ce que vous voulez. Une fois que vous aurez compris le fonctionnement de cette commande, vous ne saurez plus vous en passer!

## Quelle est la différence entre copier et couper ?

Si vous choisissez "copier", vous ne modifiez pas le document de départ. Si vous sélectionnez "couper", vous enlevez cette partie de texte dans votre document de départ. Attention donc!

# Comment procéder ?

|                                  | LE PAIN : ALIMENT ESSENTIEL                                                                                                    |
|----------------------------------|----------------------------------------------------------------------------------------------------|
| 1. Sélectionnez le texte à       | Le pain fait partie des aliments « de base ». Produit céréalier par excellence, il joue un rôle<br>important dans l'alimentation car il apporte de nombreuses substances <u>nutritives</u> : glucides<br>lents, vitamines du groupe B, vitamine E, minéraux et protéines végétales.<br>PLUTÔT LOCAL ET BIO                                                                                                    |
| uepiacei                         | Pour ses avantages en matière d'environnement et de santé, préférons du pain bio et local. Le<br>pain blo est produit à base de farine provenant de la lente maturation des épis de froment,<br>d'épeautre ou de seigle, dans des champs exempts de produits artificiels ajoutés. Les pains bio et<br>locaux offrent une variété impressionnante et délicieuse de produits : pains au levain ou à la<br>levure naturelle, pains d'épeautre, de seigle ou de froment, pains <u>multicéréales</u> , pains aux<br>graines de lin, de sésame ou de tournesol, pains aux tomates, aux noix, aux raisins |
| 2. Dans l'onglet "Accueil", le   |                                                                                                    |
| groupe " <b>Presse-papier</b> ", |                                                                                                    |
| cliquez sur la commande          | Coller                                                                                                    |

🝼 Reproduire la mise en forme

Presse-papiers 🖓

"Couper".

#### LE PAIN : ALIMENT ESSENTIEL

Le pain fait partie des aliments « de base ». Produit céréalier par excellence, il joue un rôle important dans l'alimentation car il apporte de nombreuses substances <u>nutritives :</u> glucides lents, vitamines du groupe B, vitamine E, minéraux et protéines végétales.

3. Cliquez à l'endroit où vous voulez faire apparaitre le texte.

4. Cliquez sur la commande

"Coller".

#### PLUTÔT LOCAL ET BIO

Pour ses avantages en matière d'environnement et de santé, préférons du pain bio et local. Le pain bio est produit à base de farine provenant de la lente maturation des épis de froment, d'épeautre ou de seigle, dans des champs exempts de produits artificiels ajoutés. Les pains bio et locaux offrent une variété impressionnante et délicieuse de produits : pains au levain ou à la levure naturelle, pains d'épeautre, de seigle ou de froment, pains multicéréales, pains aux graines de lin, de sésame ou de tournesol, pains aux tomates, aux noix, aux raisins...

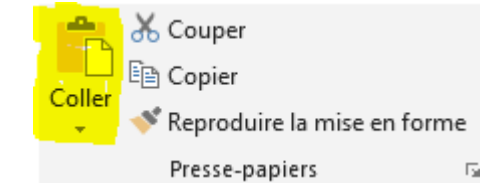

#### LE PAIN : ALIMENT ESSENTIEL

Le pain fait partie des aliments « de base ». Produit céréalier par excellence, il joue un rôle important dans l'alimentation car il apporte de nombreuses substances <u>nutritives : g</u>lucides lents, vitamines du groupe B, vitamine E, minéraux et protéines végétales.

5. Votre texte est collé à l'endroit voulu.

PLUTÔT LOCAL ET BIO

Le pain bio est produit à base de farine provenant de la lente maturation des épis de froment, d'épeautre ou de seigle, dans des champs exempts de produits artificiels ajoutés. Pour ses avantages en matière d'environnement et de santé, préférons du pain bio et local. Les pains bio et locaux offrent une variété impressionnante et délicieuse de produits : pains au levain ou à la levure naturelle, pains d'épeautre, de seigle ou de froment, pains <u>multicéréales</u>, pains aux graines de lin, de sésame ou de tournesol, pains aux tomates, aux noix, aux raisins...

## Voici 3 méthodes pour couper/copier - coller :

### Méthode n°1 : clic droit :

- Sélectionnez le texte ou la partie de texte désiré
- Faites un clic droit et choisissez "copier" ou "couper"
- Rendez-vous à l'endroit où vous voulez recopier ce texte
- Positionnez le curseur à l'aide de la souris
- Faites un clic droit et choisissez "coller".

#### Méthode n°2 : par le menu :

- Sélectionnez le texte ou la partie de texte désiré
- Allez dans l'onglet Accueil et utilisez les icônes à votre disposition

   <sup>E</sup> = copier
- Rendez-vous à l'endroit où vous voulez recopier ce texte
- Positionnez le curseur à l'aide de la souris
- Cliquez sur "Coller"

#### Méthode n°3: raccourcis clavier :

- Sélectionnez le texte ou la partie de texte désiré
- Utilisez le raccourci clavier "ctrl" + "c" pour copier (ou "ctrl" + "x" pour couper)
- Rendez-vous à l'endroit où vous voulez recopier ce texte,
- Positionnez le curseur à l'aide de la souris,
- Faites "**ctrl**" + "**v**" pour coller

## Couper/copier - coller une image

Pour déplacer ou copier une image dans Word, ce sont les mêmes commandes que pour le texte. Par contre, si vous souhaitez copier une image d'internet, il faudra agir différemment !

Si vous voulez copier une image sur internet, vous devez impérativement utiliser le clic droit de votre souris qui vous permettra de faire apparaître les bonnes commandes.

Attention, les textes et les images sur internet ne sont généralement pas libres de droits. Veillez donc à respecter les droits d'auteur quand vous copiez une image ou un texte.

## Reproduire une mise en forme

LE PAIN : ALIMENT ESSENTIEL Le pain fait partie des aliments « de base ». Produit céréalier p excellence, il jone un rôle important dans l'alimentation car il apporte de nombreuses substances nutritives ; glucides lents, 1. Sélectionnez le texte dont vitamines du groupe B, vitamine E, minéraux et protéines végétales. vous voulez reproduire la PLUTOT LOCAL ET BIO mise en forme. Le pain bio est produit à base de farine provenant de la lente maturation des épis de froment, d'épeautre ou de seigle, dans des champs exempts de produits artificiels ajoutés. Pour ses avantages en matière d'environnement et de santé, préférons du pain bio et local. Les pains bio et locaux offrent une variété impressionnante et délicieuse de produits : pains au levain ou à la levure naturelle, pains d'épeautre, de seigle ou de froment, pains multicéréales, pains aux graines de lin, de sésame ou de tournesol, pains aux tomates, aux noix, aux raisins... Couper 2. Cliquez sur la commande Copier "Reproduire la mise en Reproduire la mise en forme forme."

Presse-papiers

E.

#### LE PAIN : ALIMENT ESSENTIEL

Le pain fait partie des aliments « de base ». Produit céréalier par excellence, il jone un rôle important dans l'alimentation car il apporte de nombrenses substances untritures...i. glucides lents, vitamines du groupe B, vitamine E, minéraux et protéines végétales.

#### PLUTÔT LOCAL ET BIO

Le pain bio est produit à base de farine provenant de la lente maturation des épis de froment, d'épeautre ou de seigle, dans des champs, sempts de produits artificiels ajoutés. Pour ses avantages en matière d'environnem ent et de santé, préférons du pain bio et local. Les pains bio et locaux offrent une variété impressionnante et délicieuse de produits : pains au levain ou à la levure naturelle, pains d'épeautre, de seigle ou de froment, pains <u>multicéréales</u>, pains aux graines de lin, de sésame ou de tournesol, pains aux tomates, aux noix, aux raisins...

#### LE PAIN : ALIMENT ESSENTIEL

Le pain fait partie des aliments « de base ». Produit céréalier par excellence, il jone un rôle important dans l'alimentation car il apporte de nombreuses substances mutritures..., glucides lents, vitamines du groupe B, vitamine E, minéraux et protéines végétales.

4. Dès que vous lâchez le bouton de votre souris, les modifications s'appliquent.

3. Sélectionnez ensuite le

texte auquel vous voulez

en forme.

appliquer la nouvelle mise

#### Platot local et bio

Le pain bio est produit à base de farine provenant de la lente maturation des épis de froment, d'épeantre on de seigle, dans des champs exempts de produits artificiels ajontés. Pour ses avantages en matière d'environnement et de santé, préférons du pain bio et local. Les pains bio et locaux offrent une variété impressionnante et déliciense de produits : pains au levain ou à la levure naturelle, pains d'épeantre, de seigle ou de froment, pains multiséréndes, pains aux graines de lin, de sésame ou de tournesol, pains aux tomates, aux noix, aux raisins...

Si vous désirez reproduire la mise en forme plusieurs fois, effectuez un double-clique sur le bouton "**Reproduire la mise en forme**" de sorte que la commande reste activée. Ensuite, pour la désactiver, il vous suffit de cliquer à nouveau dessus.

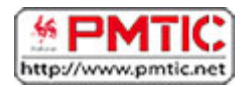

# EMBELLIR

# Insérer une image

Vous pouvez insérer une image en cliquant sur le bouton "**Image**" situé dans le groupe "**Illustrations**" (onglet "**Insertion**").

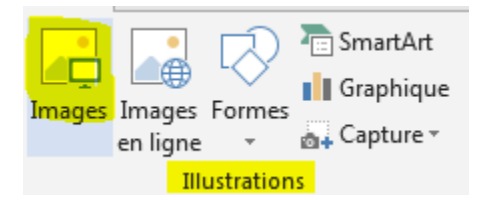

En cliquant sur "**Image**", vous ouvrirez une fenêtre qui donne accès à vos dossiers et vos fichiers. Il vous suffit alors de retrouver et de sélectionner l'image que vous voulez insérer dans votre document.

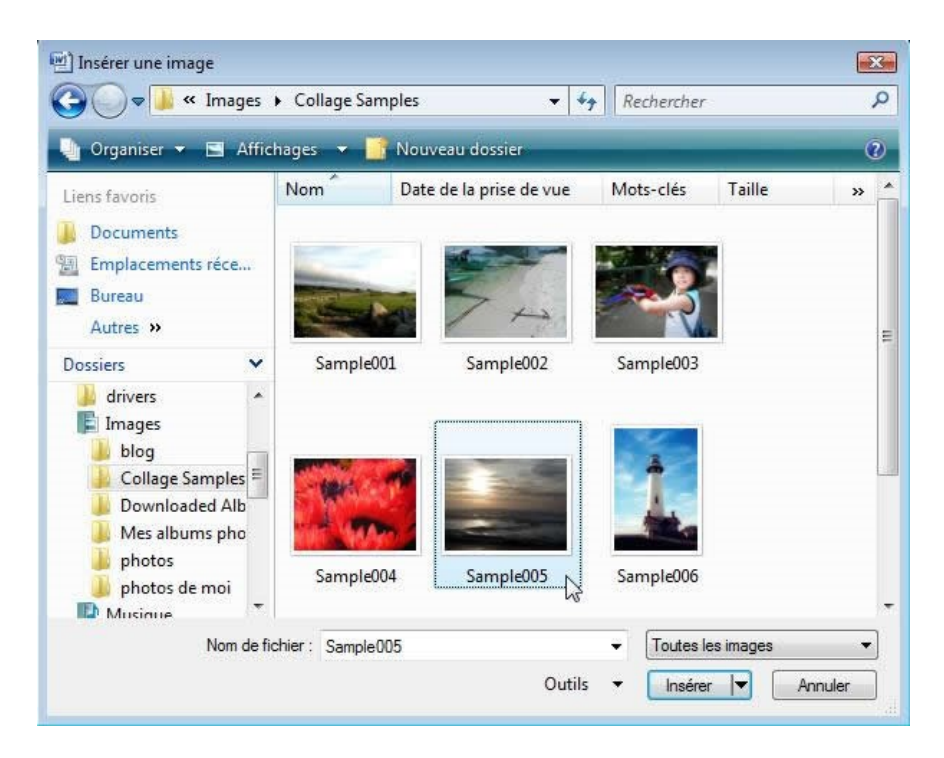

L'image s'insère alors automatiquement dans votre document, à l'endroit où se trouvait votre curseur.

Quand vous insérez votre image ou que vous cliquez sur une image dans votre document, un nouvel outil apparaît : il s'agit de l'outil qui vous permet de modifier votre image.

| 🚺 🔒 🖘 🗸 🗀 🤗 📴 🗅 ÷           |                  |                                                                     |              | CV_OOctobre_2013 - Word |              |            |           |                                                                |            | OUTILS IMAGE | ? 🖅 - 🗗                        | ×                  |     |
|-----------------------------|------------------|---------------------------------------------------------------------|--------------|-------------------------|--------------|------------|-----------|----------------------------------------------------------------|------------|--------------|--------------------------------|--------------------|-----|
| FICHIER                     | ACCUEIL INSERTIO | N CRÉATION I                                                        | MISE EN PAGE | RÉFÉRENCES              | PUBLIPOSTAGE | RÉVISION   | AFFICHAGE | COMPLÉMENTS                                                    | ACROBAT    | FORMAT       |                                | Connexio           | n O |
| Supprimer<br>l'arrière-plan | Corrections *    | 교 Compresser les im<br>국교 Remplacer l'image<br>입 Rétablir l'image * | ages         |                         |              |            |           | Bordure de l'image * Effets de l'image * Disposition d'image * | Position H | Avancer -    | <b>№</b><br>回・<br>3 <b>↓</b> ・ | Rogner + 5,08 cm + |     |
|                             | Ajuster          |                                                                     |              |                         | Styl         | es d'image |           |                                                                | G .        | Organiser    |                                | Taille 🗔           | ~   |

#### Insérer une image clipart

Vous pouvez également choisir parmi les nombreuses images, vidéos et photos proposées par Word. Ces images s'appellent des "**Clipart**".

Lorsque vous cliquez sur le bouton "**Image en ligne**", vous pouvez faire une recherche par mots clés pour trouver l'image clipart que vous désirez :

| Ins | sérer des images                                                        |                           |   |  |
|-----|-------------------------------------------------------------------------|---------------------------|---|--|
|     | Image clipart Office.com<br>Photos et illustrations libres de redevance | Rechercher sur Office.com | ρ |  |
| b   | Recherche d'images Bing<br>Rechercher sur le web                        | Rechercher sur Bing       | ρ |  |
|     | RETOUR AUX SITES     Image clipart Of     1000 resultate de ree         | ffice.com soleil          |   |  |

Cliquez sur l'image choisie puis sur « Insérer » pour l'intégrer à votre document.

Les images Clipart peuvent également être modifiées : taille, cadre, mais aussi modifications des couleurs ...

## Insérer une forme

Il est aussi possible d'ajouter une forme dans votre document. Les formes proposées sont très variées. Vous pouvez les modifier à votre guise.

Cliquez sur la forme choisie, rendez-vous ensuite dans le document, à l'endroit où vous voulez insérer la forme et cliquez-glissez votre souris. Vous pouvez dès ce moment choisir la taille, la largeur et la hauteur de votre forme. La barre d'outils spécifique à la modification de la forme apparaît alors dans le ruban. Elle vous permet de modifier la couleur, les contours, les effets d'ombre et le relief.

Il est possible d'écrire du texte à l'intérieur d'une forme insérée dans un document. Pour ce faire, cliquez sur "**Zone de texte**" dans le menu "Insertion".

```
Formes récemment utilisées
$ 7 1 { } ☆
Lignes
 \\L\L\Z\Z\&\\C\%
Rectangles
Formes de base
() () () () ()
Flèches plein
669444000000
$ ? V @ $ $ D > B F H A
40 Q
Formes d'équation
Organigrammes
0000
Étoiles et bannières
$$$$$$$$$$
RERETION
Bulles et légendes
05 04 04 S
Nouvelle zone de dessin
```

# Modifier une image

Quand on sélectionne une image dans son document, un outil "Format image" apparaît :

|                             |                                                                                                    |                                                                        | -                  |                         |           |                                                                            |            | -            |          |             |
|-----------------------------|----------------------------------------------------------------------------------------------------|------------------------------------------------------------------------|--------------------|-------------------------|-----------|----------------------------------------------------------------------------|------------|--------------|----------|-------------|
|                             | o• (J 🧀 🥵 🖞                                                                                                    | 5 <b>5</b> +                                                           |                    | CV_OOctobre_2013 - Word |           |                                                                            |            | OUTILS IMAGE |          | ? 🖻 – 🗗 🗙   |
| FICHIER                     | ACCUEIL INSERTION                                                                                                    | N CRÉATION MISE E                                                      | EN PAGE RÉFÉRENCES | PUBLIPOSTAGE RÉVISION   | AFFICHAGE | COMPLÉMENTS                                                                | ACROBAT    | FORMAT       |          | Connexion   |
| Supprimer<br>l'arrière-plan | Corrections *                                                                                                    | 温 Compresser les images<br>環 Remplacer l'image<br>船 Rétablir l'image ~ |                    |                         |           | ' Bordure de l'image *<br>  Effets de l'image *<br>  Disposition d'image * | Position H | abillage     | n 24 - F | € 5,08 cm € |
|                             | A Supervision of the second second seco |                                                                        |                    | Challen alliments       |           |                                                                            | 23         | Ormaniana    |          | Tailla m a  |

Si vous vous trouvez dans un autre ruban, il est possible que vous deviez cliquer sur l'outil pour le faire apparaître :

| 1 8 5 (                                    | 5 📄 🖷    | ş 🕛 🗋 ÷                          |                       |                               |                   | Document1 - V   | Vord         |                                                                                 |                             | OUTILS IMAGE                                   |              | ? 🗷 – 🗗                         | × |
|--------------------------------------------|----------|----------------------------------|-----------------------|-------------------------------|-------------------|-----------------|--------------|---------------------------------------------------------------------------------|-----------------------------|------------------------------------------------|--------------|---------------------------------|---|
| FICHIER ACCUE                              | IL INSE  | RTION CRÉATION                   | MISE EN PAGE          | RÉFÉRENCE                     | S PL              | JBLIPOSTAGE RÉV | ISION AFFIC  | HAGE COMPLÉMEN                                                                  | ITS ACROBAT                 | FORMAT                                         |              | Connexion                       |   |
| Page de garde ▼ Page vierge H Saut de page | Tableau  | Images Images Formes<br>en ligne | SmartArt<br>Graphique | Applications<br>pour Office * | Vidéo<br>en ligne | Lien hypertexte | Commentaire  | <ul> <li>En-tête *</li> <li>Pied de page *</li> <li>Numéro de page *</li> </ul> | Zone de<br>texte + Lettrine | rt - 📝 Signature -<br>Date et heure<br>Objet - | π Équation 👻 | Incorporer<br>l'animation Flash |   |
| Pages                                      | Tableaux | Illustration                     | ns                    | Applications                  | Média             | Liens           | Commentaires | En-tête et pied de page                                                         | Te                          | exte                                           | Symboles     | Animation Flash                 | ^ |

Les fonctionnalités s'appliquent à toutes les images (photos, dessins, Clipart). Passons les menus en revue.

## Menu "Ajuster"

| ☆ Corrections ▼ Couleur ▼ | 🛋 Compresser les images | Avec ces boutons, vous pouvez retravailler la luminosité et les contrastes de l'image. |
|---------------------------|-------------------------|----------------------------------------------------------------------------------------|
| 🔡 Effets artistiques -    | 🖼 Rétablir l'image 🔹    |                                                                                        |
| Ajuster                   |                         |                                                                                        |
|                           |                         |                                                                                        |

Cela peut être utile dans le cas où vous avez inséré des photos de qualité médiocre.

Vous pouvez également modifier la couleur de vos images ou Clipart.

C'est utile lorsque vous réalisez une affiche, une invitation... où le design est important !

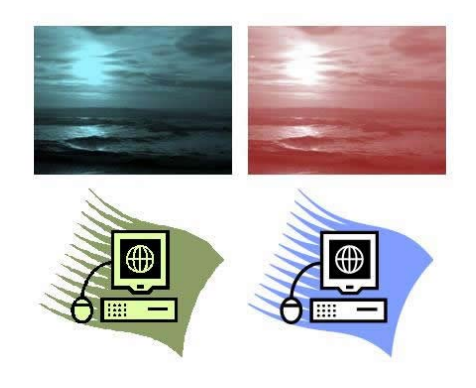

Le bouton "**compresser**" vous permet de diminuer le poids de vos images, ce qui est utile dans le cas où vous souhaitez envoyer votre document par mail par exemple. Avec "**modifier votre image**", vous pouvez changer d'image tout en gardant votre mise en forme (encadrement, forme, ...). Menu « Styles d'images »

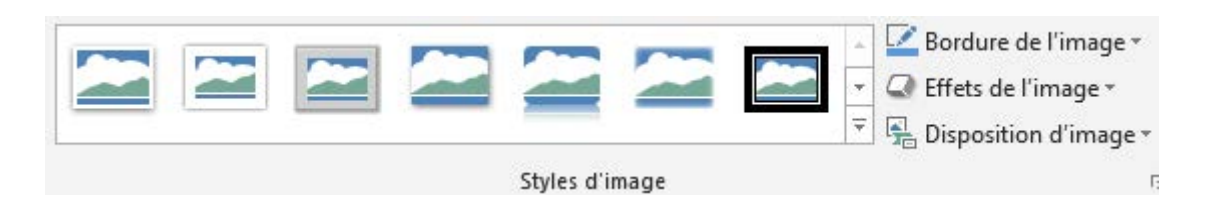

Vous pouvez travailler et embellir votre image en lui ajoutant un cadre ou un effet. Il suffit de cliquer sur votre image et de survoler les différents effets possibles pour les visualiser sur votre image. Une fois votre choix réalisé, cliquez sur l'effet voulu. N'hésitez pas à cliquer sur la flèche pour voir tous les encadrements proposés :

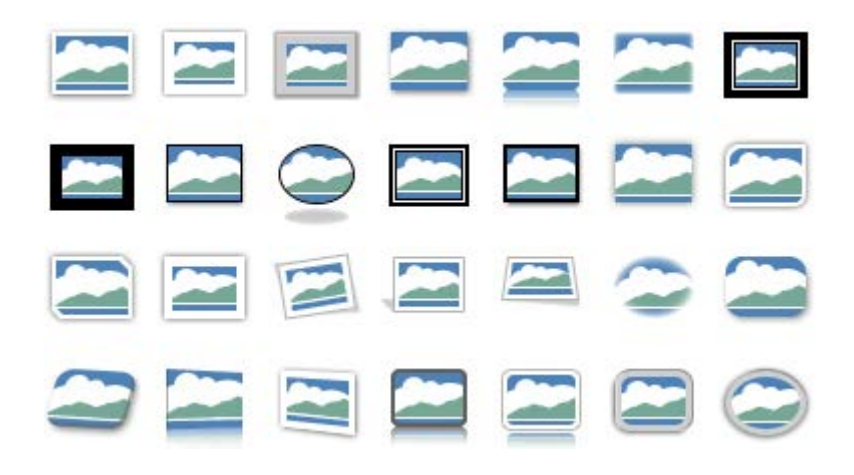

Le menu "**bord de l'image**" vous permet de modifier la couleur et l'épaisseur de votre encadrement

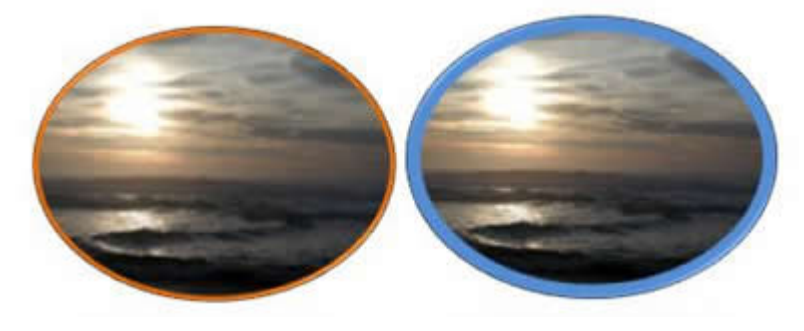

Avec le bouton "**Effets de l'image**", vous accédez encore à des effets supplémentaires. Le tout est de choisir les effets en fonction de vos besoins et de vos goûts !

|   | <u>P</u> rédéfini | • | sition H | abillage<br>• Grga | Volet Sélec          | ction 🖄 - | Rogner | Taille |
|---|-------------------|---|----------|--------------------|----------------------|-----------|--------|--------|
| ~ | <u>O</u> mbre     | ۲ |          |                    |                      |           |        |        |
| ~ | Réflexion         | ۲ |          |                    |                      |           |        |        |
| ~ | <u>L</u> umière   | • | Aucun    | e lumière          |                      |           |        |        |
| ~ | Contours adoucis  | ۲ |          |                    |                      |           |        |        |
| - | Biseau            | ۲ | Variati  | ons de lumi        | ère                  | 1000      | 1000   | 100    |
|   | Rotation 3D       | ۲ | -        |                    |                      |           |        |        |
|   |                   |   | 2        | 2                  | 2                    | 2         | 2      | 2      |
|   |                   |   |          |                    |                      |           |        |        |
|   |                   |   |          |                    |                      |           |        |        |
|   |                   |   |          | tres couleur       | s de lumièn<br>nière | re        |        |        |

## Menu "Taille"

Quand vous cliquez sur la fonction "**Rogner**", des poignées apparaissent. Elles vous permettent de recouper votre image

|        | 10,3 cm | *<br>* |
|--------|---------|--------|
| Rogner | 9,95 cm | ÷      |
|        | E.      |        |

## Quelle est la différence entre RECOUPER/ROGNER et REDIMENSIONNER ?

En redimensionnant l'image, elle apparaît entière, mais plus petite. Quand on rogne, on enlève un morceau de l'image

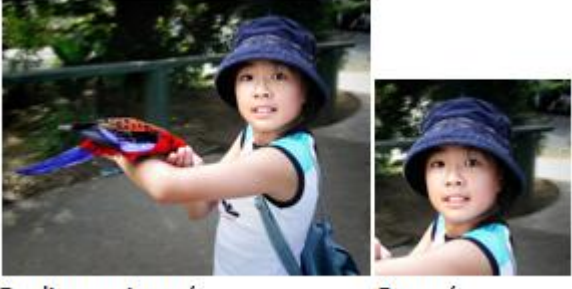

Redimensionné

Rogné

Les cases de taille d'images vous permettent d'agrandir ou de réduire l'image de manière parfaite. En effet, le système garde les proportions entre la hauteur et la largeur. Vous ne déformez pas l'image.

# Pour le menu "Organiser", rendez-vous dans la partie "Organiser les images sur son document".

Toutes les images utilisées (hors captures d'écran) font partie des collections Microsoft

# Organiser les images sur son document

Le menu "Organiser"

Ce groupe du menu "**Outils Image**" vous donne la possibilité de placer vos images au mieux dans votre document.

|               |            | ] Avancer         | <b>-</b> • |
|---------------|------------|-------------------|------------|
| Desition      |            | 🗆 Reculer 🔻       |            |
| Position<br>▼ | - abiliage | 🖧 Volet Sélection | 21-        |
|               | c          | Organiser         |            |

## Position

Cette commande vous permet en un coup d'œil d'organiser votre image et votre texte en choisissant parmi les possibilités offertes.

| Position  |             |       |  |
|-----------|-------------|-------|--|
| Aligné su | ır le texte | 6     |  |
|           |             |       |  |
| Avec hat  | oillage du  | texte |  |
|           |             |       |  |
|           |             |       |  |
|           |             |       |  |

Autres options de disposition...

## Habillage

Vous pouvez également personnaliser l'habillage de votre texte. Un texte habille une image lorsqu'il épouse le contour de celle-ci.

Vous constaterez que Word propose des styles d'habillage qui vous donnent une grande liberté de choix en cliquant sur le bouton "**Habillage du texte**".

## Les différents types d'habillage :

Aligné sur le texte : le bord gauche de l'image s'aligne sur la marge gauche du texte.

Les Technologies de l'information et de la communication (TIC) Les Ischnele gies de linformation et de la communication (IIC) ou Nouvelles technele gies 

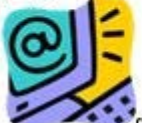

Ce concept de technologies de l'information et de la communication présente deux caractéristiques sy piques des notions neuvellementsformules. Dest d'une part fréquennes ni utilis de use in des délats a cateles, d'aute part s a définition semantique sets particulies ment fleue. Ce conceptent à approcher de coluide société de l'information. Les IIC se groupent un ensemble de ressources mécasiane pour manipules information. particulis muoni des ordinats un et programmes nicessaires pour convertir, stocher, giner, transmothe et no troue un l'information.

- On peutre grouper bs IIC par secteurs suivants : les telecommunications et les reseaux informationes
  - les multimodà

  - les services informatiques et les le giciels
    le commerce obstronique et les modias des troniques
  - la microelectronique

I equipement informatique Les premien pas vers une seciet de l'information enteu heu leu de l'invention du tels graphs electuique, du télephene fine, de la radietelsphenie et enfin, de la télevision L'informet la

**Carré** : le texte forme un carré autour de l'image.

#### Les Technologies de l'information et de la communication (TIC)

Les facinels gies de linformation et de la communication (IIC) ou Nouvelles technels gies de l'information et de la communication (NICC) designent generalement ce qui relete des nouvelles technels gies utilisées dans la traitement et la transmission des informations, Jame in a lamond Infonatique, Internet et h telephone mobile

no une. Ce concept de technologies passente dom no une llement formulés. sein des debate actuals, reste particulie muent flore

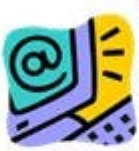

de l'information et de la communication canctaritiques typiques des notions est d'une part frequennent utilies au d'autre part sa definition semantique Ce conceptest à rapprocher de cebri de

socisité de linformation Les IIC reproyent un encomble de ressources nécessaines pour manipules l'information, particulièrement des optimateurs et programmes nécessaines pour convertin stocler serer transmette et e touver l'information.

On pertite gorquer he IIC par sectors eritant : • he take communications of he measure informatiques

- · les multimeda
- les services informatiques et les le gicù le
- le commence electronique et les modiss electroniques

la minos les tronique
lequipement informatique
Les pasmieur pas vers une societ à l'information out en heu leus de l'invention du tele paple electrique, du telephone fine, de la radiotelephonie et enfin, de la television. L'internet la

**Rapproché** : le texte épouse plus ou moins le contour de l'image.

#### Les Technologies de l'information et de la communication (TIC)

Les fectuele gies de linformation et de la communication (IIC) ou Nouvelles technolo gies schneb ges de innormannen et de normannen son generalement et grui releve des formation et de la communication (NTIC) designent generalement et la tammission des lles technelegies utilisées de In nouvelles technologies utilises informations, principalemen telephonie molule. Infonatique, Internet et

supponte molule. Co concept de technologies possente deut canctaristipues formules II est d'une part actuels, d'autre part sa particulisement fibres. Co societ de linformation

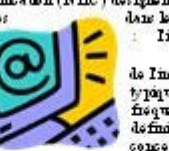

typiques des notions tien et de la communication typiques des notions nouvellement frequennent utilise au som des de last definition som autorn

Les IIC monormet un ensemble de ressources necessaines pour manipular information, particulinaments des ordinateurs et programmes necessaines pour convertir, stocher, gant tansmette et retrouver l'information.

- les multimedis
- les services informatiques et les le gichle
- le commence é le tronique et les médias é le chomiques
  la microelectronique
- · lequipement informatique

Les premiers pas vers me socié te le l'information out en lien lors de l'invention du tele graple electrique, du telephone fine, de la milietelephonie et enfin, de la television. L'internet la

#### **Derrière le texte** : l'image est recouverte par le texte.

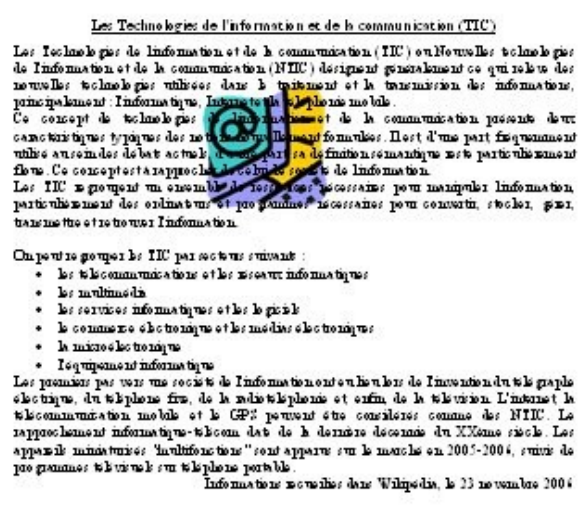

#### Devant le texte : l'image dissimule une partie du texte.

#### Les Technologies de l'information et de la communication (TIC)

Les lechnologies de l'information et de la communication (IIC) Les lechnologies de linformation et de la communication (IIC) ou Nouvelles telmologies de linformation et de la communication (NIC) designent generalement comprised autors nouvelles telmologies ultress dans la transmission des information, principalement : Informatique Ce concept de telmologies t de la communication présente deur cancentristiques typiques des ne titles autors des nebels. Les IIC septement des ordinations Les IIC septement des ordinations programmes hereines particular ment des ordinations programmes heressames peut converting stoches, giber, particular ment des ordinations ten transmette et se tro wes Information

On perture grouper he TIC par sectors entirents :

- les telecommunications et les nisseaux informatiques
- · les multimedia
- les services informatiques et les le giculs
- le commerce electronique et les médias electroniques
- la microelectronique

I equipenent informa tipus
 I equipenent informa tipus
 Les premiers per vers une société de l'information out eu lieu lors de l'invention du tels praples electrique, du télphone fine, de la valietélephonie et enfin, de la télevision L'internet la télevisminutation molté et le GPP peuvent être consiliers comme des MIRC. Le rapprochement informatique-télecom daté de la dermitre decennie du XXeme siècle. Les

Haut et bas : le texte apparaît au-dessus et au-dessous de l'image.

Les Technologies de l'information et de la communication (TIC)

Les Teclach gies de linformation et de la communication (TIC) ou Nouvelles teclach gies de Indomation et de la communication (NIIC) designent generalement ce qui releve

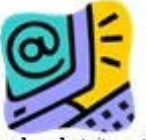

nouvelles technologies utilises dans à traitement et la transmission des informations,

normalies technicie gues univers dans is matemanis et la universion des informations, parie inalement : Informatique, Internetet la telephonie mobile. Ce concept de technicle gies de linformation et de la communication presente deur cancterir injues (prigues des notions normaliement formulées. Il est d'une part frequenment utilies au sein des de bat actuels, d'autre part sa definition semantique note particuliement fibre. Ce conceptest a rapprocher de cebri de societé de linformation.

Les IIC monorment un encemble de ressources necessaires pour manipuler information particultemment des ordinatures et programmes necessaires pour convertir, stocher, gens, transmette et retrouver l'information.

On peutre gomper he TIC par sectous suivant :

- les telecommunications et les necesar informatiques
- les multimodia
- les services informatiques et les le giciels
- le commerce electronique et les médias electroniques
  la microelectronique
- · leguinement informations

• Tequipente minimum apresentation on ten her bar de l'internation du tels papile les premiers per vers une société de l'information out en her bar de l'internation du tels papile electrique, du telphone fire, de la radio telphonie et enfin de la television L'internet la telecommunication mobile et le GPN pervent être consideres comme des MIIC. Le rapprochement informatique-telecom daté de la dermine decennie du XXeme siecle. Les

#### Au travers : le texte s'organise autour de l'image.

#### Les Technologies de l'information et de la communication (TIC)

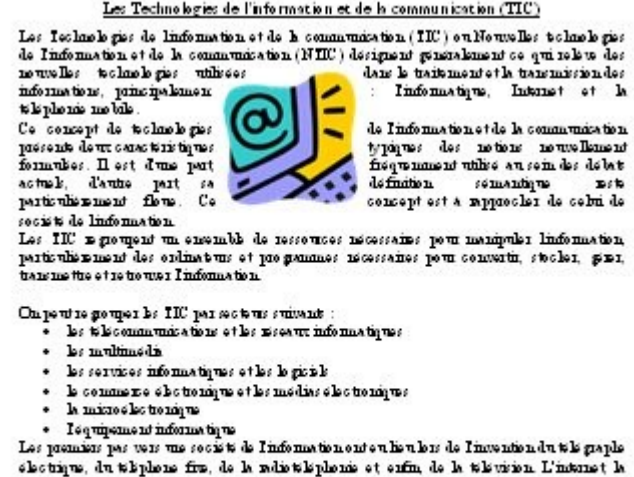

The prometer for the form of the definition of the first the first state of the the burners. It is the first state of the first state of the state of the the state of the state of the sta

Informations no usilies dans Wilipedia, le 23 no vembre 2004

Modifier les points de l'habillage : les points qui apparaissent autour de l'image peuvent être déplacés à l'aide de la souris. Le texte s'organise en fonction des modifications du contour de l'image défini par les points.

#### Les Technologies de l'information et de la communication (TIC)

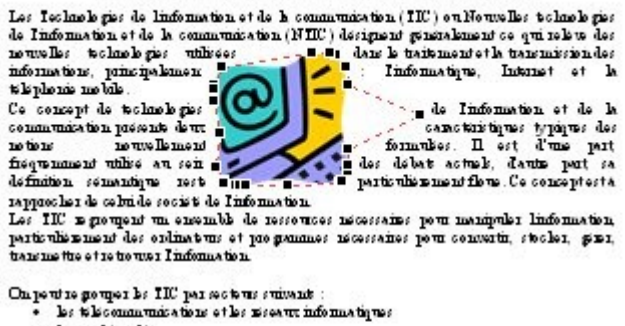

- · les multimedie
- les services informatiques et les le giciels
- le commence electronique et les médias electroniques
  la microelectronique
- · lequipement informatique

Les premiers pas vers une société de l'information ont en heu lers de l'invention du tele graphe Les promines par vers une socie de l'incommendent nor des des de l'incommendent de graphe electrique, du téliphene fine, de la vadio téliphenie et enfin de la télivition L'instruct la télicommunication moldé et le GPS pervent être consiléres commendes MTEC. Le rapprochement informatique-télicom dat de la dermère decennie du XXeme siscle. Les appareils ministraires "inultifenctions" sont apparte sur le marché en 2005-2006, suivi de programmes télivites sur téliphene portoble.

Informations novelhes dans Wilipedia, le 23 novembre 2004

# Créer un tableau

Insérer votre tableau

Le tableau est une fonctionnalité très utilisée du traitement de texte. Il permet d'organiser avec clarté des informations.

Rendez-vous dans l'onglet "**Insertion**" pour accéder à la commande qui vous permettra d'insérer un tableau dans votre document.

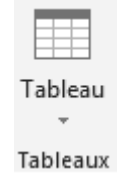

Cliquez sur le bouton d'insertion du tableau.

Une fenêtre apparaît. Elle vous aide à créer le tableau adéquat en un tour de main! Il vous suffit de sélectionner le nombre de cases nécessaires en colonnes (verticalement) et en lignes (horizontalement). Ne vous inquiétez pas, vous pourrez le modifier à tout moment si besoin est.

| Tableau 4x2 |                                        |   |  |  |  |  |  |
|-------------|----------------------------------------|---|--|--|--|--|--|
|             |                                        |   |  |  |  |  |  |
| ЦЦ          |                                        |   |  |  |  |  |  |
|             |                                        |   |  |  |  |  |  |
|             |                                        |   |  |  |  |  |  |
|             |                                        |   |  |  |  |  |  |
|             |                                        |   |  |  |  |  |  |
|             |                                        |   |  |  |  |  |  |
| ===         | Insérer un tableau                     |   |  |  |  |  |  |
| <b>P</b>    | Dessiner un t <u>a</u> bleau           |   |  |  |  |  |  |
| ŧ           | Con <u>v</u> ertir le texte en tableau |   |  |  |  |  |  |
| ×           | <u>F</u> euille de calcul Excel        |   |  |  |  |  |  |
| ===         | <u>T</u> ableaux rapides               | Þ |  |  |  |  |  |

Cliquez ensuite pour valider votre choix. Le tableau s'insère alors automatiquement dans votre document, à l'endroit où se trouvait votre curseur.

Automatiquement, le bandeau supérieur est remplacé par les deux outils utiles pour les modifications dans votre tableau : les onglets "**création**" et "**disposition**". Vous y accédez également en cliquant sur le tableau.

|                                                                   | 🍤 - 🕐 🧀 🥰 🖭 🗋 🕫 Document1 - Word |                                                        |          |              |            |                |                | OUTILS DE TABLEAU |                       |           |                          |          |                                     |
|-------------------------------------------------------------------|----------------------------------|--------------------------------------------------------|----------|--------------|------------|----------------|----------------|-------------------|-----------------------|-----------|--------------------------|----------|-------------------------------------|
| FICHIER                                                           | ACCUEIL                          | INSERTION                                              | CRÉATION | MISE EN PAGE | RÉFÉRENCES | PUBLIPOSTAGE   | RÉVISION       | AFFICHAGE         | COMPL                 | ÉMENTS    | ACROBAT                  | CRÉATION | DISPOSITION                         |
| <ul> <li>✓ Ligne of</li> <li>Ligne 1</li> <li>✓ Lignes</li> </ul> | l'en-tête                        | remière colonne<br>ernière colonne<br>olonnes à bande: | s        |              |            |                | 00000<br>99999 |                   | rame de S<br>fond * b | Styles de | ½ pt<br>☑ Couleur du sty | et *     | Bordures Mise en forme des bordures |
| 0                                                                 | ptions de style c                | le tableau                                             |          |              | Sty        | les de tableau |                |                   |                       |           | E                        | ordures  | Es.                                 |

Chaque case d'un tableau s'appelle une cellule. Dans les cellules, vous pouvez mettre le texte en forme à votre guise : gras, italique, taille des caractères, couleurs ...
Vous voyez que le bandeau "**Création**" vous permet de modifier l'aspect de votre tableau très rapidement en proposant des styles de tableaux prédéfinis.

| Tableaux si | mples |                                                                                                    |  |  |
|-------------|-------|----------------------------------------------------------------------------------------------------|--|--|
|             |       |                                                                                                    |  |  |
| Tableaux G  | rille |                                                                                                    |  |  |
|             |       |                                                                                                    |  |  |
|             |       |                                                                                                    |  |  |
|             |       |                                                                                                    |  |  |
|             |       |                                                                                                    |  |  |
|             |       |                                                                                                    |  |  |
|             |       | Im         Im         Im         Im           Im         Im         Im         Im         Im           Im         Im         Im         Im         Im           Im         Im         Im         Im         Im           Im         Im         Im         Im         Im           Im         Im         Im         Im         Im           Im         Im         Im         Im         Im           Im         Im         Im         Im         Im           Im         Im         Im         Im         Im           Im         Im         Im         Im         Im           Im         Im         Im         Im         Im           Im         Im         Im         Im         Im           Im         Im         Im         Im         Im           Im         Im         Im         Im         Im |  |  |
|             |       |                                                                                                    |  |  |

Modifier le style de tableau...

- Effacer
- Mouveau style de tableau...

### Des options sont proposées dans le menu de gauche "Options de style"

| 🗹 Ligne d'en-tête | Première colonne |
|-------------------|------------------|
|-------------------|------------------|

- Ligne Total Dernière colonne
- ✓ Lignes à bandes 🗌 Colonnes à bandes

Options de style de tableau

En fonction des cases cochées dans ces options, les styles de tableaux proposés seront adaptés :

- Ligne d'en-tête : signifie que la première ligne horizontale sera différente. Elle sera plus marquée et permettra de mettre des titres dans vos colonnes.
- **Première colonne** : signifie que la première ligne verticale sera différente. Elle sera plus marquée et permettra de mettre des titres dans vos lignes.
- Ligne Total : insère une ligne différente dans le bas du tableau (pour réaliser un total dans le cas d'un calcul par exemple)

- **Dernière colonne** : insère une mise en forme différente pour la dernière colonne du tableau.
- Lignes à bandes : marque des bandes horizontales (des lignes claires alternent avec des lignes plus foncées). Cela facilite la lecture du tableau.
- **Colonnes à bandes** : marque des bandes verticales (des colonnes claires alternent avec des colonnes plus foncées). Cela facilite la lecture.

Si, malgré toutes ces possibilités, les couleurs de votre tableau ne vous conviennent pas, vous pouvez les personnaliser grâce aux boutons "**trame de fond**" (pour changer la couleur du fond des cellules) et "**bordures**" (pour modifier l'apparence des bordures).

# Modifier la disposition de votre tableau

Il vous est aussi permis de modifier le nombre de colonnes et de lignes de votre tableau à votre guise. Pour ce faire, cliquez sur l'onglet "**disposition**" de l'onglet général "**Outils du tableau**".

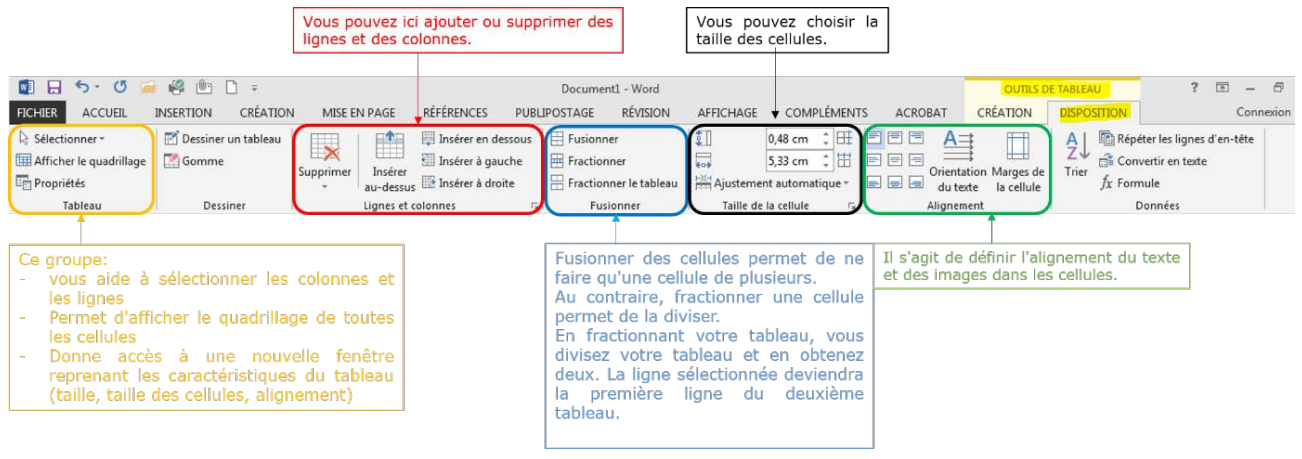

### **Tableaux** rapides

Sachez encore que Word vous propose quelques tableaux déjà élaborés, comme des calendriers ou des listes. Cela peut vous faire gagner un temps précieux. Pour accéder à cette commande, allez dans le menu **Insertion/tableau**, glissez jusqu'au bas du menu, jusqu'à "**Tableaux rapides**" et choisissez dans la liste proposée. Vous pouvez d'ailleurs également y enregistrer vos propres modèles de tableaux.

# Mettre en page un document

Selon le type de documents que vous souhaitez réaliser, il vous faudra mettre la page verticalement ou horizontalement. Cela s'appelle le mode paysage (horizontalement) ou portrait (verticalement).

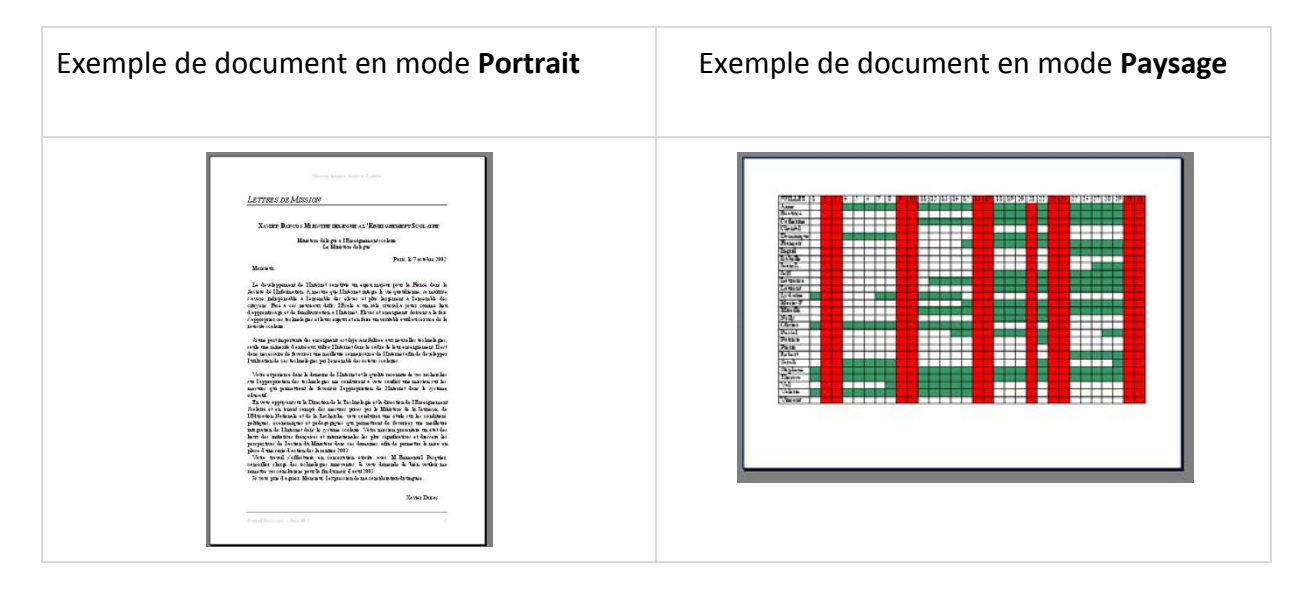

| 🕒 Orie | ntation 🝷 |
|--------|-----------|
|        | Portrait  |
|        | Paysage   |

Par défaut, le traitement de texte s'ouvre en mode portrait. Pour changer le mode, allez dans le ruban "**Mise en page/orientation**"

# Créer un SmartArt

Les graphiques **SmartArt** permettent de communiquer visuellement de l'information. Il peut s'agir de listes ou de diagrammes simples, mais les possibilités de représenter des graphiques très complexes sont présentes.

Pour insérer un SmartArt, rendez-vous dans le ruban "Insertion", menu "Illustrations / SmartArt" :

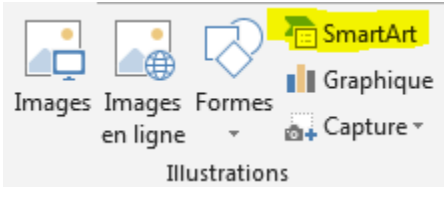

Il est important de bien choisir votre graphique en vous basant sur l'information à communiquer.

La fenêtre de choix vous donne des indications bien utiles.

D'une part, vous pouvez classer les SmartArt disponibles en fonction de catégories :

- liste
- processus
- cycle
- hiérarchie
- relation
- matrice
- pyramide

| 2          | Tous       | Liste    |          |                  |          | Â |                                                                             |
|------------|------------|----------|----------|------------------|----------|---|-----------------------------------------------------------------------------|
|            | Liste      |          | QQ.      |                  |          |   | 10-11 (1-14)                                                                |
| ***        | Processus  |          |          |                  |          |   |                                                                             |
|            | Cycle      |          |          |                  |          |   |                                                                             |
| 品          | Hiérarchie |          |          | -{ • -<br>-{ • - |          |   |                                                                             |
| 1<br>4     | Relation   | 0        |          | 10/ 12           |          |   |                                                                             |
| \$         | Matrice    | »        |          |                  |          |   |                                                                             |
| A          | Pyramide   | °        | 0- 0- 0- | ā- ā-            |          |   | Liste de bloss simple                                                       |
| <b>1</b> 0 | Image      |          | <u> </u> |                  | A_ A_ A_ |   | Permet de représenter des blocs                                             |
| ₿          | Office.com |          |          | 9- 9- 0-         |          |   | d'informations non séquentiels ou<br>groupés. Agrandit l'espace d'affichage |
|            |            | [-]-]-]- |          |                  |          |   | horizontal et vertical pour les formes.                                     |

Soyez attentif aux explications données par le système qui peuvent vous aider dans votre choix :

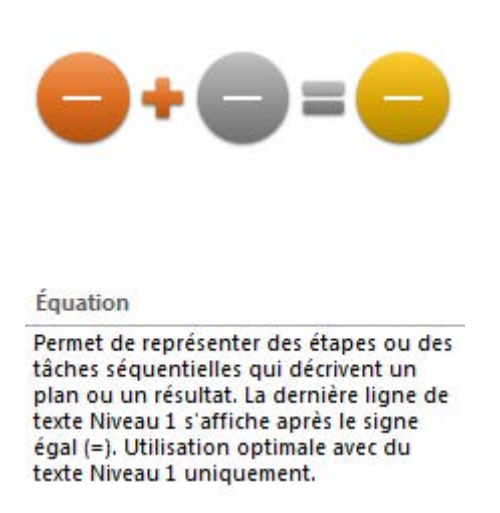

Prenons un exemple concret.

Si vous souhaitez faire part de l'organigramme d'une école, vous choisirez un SmartArt dans la catégorie "**Hiérarchie**" puisqu'il s'agit de visualiser la hiérarchie de l'organisation de l'école et les fonctions des différentes personnes et instances.

Insérons d'abord le graphique choisi :

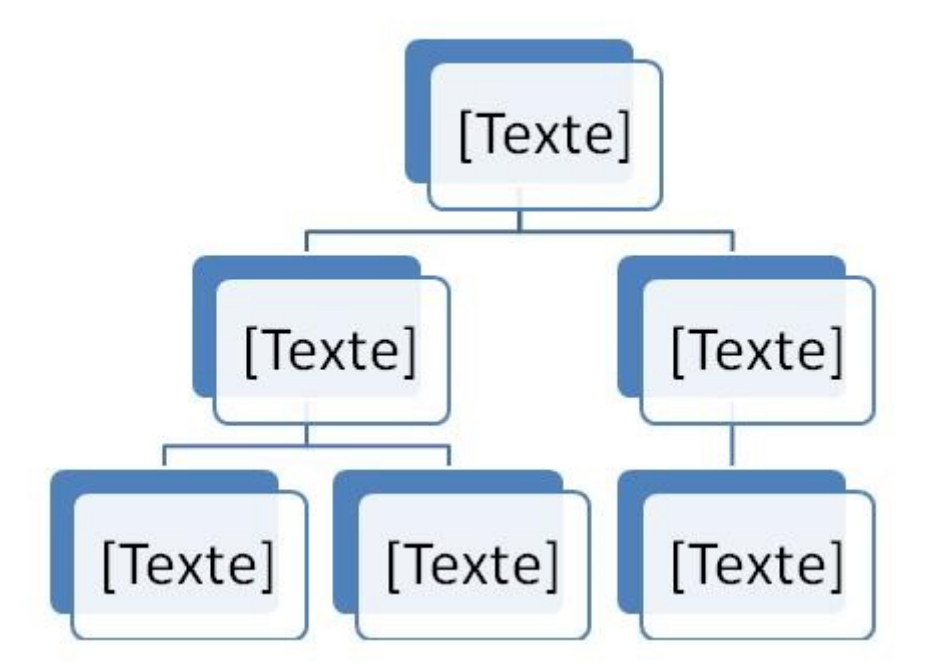

Il vous faudra ensuite utiliser l'onglet contextuel "**Création**"/**créer un graphique**" pour adapter le graphique à l'idée à exprimer :

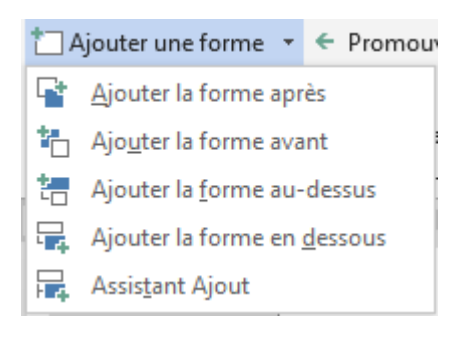

- ⇒ ajouter ou supprimer des niveaux
- ⇒ ajouter ou supprimer des cases

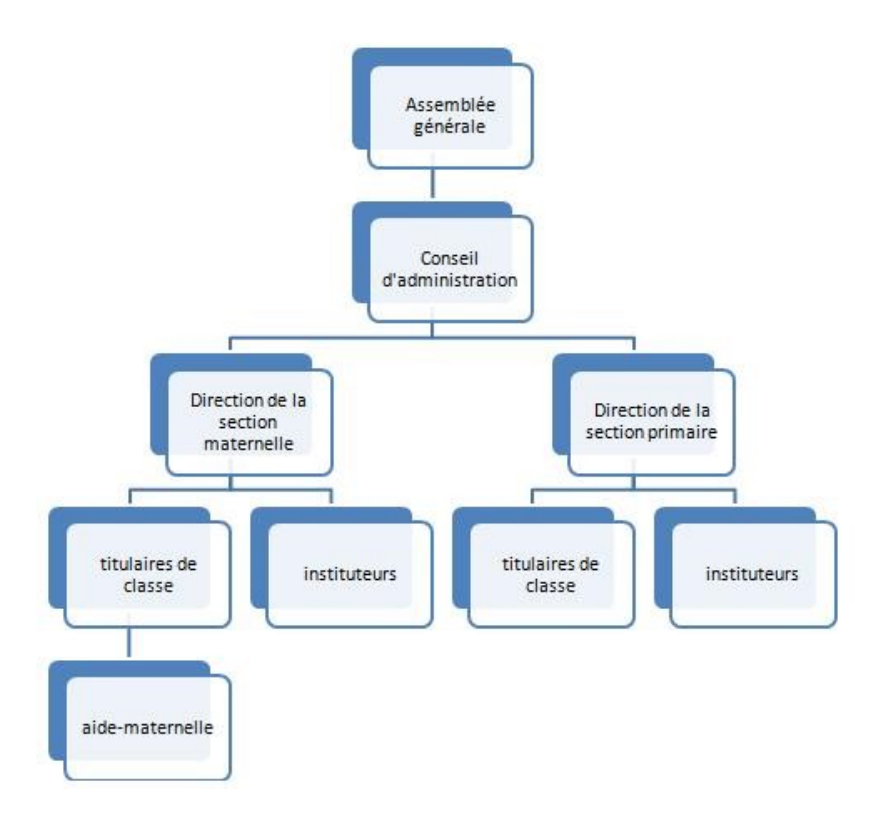

Une fois votre graphique complété, vous pouvez modifier les couleurs et la présentation en travaillant dans l'onglet "**Création**" et dans l'onglet "**Format**".

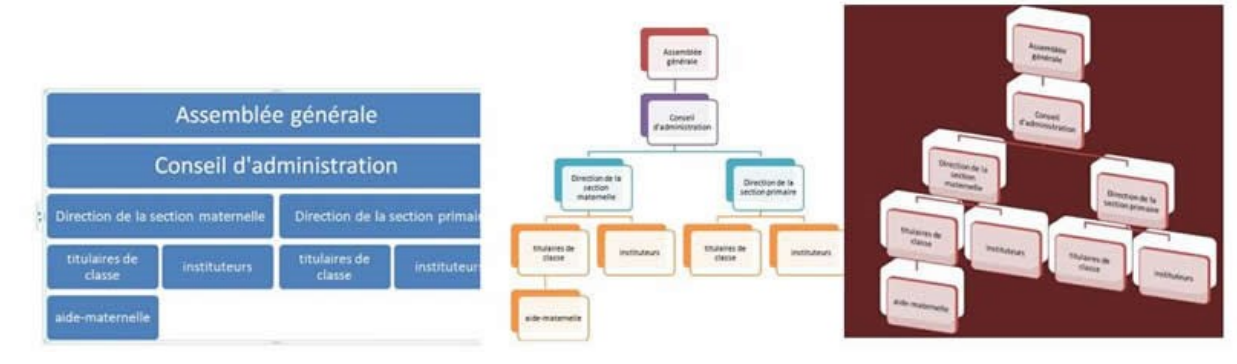

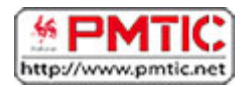

# STRUCTURER

# En-têtes et pieds de page

# Que sont les en-têtes et pieds de page

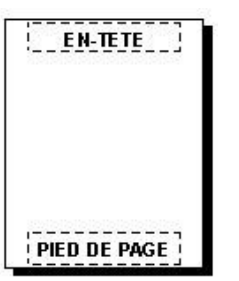

Les en-têtes et les pieds de page sont les zones qui apparaissent dans les parties supérieures et inférieures de chaque page dans un document.

C'est dans ces espaces qu'on peut insérer différents éléments utiles : le numéro de page, la date, un logo de société, le titre du document, le nom du fichier ou le nom de l'auteur.

# Comment créer un en-tête et/ou un pied de page

Dans vos documents, vous avez la possibilité d'ajouter un en-tête ou un pied de page. Vous pouvez décider d'insérer les 2 ou l'un ou l'autre uniquement. Pour insérer un en-tête, rendez-vous dans le ruban "Insertion" et dans le groupe "En-tête et pied de page", choisissez "En-tête". Vous pouvez choisir un en-tête vide ou alors opter pour un des différents formats prédéfinis.

| B | En-tête 🔨      |
|---|----------------|
| B | Diad da mana a |

Pied de page \*

🖹 Numéro de page 🛛

En-tête et pied de page

| 🖺 E     | n-tête 🔻                   |                                |            |   |
|---------|----------------------------|--------------------------------|------------|---|
| Bui     | ltIn                       |                                | -          | * |
| Vid     | е                          |                                |            |   |
|         | [Tapezid]                  |                                |            |   |
| Vid     | e (3 colonnes)             |                                |            |   |
|         | [Tapez id]                 | [Tapec id]                     | [Tapezici] |   |
| À ba    | in                         | (THREOU DOCUMENT)              |            |   |
|         | [Tites du document]        |                                |            | • |
| 3       | A <u>u</u> tres en-têtes s | sur Office.com                 | 1          | • |
| <b></b> | Modifier l'en-têt          | e                              |            |   |
| ₽       | Supprimer l'en-t           | ête                            |            |   |
|         | Enregistrer l <u>a</u> sél | ection dans la galerie d'en-tê | tes        |   |

Une fois l'en-tête inséré, vous allez pouvoir modifier les éléments.

|         | _           |
|---------|-------------|
|         |             |
|         | [Tapez ici] |
|         |             |
| En-tête | ]           |
|         |             |

L'en-tête et le pied de page sont des parties spécifiques de votre document.

Pour passer d'une partie à l'autre, il vous suffit de faire un double-clic dans la zone souhaitée. Si vous travaillez dans votre en-tête, vous n'avez pas la possibilité de modifier le reste de votre document. Et inversement, si vous êtes dans votre document, l'en-tête vous sera inaccessible. Il apparaît d'ailleurs en filigrane :

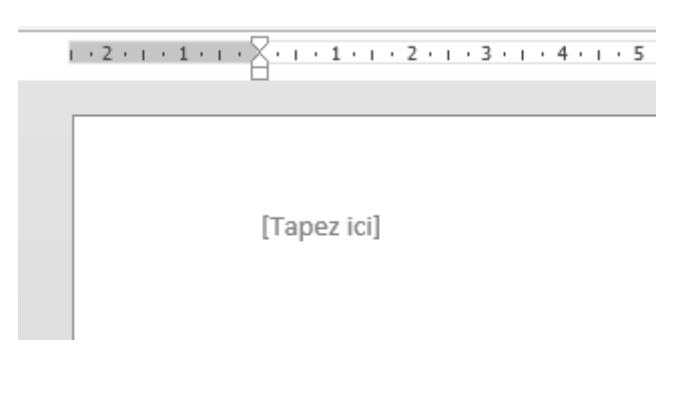

# Les options et paramétrages

Quand vous êtes dans la zone d'en-tête ou de pied de page, un ruban spécifique apparaît dans le menu horizontal. Vous pouvez y choisir plusieurs options, intégrer des images, le n° de page, la date, etc.

| Ajouter le nº de page ou la date                                                                                                    | Si voti<br>être in<br>la prei<br>"Prem                                                                 | re document fait plusieurs p<br>Itéressant de ne pas avoir d<br>mière page. Il faut alors coc<br>ière page différente". | ages, il peut<br>'en-tête sur<br>her l'option                                                                   |                                                  |
|----------------------------------------------------------------------------------------------------|----------------------------------------------------------------------------------------------------|----------------------------------------------------------------------------------------------------|----------------------------------------------------------------------------------------------------|--------------------------------------------------|
| FICHER ACCUEL INSERTION CRÉATION MISE EN PAGE                                                                                                    | Documenti - Word<br>RÉFÉRENCES PUBLIPOSTAGE RÉVISIO                                                    | a<br>DN AFFICHAGE COMPLÉMENTS                                                                                           | OUTILS EN-TÊTES ET PIEDS D<br>ACROBAT CRÊATION                                                                  | PE PAGE ? 📧                                      |
| En-Pied de Numéro<br>En-Pied de Numéro<br>Entéter page de page - heure<br>Entéter page de page - heure<br>Entéter page de page - heure<br>Entéter page de page - heure<br>Entéter page de page - heure<br>Entéter page de page - heure<br>Entéter page de page - heure<br>Entéter page de page - heure<br>Entéter page de page - heure<br>Entéter page de page - heure<br>Entéter page de page - heure<br>Entéter page de page - heure<br>Entéter page - heure<br>Entéter page - heure | Atteindre Atteindre le page Uier au précédent<br>Fen-fète pied de page Uier au précédent<br>Navigation | Première page différente Pages paires et impaires différentes Afficher le texte du document Options                     | En-téte à partir du haut : 1,25 cm     I,25 cm     I,25 cm     Insérer une tabulation d'alignement     Position | Fermer l'en-tête<br>et le pied de page<br>Fermer |

**Truc et astuce** : pour insérer le nombre de pages de votre document, vous devez aller dans le ruban "Insertion/QuickPart/Champ" et choisir "NumPages".

# Les sauts de page

Les sauts de page permettent de structurer au mieux un document de plusieurs pages. Ils permettent de commencer un chapitre en début de page par exemple.

Dans l'exemple suivant, on voit un titre en bas de page avec 2 lignes. Il serait préférable de le placer au début de la 2e page.

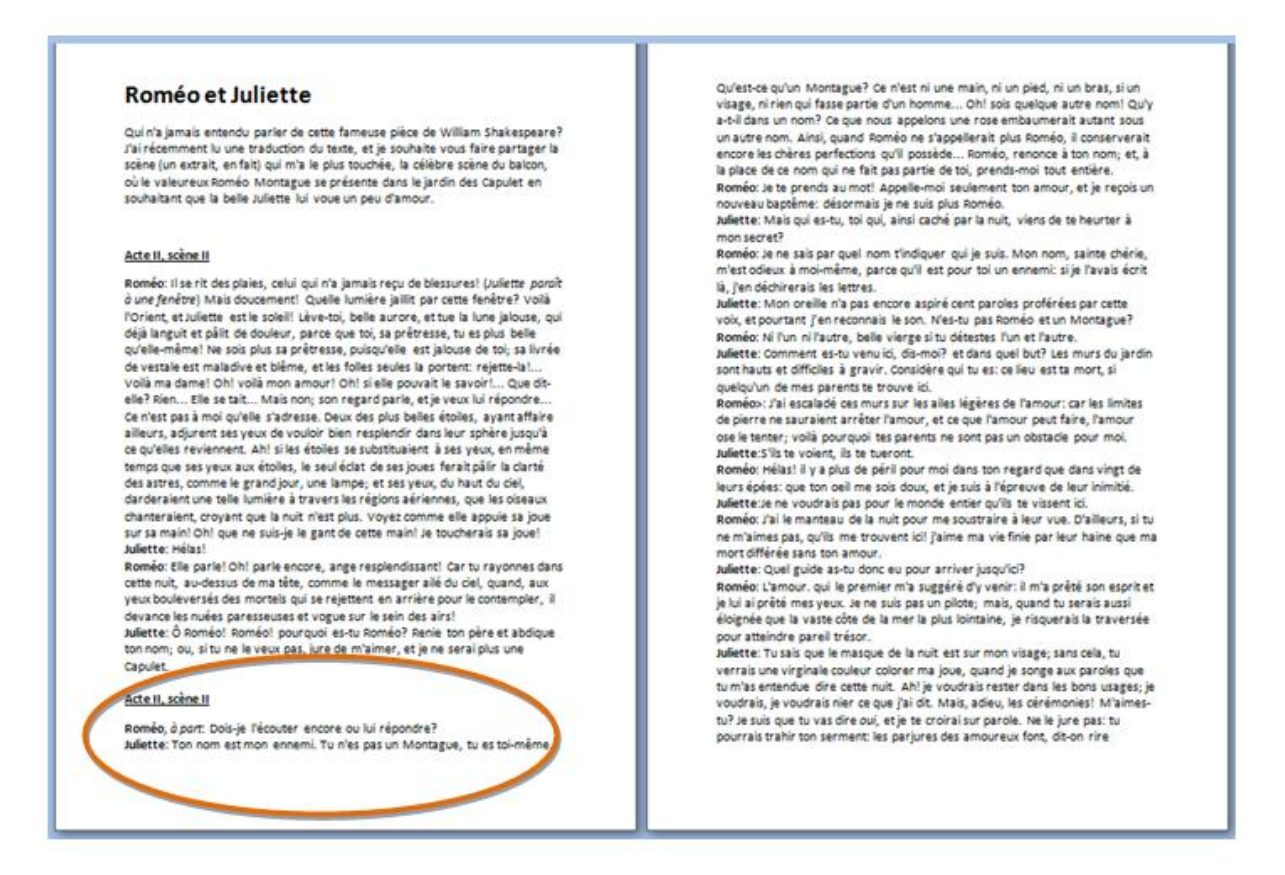

Bien sûr, vous pourriez ajouter des espaces manuels avec le bouton **Enter**, mais cette façon de faire n'est pas très propre. À la moindre modification dans votre document, vous vous retrouverez avec des espaces vides mal situés !

Il est donc préférable d'insérer un saut de page. Pour ce faire, allez dans l'onglet "**Insertion**", mettez votre curseur avant le titre à déplacer et cliquer sur "**Saut de page**" du groupe "**Pages**":

| 🛓 Page de garde 🛪 |
|-------------------|
| 🗋 Page vierge     |
| H Saut de page    |
| Pages             |

Votre texte sera directement décalé sur la page suivante.

### Roméo et Juliette

Qui n'a jamais entendu parler de cette fameuse pièce de William Shakespeare? J'ai récemment lu une traduction du texte, et je souhaite vous faire partager la scène (un extrait, en fait) qui m'a le plus touchée, la célèbre scène du balcon, où le valeureux Roméo Montague se présente dans le jardin des Capulet en souhaitant que la belle Juliette lui voue un peu d'amour.

### Acte II, scène II

Roméo: Il se rit des plaies, celui qui n'a jamais reçu de blessures! (Juliette porot à une fenètre) Mais doucement! Quelle lumière jaillit par cette fenêtre? Voilà (Torient, et Juliette est le solieil Lève-toi, belle aurone, et tue la lune jalouse, qui déjà languit et pàlit de douleur, parce que toi, sa prétresse, tu es plus belle qu'elle-même! Ne sois plus sa prêtresse, puisqu'elle est jalouse de toi; sa livrée de vestale est maladive et blême, et les folles seules la potent: rejette-la l... Voilà ma dame! Oh! voilà mon amour! Oh! si elle pouvait le savoir!... Que ditelle? Rien... Elle se tait... Maisnon; son regard parle, et ye veux lui répondre... Ce n'est pas à moi qu'elle s'adresse. Deux des plus belles étoiles, ayant affaire ailleurs, adjurent ses yeux de vouloir bien respiendir dans leur sphère jusqu'à ce qu'elles reviennent. Ah li si les étoiles seubstituiaent à sey yeux, en même temps que ses yeux aux étoiles, le seul éclat de ses joues ferait pàlir la clarté des astres, comme le grand jour, une lampe, et ses yeux, du haut du ciél, darderarient une telle lumiter à travers lesrégions aérienne, que les oiseaux chanteraient, croyant que la nuit n'est plus. Voyez comme elle appuie sa joue sur sa main! Oh! que ne suis-je le gant de cette main! Je toucherais sa joue! Juliette: rieflas!

Roméo: Elle parle! Oh! parle encore, ange resplendissant! Car tu rayonnes dans cette nuit, au-dessus de ma tête, comme le messagerailé du ciel, quand, aux yeux bouleversés des mortels qui se rejettent en arrière pour le contempler, il devance les nuées paressauses et vogue sur le sein des airs! Juliette: Ö Roméo! Roméo! pourquoi es-tu Roméo? Renie ton père et abdique

Juliette: O Romeo! Romeo! pourquoi es-tu Romeo? Renie ton pere et abdique ton nom; ou, si tu ne le veux pas, jure de m'aimer, et je ne serai plus une Capulet.

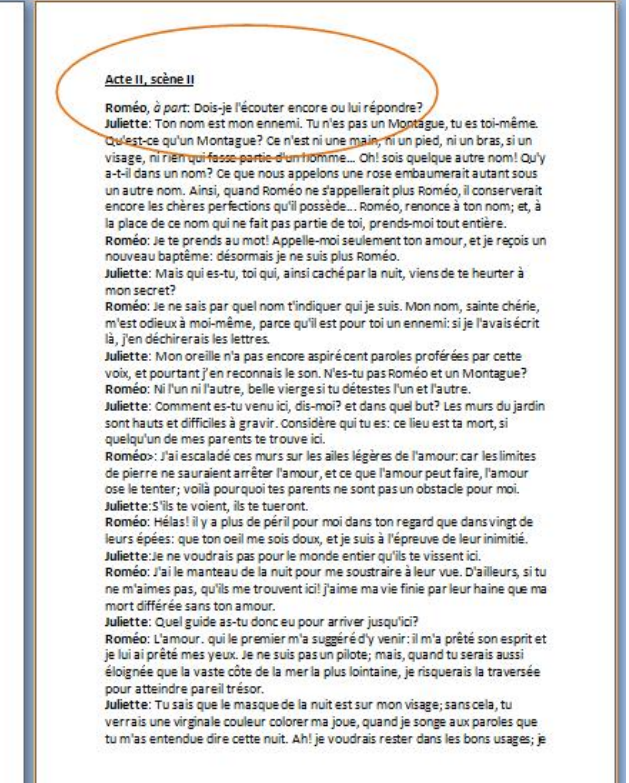

### Voilà qui est bien plus propre!

# Les sauts de section

# Que sont les sauts de section ?

Le saut de section permet d'appliquer à certaines parties d'un document **une mise en forme indépendante** de celle appliquée au reste du document.

Par exemple, dans ce document, nous voyons que le texte sous l'image est en 2 colonnes. La mise en forme est donc différente du début du document.

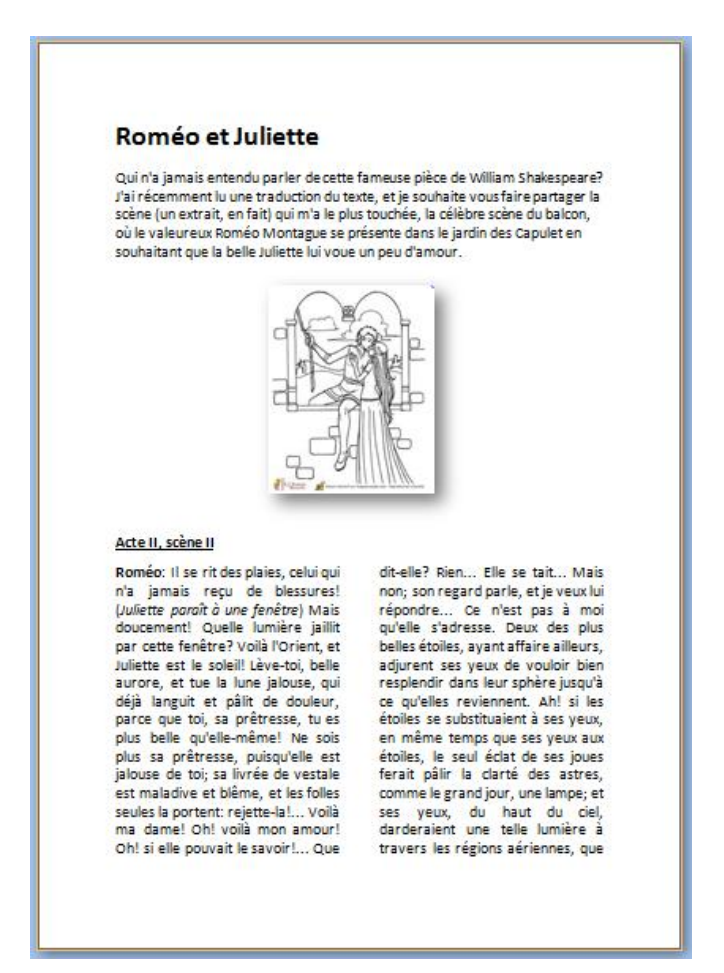

Les sauts de section servent également à :

- séparer des chapitres dans un document afin que la numérotation de pages commence par 1 pour chaque chapitre
- créer des en-têtes ou pieds de page différents selon les sections de documents
- mettre certaines parties de page en mode paysage et d'autres en mode portrait
- ...

Comment insérer un saut de section ?

Pour insérer un saut de section, allez dans l'onglet **Mise en page/Saut de page** (voilà une des incohérences de Word).

| 📓 🗄 5 · 0          | 🧀 🥞 🕛           | □ =        |                                       |                                                                       |                                     |                           |
|--------------------|-----------------|------------|---------------------------------------|-----------------------------------------------------------------------|-------------------------------------|---------------------------|
| FICHIER ACCUEIL    | INSERTION       | CRÉAT      | ION I                                 | MISE EN PAGE                                                          | RÉFÉRENCES                          | PUBLIP                    |
|                    | F I             | H Sauts de | e pages 🕶                             | Retrait                                                               |                                     | Espacemen                 |
| Marges Orientation | Taille Colonnes | Sauts de p | oage                                  |                                                                       |                                     | ;                         |
| × ×                | Mise en page    |            | Page<br>Marque I<br>commen            | 'endroit où se terr<br>ce la page suivan                              | nine une page e<br>te.              | t où                      |
|                    |                 |            | <u>Colonne</u><br>Indique c<br>commen | ue le texte qui sui<br>cera dans la color                             | it le saut de colo<br>nne suivante. | nne                       |
| 27 . 1 . 26        |                 |            | Habillage<br>Sépare le<br>web, p. e   | e <b>du <u>t</u>exte</b><br>texte qui entoure<br>«. le texte d'une lé | les objets dans<br>gende et le corp | des pages<br>os du texte. |
|                    |                 | Sauts de s | ection                                |                                                                       |                                     |                           |
|                    |                 |            | Page suit<br>Insère un<br>section à   | <b>/a<u>n</u>te</b><br>saut de section e<br>la page suivante.         | t démarre la nou                    | ivelle                    |
|                    |                 |            | Continu<br>Insère un<br>section se    | saut de section e<br>ur la même page.                                 | t démarre la nou                    | ivelle                    |
|                    |                 |            | Page pair<br>Insère un<br>section si  | r <u>e</u><br>saut de section e<br>ur la page paire su                | t démarre la nou<br>iivante.        | ivelle                    |
|                    |                 |            | Page imp<br>Insère un<br>section se   | a <b>ire</b><br>saut de section e<br>ur la page impaire               | t démarre la nou<br>suivante.       | ivelle                    |

# Saut de section / Page suivante

La commande **Page suivante** insère un saut de section et commence une nouvelle section sur la page suivante. Ce type de saut est particulièrement utile pour commencer de nouveaux chapitres dans un document.

# Saut de section / Continu

La commande **Continu** insère un saut de section et commence la nouvelle section sur la même page. Un saut de section continu permet de créer une modification de mise en forme sur une même page (introduction de colonnes par ex.).

Saut de section / Page paire et Page impaire

La commande **Page paire** ou **Page impaire** insère un saut de section et commence la nouvelle section sur la page suivante paire ou impaire.

À utiliser si vous voulez par exemple que les chapitres de votre document commencent toujours sur une page impaire ou sur une page paire.

# La table des matières

# Qu'est-ce qu'une table des matières ?

La table des matières (également appelée « sommaire ») permet un accès direct à la structure d'un document. Plus le document est long, plus il est important de mettre sa structure en évidence.

Grâce à la table des matières, il est possible de se représenter les lignes directrices du contenu sans lire la totalité du document. En général, la table des matières se trouve en début ou en fin de document.

La table des matières se réalise en deux étapes:

- 1. Attribuer un style à chacun des titres du document qui apparaîtront dans la table des matières
- 2. Choisir les paramètres qui détermineront la présentation de la table des matières

# Attribuer les styles

Observez attentivement le schéma reproduit ci-dessous. Il s'agit du schéma d'un document basé sur les titres qui, à différents niveaux, structurent ce document. Les blocs de texte entre les titres sont représentés par: [Texte]. 4 niveaux de titres ont été attribués aux différentes parties du document schématisé ci-contre. Ces styles ont été attribués via le ruban d'accueil.

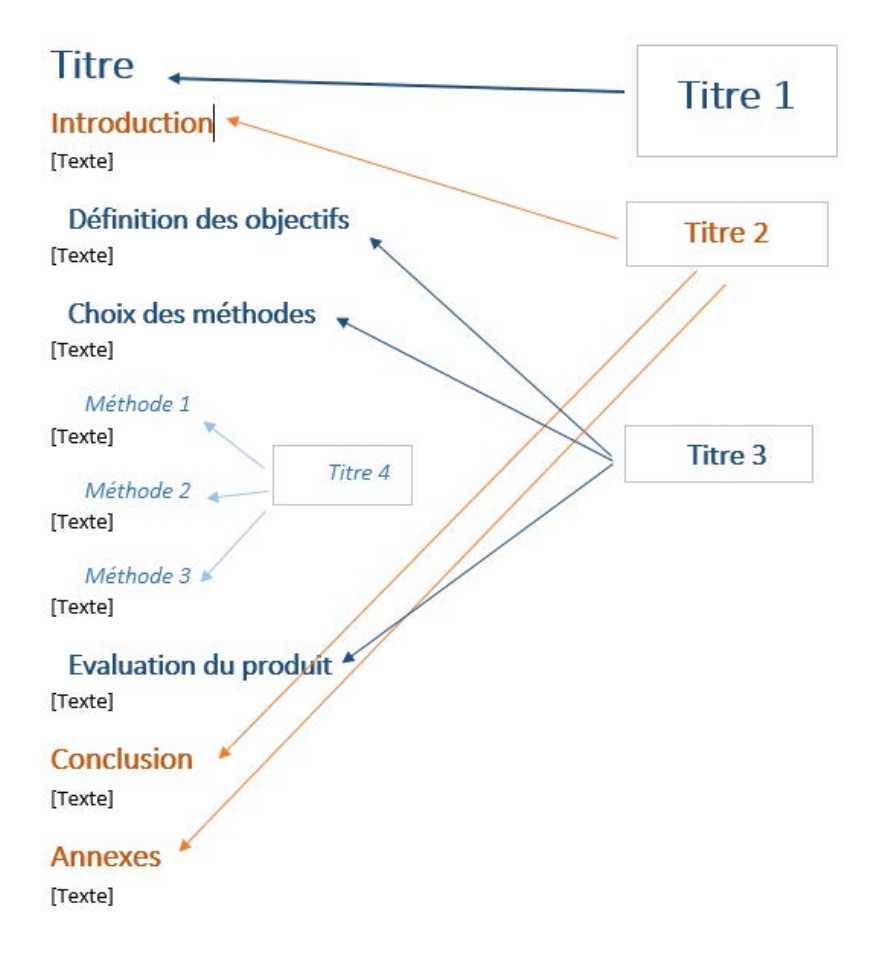

# Créer la table

Maintenant qu'un style a été attribué à chaque titre du document, il est possible de créer la table des matières.

Rendez-vous dans l'onglet "**Références**", placez le curseur où vous voulez mettre la table des matières et choisissez parmi les styles de tables proposés.

| 🕎 🖯 🐬 🔿 🧀 🥞 🕛 🗉 🗸                                     |                                                                                     |                          |     |
|-------------------------------------------------------|-------------------------------------------------------------------------------------|--------------------------|-----|
| FICHIER ACCUEIL INSERTION CRÉATION                    | MISE EN PAGE                                                                        | RÉFÉRENCES               |     |
| Table des matières                                    | Insérer une note         AB <sup>1</sup> Note de bas de p         Afficher les note | de fin<br>age suivante 👻 | In  |
| Prédéfini                                             |                                                                                     | Gr                       |     |
| Table automatique 1                                   | 1                                                                                   | 1 • 1 • 2 • 1 • 3        | < I |
| Table des matières<br>Titre 1<br>Titre 2<br>Titre 3   | 1                                                                                   |                          |     |
| Table automatique 2                                   |                                                                                     |                          |     |
| Table des maueres                                     |                                                                                     |                          |     |
| Titre 2                                               |                                                                                     |                          |     |
| Titre 3                                               |                                                                                     |                          |     |
| Table des matières manuelle                           |                                                                                     |                          |     |
| Table des matières                                    |                                                                                     |                          |     |
| Tapez le titre du chapitre (niveau 1)                 | 1                                                                                   |                          |     |
| Tapez le titre du chapitre (niveau 2)                 | 2                                                                                   |                          |     |
| Tapez le titre du chapitre (niveau 3)                 | 3                                                                                   |                          |     |
| Tapez le titre du chapitre (niveau 1)                 | 4<br>                                                                               |                          |     |
| Autres tables des matières sur Office.com             | •                                                                                   |                          |     |
| Table des matières personnalisée                      |                                                                                     |                          |     |
| Supprimer la table des matières                       |                                                                                     |                          |     |
| Enregistrer la sélection dans la galerie Tables des g | matières                                                                            |                          |     |

# La table des matières va se créer automatiquement :

### Table des matières

| Titre                    |   |
|--------------------------|---|
| Introduction             |   |
| Définition des objectifs | 1 |
| Chaix das máthadas       | 1 |
|                          |   |
| Evaluation du produit    | L |
| Conclusion               | 1 |
| Annexes                  | 1 |

Modifier la table des matières

Dans le cas ci-dessus, tous les titres se trouvent sur la même page, la page n°1.

Une fois tous les textes complétés, les numéros de pages vont évoluer.

**Attention** ! La table des matières ne se met pas à jour automatiquement ! Il vous faut donc le faire systématiquement lorsque vous finalisez votre document.

Sélectionnez la table des matières et choisissez "Mettre à jour la table des matières".

| E Mettre à jour la table  |
|---------------------------|
| Table des matières        |
| Titre1                    |
| Introduction1             |
| Définition des objectifs1 |
| Choix des méthodes1       |
| Evaluation du produit1    |
| Conclusion1               |
| Annexes1                  |
|                           |

Vous pouvez choisir de mettre toute la table à jour si vous avez modifié des titres par exemple ou uniquement les numéros de page.

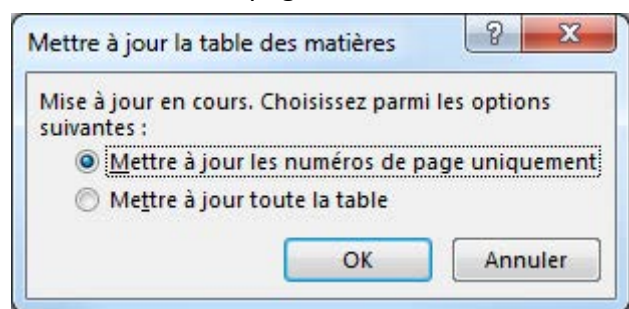

La table des matières est finalisée.

# Table des matières

| Titre. |                          | .2 |
|--------|--------------------------|----|
| Inti   | roduction                | .2 |
| [      | Définition des objectifs | 3  |
| (      | Choix des méthodes       | .5 |
| E      | Evaluation du produit    | 6  |
| Cor    | nclusion                 | 8  |
| Anı    | nexes                    | .9 |

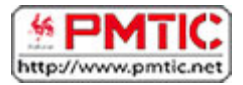

# PUBLIPOSTAGE

# Types de publipostage

Le principe du publipostage est d'associer un document principal dont il faut définir la forme (lettre, étiquette, enveloppe) avec une source de données (par exemple un carnet d'adresses, une liste de noms...).

Le document principal contient :

- les informations communes à toutes les copies. Par exemple, pour une lettre type, il s'agira du texte de la lettre.
- les espaces qui contiendront les informations provenant de la source de données.

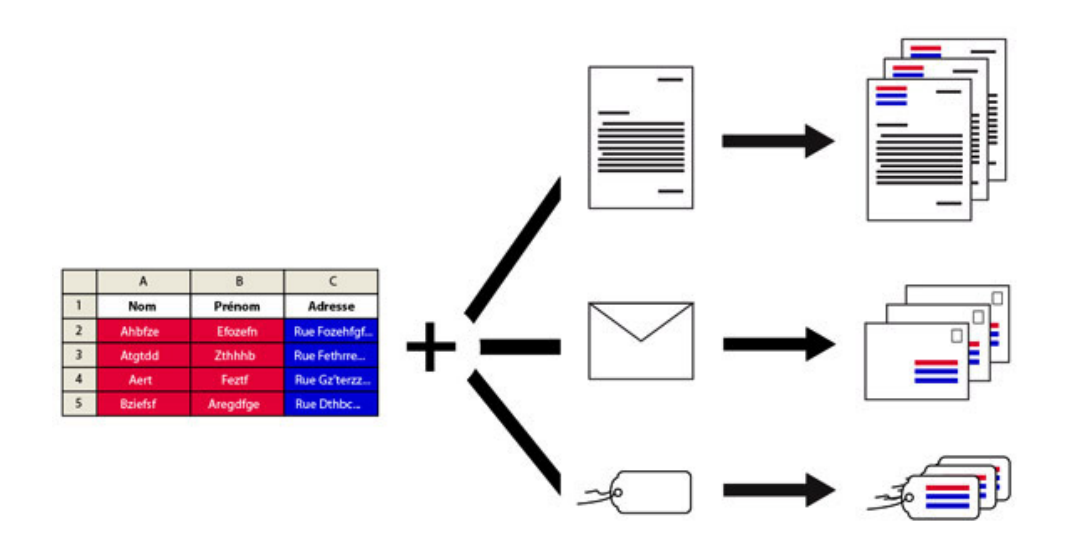

Le publipostage vous permet entre autres :

- d'imprimer des enveloppes adressées sur base de votre carnet d'adresses
- de réaliser des lettres types personnalisées par le nom et l'adresse du destinataire
- de créer des étiquettes pour vos CD avec les données d'une liste d'artistes et d'albums ...

# Étapes

# Démarrer le publipostage

### 1. Ouvrez Word

2. Cliquez sur l'onglet "Publipostage"

| <b>1</b>  | 5-0          | A • //A • •        |                  |                   |                  |           |         | Docume              | ent1 - |
|-----------|--------------|--------------------|------------------|-------------------|------------------|-----------|---------|---------------------|--------|
| FICHIER   | ACCUEIL      | INSERTION          | CRÉATION         | MISE EN PAGE      | RÉFÉRENCES       | PUBLIPC   | OSTAGE  | RÉVISION            | AFF]   |
| _         |              |                    |                  |                   |                  |           |         |                     | 2      |
| Enveloppe | s Étiquettes | Démarrer la fusion | Sélection des    | Modifier la liste | Champs de fusion | Bloc      | Formule | Insérer un cham     | p 🗋    |
| C         | réer         | Démarrer la        | fusion et le pub | lipostage         | en surbritance   | a adresse | Champs  | d'écriture et d'ins | sertio |

3. Cliquez sur **Démarrer la fusion et le publipostage** et choisissez le type de documents que vous voulez réaliser (étiquettes, enveloppes, lettres ...)

### 4. Dans la partie "Sélection des destinataires", choisissez l'option adéquate :

|            | 5.0        | <u> </u>                                   |                                  |                                    |                                     |                   |                    | Docum                          | enť.         |
|------------|------------|--------------------------------------------|----------------------------------|------------------------------------|-------------------------------------|-------------------|--------------------|--------------------------------|--------------|
| FICHIER    | ACCUEIL    | INSERTION                                  | CRÉATION                         | MISE EN PAGE                       | RÉFÉRENCES                          | PUBLIPO           | OSTAGE             | RÉVISION                       | А            |
| Enveloppes | Étiquettes | Démarrer la fusion<br>et le publipostage * | Sélection des<br>destinataires • | Modifier la liste de destinataires | Champs de fusion<br>en surbrillance | Bloc<br>d'adresse | Formule<br>d'appel | Insérer un cham<br>de fusion - | ا<br>۹<br>۱۹ |
| Cré        | éer        | Démarrer la                                | f 🔤 Entrer ui                    | ne nou <u>v</u> elle liste         | 8                                   |                   | Champs             | d'écriture et d'in             | ser          |
| L          |            |                                            | 🔛 Utiliser u                     | une liste e <u>x</u> istante.      |                                     | -3-1              | 4 • 1 • 5 •        | 1 · 6 · 1 · 7 · 1              | • 8          |
| ~          |            |                                            | Sélection                        | nner dans les cont                 | acts Outlook                        |                   |                    |                                |              |

- soit vous créez directement votre liste d'adresses
- soit vous choisissez une liste existante (par exemple un document Excel)
- 5. Vos enregistrements apparaissent

6. Insérez les champs de fusion nécessaires (voir "Insérer un champ") puis cliquez sur "Terminer et fusionner".

| «NOM» «Prénom»  | «Enregistrement<br>suivant» «NOM»<br>«Prénom» | «Enregistrement<br>suivant» «NOM»<br>«Prénom» |
|-----------------|-----------------------------------------------|-----------------------------------------------|
| «Enregistrement | «Enregistrement                               | «Enregistrement                               |
| suivant» «NOM»  | suivant» «NOM»                                | suivant» «NOM»                                |
| «Prénom»        | «Prénom»                                      | «Prénom»                                      |
| «Enregistrement | «Enregistrement                               | «Enregistrement                               |
| suivant»        | suivant»                                      | suivant»                                      |

# Insérer un champ de fusion

# Qu'est-ce qu'un champ de fusion ?

Un champ de fusion est un champ que l'on peut personnaliser pour chaque destinataire. Par exemple, on peut mettre le nom des personnes ou leurs adresses.

Il y aura donc dans un même document des parties communes et d'autres personnalisées.

# Comment insérer un champ de fusion

Veillez à bien préparer votre liste de destinataires.

Séparez bien chaque élément et donnez des titres à vos colonnes. Par exemple, s'il s'agit d'adresses postales, séparez les noms de rue, les n°, le code postal et la ville.

|   | А        | В            | С        | D                   | E   | F    | G         |
|---|----------|--------------|----------|---------------------|-----|------|-----------|
| 1 | Civilité | NOM          | Prénom   | rue                 | n°  | СР   | Ville     |
| 2 | Madame   | Dupont       | Christel | rue du moulin       | 23  | 4920 | Aywaille  |
| 3 | Monsieur | Wynans       | Philippe | avenue des platanes | 349 | 1000 | Bruxelles |
| 4 | Monsieur | Burel        | Nathan   | rue des architectes | 11  | 4030 | Grivegnée |
| 5 | Madame   | Hal          | Lucie    | chemin de Tihange   | 65  | 4400 | Wandre    |
| 6 | 8        | 17 I I I I I |          |                     |     |      |           |

Ce sera bien plus facile par la suite de traiter les données.

Pour insérer le champ de fusion :

- rendez-vous dans votre document Word
- associez le fichier d'adresse à votre document via le bouton
   "Sélectionner les destinataires"
- rédigez votre texte et quand vous voulez qu'apparaisse un élément personnalisé, cliquez sur "**Champ de fusion**"
- si votre fichier Excel est bien fait, vous verrez apparaître les titres des colonnes
- choisissez l'élément dans la liste

| Voilà, le champ apparaît dans votre      | Ce n'est que lorsque vous fusionnerez vos  |
|------------------------------------------|--------------------------------------------|
| document avec le nom du titre de colonne | documents, que vous verrez apparaître les  |
|                                          | éléments personnalisés (par ex. le nom des |
| Bonjour «Prénom» «NOM»,                  | personnes).                                |
|                                          | Bonjour Christel Dupont,                   |
| J'ai le plaisir de vous informer que voi |                                            |
| informatique qui débutera le mardi 5 j   |                                            |
|                                          | J'ai le plaisir de vous informer que vou   |
|                                          | informatique qui débutera le mardi 5 ja    |
|                                          |                                            |

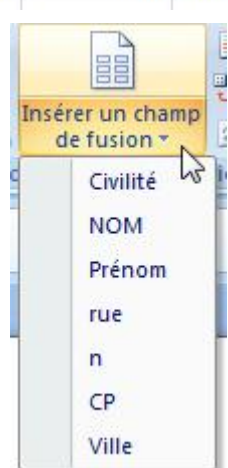

# Envoi par mail

Savez-vous que vous pouvez envoyer vos publipostages directement par mail ? Même plus besoin d'imprimer.

Pour cette opération, il est nécessaire d'avoir Outlook sur son ordinateur ! Cela ne fonctionnera pas avec un Webmail !

### Comment ça marche?

Vous réalisez votre publipostage comme d'habitude, mais au moment de "**Terminer et** fusionner", cliquez sur "**Envoyer des messages électroniques**".

| Terminer & fusionner       Fusion et publipostage au format Adobe PDF         Modifier des documents individuels         Imprimer les documents         Imprimer les documents         Envoyer des messages électroniques | Options des messages         À :       mail         Ligne Objet :       Invitation         Format des messages :       HTML         Envoyer des enregistrements       •         • Tous       Enregistrement en cours         • Dg :       À :         • OK       Annuler |
|----------------------------------------------------------------------------------------------------|----------------------------------------------------------------------------------------------------|
|----------------------------------------------------------------------------------------------------|----------------------------------------------------------------------------------------------------|

Dans le premier champ, vous allez retrouver toutes les colonnes de votre fichier de données externes. Choisissez la colonne des adresses mail.

Dans "Ligne Objet" apparaîtra le titre de votre mail que vous devez insérer.

La ligne "**Format des messages**" vous permet de décider d'envoyer votre lettre en attaché, en texte brut (c'est-à-dire sans mise en forme) ou en HTML. Dans ce dernier cas, votre lettre est insérée dans le corps du message avec sa mise en forme. Dans la version Word 2013, il est préférable d'utiliser le format HTML car le format texte brut pose des difficultés lors de l'envoi.

**Attention** : certaines messageries n'accepteront peut-être pas votre mise en forme et transformeront donc vos messages en texte brut.

Cliquez ensuite sur **OK** : vos messages sont envoyés directement et séparément.

Vous pouvez aller vérifier dans votre boîte d'envoi de message : tous les messages apparaîtront.

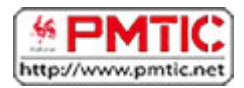

# UTILISER WRITER

# Ouvrir et fermer Writer

Apprenez d'abord à repérer l'icône qui représente Writer :

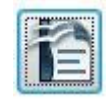

# Ouvrir

Vous avez plusieurs possibilités pour ouvrir le programme :

- Si l'icône se trouve sur votre bureau, il vous suffit de double-cliquer dessus
- Passer par le menu "Démarrer"
- Cliquer sur le bouton "**Démarrer**" dans la barre de menu inférieure. Sélectionnez le programme dans la liste et cliquez.
- Passer par un document déjà créé. Vous pouvez ouvrir directement le programme en double-cliquant sur un document Writer dans votre arborescence ou reçu par mail par exemple.

# Quitter

Pour quitter, il suffit de fermer la croix en haut à droite ou d'aller dans le menu **Fichier** et de choisir la commande "**Quitter Writer**".

# Attention, il y a une différence entre **FERMER** et **QUITTER**

**Fermer** : il est possible de fermer le document ouvert tout en maintenant Writer ouvert. Il faut aller dans le menu **Fichier / fermer** 

Quitter : en cliquant sur la croix en haut à droit, vous fermez le document ouvert ET Writer

Attention, si vous avez un message "Voulez-vous enregistrer les modifications apportées à Sans-nom1 ?", c'est que vous n'avez pas enregistré votre document.

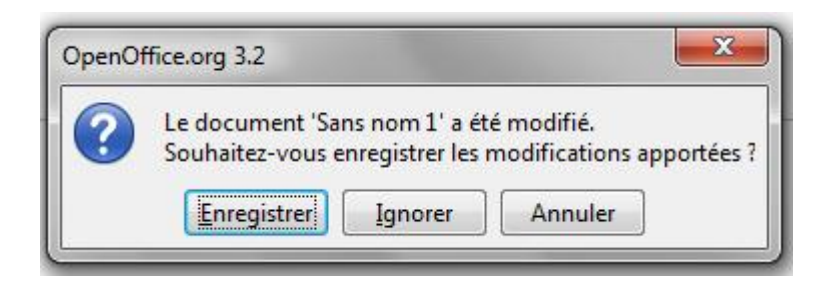

Cliquez sur **ENREGISTRER** pour enregistrer le document (vous devrez alors le nommer, voir "la page concernant l'enregistrement").

Cliquez sur **IGNORER** pour ne rien enregistrer (vous perdrez tout ce que vous avez fait dans ce document).

Cliquez sur ANNULER si vous avez cliqué sur la croix par erreur.

# Créer un document Writer

### Nouveau document

Lorsque vous lancez votre programme, il vous propose automatiquement une nouvelle page vierge. Vous pouvez commencer à rédiger votre document.

Vous remarquerez que ce document, à ce moment-là s'appelle "*Sans nom1*" (voir en haut à gauche)

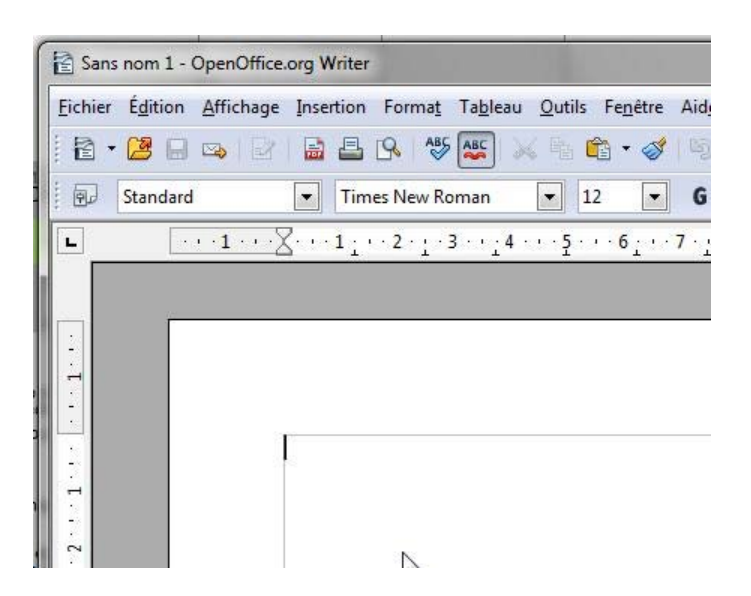

Il est important de l'enregistrer afin de ne pas perdre vos données !

### Créer un nouveau document

Si vous voulez créer un nouveau document, allez dans le menu "Fichier / Nouveau / Document Texte".

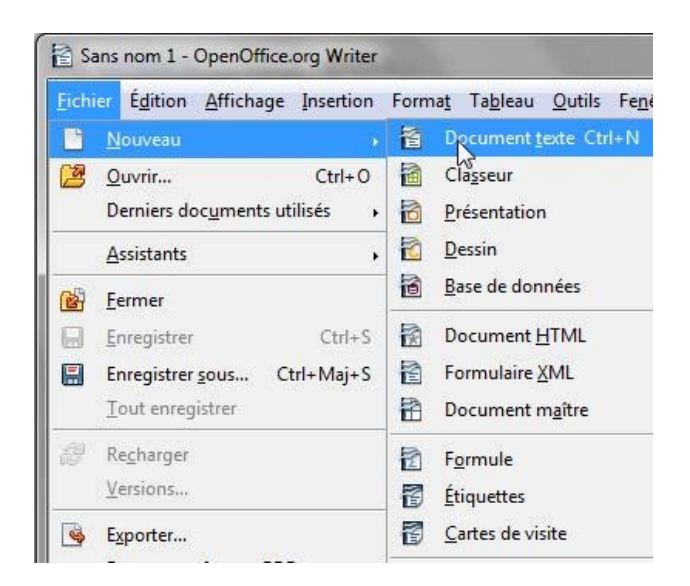

Enregistrer le document

Dans le menu Fichier, il existe la commande "Enregistrer", mais aussi "Enregistrer sous".

# Quelle est la différence ?

Une fois votre document nommé et enregistré, il suffit d'utiliser la commande **"Enregistrer"** pour s'assurer que votre travail soit enregistré au fur et à mesure.

Par contre, si vous souhaitez enregistrer votre travail sur un autre support par exemple (clé USB) ou dans un autre répertoire, vous devrez utiliser la commande **"Enregistrer sous".** 

Vous pouvez également utiliser **"Enregistrer sous"** pour enregistrer une copie supplémentaire de votre document. Cela peut être utile au cas où vous avez besoin de 2 documents fort semblables, mais comportant quelques petites différences (par exemple : le formulaire d'inscription des enfants à un stage).

# Ouvrir un document existant

Deux solutions principales :

1. Trouvez le document dans l'arborescence de votre ordinateur et double-cliquez dessus :

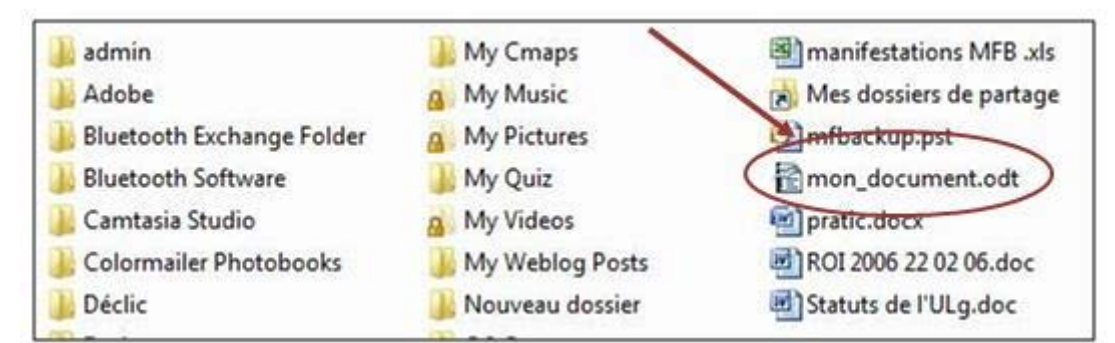

2. Ouvrez le programme Writer, allez dans le menu "**Fichier / Ouvrir**". Parcourez l'arborescence de votre ordinateur afin de retrouver votre fichier.

| Sa Sa | ans nom 1 - OpenOffice.org Writer                               | and the second second s |
|-------|-----------------------------------------------------------------|----------------------------------------------------------------------------------------------------|
| Eichi | er Édition Affichage Insertion                                  | Forma <u>t</u> Ta <u>b</u> leau (                                                                                                    |
| 0     | Nouveau .                                                       | R ASS ASS 📈                                                                                                    |
| P     | Orvir Ctrl+0<br>Demiers documents utilisés                      | s New Roman                                                                                                    |
|       | Assistants •                                                    | 2 . 1 . 3 4                                                                                                    |
| 6     | Eermer                                                          |                                                                                                    |
|       | Enregistrer Ctrl+S                                              |                                                                                                    |
|       | Enregistrer <u>s</u> ous Ctrl+Maj+S<br><u>T</u> out enregistrer |                                                                                                    |

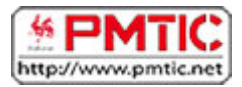

# METTRE EN FORME

# Modifier style, couleurs, taille et police d'un texte

# Style du texte

On appelle style, les options de mises en forme suivantes :

- Italique
- Gras
- Souligné

Ces options se trouvent dans la barre de formatage :

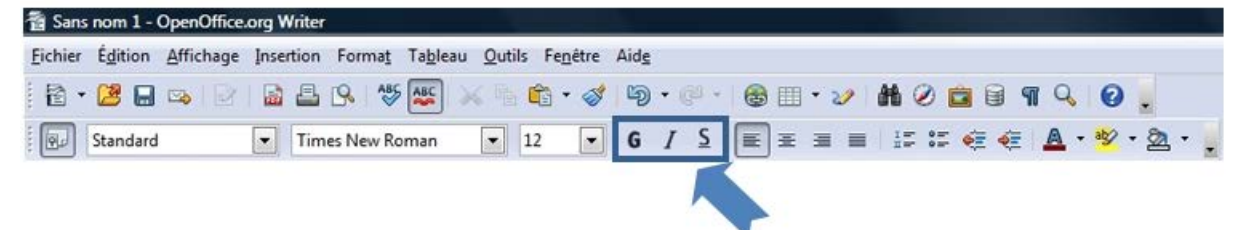

# Couleurs du texte

| Eichier | Édition  | Affichage | Insert | ion Fo  | orma <u>t</u> | Ta <u>b</u> leau | <u>O</u> utils | Fenêtre | Aide | 6   |          |     |      |   |   |    |          |   |            |       |       |
|---------|----------|-----------|--------|---------|---------------|------------------|----------------|---------|------|-----|----------|-----|------|---|---|----|----------|---|------------|-------|-------|
| ₫•      | 28       | B         |        | - 0     | 485           | ABC              | 《临)            | 🛍 • 🍕   | , D  | • ( | ų .      | 1   | •    | 2 | 尚 | 01 | <b>i</b> | 1 | Q          | 0     |       |
|         | Standard |           | •      | Times N | lew Ro        | man              | • 1            | 12 🔽    | G    | I   | <u>s</u> | E 3 | Е ЭВ | = | Ĩ |    | <u>و</u> | Ē | <u>A</u> - | aby . | • 🙇 • |

Changer la couleur de certains mots ou de quelques phrases peut améliorer considérablement la lisibilité de votre document ou l'embellir de manière sympathique. Pour changer une couleur, vous devez sélectionner le mot ou la phrase et vous rendre sur le bouton "**couleur de police**".

Cliquer sur la petite flèche noire à droite de ce bouton, choisir une couleur dans la palette proposée.

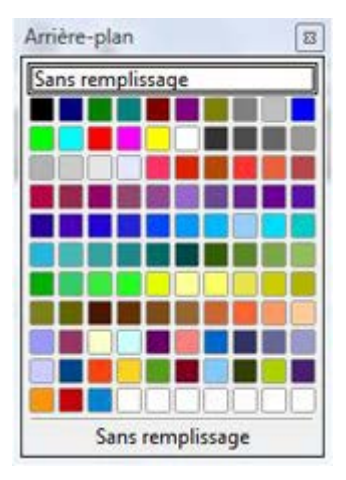

### Taille du texte

Il est possible de modifier la taille des caractères d'un texte. Cela permet, par exemple, de mettre en évidence les titres et sous-titres. La police habituelle utilisée par le programme est la police de **taille 12**.

Pour agrandir ou réduire cette taille, il faut sélectionner le texte à modifier et cliquer sur la petite flèche à droite du nombre 12.

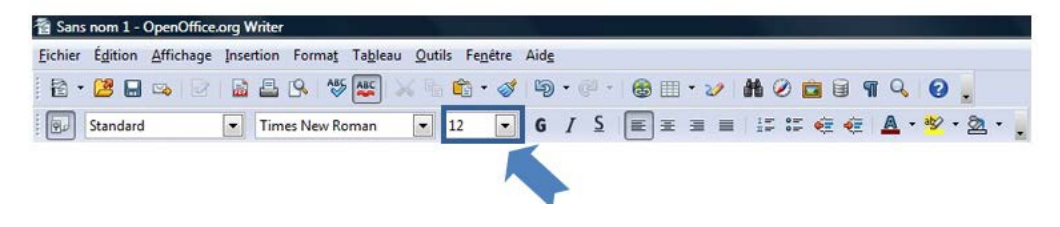

# Police du texte

Pour varier la présentation d'un document, il est possible de choisir une façon différente d'écrire le texte, une police différente. Pour cela, il faut sélectionner le texte à changer puis aller dans la barre de formatage et cliquer sur la petite flèche à droite du nom "**Times New Roman**", qui est la police par défaut proposée par le programme. Une liste apparait, vous pouvez y choisir la police qui vous plait.

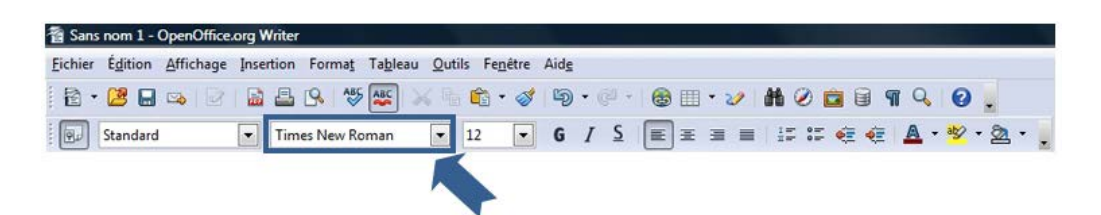

Il est possible que cette barre d'outils de mise en forme ne soit pas visible à l'écran. Dans ce cas, il vous est possible de la faire apparaitre, il faut aller dans le menu "Affichage / Barre d'outils" et cliquer sur "Formatage":

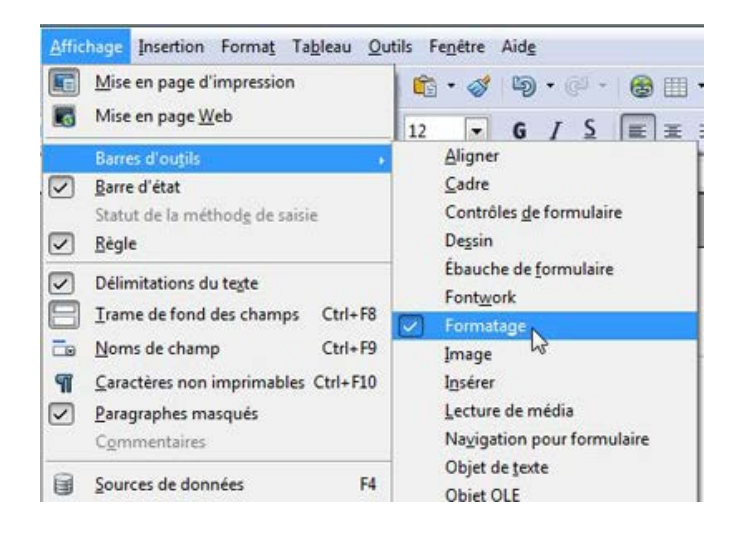

# Aligner du texte

# Utiliser les alignements par défaut

Le logiciel de traitement de texte vous laisse une assez grande liberté au niveau de l'alignement du texte. Sur votre page, vous pouvez placer votre texte à gauche, à droite, ou

le justifier en utilisant ces boutons : 💆

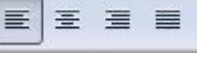

Exemple : lors de la rédaction d'une lettre, vous devrez mettre votre adresse à gauche, l'adresse du destinataire et la date à droite, l'objet de la lettre au centre.

# Comment faire ?

1. Sélectionnez la partie de texte concernée

| E Sans  | nom 1 -  | OpenOffice | .org Wr | iter         |          |                  |               |            |          |              |           |             |                               |          |              |       | 9 × |
|---------|----------|------------|---------|--------------|----------|------------------|---------------|------------|----------|--------------|-----------|-------------|-------------------------------|----------|--------------|-------|-----|
| Eichier | Édition  | Affichage  | Inserti | ion Forma    | t Tables | u <u>Q</u> utils | Fenétre A     | idg        |          |              |           |             |                               |          |              |       | ×   |
|         | 2        | 3          |         | - 1          | as 🔊     | × % ¢            | 3 - 🛷         | <b>G</b> • |          | <b>6</b> III | • 2       | <b>#6</b> @ |                               | 91       | 9.6          | ).    |     |
|         | Standard |            | •       | Times New    | Roman    | • 12             | •             | G /        | <u>s</u> | <b>E E</b>   |           | 1.00        | := 🤕                          | €.       | <u>A</u> - 💅 | • 2 • |     |
| L       | 1.1      | 1          | ··1;    | · 2 · 1 · 3  | 4        | . 5 6 ;          | · · 7 · 1 · I | 3 - 1 _ 5  | •••10    |              | · ·12 · · | 13          | 4 • • • • • • • • • • • • • • | 5 · • 16 | · 12 · ·     | 18    |     |
|         |          |            |         |              |          |                  |               |            |          |              |           |             |                               |          |              |       |     |
|         |          |            |         |              |          |                  |               |            |          |              |           |             |                               |          |              |       |     |
| -       |          |            |         |              |          |                  |               |            |          |              |           |             |                               |          |              |       | -   |
|         |          |            |         |              |          |                  |               |            |          |              |           |             |                               |          |              |       |     |
|         |          |            |         |              |          |                  |               |            |          |              |           |             |                               |          |              |       | 1   |
|         |          | B 7.       | 1 . T   | Cana G = 12- | 0.01     |                  |               |            |          |              |           |             |                               |          |              |       |     |

2. Cliquez sur un des boutons d'alignement (gauche, droite, centré et justifié)

| 1 + 2 = ∞ 2 ≤ 2 = 0 + ≫ 😹 × % 6 + ⊘ % 9 + @ + _ @ ⊞ + 2 h ⊘ 💼 9 ¶ 9, 6 |         |
|------------------------------------------------------------------------|---------|
|                                                                        |         |
| 😥 Standard 🔹 Times New Roman 💌 12 💌 G / S 🗐 🗉 🗉 🗐 💷 🌾 🍕 🖉              | • 2 • . |

Voici le résultat d'un alignement à droite :

| 📄 Sans nom 1 - Open(  | Office.org Writer                                        |   |
|-----------------------|----------------------------------------------------------|---|
| Eichier Édition Affic | hage Insertion Format Tableau Qutils Fenetre Aide        | 3 |
| 🔁 • 🐸 🖬 👒             | 😥 🖬 📇 🔍 😻 😹 🗟 🛳 🛷 🗐 • 🖗 • 🚳 🖽 • 🥓 👪 🖉 💼 🗑 🧣 Q 🖕          |   |
| Standard              | 💌 Times New Roman 💌 12 💌 G / S 🗉 🗉 🗐 📰 💷 🐖 🍜 🍜 📥 * 🕸 * 😞 |   |
| L                     | ······································                   | ( |
|                       |                                                          | 1 |
| 1                     |                                                          |   |
|                       |                                                          |   |
| 1                     |                                                          |   |
| 1                     | Voici le titre aligné à droite                           |   |
| ~                     |                                                          |   |

# Il y a 3 types d'alignement principaux :

| Alignement à gauche              | Alignement centré       | Alignement à droite              |  |  |
|----------------------------------|-------------------------|----------------------------------|--|--|
|                                  |                         |                                  |  |  |
| Cette ligne est alignée à gauche | Cette ligne est centrée | Cette ligne est alignée à droite |  |  |

# Le dernier alignement est l'alignement "**justifié**" qui permet que le texte arrive au même endroit à gauche et à droite :

| Texte avec un alignement justifié                                                           | Texte sans alignement justifié                                                                     |
|---------------------------------------------------------------------------------------------|----------------------------------------------------------------------------------------------------|
| La pédagogie différenciée part du constat que dans une classe, un professeur doit enseigner | La <b>pédagogie différenciée</b> part du constat que dans une classe, un professeur doit enseigner |
| à des élèves ou des étudiants ayant des capacités et des modes d'apprentissages très        | à des élèves ou des étudiants ayant des capacités et des modes d'apprentissages très               |
| différents. Elle tente de donner une réponse à cette hétérogénéité des classes par des      | différents. Elle tente de donner une réporse à cette hétérogénéité des classes par des             |
| pratiques adaptant à chaque élève les programmes d'études, l'enseignement et le milieu      | pratiques adaptant à chaque élève les programmes d'études, l'enseignement et le milieu             |
| scolaire. Bien souvent, l'enseignant ne va plus être le centre de la classe mais va mettre  | scolaire. Bien souvent, l'enseignant ne va plus être le centre de la classe mais va mettre         |
| l'enfant ou l'activité comme intérêt central.                                               | l'enfant ou l'activité comme intérêt central.                                                      |

# Augmenter/diminuer le retrait de votre texte par rapport au bord de la page

### 1. Sélectionnez le texte

| 📄 Sans nom 1    | enOffice.org Writer                                                                     | 23 |
|-----------------|-----------------------------------------------------------------------------------------|----|
| Eichier Édition | ffichage Insertion Forma <u>t</u> Ta <u>b</u> leau Qutils Fe <u>n</u> être Aid <u>e</u> | ×  |
| 1 💼 - 😕 🛙       | » ≥ 12 🗳 ≙ 14. ∜ 🚟 🖌 % 16. • ở 19 • ? • 18: ⊞ • 2⁄ M 2⁄ 🚊 9 ¶ 4. Ø 🔒                    |    |
| Corps           | rte 💽 Times New Roman 💌 12 💌 G 🖌 S 📰 🗷 🗃 🖅 🖅 🏹 🏹 * 🖄 *                                  |    |
| E .             | ······································                                                  | *  |
|                 |                                                                                         |    |
|                 | ]                                                                                       |    |
|                 |                                                                                         | н  |
|                 |                                                                                         |    |
| :               | Gaby, oh Gaby (Alain Bashung)                                                           |    |
| ÷.              |                                                                                         |    |
|                 | J'fais mon footing au milieu des algues et des coraux                                   |    |
| 2               | Et <u>j'fais</u> mes pompes sur les restes d'un vieux cargo                             |    |
| ~<br>~          | Jdis bonjour, faut bien que j'me mouille                                                |    |

### 2. Cliquez sur le bouton « Augmenter le retrait »

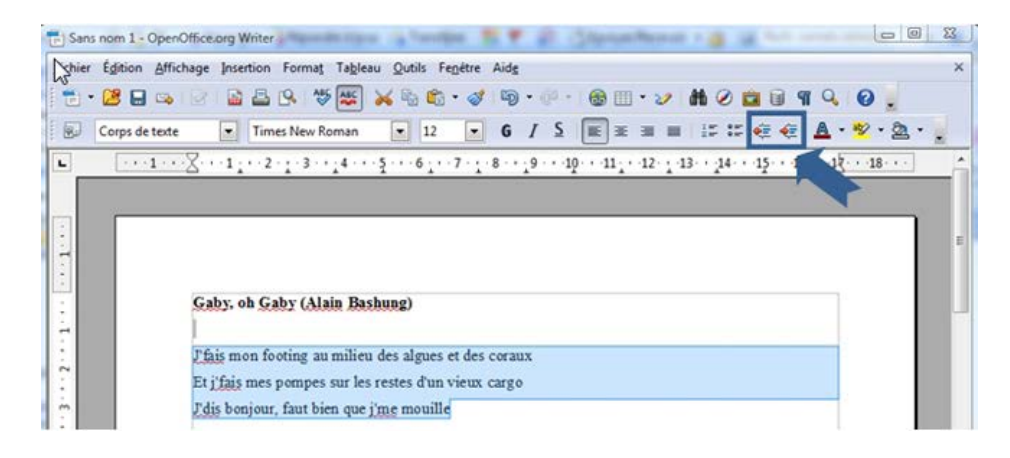

3. Votre texte s'éloigne du bord gauche de la page. À chaque clic sur ce bouton, vous augmentez le retrait.

| hier É <u>d</u> iti | ion <u>A</u> ffichage Insertion Format Ta <u>b</u> leau Qutils Fe <u>n</u> être Aid <u>e</u>                                                  |   |
|---------------------|----------------------------------------------------------------------------------------------------|---|
| - 😕                 | ⊟ ☜ 🖻 🗟 🖳 🦈 🚟 💥 ☜ জି • ४ 🕸 • 🖗 🗄 • ୬ 👪 ⊘ 🧰 🖲 ୩ ९. 🥝 📒                                                                                         |   |
| Corp                | s de texte 🔹 Times New Roman 💌 12 💌 G / S 🔳 🗉 🗉 💷 🖅 🚝 👰 🛓 • 👻 • 🖄 •                                                                           | • |
|                     | ···1····1···2·🔀·3···4···5···6···7··8···9···10···11···12··13··14···15· Augmenter le retrait                                                    |   |
|                     |                                                                                                    |   |
|                     |                                                                                                    |   |
| Г                   |                                                                                                    |   |
| Γ                   |                                                                                                    |   |
| ſ                   |                                                                                                    |   |
|                     | Gaby, oh Gaby (Alain Bashung)                                                                                                    | ľ |
|                     | Gaby, oh Gaby (Alain Bashung)                                                                                                    | ľ |
| ſ                   | Gaby, oh Gaby (Alain Bashung)                                                                                                    | ľ |
|                     | Gaby, oh Gaby (Alain Bashung)<br>Ffais mon footing au milieu des algues et des coraux<br>Et j fais mes pompes sur les restes d'un vieux cargo | ľ |

Pour approcher, à nouveau le texte du bord gauche de la page, utilisez le bouton « **Diminuer le retrait** »

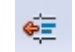

# En savoir plus

L'espace blanc que vous apercevez tout autour du cadre gris matérialise les marges. Cet espace est créé automatiquement par le programme de traitement de texte afin de garantir une impression correcte de la page. Vous avez cependant la possibilité de réduire la taille de ces marges.

# Créer des listes

## Réaliser une liste numérotée

1. Cliquez une fois devant le premier élément à numéroter pour que votre curseur clignote devant cet élément.

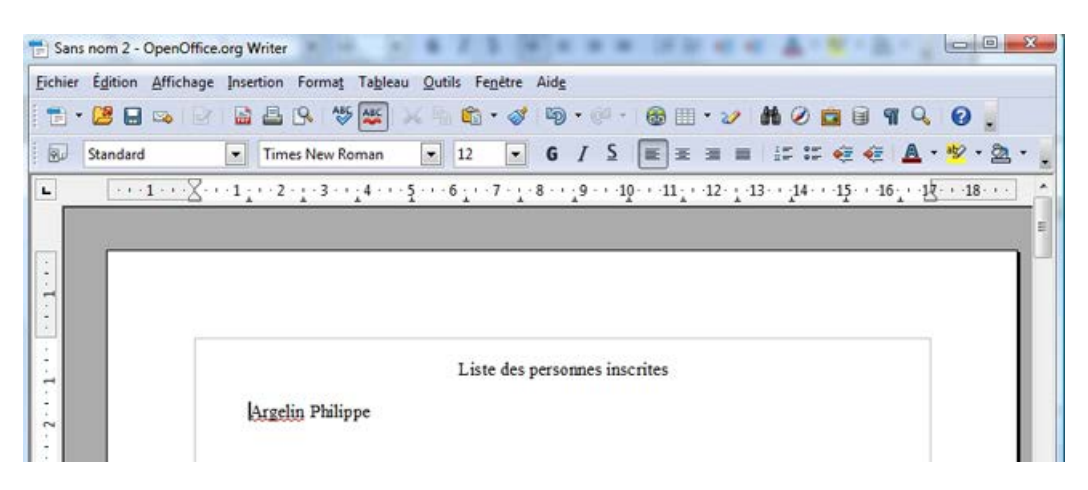

2. Cliquez sur le bouton « Numérotation ».

| 📄 San   | s nom 2 - OpenOffice.org Writer   | 30,30 4                                                                   |                 |
|---------|-----------------------------------|---------------------------------------------------------------------------|-----------------|
| Eichier | Édition Affichage Insertion Forma | Ta <u>b</u> leau <u>Q</u> utils Fe <u>n</u> être Aid <u>e</u>             |                 |
|         | • 🐸 🖬 🛸 🗟 🐢 🖬 😫 💁                 | ۶ 😹 🖂 👘 • 🛷 🔍 • 🔍 • 🚳 🎟 • 🤣 👪 🖉 🚞                                         | 🗟 🧃 🔍 😧 🚬       |
| . 60    | Standard Times New                | toman 💌 12 💌 G / S 📰 🗉 🖬 📰 🖛                                              | 🤕 🔺 · 😤 · 🙇 · 🖕 |
| L       | ···1···2· <u>১</u> ·3·            | • _4 • • • 5 • • 6 _• • 7 • _• 8 • • _9 • • 10 • • 11 _• • 12 • 14 • • 15 | ···16···12···   |
|         |                                   |                                                                           | =               |
|         |                                   |                                                                           |                 |
| -       |                                   |                                                                           |                 |
|         |                                   |                                                                           |                 |
|         |                                   | Liste des personnes inscrites                                             |                 |
|         | 1. Arge                           | lin Philippe                                                              |                 |

3. Pour ajouter l'élément suivant à la liste, appuyez sur la touche clavier "ENTER" de votre clavier. Open Office insère automatiquement le numéro suivant.

| 📄 San   | s nom 2 - ( | OpenOffice | org Wri  | ter      | A. 7                |                 | 13              | 1      |                        | * *       | - 18            | 1      |      | ÷.   | ***      | 8 ° 4  |           | ×   |
|---------|-------------|------------|----------|----------|---------------------|-----------------|-----------------|--------|------------------------|-----------|-----------------|--------|------|------|----------|--------|-----------|-----|
| Eichier | Édition     | Affichage  | Insertio | on Forma | t Ta <u>b</u> lea   | u <u>O</u> util | s Fe <u>n</u> e | être / | Aide                   |           |                 |        |      |      |          |        |           |     |
| 1 🖬 •   | 2           | ∞   Ø      |          | 3 19 1   | ₩\$ <mark>45</mark> | 米脂              | <u></u>         | 1      | <b>b</b> .             | ĝ9 +      | <b>8</b> []     | II • 2 | 2 di | 0    | <b>1</b> | 9 9    | 0.        |     |
|         | Standard    |            | • T      | imes New | Roman               | •               | 12              | •      | G /                    | <u>\$</u> | E 3             | E 38   | =    |      | € €      | A ·    | • 🦻 • 💆   |     |
| L       | S.1.5       | 1 · · ·    | ·1·)     | 2.7.3    | 1.4.1               | 56              | 5 7             | 1.8    | 8 <mark>. • .</mark> 9 | · · 10    | • • • • • • • • | · ·12· | 1-13 | - 14 | ·15· ·   | 16 . 1 | ζ···18··· |     |
|         |             |            |          |          |                     |                 |                 |        |                        |           |                 |        |      |      |          |        |           | =   |
|         |             |            |          |          |                     |                 | _               | _      | _                      | _         |                 | _      | _    | _    |          |        |           | ר ר |
| -       |             |            |          |          |                     |                 |                 |        |                        |           |                 |        |      |      |          |        |           |     |
|         |             | _          |          |          |                     |                 |                 |        |                        |           |                 |        |      |      |          |        |           |     |
|         |             |            |          |          |                     |                 | Liste           | des p  | ersonn                 | es insc   | rites           |        |      |      |          |        |           |     |
|         |             |            |          | 1. Arge  | lin Phili           | ppe             |                 |        |                        |           |                 |        |      |      |          |        |           |     |
| ĩ       |             |            |          | 2. Mon   | terrant (           | Ddile           |                 |        |                        |           |                 |        |      |      |          |        |           |     |
| m       |             |            |          | 3. Bak   | arg Jean            |                 |                 |        |                        |           |                 |        |      |      |          |        |           | -   |

4. Pour terminer la liste, appuyez deux fois sur la touche clavier "ENTER".

### En savoir plus

Pour insérer du texte entre le premier élément numéroté et le deuxième élément numéroté, comme dans l'exemple ci-dessous, il y a une astuce !

Lorsque vous appuyez sur la touche clavier "**ENTER**", poussez en même temps sur la touche majuscule de votre clavier. Ainsi, l'ordinateur passe à la ligne suivante sans la numéroter.

### Réaliser une liste à puce

Le bouton «**Puces**» permet d'insérer des listes de puces dans vos documents.

| 📄 San   | ns nom 2 - OpenOffice.org Writer                                 | 23    |
|---------|------------------------------------------------------------------|-------|
| Eichier | r Égition Affichage Insertion Format Tableau Qutils Fenêtre Aidg |       |
| 1       | • 😕 🖬 👒 🕑 🖬 📇 🕒 🦈 🚟 📈 🐁 🛍 • 🛷 🗐 • 🖗 - 💩 💷 • 🛷 👬 🧭 🚊 🖷 🔍 🚱 💂      |       |
|         | Standard 💽 Times New Roman 💽 12 💽 G / S 📰 🗉 📰 🚝 🚝 🧔 * 🥙 * :      | à · , |
| L       | ···1···1···2·5·3··14···5··6··7·18··19··11··12··13·               | •     |
| 1       |                                                                  |       |

Ce bouton fonctionne de la même manière que celui des numéros :

- Placez votre curseur à l'endroit où vous désirez insérer la puce et cliquez sur le bouton "Puces"
- 2. Poussez sur la touche "ENTER", le programme ajoute automatiquement une puce au début de la ligne suivante.
- 3. Pour terminer la liste à puces, appuyez deux fois sur la touche clavier "ENTER".

Liste des personnes inscrites

Argelin Philippe

Monterrant Odile
Bakard Jean

# Utiliser les styles

Les **styles sont des mises en forme de texte prédéfinies** qui donnent à vos documents un aspect plus élaboré et plus élégant. Ils s'appliquent automatiquement et rapidement au texte que vous sélectionnez.

L'utilisation des styles permet donc de gagner du temps lors de la mise en forme de vos documents mais aussi lors de la modification de cette mise en forme. De plus, ces styles rendent la présentation de vos documents plus homogène et plus professionnelle.

### Accéder aux styles

Les styles prédéfinis sont accessibles de différentes manières :

- A partir de la liste déroulante : un clic sur la flèche développe les styles proposés :

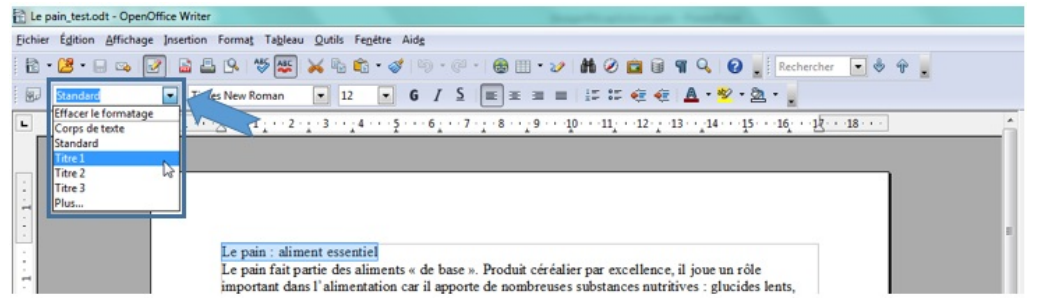

 A partir du bouton « Styles et formatage » (à droite) : un clic sur le bouton développe le volet correspondant sur la droite du document :

| Le pain_test.odt - OpenOffice Writer                                                                                                    |                                                                                                    |           |
|----------------------------------------------------------------------------------------------------|----------------------------------------------------------------------------------------------------|-----------|
| jchier Égition Affichage Insertion Format Tableau Qutils Fegétre Aidg                                                                                                    |                                                                                                    | ٨         |
| 12 • 12 • 🖂 🕼 🖾 🖧 🕫 🛠 🖏 10 • 10 • 10 • 10 • 10 • 10 • 10 • 10                                                                                                    |                                                                                                    |           |
| 😥 Standard 🔹 Times New Roman 🔹 12 🔹 6 / S 📰 至 🗃 📰 💷 証 証 毫 奄 🛕 • 🕸 • 🧝 -                                                                                                    |                                                                                                    |           |
| L                                                                                                    | Styles et formatag                                                                                                    | e × Ę     |
|                                                                                                    |                                                                                                    | s as- 🏹 📈 |
| Le pain : aliment essentiel<br>Le pain fait partie des aliments « de base ». Produit céréalier par excellence, il joue un rôle<br>important dans l'alimientation car il apporte de nombreuses substances nutritives : glucides lents,<br>vitamines du groupe B, vitamine E, minéraux et protéines végétales.<br>Les spécialistes recommandent de consommer 55% des besions quotifiems en énergie sous forme de<br>glucides. Cela signifie qu'il est important de consommer quotidiennement du pain et/ou des | Alinea<br>Alinea<br>Corps de total<br>Fontue<br>Retorit de fuide<br>Retorit du corps de t<br>Signature<br>Tâne<br>Tâne<br>Tâne 1<br>Tâne 2 | este 🕖    |

- A partir de l'onglet « Format » (en haut) : un clic sur l'onglet et ensuite sur « Styles et formatage » ouvre la fenêtre correspondante :

|                                          | 1                                   |                                                          |                        |
|------------------------------------------|-------------------------------------|----------------------------------------------------------|------------------------|
| Le pain_test.odt - OpenOffice Writer     | K                                   |                                                          |                        |
| Eichier Égition Affichage Insertion Form | nat Tableau Qutils Fenêtre A        | Aidg                                                     |                        |
| 🖹 • 🐸 • 🖶 🛥 📝 🔛 📮                        | Formatage par <u>d</u> éfaut Ctrl+M | 10 · 0 · 1 🕲 II · 2/ 👪 🖉 🖬 🎙 🔍 1                         | 🛛 💂 Rechercher 💌 🕏 🍿 💂 |
| 😥 Ştandard 💌 Tim 🕅                       | Caractère                           | 6 / S 🔳 = = = = = 4 + 4 + 4                              | · 2 ·                  |
| L ···1·                                  | Paragraphe                          | 6 7 8 9 10 11 12 13 14                                   | 15 16 18               |
| 19                                       | Puces et numérotation               |                                                          |                        |
|                                          | Page                                |                                                          | Styles et formatage    |
|                                          | Modifier la casse                   |                                                          |                        |
| 8                                        | Colonnes                            |                                                          | Alinéa                 |
| N                                        | Sections                            |                                                          | Alinéa négatif         |
|                                          | Styles et formatage F11             | $\sim$                                                   | Corps de texte         |
|                                          | AutoCorrection                      | e de base ». Produit cerealier par excellence, il joue u | Note en marge          |
|                                          | Ancrer +                            | r il apporte de nombreuses substances nutritives : glu   | Retrait de liste       |
| ~                                        | Adaptation du texte +               | E, minéraux et protéines végétales.                      | Signature              |
| -                                        | Alignement .                        | important de consommer quotidiennement du pain et        | Standard               |
| m                                        | Posiționner +                       | utres céréales (blé, boulghour, semoule, etc.).          | Titre 1                |
| 1                                        | Refjéter ,                          |                                                          | Titre 10               |
|                                          | <u>G</u> rouper                     | nutritif. Les céréales complètes sont riches en fibres e | Titre 3                |
| 5                                        | Objet ,                             | nts. Le pain complet contient aussi 2 à 3 fois plus de   | Titre 4                |
| 1                                        | Cagre/Objet                         | Dr la farine complète est faite à partir des grains bro  | Titre 6                |
| -                                        | I <u>m</u> age                      | nche résulte du broyage des grains, puis élimination o   | Titre 7                |
| : Plu                                    | tôt local et bio                    |                                                          | Titre 9                |
| Pot                                      | ur ses avantages en matière         | d'environnement et de santé, préférons du pain bio et l  |                        |
| bio                                      | est produit à base de farine        | provenant de la lente maturation des épis de froment,    |                        |
| - une                                    | variété impressionnante et          | délicieuse de produits : pain au levain ou à la levure n | Styles de texte        |
| o d'é                                    | peautre, de seigle ou de fron       | ment, pains multicéréales, pains aux graines de lin. de  | sesame ou de           |

# Appliquer les styles - Structurer un document

Pour appliquer rapidement une mise en forme structurée à votre document, utilisez les styles de titre. Vous pourrez ainsi distinguer les titres, de différents niveaux, et le corps du texte.

### Comment faire en pratique ?

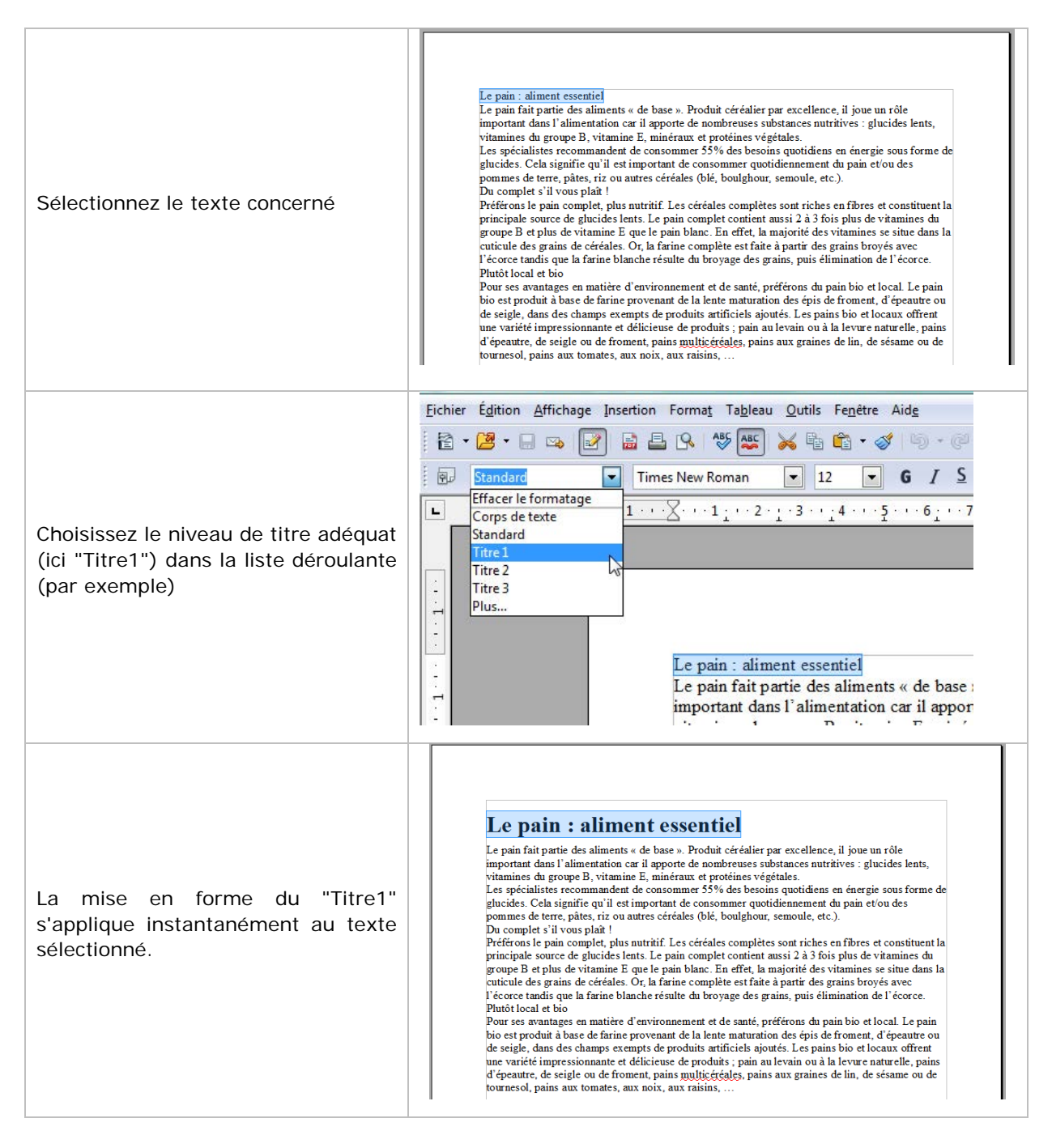

Une fois la structure établie, vous pouvez bien sûr personnaliser votre mise en forme, comme par exemple modifier la taille et la police de caractères.

Voici notre texte à deux niveaux de titre après personnalisation :

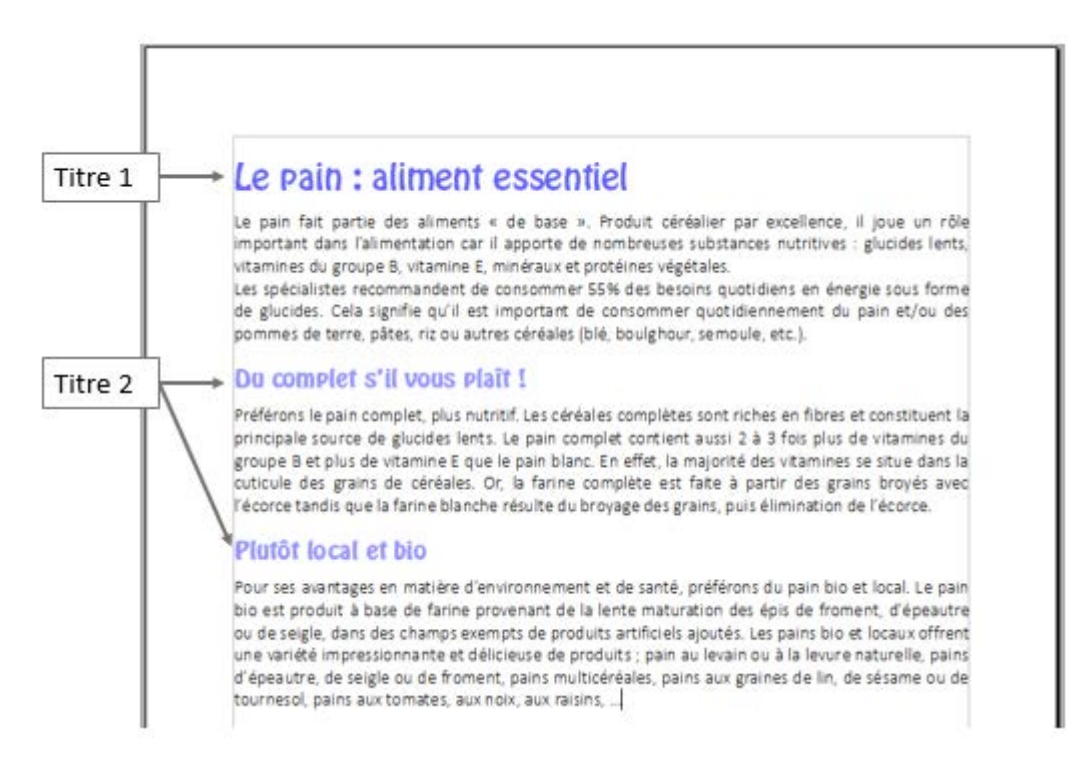

# Créer de nouveaux styles

Vous avez personnalisé votre texte et vous désirez pouvoir accéder rapidement à vos styles personnalisés. Il vous suffit de les créer en tant que nouveaux styles. Ils seront alors disponibles dans la liste des styles proposés de votre document.

### Comment faire en pratique ?

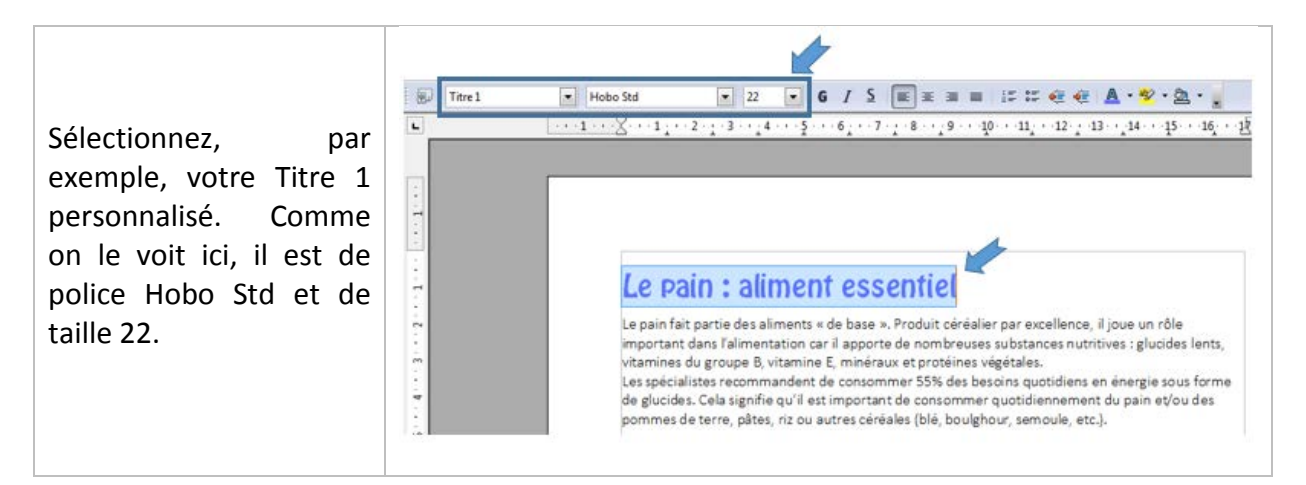

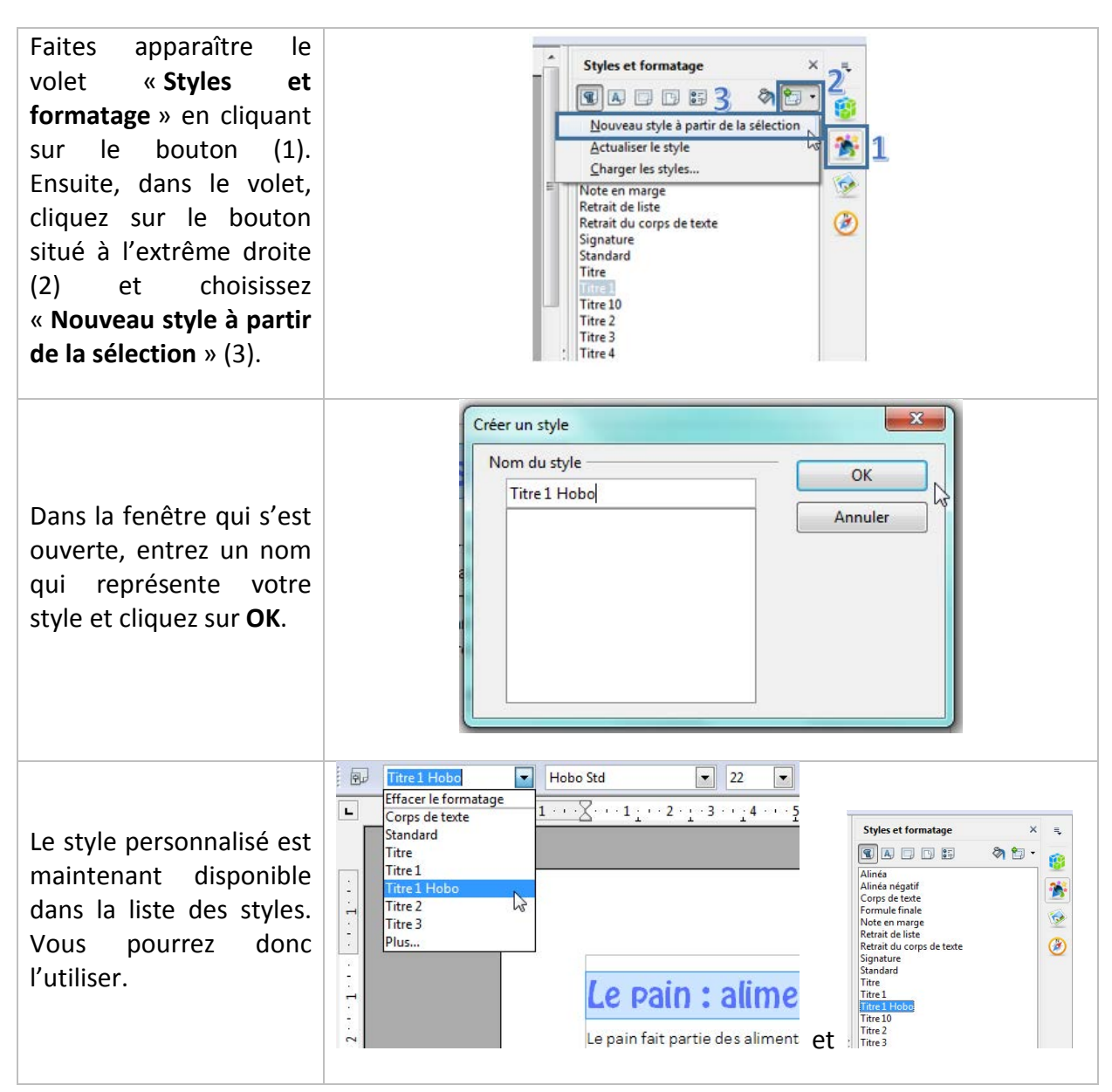

# Couper/copier/coller

# Sélectionner du texte

Pour indiquer à l'ordinateur quelle partie du texte vous désirez couper ou coller, **il faut sélectionner** cette partie. La partie de texte sélectionnée s'affiche toujours sur un fond de couleurs, comme dans l'exemple ci-dessous.

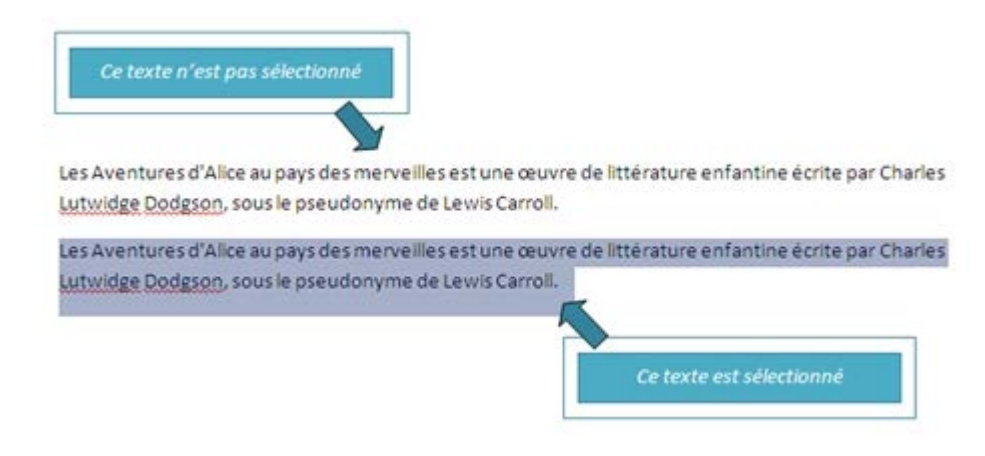

# Comment sélectionner ?

### Un texte long

- Placez le curseur de votre souris au début du texte à sélectionner.
- Poussez sur le bouton gauche de votre souris, maintenez-le enfoncé et faites glisser le curseur de la souris jusqu'à la fin du texte à sélectionner.
- Relâcher le bouton gauche

**Un mot** : double clic sur un mot à sélectionner. **Une phrase** : triple clic sur une phrase à sélectionner.

# Comment annuler une sélection ?

Cliquez de nouveau sur la sélection ou cliquez avec votre souris n'importe où dans la page.

Attention : si vous appuyez sur la touche « effacer » quand une partie de votre texte est sélectionnée, cette partie s'effacera ! De même, si vous appuyez sur n'importe quelle lettre de votre clavier quand une partie de votre texte est sélectionnée, cette partie s'effacera et sera remplacée par la lettre que vous tapez.

# Couper/coller/coller

Pour manipuler du texte, des images, des mises en forme, il faut utiliser les commandes couper/copier/coller :

Cette commande "**copier / couper / coller**" vous permet de récupérer très facilement du texte, des mots, des images pour les dupliquer ou les replacer ailleurs. Par exemple, vous pouvez recopier une adresse compliquée d'un site internet pour la remettre dans un document ou déplacer un paragraphe de texte ou une image pour les mettre à un endroit plus pertinent dans le texte.

Une fois que vous aurez compris le fonctionnement de cette commande, vous ne saurez plus vous en passer !

# Quelle est la différence entre couper/coller et copier/coller ?

- Si vous choisissez la commande "**couper**", vous enlevez le texte ou l'image de sa place d'origine. Il faut donc utiliser cette commande avec prudence et seulement quand vous dominez bien la procédure.
- Si vous choisissez la commande "**copier**", vous dupliquez le texte ou l'image, mais la version originale reste inchangée, vous ne modifiez pas le document de départ.

LE PAIN : ALIMENT ESSENTIEL

# Couper/coller ou copier/coller du texte

# Sélectionnez le texte à déplacer Le pain fait partie des aliments « de base ». Produit céréalier par excellence, il joue un rôle important dans l'alimentation car il apporte de nombreuses substances nutritives : glucides lents, vitamines du groupe B, vitamine E, minéraux et protéines végétales. **PLUTÔT LOCAL ET BIO**Tour ses avantages en matière d'environnement et de santé, préférons du pain bio et local. Le pain bio est produit à base de farine provenant de la lente maturation des épis de froment, déseude dans des charse excendence, all pour les esige, dans des charse et délicieuse de produits ratificieles ajoutés. Les pains bio et locaux offrent une variété impressionnante et délicieuse de produits autificieles ajoutés. Les pains aux graines de lin, de sésame ou de tournesol, pains aux tomates, aux nobr, aux raisins... Dans la barre de formatage, cliquez sur le bouton "Couper". Dans la barre de formatage, cliquez sur le bouton "Couper". Ou sur le bouton "Copier".

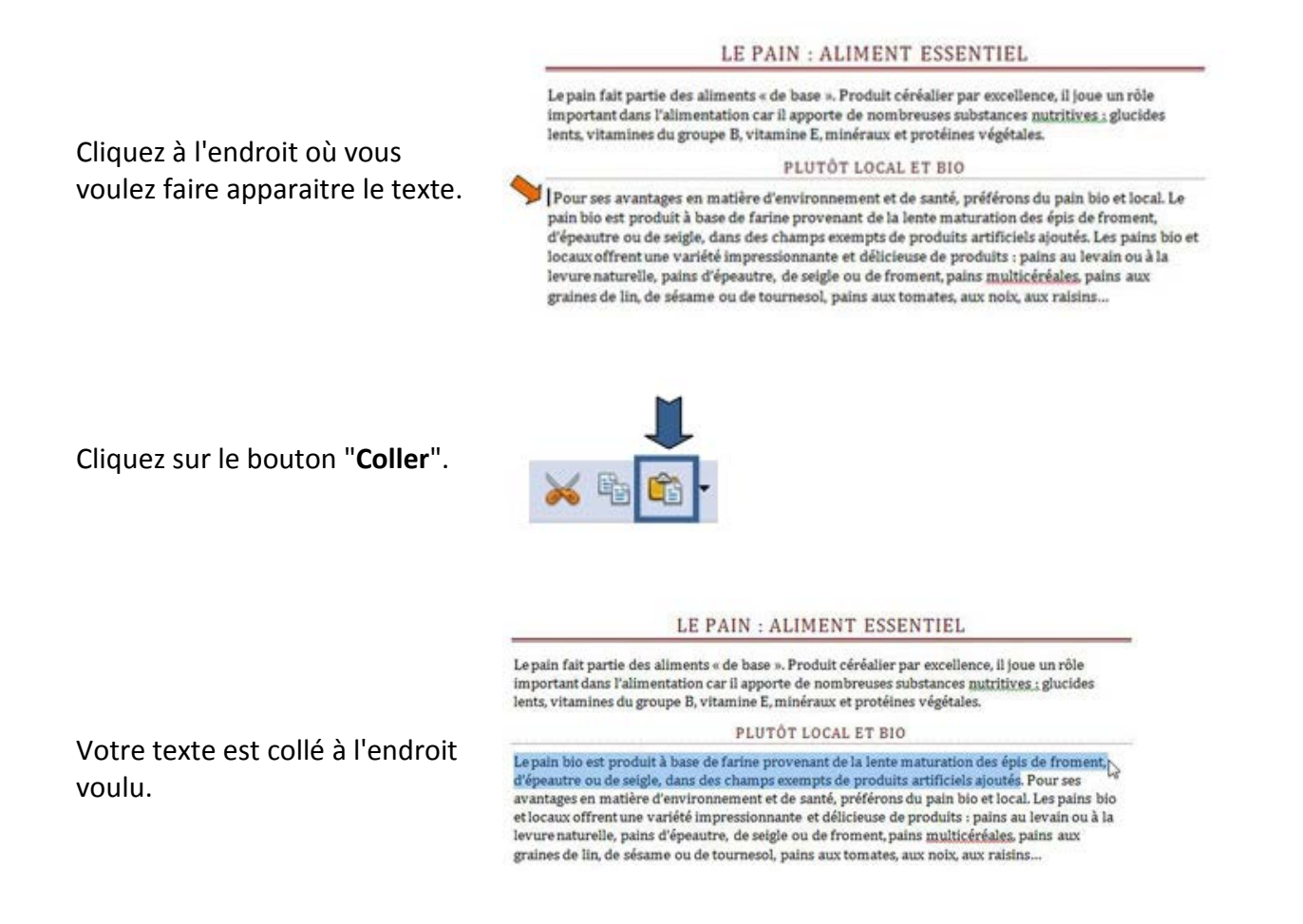

En savoir plus : il existe 2 autres façons de couper/copier/coller du texte

### Méthode n°1 : clic droit

- sélectionnez le texte ou la partie de texte désiré
- faites un clic droit avec votre souris sur cette sélection et choisissez "copier" ou "couper"
- rendez-vous à l'endroit où vous voulez recopier ce texte
- faites un clic droit avec votre souris et choisissez "coller".

### Méthode n°2: raccourcis clavier

- sélectionnez le texte ou la partie de texte désiré

- utilisez les touches du clavier "**ctrl**" + "**c**" pour copier ou "**ctrl**" + "**x**" pour couper (raccourcis clavier)

- rendez-vous à l'endroit où vous voulez insérer ce texte,
- positionnez le curseur à l'aide de la souris,
- faites "**ctrl**" + "**v**" pour coller
### Couper/coller ou copier/coller une image provenant d'Internet

Pour réaliser cette action, vous devez utiliser le bouton droit de votre souris.

- 1. Cliquez sur l'image que vous désirez copier en utilisant le bouton droit de votre souris.
- 2. Un menu contextuel apparait. Il contient la commande "copier l'image".
- 3. Cliquez sur cette commande.

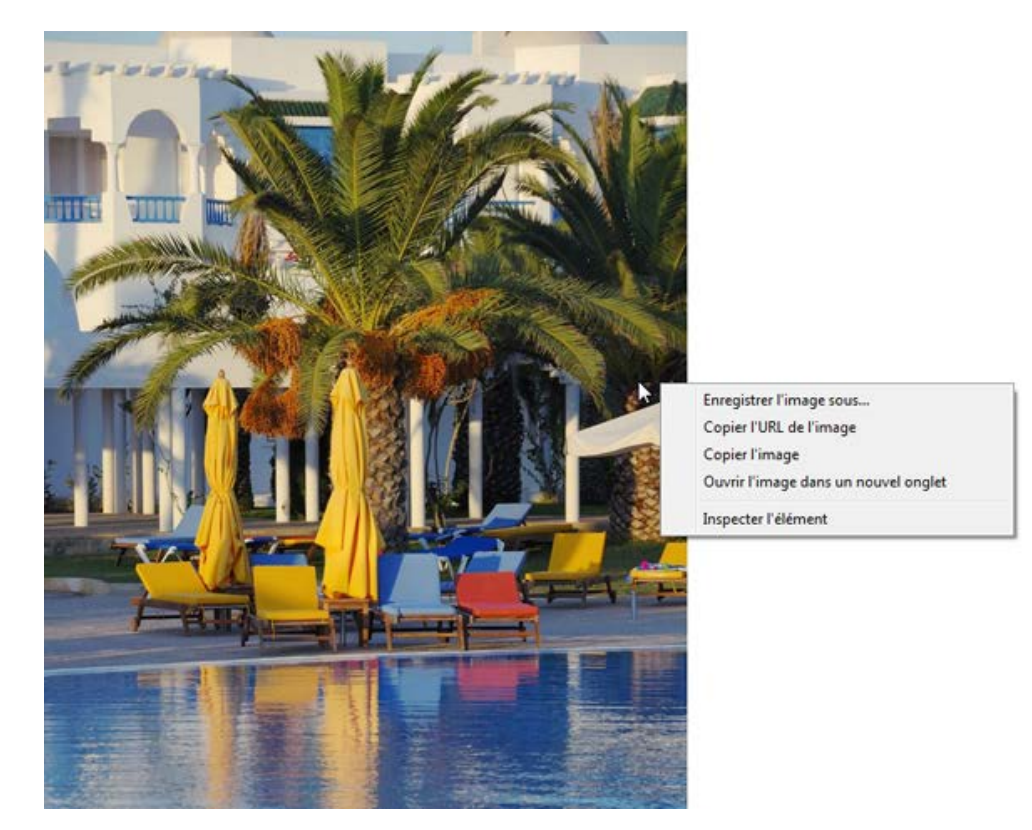

- 4. Retournez dans le document où vous désirez intégrer cette image
- 5. Cliquez avec le bouton droit de votre souris sur votre page.
- 6. A nouveau un menu contextuel apparait, cliquez sur la commande "Coller"

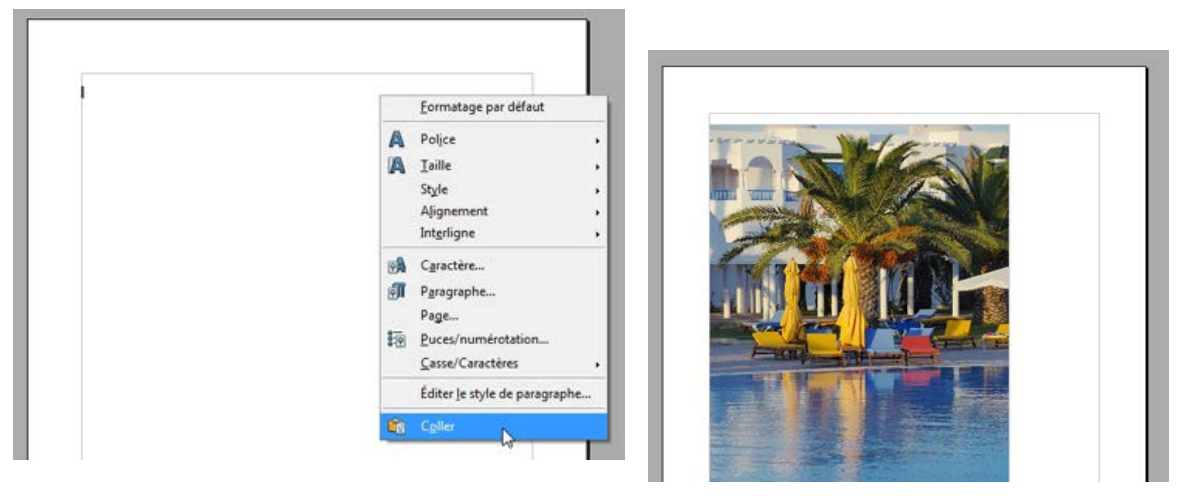

#### Et voilà !

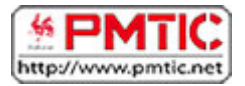

### EMBELLIR

### Insérer une image

Vous souhaitez insérer une ou plusieurs images dans votre document. Writer permet d'insérer des images et photos dans la plupart des formats images (.bmp, .jpg, .gif...)

#### Quelles images utiliser ?

Les images doivent être disponibles sur le disque dur de votre ordinateur, sur un CD ou une clé USB.

Plusieurs possibilités :

- Des images personnelles (prises avec votre appareil photo, scannées, des dessins...)
- Internet : de nombreuses images sont disponibles via Internet. Toutes ne peuvent cependant pas être téléchargées et utilisées (attention aux droits d'auteur). Certains sites proposent des images et photos gratuites et libres de droits en téléchargement. Ex. : <u>http://www.photo-libre.fr/</u>

Pour insérer une image, rendez-vous dans le menu "Insertion / Image"

Cliquez sur "A partir d'un fichier ..."

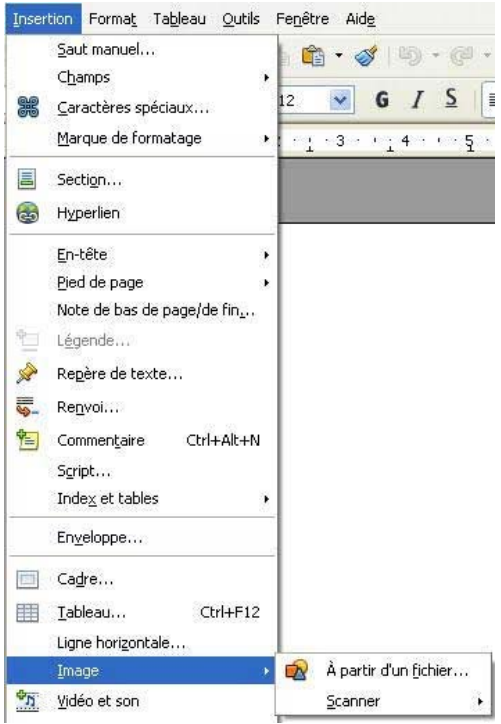

Vous avez accès à l'arborescence de votre ordinateur où vous pourrez choisir l'image que vous désirez.

Cliquez sur l'image que vous souhaitez insérer.

Si vous cliquez sur "**Aperçu**", les images s'ouvriront en petit dans une fenêtre à droite.

Cliquez sur "Ouvrir".

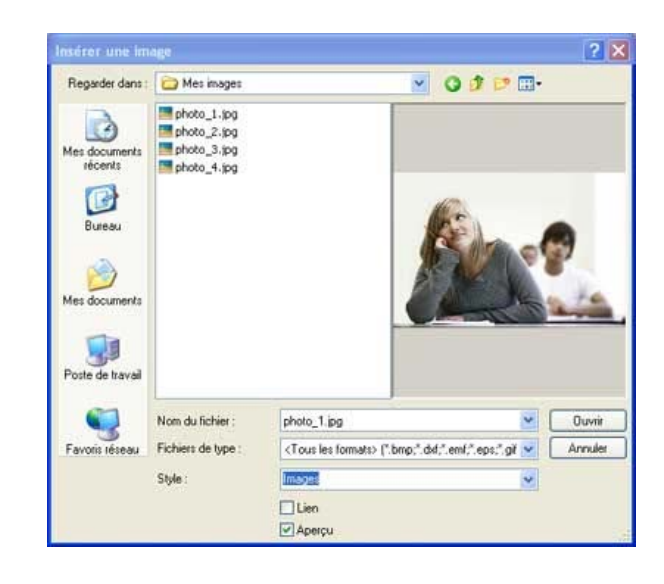

L'image sur laquelle vous cliquerez ensuite s'insèrera dans votre document à l'endroit où se trouve votre curseur.

Si l'image insérée est trop grande ou trop petite, vous pourrez en modifier facilement la taille en cliquant dessus et en cliquant-glissant les coins.

Si vous souhaitez la déplacer, cliquez sur l'image et faites la glisser à l'endroit voulu (en maintenant le clic).

être suivies après le PMTIC.

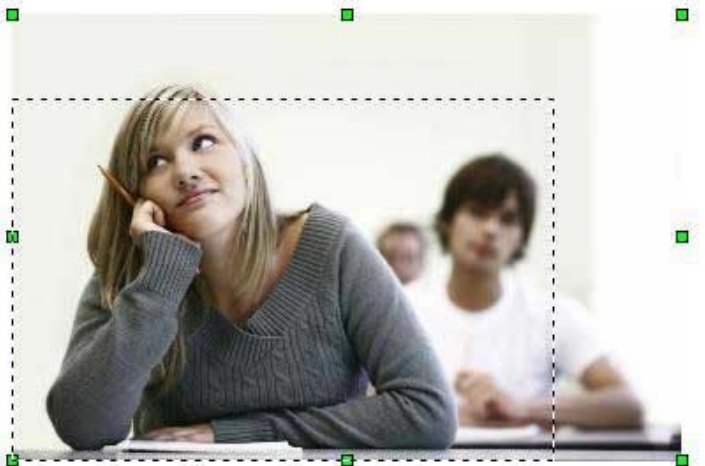

Les Carrefours Emploi Formation

# Habillage

Writer vous permet d'insérer des images dans vos documents et vous propose à cet effet différents styles d'habillage.

Modifier l'habillage d'un objet, c'est définir la façon dont va se répartir le texte autour de l'objet.

Afin d'habiller une image préalablement insérée dans votre document, sélectionnez celle-ci. Ensuite, rendez-vous dans "**Format / Image**" et cliquez sur l'onglet "**Adaptation du texte**". La fenêtre suivante apparaît à l'écran :

|       |            |                     | Macro     |                   |             |          |             |
|-------|------------|---------------------|-----------|-------------------|-------------|----------|-------------|
| Туре  | Options    | Adaptation du texte | Hyperlien | Image             | Rogner      | Bordures | Arrière-pla |
| Parar | nétrages - |                     |           |                   |             |          |             |
|       |            |                     | T         |                   |             |          |             |
|       |            |                     |           |                   |             |          |             |
| A     | ucun(e)    | A <u>v</u> ant      | Ap        | irè <u>s</u>      | E           | arallèle |             |
|       |            |                     |           |                   |             |          |             |
| l     |            |                     |           |                   |             |          |             |
| ç     | ontinu     | Optimal             |           |                   |             |          |             |
| Espa  | cement —   |                     | Ор        | tions             |             | 1        |             |
| Àg    | lauche     | 0,00cm              | \$        | Premie            | er paragrap | ihe      |             |
| Àg    | roite      | 0,00cm              | \$        | À l' <u>a</u> rri | ère-plan    |          |             |
| En    | haut       | 0,00cm              | \$        | ⊆onto             | ur          |          |             |
| En    | -<br>has   | 0.00cm              |           | Seul ('e          | extérieur   |          |             |
|       | Eas        |                     |           |                   |             |          |             |

Writer propose 6 types d'adaptation du texte ou styles d'habillage. Chaque type est représenté par une icône accompagnée d'une appellation ("Avant", "Après" ...). Vous sélectionnez un des types proposés en cliquant sur l'icône correspondante.

L'option "Espacement" vous donne la possibilité de choisir la valeur de l'écart entre l'image et le texte.

Voici quelques applications possibles de ces styles d'habillage :

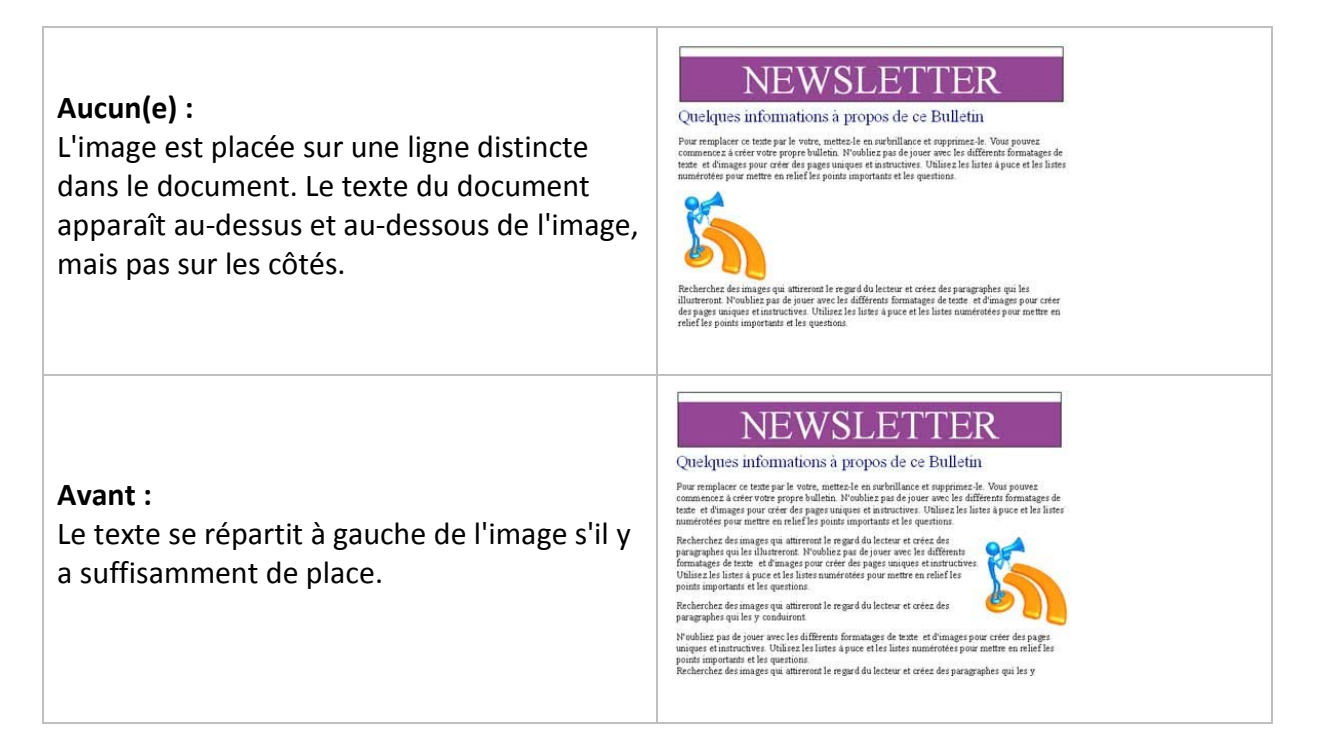

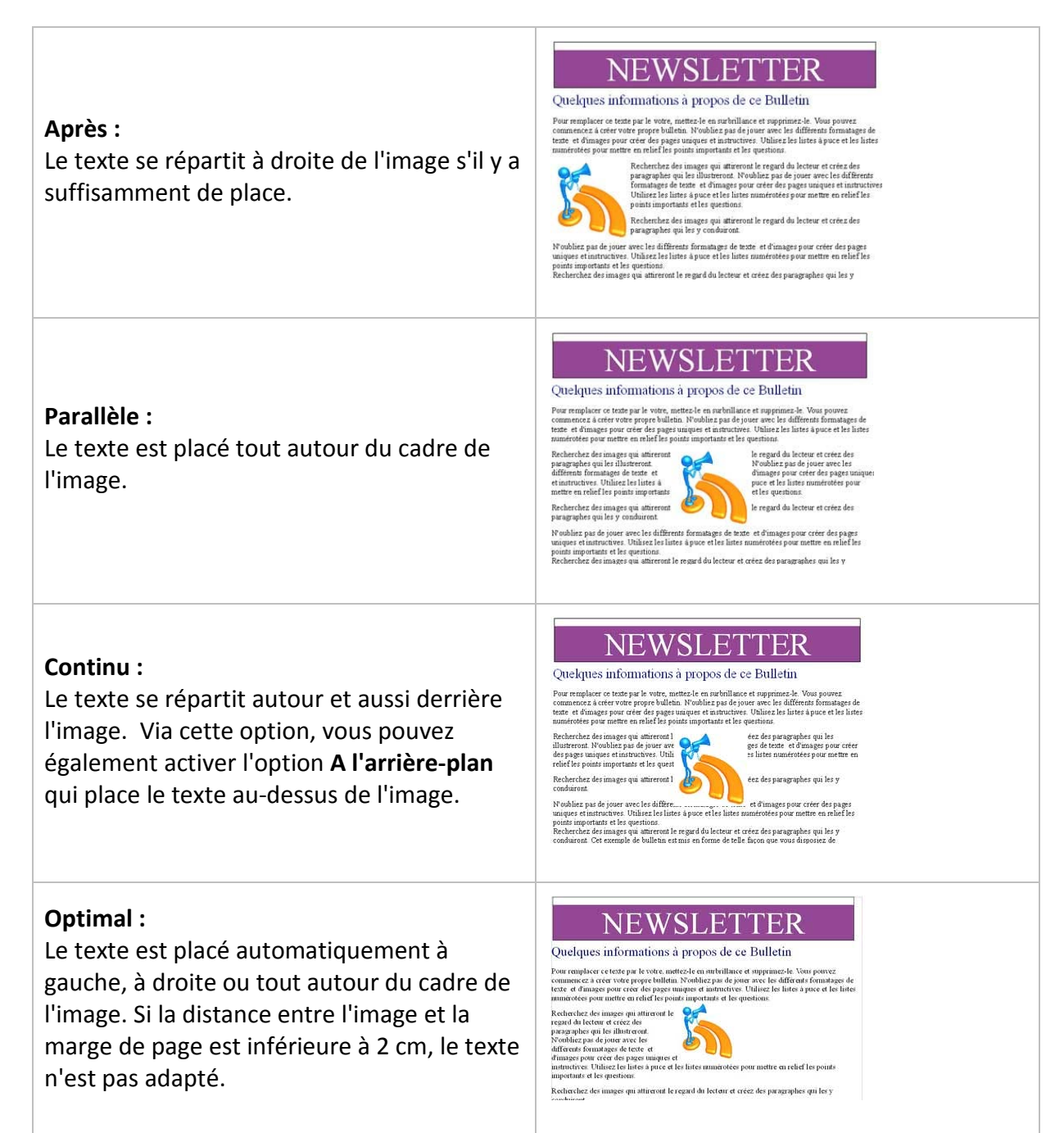

#### Options supplémentaires d'adaptation du texte :

#### 1er paragraphe :

Un nouveau paragraphe débute en dessous de l'image lorsque vous appuyez sur "Entrée". L'espacement des paragraphes est déterminé par la taille de l'image.

#### À l'arrière-plan :

L'image sélectionnée est placée à l'arrière-plan. Cette option n'est disponible que si vous avez sélectionné le type d'adaptation "**Continu**".

#### Contour :

Le texte est adapté autour de la forme de l'image. Cette option n'est pas disponible pour le type d'adaptation "**Continu**" ou pour les cadres. Pour modifier le contour d'une image, sélectionnez celle-ci, puis choisissez "**Format / Adaptation du texte / Éditer le contour**".

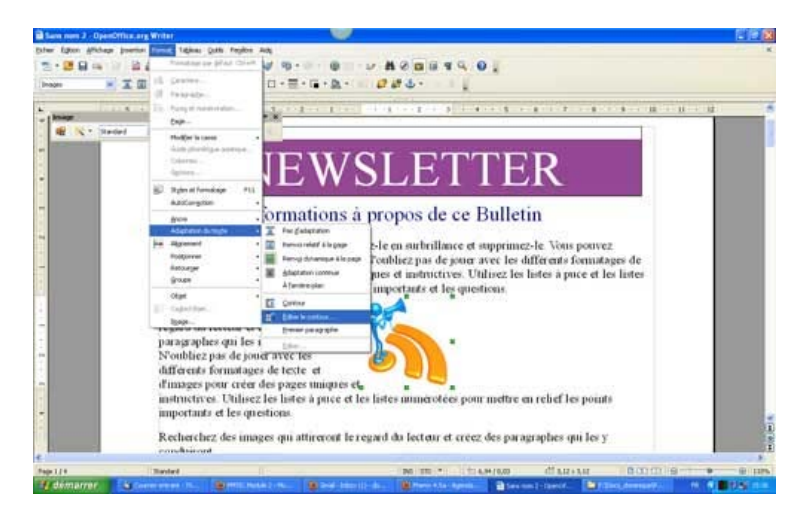

La fenêtre "**Éditeur de contour**" apparaît à l'écran et vous permet de dessiner un nouveau contour de l'image sélectionnée à l'aide des outils appropriés. Cliquez sur l'icône "**Assigner**" pour enregistrer vos modifications.

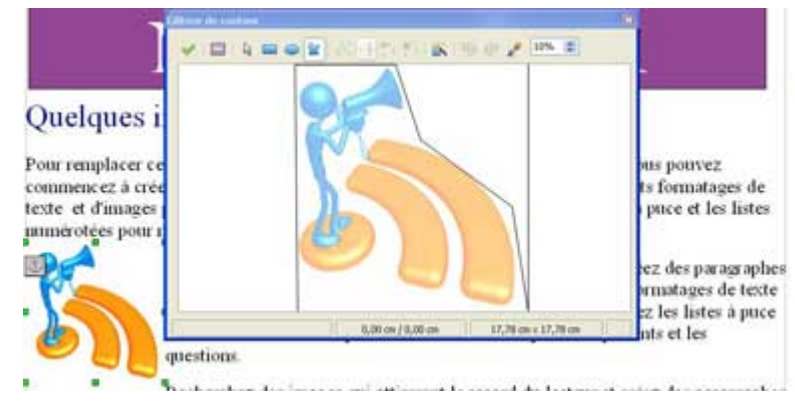

# NEWSLETTER

#### Quelques informations à propos de ce Bulletin

Pour remplacer ce texte par le votre, mettez-le en surbrillance et supprimez-le. Vous pouvez commencez à créer votre propre bulletin. N'oubliez pas de jouer avec les différents formatages de texte et d'images pour créer des pages uniques et instructives. Utilisez les listes à puce et les listes numérotées pour mettre en relief les points importants et les questions.

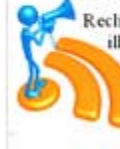

Recherchez des images qui attireront le regard du lecteur et créez des paragraphes qui les illustreront. N'oubliez pas de jouer avec les différents formatages de texte et d'images pour créer des pages uniques et instructives. Utilisez les listes à puce et les listes numérotées pour mettre en relief les points importants et les questions.

Recherchez des images qui attirerout le regard du lecteur et créez des paragraphes qui les y conduiront.

N'oubliez pas de jouer avec les différents formatages de texte et d'images pour créer des pages uniques et instructives. Utilisez les listes à puce et les listes numérotées pour mettre en relief les points importants et les questions.

### Insérer un tableau

Le tableau est une fonctionnalité très utilisée du traitement de texte.

Il permet d'organiser avec clarté des informations.

Pour insérer un tableau, rendez-vous dans le menu "Insertion / Tableau".

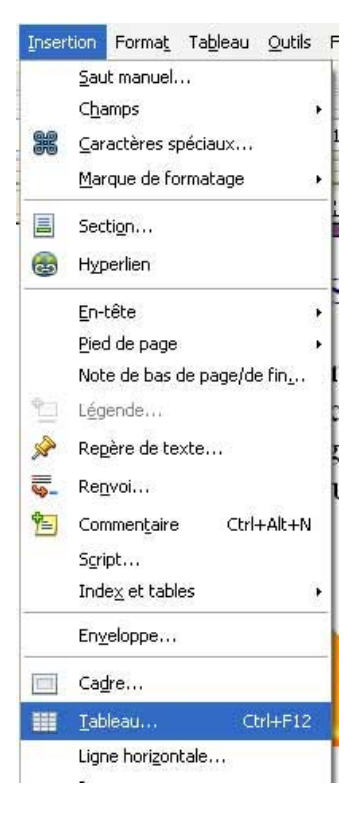

Une fenêtre apparaît :

| Nom       | Tableau1                                                                                                    | ОК      |
|-----------|----------------------------------------------------------------------------------------------------|---------|
| Talle     | and the second second se | Annuler |
| ⊆olonnes  | 5 0                                                                                                    |         |
| Lignes    | 2 🗘                                                                                                    | Aide    |
| Options   |                                                                                                    |         |
| 🛄 lītre   |                                                                                                    |         |
| Bépé      | er sur chaque page                                                                                                    |         |
| Les g     | remières lignes 1                                                                                                    |         |
|           | inder le tableau                                                                                                    |         |
| Ne pas se |                                                                                                    |         |

Dans notre exemple, nous aurons un tableau à 5 colonnes et 2 lignes :

Chaque case s'appelle une **cellule**. Dans les cellules, vous pouvez mettre le texte en forme à votre guise : gras, italique, taille des caractères, couleurs ...

Création – Open Office Text

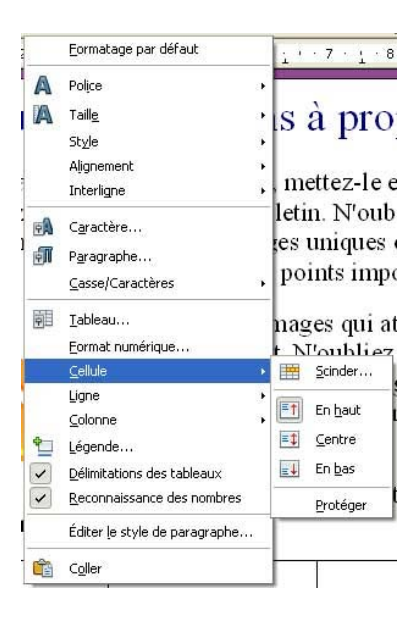

En faisant un clic droit dans une cellule, vous pourrez toujours ajouter facilement des lignes ou des colonnes où vous le souhaitez dans votre tableau :

**Remarque** : pour un accès plus rapide à certaines des options du menu **Tableau**, vous pouvez utiliser la barre d'outils "**Tableau**" :

| Tableau |             | • × |
|---------|-------------|-----|
|         | 🛍 🎟 🔳 🖄 🕅 🖓 | Z   |

### Mettre en colonne

Dans certains cas, il peut être intéressant d'organiser votre texte en plusieurs colonnes. C'est utile également lorsque l'on souhaite faire une présentation de type "article de journal".

#### Comment faire ?

- Sélectionnez le texte.
- Utiliser le menu "Format / Colonnes"

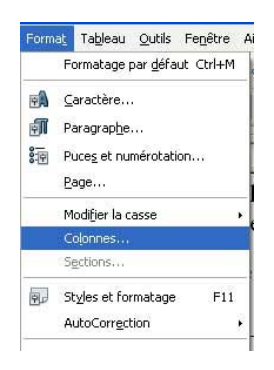

| Paramétrages —   |           | _             |          |    | ו | ОК              |
|------------------|-----------|---------------|----------|----|---|-----------------|
| <u>C</u> olonnes |           |               |          |    |   | Annuler         |
| 2                |           |               |          |    |   | Aide            |
| argeur et espa   | cement    |               |          |    |   | Appliquer à     |
| Colonne          | (+)       | 1             | 2        | 3  |   |                 |
| Largeur          |           | 8,50cm 😂      | 8,50cm 🚖 | ÷. |   | Style de page : |
| Espacement       |           | 0,00          | cm 📚     |    |   |                 |
|                  |           | 🔽 Largeur aut | omatique |    |   |                 |
| Trait de séparat | ion —     |               |          |    |   |                 |
| Ligne            | Aucun(e)  | ~             |          |    |   |                 |
| Hauteur          | 100%      | 4             |          |    |   |                 |
| -                | The basel | 14.41         |          |    |   |                 |

Une fenêtre apparaît.

Choisissez alors le nombre de colonnes et cliquez sur **OK**.

# Modes Paysage et Portrait

Selon le type de documents que vous souhaitez réaliser, il vous faudra mettre la page verticalement ou horizontalement. Cela s'appelle le mode **paysage** (horizontalement) ou **portrait** (verticalement).

| <b>NEWSLEITER</b><br>Quelques informations à propos de ce Bulletin<br>Premaiser et serve pai à voit autre la créditaire d'organise à . Voi press<br>sanaires et acressi et page à dem la chéficie per la pressa de diffusa de many de<br>base d'har per parte acres de per altre sort de many de diffusa de parte de la base<br>de la chéficie de la constante de la constante de la constante de la constante<br>de la constante de la constante de la constante de la constante de la constante<br>de la constante de la constante de la constante de la constante de la constante<br>de la constante de la constante de la constante de la constante de la constante<br>de la constante de la constante de la constante de la constante de la constante<br>de la constante de la constante de la constante de la constante de la constante<br>de la constante de la constante de la constante de la constante de la constante<br>de la constante de la constante de la constante de la constante<br>de la constante de la constante de la constante de la constante<br>de la constante de la constante de la constante de la constante<br>de la constante de la constante de la constante de la constante<br>de la constante de la constante de la constante de la constante<br>de la constante de la constante de la constante de la constante<br>de la constante de la constante de la constante de la constante<br>de la constante de la constante de la constante de la constante<br>de la constante de la constante de la constante de la constante de la constante<br>de la constante de la constante de la constante de la constante<br>de la constante de la constante de | CALENDRIER 2010               |
|----------------------------------------------------------------------------------------------------|-------------------------------|
| et it is affinisten at die dake open dage van den die daffiniste standardige die best<br>erfanzie per werd ein der hopper vangen er andere standardige van die eine gene<br>effekt ist eine manister gene minister aan hef die pende magen kan ist be<br>werken.<br>Rechtschie die inso ge op in efficientie ist gene die stand standardige<br>gescher genen binnet.                                                                                                    |                               |
| Providence part de sporte rever des tellifications de dansente par de sonte et el dans par parte sons dans par par<br>magnet estimatentimente el distante de la dete el parte es el de la des en attantes non permanente constante dan<br>parta singuente des els des que tello de<br>parta singuente des els des que tello de<br>consultantes el constante de la defensa este sons de la des des este esta constante de<br>parta singuente de la defensa de la desta este esta constante de la departe els de<br>consultantes el constante de la defensa de la constante de la des partes de<br>manharem esta datantes en de la que parte de la constante esta de la desta de la constante<br>de la desta de la desta de la desta de la desta de la desta de la desta de la desta de la desta de<br>manharem esta datantes en de la que par de la desta de la desta desta desta de la desta desta de la desta de la desta de la desta de la desta desta desta de la desta de la desta de la desta desta                                             |                               |
| in a stand ar i regentino e al presentanti ante di successi nel a prepara standa di<br>Fronda in gui di presenze i la rifictiona di famini fa ci la teri si i la prese si a la presenza dei pegni<br>magni e risterimenti i l'addici di bari a prese e la la la fa stanza deve per manete e sca di di la<br>prodi magnitaria di di presenza.<br>Izala male da manga e qui ettanza al la sped di chettera e mese da pesa pesta e gui di<br>di ne mandi.                                                                                                    |                               |
| e a testing o a stratta er han a stratta en la strategia wir a physical a stratta era strategi<br>har ye was canana era strategia physicalia.<br>Brobhe per de year owe la chância franca pe la testi a fan a pe per cana da ye per<br>magne a strattartico. Thinks la data year e a la la bez anna strategia year cana da ye per<br>magne strattartico. Thinks la data year e a la la bez anna strategia was test a strategia<br>part angesta a strategia testi per strategia per e a la la bez anna strategia per testa data data<br>part angesta a strategia testa year e a la la bez anna strategia mastera per mastera cana ha far<br>parta angesta a strategia testa year e a la la bez anna strategia mastera strategia data data<br>Robertam on Historia                                                                                                    |                               |
| C'a trangal da l'additant atta acchana da ta fa forar ya war da penerak a analarwar o labana<br>rar alaga ya pe Arana anglado na ta war ya ba ta ma anala ba a arabalhana eta gyama sa<br>la wap wana communa a casa ta ba pegas balata.                                                                                                    |                               |
|                                                                                                    |                               |
|                                                                                                    | Format Tableau Outils Fenêtre |

Par défaut, le traitement de texte s'ouvre en mode portrait. Pour changer le mode, allez dans le menu "Format / Page".

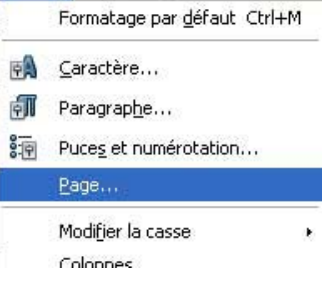

Une fenêtre apparaît. Choisissez le mode que vous voulez et cliquez sur OK.

|               |             | _                  | Note de bas     | de page          |           |                  |              |
|---------------|-------------|--------------------|-----------------|------------------|-----------|------------------|--------------|
| Gérer         | Page        | Arrière-plan       | En-tête         | Pied de          | page      | Bordures         | Colonnes     |
| Format o      | le papier — |                    |                 |                  |           | [                |              |
| <u>F</u> orma | t A         | 14 💌               |                 |                  |           |                  |              |
| Largeu        | ur 2        | 29,70cm 😂          |                 |                  |           |                  |              |
| Haute         | ur 2        | 21,00cm 😂          |                 |                  |           |                  |              |
| Orient        | ation C     | Portrait           |                 |                  |           |                  |              |
|               | 0           | ) Paysage          | Source du       | u <u>p</u> apier | [D'aprè   | s les paramètre  | es de l'ir 🔽 |
| Marges        |             |                    | – Paramètres    | de mise er       | n page —  |                  |              |
| Gauch         | e           | 2,00cm 😂           | Mise en p       | age              | Page      | s de droite et d | e gaud 💙     |
| Droite        |             | 2,00cm 😂           | For <u>m</u> at |                  | 1, 2,     | 3,               | *            |
| Haut          |             | 2,00cm 😂           | Contro          | ôle de repé      | érage     |                  |              |
| Pac           |             | 2,00cm 😂           | Style           | de paragra       | aphe réfé | rence            |              |
| Das           |             | Laine and a second |                 |                  |           |                  | ~            |

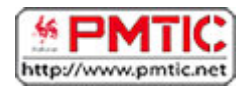

# STRUCTURER

# En-têtes et pieds de page

#### Que sont les en-têtes et pieds de page?

Les en-têtes et les pieds de page ont pour fonction d'identifier plusieurs pages comme faisant partie d'un même document. La même information (titre du texte, nom de l'auteur, date de rédaction, logo...) se retrouve alors, soit en haut, soit en bas de chaque page du texte.

Writer propose **deux façons**, via le menu, d'activer les encadrés correspondant à l'en-tête et au pied de page. Les informations faisant office d'en-tête ou de pied de page doivent être insérées dans les encadrés prévus à cet effet.

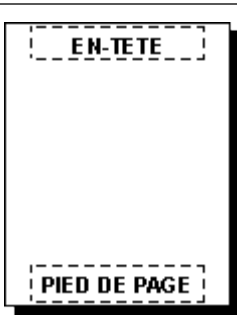

1ère possibilité : via le menu "Insertion"

Pour l'encadré d'en-tête de page : choisir "Menu / Insertion / En-tête" Pour l'encadré de pied de page : "Menu / Insertion / Pied de page"

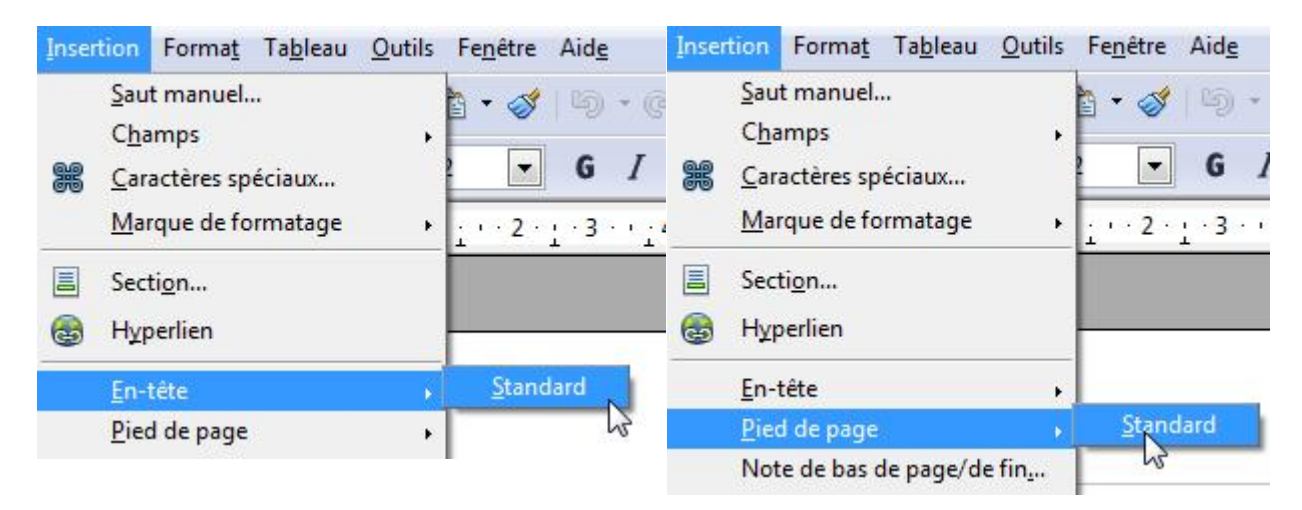

#### 2ème possibilité via le menu "Format"

Il est cependant plus intéressant d'activer les encadrés via le menu "Format / Page / onglet En-tête ou Pied de page".

En effet, Writer vous propose ici des possibilités de mise en forme des en-têtes et pieds de page qui n'existent pas ailleurs.

|--|

|                     |                                           |                          |           |      | contrines | note de bas de page |
|---------------------|-------------------------------------------|--------------------------|-----------|------|-----------|---------------------|
| En-tête<br>Co<br>Co | tiver l' <u>e</u> n-tête<br>ntenu identiq | ue gauche/               | droite    |      |           |                     |
| Marge               | e gauche                                  |                          | 0,0       | 00cm | 6         |                     |
| Marge               | e <u>d</u> roite                          |                          | 0,0       | 00cm | A.<br>V   |                     |
| <u>E</u> spac       | ement                                     |                          | 0,        | 50cm | 6.<br>8   |                     |
| 🗌 Uti               | liser l'espacer                           | nent <mark>dy</mark> nam | ique      |      |           |                     |
| <u>H</u> aute       | ur                                        |                          | 0,        | 50cm | A         |                     |
| Ad                  | aptation dyna<br><u>P</u> lus             | imique de la             | i hauteur |      |           |                     |

Activer l'en-tête : ajouter un en-tête au style de page actif (activation de l'encadré d'entête).

Contenu identique gauche/droite : ajouter l'en-tête aux pages paires et impaires.

Marge gauche : saisir l'écart entre le bord gauche de la page et le bord gauche de l'en-tête.

Marge droite : saisir l'écart entre le bord droit de la page et le bord droit de l'en-tête.

**Espacement** : saisir l'écart entre le bord inférieur de l'en-tête et le bord supérieur du texte du document.

**Utilisation de l'espacement dynamique** : cette option, qui a la priorité sur le paramètre "Espacement", permet à l'en-tête de couvrir la zone située entre l'en-tête et le texte du document.

Hauteur : saisir la hauteur souhaitée pour l'en-tête.

Adaptation dynamique de la hauteur : adapter automatiquement la hauteur de l'en-tête à son contenu.

Le bouton "Plus" : définir une bordure, un arrière-plan (couleur ou image) pour l'en-tête.

Onglet "Pied de page" : il vous permet de définir les propriétés du bas de page.

| iérer | Page            | Arrière-plan                           | En-tête        | Pied de page | Bordures | Colonnes | Note de bas de | e page |
|-------|-----------------|----------------------------------------|----------------|--------------|----------|----------|----------------|--------|
| Pied  | de pag<br>Activ | ge<br>er le pied de p<br>enu identique | age<br>gauche/ | droite       |          |          |                | ]      |
| М     | arge g          | auche                                  |                | 0,0          | 0cm 🗍    |          |                |        |
| М     | arge <u>d</u>   | roite                                  |                | 0,0          | 0cm      |          |                |        |
| Es    | pacem           | ient                                   |                | 0,5          | 50cm 🗍   |          |                |        |
|       | Utilise         | er l'espacemei                         | nt dynam       | ique         |          |          |                |        |
| Ha    | auteur          |                                        |                | 0,5          | 50cm 🔮   |          |                |        |
| 1     | ] <u>A</u> dap  | tation dynam                           | ique de la     | hauteur      |          |          |                |        |
|       | <u>P</u> I      | us                                     |                |              |          |          |                |        |
|       |                 |                                        |                |              |          |          | · ()           |        |

Les options proposées dans l'onglet "**Pied de page**" sont les mêmes que celles proposées dans l'onglet "**En-tête**".

### Les sauts de colonne

#### Que sont les sauts de colonne ?

Lorsque vous organisez un texte en colonnes (les articles de presse présentent souvent ce genre de mise en page), il arrive qu'un paragraphe soit interrompu par le passage d'une colonne à une autre. Afin d'éviter cette maladresse de mise en forme, il est possible d'insérer un saut de colonne en début de paragraphe.

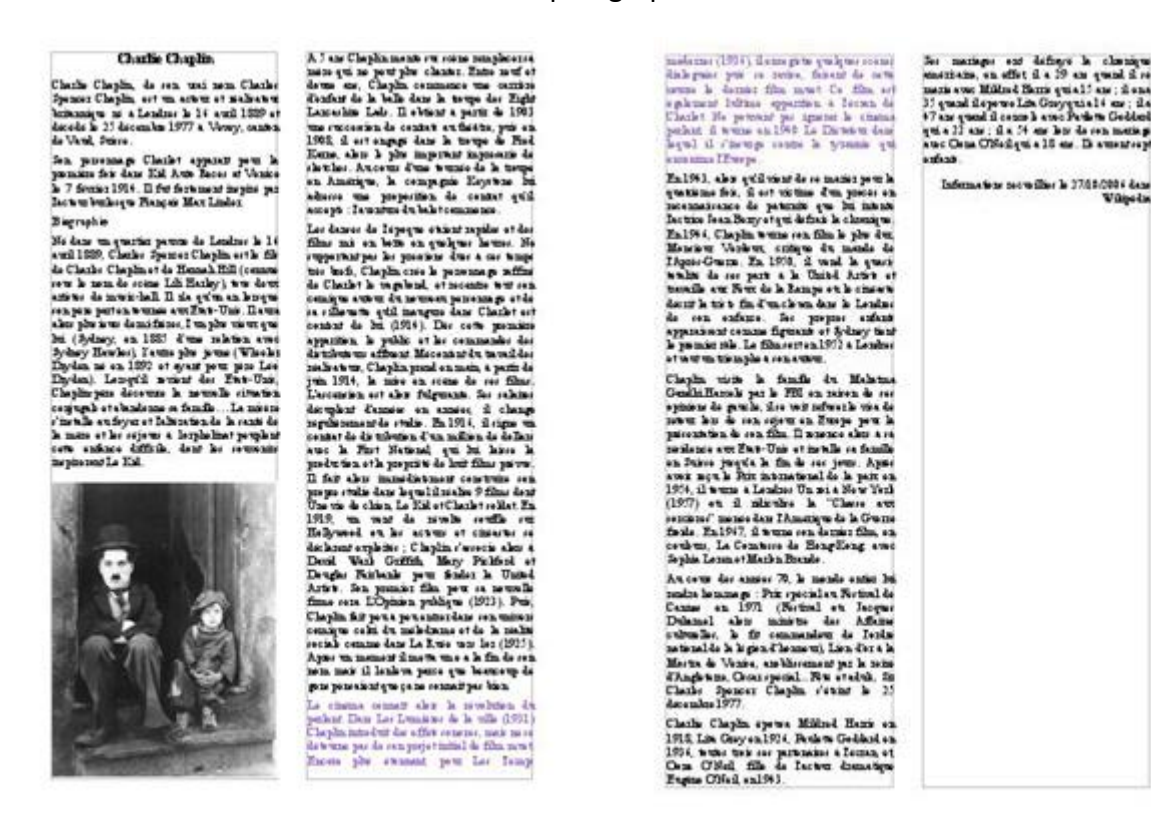

Dans le document reproduit ci-dessus, le paragraphe qui apparaît en mauve est scindé en deux. L'insertion d'un saut de colonne au début du paragraphe permettrait d'éviter une telle scission. Pour ce faire, placez votre curseur à l'endroit de votre document où vous souhaitez insérer un saut de colonne et rendez-vous dans "Insertion / Saut manuel... / Insérer un saut". Ensuite, sélectionnez "Saut de colonne" et validez en cliquant sur "OK".

| O Panuai à la linea                | ОК      |
|------------------------------------|---------|
| Saut de <u>c</u> olonne            | Annuler |
| Saut de page<br>Style              | Aide    |
| [Aucun]                            |         |
| Modifier le <u>n</u> uméro de page |         |

Dans notre document-exemple, l'insertion d'un saut de colonne au début du paragraphe qui apparaît en mauve entraîne la modification de mise en forme suivante :

Charlie Chaplin

Charlie Chaplin, de ren unei nem Charles Spannez Chaplin, est un acteur et sichenten terstensigen zu e Landres is 14 aust 1880 et Sacrelle is 27 december 1977 e Verwy, conten de Veral, States

Son personape Charles appends per la parateur feis dans Eid Auto Jaccor of Venice la 7 Sociar 1914. Il fet Sociament inspire per Jacewa benkespie Financie Mar Linder Discussion

Bagraphie Me dass var, quartier parems da Landess is 14 stral 1820; Checke Spanner Chaptin or its fift da Checke Chaptine et de Hanneh Hill (constansore is non de creas fuil Reisky) i we dare ration da marie hall. Il de system an horque ration da marie hall. Il de system an horque ration da marie hall. Il de system an horque ration da marie hall. Il de system and horque ration da marie hall. Il de system and horque ration da marie hall. Il de system and horque ration da marie hall and horque paire and a statistica and the Dyslem as en a 1850 of quart part parts Late Dyslem, Lategrift avient des Reis-Das, Chapting est de antes en familie. La mission (marie antipera et labilitation de la sente de la marie obten eller al trajolitation de la sente de la marie obten eller al trajolitation de la sente de la marie obten eller al trajolitation de la sente de la marie obten eller al trajolitation de la sente de la marie obten eller al trajolitation de la sente de

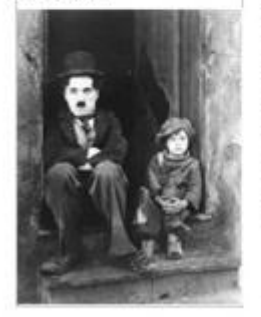

 $\lambda$  J an Chaplan ments en coine numpleorre meine qui ne peut plu chaste. Estas met et l'arme au, Chaplan commune un carrine d'arme au, Chaplan commune un carrine d'arme de la belle dans le trouge des Egité Lancales Leis. Il ettern à partir de 1901 me reconsent de combte eu trois de Fiel Reme, ches le plu imperant imperant de l'artéries. Anceum d'une truncé de la trouge en Amerique, la compagnité layotte les abases une geoparitien de combte pris actuers de la compagnité layottes. Le administration de la compagnité layottes. Le administration de la compagnité layottes. Le administration de la compagnité layottes. Le administration de la compagnité layottes. Le

where we gesperin is e enter qu'il norqu' l'auxies établicenseus. La dancé l'Isques status regils e des films mi en lette en quipes à sur. He reprintation le presion regils e des faits mi en lette en quipes à sur. He registration de presion any enfin de Charle to un plus et sur auxies personn pe elle en discurs qu'il margue des can the de sur cantour de la (1914). Die core presion engique esteu du mener personn pe elle en discurs publis e du source la test elle de mitte publis e du source de sur film. L'auxies de la (1914). Die core presion engique esteu d'an encode de se film. L'auxies de la (1914) de source de sur film de philos d'anades en annes d'a consider de la filma est des fujerant. Es solution de philos d'anades en annes d'a constituder philos d'anades en annes d'a constitute de la filmation este de se film. L'auxies de la filmation de ser film performant de sur alles de solution vous de Nor. Enfisiend qu'il de la de la gade de la filmation de ser film prove. I fot d'an immédiations d'a matien de solution vous de la fait de la rechte sources ent perpse relaté des la proble sources ent la filmation, la Edd et charter sources de la constat de la rechte sources de ser de la filmation de la matien de solution vous de la fait de la rechte sources ent perpse relaté de la rechte source ent de la constat de la rechte source de ser de la constat de la rechte sources ent de la constat de la rechte source ent de la constat de la rechte source sources ent que tous que apolitation sources ent de la constat de la rechte de la norde la source de la la la la veu en la (1921). Aport un means filmate trae a la la de la mean de la mean per la la la la de la constat sources personnes d'ander tous enten de la source personnes de la la la la la la la de la constat sources entend source de la la la la de la constat sources entend source de la la la la de la constat sources entend source de la la la la la la la de la constat sources entend source de la la la la la la la de la constat sources entend source de la la la la l 1.6 cinema semuli cher la reveletien de préseit Dan La Luncian de la ville (2011). Clarghi nimi-feit de reflet rescers, mois ur es devenue poi é consequer insulà de limit autoliade para puis consequer prime Les Longe molecures (2014) de consequer quad-para conseladad que qui se mens, fonceir de activ peters à dansis tilma superir Les Longe aplicant à termin d'inna superir la minusprine d'a venue au 1990 de Lo termin der derin 12 venue au 1990 de Lo termin des genes 12 d'anse aplication à yranne qui commine 12 venys.

Entropic II'mpie. En 1933, also qu'il teint de se manie pour la guerran des Leur tentus de se posse au normanisance de parente que les thants Leurins Jean Rivey equi dériné la chanique Rais VI-16 Chaplis wurse en filia la plus du Harsieu VI-berre, critique du massée de l'Agoine Grans. En 1939, il word la queri wilhe de aux purs e la United Arties et nombre de ser purs e la United Artie et nombre de ser purs e la United Artie et nombre de ser purs e la United Artie et nombre de ser purs e la United Artie et nombre et la filia de la Lange et la chaeve de sea, enfante, fair propose et la chaeve de rea, enfante, fair propose et la chaeve de production Le dimensione 102/24 Landes et norme transpis s'en numer.

o'net un trangle è concetter. Cheghn moite la familie des Malatus-Gesklafflands par la 750 an traine de resgenters de gewich, dies mit network wird de andere kan de net regimen 25 Marys per la paraphene are de res rigiters 25 Marys per la paraphene are 758-100 et eine mit de a familie en 500 et prejek la fin de cou jeux Agué avez apué la fin de neu jeux Agué avez apué la fin manufendi de part en 1994, il unum e Ladans Un sin d'ine Vori (1997) et 2 miliorités la "Cheve eur facile 25.1997, 2 mune ren familie fils, on conduct, La Contante de Langellang avez facile Januer Macha Breais.

Supin Losmo el Marka Banalo. Au ceur das annes 76, la menia antice hei multa hermange. Per preciatars Nortexi da Unme en 1970. (Nettuni en forces relationed das parte l'an avec de a Africa celurador, la de part d'an avec puit de a Africa metrandi da he part d'an avec puit d'an der a h Martes da Vanes, ant Morement part hermit Chapters. Doner pecial. Part estat Chapters. Doner pecial. Part estat Chapter Spacer Chaptin d'aran à 25 des millo 1994. Checks Chaples spews Millind Hants on 1918 Lin Guyen 1914 Perlam Geldesi an 1914 hube tara ne pertunies a Lecan, et Gene O'Heid Elle in Jectwar domentipe Ruppe O'Heid cal 941

Ser maringer and definys in charmigne marintain, an adhir (in 19 an genail dur marin ver Milled Hons quind) and it and 11 quark disponse Lin Groupquint i and it 7 car quark discours is ann Phairte Goldan quint 21 and 14 and its in the sen maring and Game Official quint is in the sensation outsut

Infernation nowilles is 2768.0004 date Witpola

### Les sauts de page

Le saut de page vous permet de modifier la pagination automatique de Writer. En effet, la pagination automatique ne respecte pas toujours les règles élémentaires d'une mise en page harmonieuse. Il est alors possible de parer aux imperfections en utilisant l'option "**Saut de page**".

Voici quelques exemples de pagination automatique qui nécessitent une modification :

1. Un tableau est coupé en deux par un saut de page.

| Charle Chaples                                                                                                    |                                                                                                    |
|----------------------------------------------------------------------------------------------------|----------------------------------------------------------------------------------------------------|
| Charle Carph.<br>had Taping in car we are Carlos Sprear Taping and a sing or resolution transmission<br>is character with an animal of the sprear HTM Core, manual Vani, Baca,<br>a proceeding Tables appeal part part per table to chart. Tables and the set of Vani Hart<br>10.1 to the sense may be made to be chart. Tables and the set of Vani Hart<br>10.1 to the sense may be an an an and the set of Vani Hart<br>10.1 to the sense may be an an an and the set of Vani Hart<br>10.1 to the sense may be an an an and the set of Vani Hart Sprear Sprear Sprear<br>to the sense part of Lations, bit is and 1000, Chart Berner, Ray and the set<br>match. Take and may be appear and the sense may be also be appear to be a display, the<br>sense the sense to be appeared and the sense of the sense and the sense in the sense of the sense<br>to the set of Vani Hart Sprear and the sense of the sense of the sense<br>to the set of Vani Hart Sprear and the sense of the sense of the sense of the sense to the sense<br>the sense of Vani Hart Sprear and the sense of the sense of the sense o | a constant which is not start for pairing. Thus, for particular, the backs (1992) Diagonal starts are an excitation of the operation of the back in the start. Theory is the operation of the start. Theory is the operation of the start is the start is |
| c) They for constructions or centers or white it is the initial cases of and get it is constructed and its initial set of the initial set of the initial set of th                              | Bergel, Ageler, and Hage Helle, Heller Sternberg, Heller Sternberg, Heller Sternb |
| and a free constraints of the constraints of the co                           |                                                                                                    |

2. Un titre est séparé du texte qui suit par un saut de page.

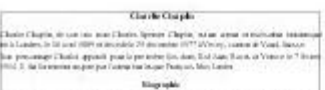

c) data an unitary power de Lancies, ter té and 1000. Exhibits (power "Lingin and et do an unitary is power de Namah (N) and annu et do and a la Nama (a sector de Namah (N) and annu et do annu et do annu et

Inst. Tapping neurons care single company on the service proceedings of the trend of the service of the service process of the service of the service of the service of the service transition of the terminal process of the Service of the service of the service of the service of the service of the service process of the Service of the service of the service of the service of the service of the Service of the service of the service of th

In standard Prepare transmission of the filling to be the set of the set of

commo consoli dine, constrainen en persone Thao Tay, Sarolens, de traches (2012). El tepise instata de northe, conse, conse se columnes par de sea personal de forte para la Silver pisatament, par las Tay personales, (2012). El mengrado astropola, las columnas ganeraper, consente dans de provincio personal de consen partica el manter ne (2012). El formane dan langue astropola de provincio persona de consen el manter en (2012). El formane de las consel for mangeneram la spara persona meneraria.

a dealess room on othe

In 1997, solide space control or contraster point to quantitate they, it is no contraster than positive to control or control or points to point is a mean of some of land fragm or quantitates to demanges the fill of point sources and the points and a source point of the point or control or default (source and the Mill of a mean source in the demand or control or control or control or control or control or points and the source and the first source of the source materials and the point is the approximate control (points in the demand and the points to be first to a source of Mills Cambrid et and proposed or control (points in the demand and the points to be first to an an Mills Cambrid et and and and the source of the source of the points of points to be for the source Mills Cambrid et an output to be used.

and additional. In some the discussion proton state is presented for the last out in 2000 k basis are not presented in our discussion in the last proton of the output is a state of the discussion of the last proton of the last proton of the

Vir Ornausi da Barger-Chalanet, da Camara des Ofanas adarechos de la comunidad en al entonació de logar Charmed, fuer da la da Marcia de Venes, adordescenter pel a nere lagotenes, Oraz operada - Piter en adale, da Charles Operano Chapter e terme de 24 de cambre 19. Nativo Chapter operado Marcia Anno, en 1991, fuer com en 2008, fuerbare Calabatera 1999, in des companyos de Calabatera de Calabatera de Calabatera de Calabatera (Calabatera 1999), de la companyo de Calabatera de Calabatera de Calabatera de Calabatera (Calabatera 1999), de la companyo de Calabatera de Calabatera de Calabatera de Calabatera (Calabatera 1999), de la companyo de Calabatera de Calabatera d

1911 Ser wanagels and delogical alternative contraction, in 1916, if a 25-bits quarket if sectorer any 9 short basis are with any 1 more 44 second dependential class gave to frame, if a 47-bits second in secold converting tracking on a 17-bits, of a 41 and/on, do contract suggestion Data(1756) and the contract of a second gap.

Information and Article and Article and Ar

3. La première ligne d'un paragraphe est isolée du reste du paragraphe et se trouve en bas de la page précédente. Cette ligne est alors désignée par le mot "**orpheline**".

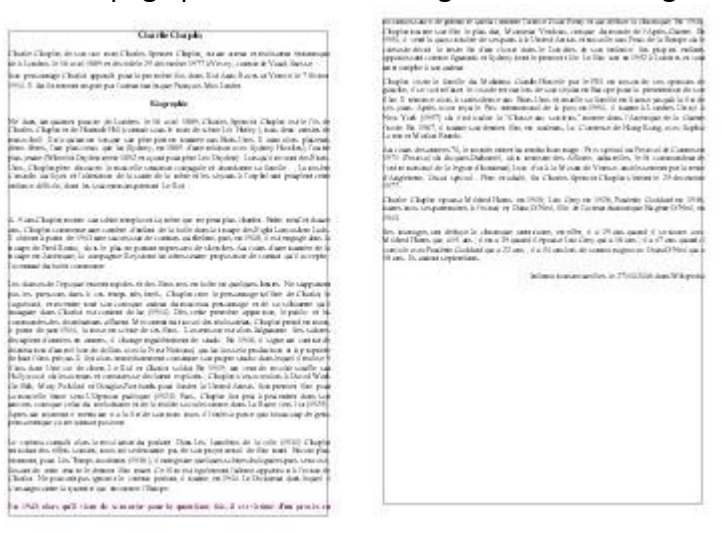

4. La dernière ligne d'un paragraphe est isolée du reste du paragraphe et se trouve en haut de la page suivante. Cette ligne est alors désignée par le mot "**veuve**".

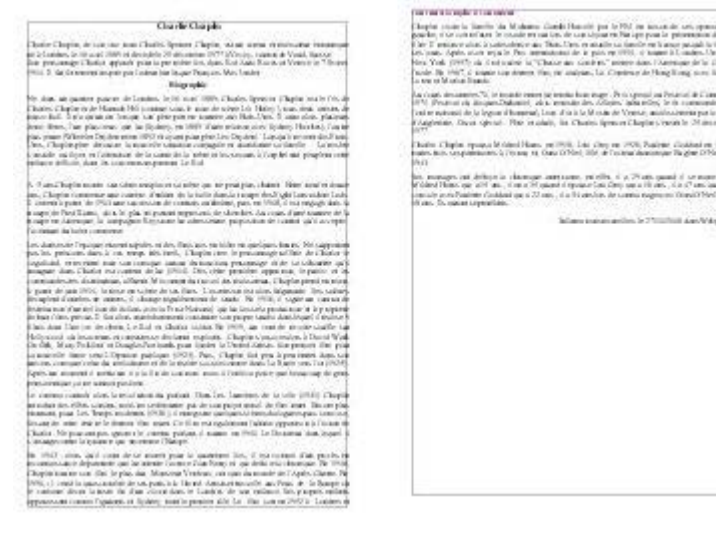

Pour utiliser l'option "Saut de page" qui vous permettra de remédier à des imperfections de mise en page comme celles que nous venons d'illustrer ci-dessus, rendez-vous dans menu "Insertion / Saut manuel... ".

| Saut de <u>c</u> olonne     Anne | uler |
|----------------------------------|------|
| Sut de page                      | unci |
| <u>Style</u>                     | de   |
| [Aucun]                          |      |

**Renvoi à la ligne** : terminer la ligne active et déplacer le texte situé à droite du curseur sur la ligne suivante sans créer de nouveau paragraphe. Il est également possible d'insérer un retour à la ligne en appuyant sur **Maj + Entrée**.

**Saut de colonne** : insérer un saut de colonne manuel (dans le cadre d'un formatage sur plusieurs colonnes) et déplacer le texte situé à droite du curseur au début de la colonne suivante.

**Saut de page** : insérer un saut de page manuel et déplacer le texte situé à droite du curseur au début de la page suivante. Il est également possible d'insérer un saut de page en appuyant sur **Ctrl + Entrée** (dans ce cas, un autre style ne pourra être attribué à la nouvelle page). Pour le supprimer : cliquer juste devant le premier caractère de la page qui suit le saut de page manuel et appuyer sur la touche "**RetArr**".( $\leftarrow$ )

Style : sélectionner le style de page à appliquer à la page qui suit le saut de page manuel.

**Modifier le numéro de page** : assigner le numéro de page spécifié à la page qui suit le saut de page manuel. Cette option n'est disponible que si un style de page différent est attribué à la page qui suit le saut de page manuel.

Selon les problèmes de pagination auxquels la mise en page automatique vous confronte, cliquez afin d'activer une des options proposées.

Pour les exemples donnés ci-dessus, le "Saut de page" est l'option à activer.

### La table des matières

La table des matières (également appelée sommaire) permet un accès direct à la structure d'un document. Plus le document est long, plus il est important de mettre sa structure en évidence. Grâce à la table des matières, il est possible de se représenter les lignes directrices du contenu sans lire l'entièreté du document. En général, la table des matières se trouve en début ou en fin de document.

Une fois votre document rédigé, la table des matières se réalise en deux étapes :

- 1. attribuer un **style** à chacun des titres du document qui apparaîtront dans la table des matières
- 2. choisir les paramètres qui détermineront la présentation de la table des matières

#### L'attribution des styles

Observez attentivement le schéma reproduit ci-dessous. Il s'agit du schéma d'un document basé sur les titres qui, à différents niveaux, structurent ce document. Les blocs de texte entre les titres sont représentés par: [texte].

| Titre 🚽                      |         |
|------------------------------|---------|
| Introduction                 | Titre   |
| [texte]                      | Titre 2 |
| Définition des objectifs 🚤 📄 |         |
| [texte]                      | m'1 5   |
| Choix des méthodes           |         |
| [texte]                      |         |
| Méthode A 🔫                  |         |
| [texte] Titre                | 9       |
| Méthode B                    |         |
| [texte]                      |         |
| Méthode C                    |         |
| [texte]                      |         |
| Evaluation du produit        |         |
| [texte]                      |         |
| Conclusion                   |         |
| [texte]                      |         |
| Appendice                    |         |
| [texte]                      |         |

4 styles ont été attribués aux différentes parties du document schématisé ci-dessus. À chaque typographie correspond un style particulier (Titre, Titres 2, 5 et 9). Ces styles ont été créés via le menu "Format / Styles et formatage" (ou touche F11).

#### La table des matières

Maintenant qu'un style a été attribué à chaque titre du document, il est possible de créer la table des matières.

- Placez votre curseur à l'endroit du document où vous voulez voir apparaître votre table des matières.
- Ensuite, rendez-vous dans "Insertion / Index / Index...", puis cliquez sur l'onglet "Index".
- Dans la zone "**Type**", sélectionnez "**Table des matières**" ainsi que les options souhaitées.
- Cliquez sur "OK".

La fenêtre "Insertion d'index" :

| Table des matières         Type et titre           1m+1         1           1m+1         1           1m+1         1           1m+1         1           1m+1         1           1m+1         1                                                                                                    | Table des matières                                                                                                    |
|----------------------------------------------------------------------------------------------------|----------------------------------------------------------------------------------------------------|
| Titre 1.     Créer un inde       Waish werk én grounde chapter. IL/ngri Crue sature Chiler personache.     Créer un inde       Titre 1.1     Créer à partie       Waish werk én global 1.1.11/ngri Crue sature per la while des markene.     Créer à partie       Titre 1.2     Waish werk én chapter 1.2. Co markelé entrue sature geneties.       Waish werk én chapter 1.2. Co markelé entrue sature geneties.     Styles st       Waish werk én chapter 1.2. Co markelé entrue sature geneties.     Winder | Table des matières     Image: Contre toute modification manuelle       Image: Contre toute modification manuelle       Image: Contre toute modification jusqu'au niveau       Image: Document entier       Image: Contre toute modification jusqu'au niveau       Image: Contre toute modification jusqu'au niveau       Image: Contoute modification jusqu' |

Pour utiliser un style de paragraphe différent comme entrée de table des matières, cochez la case "Styles supplémentaires" dans la zone "**Créer à partir de**", puis cliquez sur le bouton d'exploration [...] à côté de la case à cocher.

Dans la boîte de dialogue "**Assigner le style**", cliquez sur un style dans la liste et ensuite sur le bouton >> ou << pour définir le niveau de plan à assigner au style de paragraphe.

| Assigner le style           |               |   |   |      |   |   |      |   |   |    |     | X       |
|-----------------------------|---------------|---|---|------|---|---|------|---|---|----|-----|---------|
| Styles                      |               |   |   | - 30 |   |   | - 50 |   |   |    | - 1 | ~       |
|                             | 1             | 2 | 3 | 4    | 5 | 6 | 7    | 8 | 9 | 10 |     |         |
| Contenu du cadre            |               |   |   |      |   |   |      |   |   |    |     | Annuler |
| Corps de texte              |               |   |   |      |   |   |      |   |   |    | 0   |         |
| Corps de texte.listitem     |               |   |   |      |   |   |      |   |   |    |     | Aide    |
| Liste                       |               |   |   |      |   |   |      |   |   |    |     |         |
| Répertoire                  |               |   |   |      |   |   |      |   |   |    |     |         |
| Standard                    |               |   |   |      |   |   |      |   |   |    |     |         |
| Table des matières niveau 2 |               |   |   |      |   |   |      |   |   |    |     |         |
| Table des matières niveau 5 |               |   |   |      |   |   |      |   |   |    |     |         |
| Table des matieres niveau 9 | in the second |   |   |      |   |   |      |   |   |    |     |         |
| Titre 1                     | TIOR          |   |   |      |   |   |      |   |   |    |     |         |
| Titre 2                     |               |   |   |      |   |   |      |   |   |    |     |         |
| Titre 3                     |               |   |   |      |   |   |      |   |   |    |     |         |
| Titre 5                     |               |   |   |      |   |   |      |   |   |    |     |         |
| Titre 9                     |               |   |   |      |   |   |      |   |   |    |     |         |
| Titre de table des matières |               |   |   |      |   |   |      |   |   |    |     |         |
|                             |               |   |   |      |   |   |      |   |   |    |     |         |
|                             |               | _ |   |      |   |   |      |   |   |    | _   |         |
|                             | >>            |   |   |      |   |   |      |   |   |    |     |         |
|                             | h             |   |   |      |   |   |      |   |   |    |     |         |

Appliquée au document ci-dessus, la table des matières peut se présenter comme suit :

| Table des matières       |   |
|--------------------------|---|
| Introduction             |   |
| Définition des objectifs |   |
| Choix des méthodes       |   |
| Méthode A.               |   |
| Méthode B                |   |
| Méthode C                |   |
| Evaluation du produit.   |   |
| Conclusion               | 4 |
| Appendice                |   |

### Actualiser la table des matières

Si vous modifiez la structure de votre document, il faut ensuite actualiser la table des matières. Ainsi, dans le document-exemple, un titre a été ajouté.

| Titre                       |       |
|-----------------------------|-------|
| Introduction                |       |
| [texte]                     |       |
| Définition des objectifs    |       |
| [texte]                     |       |
| Choix des méthodes          |       |
| [texte]                     |       |
| Méthode A                   |       |
| [texte]                     |       |
| Méthode B                   |       |
| [texte]                     |       |
| Méthode C                   |       |
| [texte]                     |       |
| Evaluation du produit       |       |
| [texte]                     |       |
| Régulation du produit 🖛 🖳 🤇 | Ajout |
| [texte]                     |       |
| Conclusion                  |       |
| [texte]                     |       |
| Appendice                   |       |
| [texte]                     |       |

Afin d'actualiser la table des matières, cliquez avec le bouton droit de la souris dans la table des matières et choisissez "**Actualiser l'index**".

|    | <u>P</u> ar défaut         |    |
|----|----------------------------|----|
| A  | Police                     | \$ |
| A  | <u>T</u> aille             |    |
|    | Style                      | •  |
|    | Alignement                 |    |
|    | Int <u>e</u> rligne        | •  |
| A. | Caractères                 |    |
| ரு | P <u>a</u> ragraphe        |    |
|    | Page                       |    |
| 西  | Puces/numérotation         |    |
|    | Ca <u>s</u> se/Caractères  |    |
|    | Actualiser l'index         |    |
|    | Éditer l'index             |    |
|    | Suppri <u>m</u> er l'index |    |
|    | <b>Z</b>                   | _  |

Éditer le style de paragraphe...

La table des matières est alors actualisée automatiquement. Dans le cas du documentexemple, voici le résultat :

| Table des matio | res          |   |
|-----------------|--------------|---|
| Introduction    |              |   |
| Définition d    | es obiectifs |   |
| Choix des n     | éthodes      |   |
|                 | vléthode A   |   |
| ÷               | vléthode B   | 4 |
| -               | √léthode C   | 4 |
| Evaluation (    | u produit    | 4 |
| Régulation (    | u produit    | 4 |
| Conclusion      |              | Δ |
| Appendice       |              | 4 |

### Supprimer la table des matières

Afin de supprimer la table des matières, cliquez avec le bouton droit de la souris dans la table des matières et choisissez "**Supprimer l'index**".

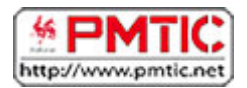

# PUBLIPOSTAGE DANS WRITER

# Types

Le principe du publipostage est d'associer un **document principal** dont il faut définir la forme (lettre, étiquette, enveloppe) avec une **source de données** (par exemple un carnet d'adresses, une liste de noms...).

Le document principal contient :

- Les informations communes à toutes les copies. Par exemple, pour une lettre type, il s'agira du texte de la lettre.
- Les espaces qui contiendront les informations provenant de la source de données.

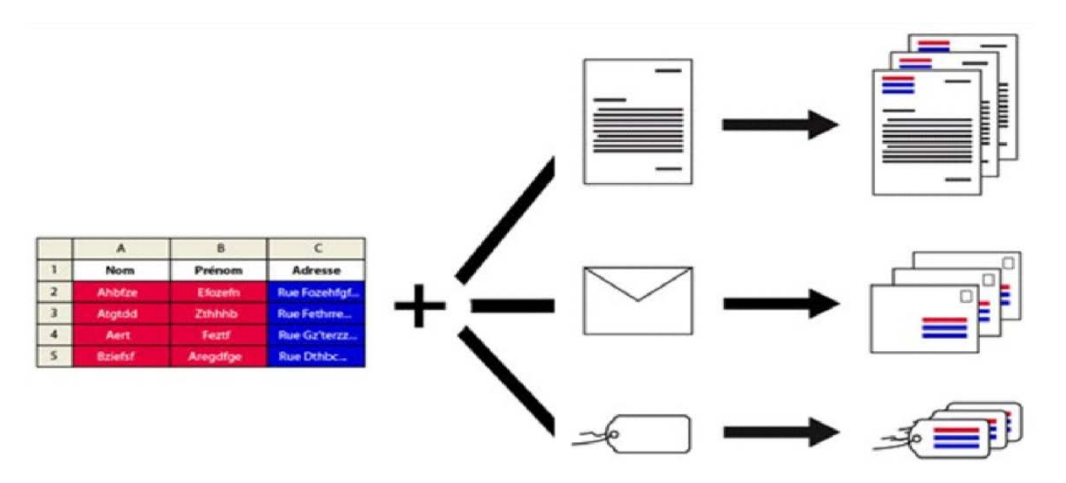

Le publipostage vous permet entre autres :

- d'imprimer des enveloppes adressées sur base de votre carnet d'adresses
- de réaliser des lettres types personnalisées par le nom et l'adresse du destinataire
- de créer des étiquettes pour vos CD avec les données d'une liste d'artistes et d'albums ...

### Étapes pour créer une lettre type :

- 1. Ouvrez Writer
- 2. Cliquez sur le menu "**Outils**" et choisir l'option "**Assistant Publipostage**" ("**Assistant Mailing**" dans les versions antérieures à 4).
- 3. Suivez les étapes proposées par l'assistant.

#### Étape 1 : Choix du document

Précisez quel sera le document de départ utilisé pour le publipostage :

- "Utiliser le document actif" (sur lequel vous travaillez actuellement)
- "Créer un document"
- "Utiliser un document existant"
- "Utiliser un modèle" (crée un document à partir d'un modèle existant à choisir)

Cliquez sur "Suivant" ou dans le menu pour passer à l'étape suivante.

| ssistant Mailing                                         | the second second second second second second second second second second second second second second second se |           |
|----------------------------------------------------------|----------------------------------------------------------------------------------------------------|-----------|
| Étapes                                                   | Sélectionner le document de base pour le mailing                                                                |           |
| 1. Sélectionner le document<br>de base                   | Sélectionner le document à partir duquel le document de mailing sera conçu                                      |           |
| <ol> <li>Sélectionner un type de<br/>document</li> </ol> | Utiliser le document actif                                                                                      |           |
| 3. Insérer un bloc d'adresses                            | 🗇 Créer un document                                                                                             |           |
| 4. Créer une salutation                                  | Utiliser un document guistant                                                                                   | Parcourir |
| 5. Adapter la mise en page<br>6. Éditer le document      | 💿 Utiliser un modèle                                                                                            | Pagcourir |
| 7. Personnaliser le document                             | Dibliser un document de base récemment enrenistré                                                               |           |
| 8. Enregistrer, imprimer ou<br>envoyer                   | ·                                                                                                    |           |

#### Étape 2 : Lettre ou E-mail

Sélectionnez la finalité de votre publipostage :

• la création de lettres ou de courriels types

| Assistant Mailing                                                                                                    |                                                                                                    |
|----------------------------------------------------------------------------------------------------|----------------------------------------------------------------------------------------------------|
| Étapes     Étapes     Sélectionner le document     de base     Selectionner un type de     document     S.Insérer un bloc d'adresses     4. Créer une salutation     S. Adapter la mise en page     6. Éditer le document     7. Personnaliser le document     8. Enregistrer, imprimer ou | Sélectionner un type de document Quel type de document souhaitez-vous créer ? <ul> <li>Lettre</li> <li>E-mail</li> </ul> <li>Lettre : Envoyer des lettres à un groupe de destinataires. Ces lettres peuvent contenir un bloc d'adresses et des salutations. Ces lettres peuvent être personnalisées pour chaque destinataire.</li> |

### Étape 3 : Base de données

Cliquez sur "**Sélectionner une liste d'adresses**" pour sélectionner une liste de destinataires ou en créer une.

| Étapes                                                                                                 | Insérer un                                                                                                    | bloc d'adresses                                                                |                                                                                                    |               |                           |  |
|----------------------------------------------------------------------------------------------------|----------------------------------------------------------------------------------------------------|--------------------------------------------------------------------------------|----------------------------------------------------------------------------------------------------|---------------|---------------------------|--|
| <ol> <li>Sélectionner le document<br/>de base</li> <li>Sélectionner un type de<br/>document</li> </ol> | 1. Sélectio<br>donnée<br>de ces o                                                                                                    | innez la liste d'adresse<br>is des adresses à utilise<br>données pour créer le | s qui contient les<br>er. Vous aurez besoin<br>bloc d'adresses.                                         | ectionner une | liste d'agresses différen |  |
| 3. Insérer un bloc d'adresses                                                                          | 2. 🗌 <u>C</u> e d                                                                                                    | focument contiendra                                                            | un bloc d'adresses                                                                                      |               |                           |  |
| 4. Créer une salutation                                                                                | <ti< td=""><td>tre&gt;</td><td><titre></titre></td><td></td><td></td></ti<>                                                                                                    | tre>                                                                           | <titre></titre>                                                                                         |               |                           |  |
| 5. Adapter la mise en page                                                                             | <pr< td=""><td>énom&gt; <nom><br/>one d'adresse 1&gt;</nom></td><td><prénom> <nor<br><ligne d'adresse<="" td=""><td>m&gt;<br/>1&gt;</td><td></td></ligne></nor<br></prénom></td></pr<> | énom> <nom><br/>one d'adresse 1&gt;</nom>                                      | <prénom> <nor<br><ligne d'adresse<="" td=""><td>m&gt;<br/>1&gt;</td><td></td></ligne></nor<br></prénom> | m><br>1>      |                           |  |
| 5. Éditer le document                                                                                  | <0                                                                                                    | ode Postal> <ville></ville>                                                    | <code postal=""> &lt;</code>                                                                            | Ville>        | n                         |  |
| Personnaliser le document                                                                              |                                                                                                    |                                                                                | <pays></pays>                                                                                           |               | Finzer                    |  |
| <ol> <li>Enregistrer, imprimer ou<br/>envoyer</li> </ol>                                               | 12 S                                                                                                    | upprimer les lignes vic                                                        | des                                                                                                    |               |                           |  |
|                                                                                                    | <ol> <li>Faites correspondre le nom du champ du mailing et les en-têtes de colonne de la source de données.</li> </ol>                                                                 |                                                                                |                                                                                                    |               |                           |  |
|                                                                                                    | 4. Vérifiez                                                                                                    | que les données des a                                                          | adresses correspondent                                                                                  |               |                           |  |
|                                                                                                    | Eric Coo                                                                                                    | 15                                                                             |                                                                                                    |               |                           |  |
|                                                                                                    | SI.                                                                                                    |                                                                                | Docume                                                                                                  | nt:1 ())      |                           |  |

### Ajouter une liste existante

Cliquez sur "Ajouter..." et sélectionnez sur votre disque dur le fichier (extension)

#### Créer une nouvelle liste

Cliquez sur le bouton "Créer" pour ouvrir le formulaire d'entrée des adresses

| Sélectionnez une liste<br>cliquez sur ' <u>Aj</u> outer'<br>cliquant sur 'Créer'. | d'adresses. Pour sélectionner les destinataires à pai<br>. Si vous n'avez pas de liste d'adresses, vous pouvez | tir d'une autre liste,<br>en créer une en |
|-----------------------------------------------------------------------------------|----------------------------------------------------------------------------------------------------|-------------------------------------------|
| Les destinataires ont é                                                           | été sélectionnés à partir de :                                                                                 |                                           |
| Nom                                                                               | Table                                                                                                    | Ajouter                                   |
| 01122010 Fichiers inse<br>Base de données1<br>Base de données11                   | crits                                                                                                    | <u>C</u> réer                             |
| Liste%20participants                                                              | C                                                                                                    | Eiltrer                                   |
| Liste%20participants1                                                             | <ol> <li>Connexion à la source de données.</li> </ol>                                                          |                                           |
| listing                                                                           |                                                                                                    | <u>É</u> diter                            |
|                                                                                   |                                                                                                    | Modifier la <u>t</u> able                 |
| 21                                                                                | m                                                                                                    |                                           |

Un formulaire par défaut vous propose de compléter une série de champs dont tous ne vous intéressent peut-être pas.

|   | Nouveau        |
|---|----------------|
|   | Supprimer      |
|   | Bechercher     |
| E | Personnaliser. |
|   |                |
|   |                |
|   |                |
|   |                |
|   |                |
|   |                |
|   |                |
|   |                |

Cliquez sur "Personnaliser" pour les modifier.

Utilisez les boutons "**Ajouter**", "**Supprimer**", "**Renommer**" pour modifier les champs Utilisez les flèches pour déplacer les champs dans l'ordre souhaité.

| Titre Prénom Nom Nom Nom Nom de la société Ligne d'adresse 1 Ligne d'adresse 2 Ville État Code Postal Pays Numéro de téléphone personnel Numéro de téléphone professionnel Adresse e-mail Sexe ▼                     | Titre ▲<br>Prénom<br>Nom<br>Nom de la société<br>.igne d'adresse 1<br>.igne d'adresse 2<br>/ille<br>État<br>Code Postal<br>Pays<br>Numéro de téléphone personnel<br>Numéro de téléphone professionnel<br>Adresse e-mail | léments de la liste d'a <u>d</u> resses |   | Ajouter   |
|----------------------------------------------------------------------------------------------------|----------------------------------------------------------------------------------------------------|-----------------------------------------|---|-----------|
| Prénom<br>Nom<br>Nom de la société<br>Ligne d'adresse 1<br>Ligne d'adresse 2<br>Ville<br>État<br>Code Postal<br>Pays<br>Numéro de téléphone personnel<br>Numéro de téléphone professionnel<br>Adresse e-mail<br>Sexe | Prénom<br>Nom<br>Nom de la société<br>.igne d'adresse 1<br>.igne d'adresse 2<br>/ille<br>État<br>Code Postal<br>Pays<br>Numéro de téléphone personnel<br>Numéro de téléphone professionnel<br>Adresse e-mail            | Titre                                   | * | (         |
| Nom<br>Nom de la société<br>Ligne d'adresse 1<br>Ligne d'adresse 2<br>Ville<br>État<br>Code Postal<br>Pays<br>Numéro de téléphone personnel<br>Numéro de téléphone professionnel<br>Adresse e-mail<br>Sexe           | Nom<br>Nom de la société<br>Ligne d'adresse 1<br>Ligne d'adresse 2<br>/ille<br>État<br>Code Postal<br>Pays<br>Numéro de téléphone personnel<br>Numéro de téléphone professionnel<br>Adresse e-mail                      | Prénom                                  |   | Supprimer |
| Nom de la société<br>Ligne d'adresse 1<br>Ligne d'adresse 2<br>Ville<br>État<br>Code Postal<br>Pays<br>Numéro de téléphone personnel<br>Numéro de téléphone professionnel<br>Adresse e-mail<br>Sexe                  | Nom de la société<br>Ligne d'adresse 1<br>Ligne d'adresse 2<br>/ille<br>État<br>Code Postal<br>Pays<br>Numéro de téléphone personnel<br>Numéro de téléphone professionnel<br>Adresse e-mail                             | Nom                                     |   |           |
| Ligne d'adresse 1<br>Ligne d'adresse 2<br>Ville<br>État<br>Code Postal<br>Pays<br>Numéro de téléphone personnel<br>Numéro de téléphone professionnel<br>Adresse e-mail<br>Sexe                                       | Ligne d'adresse 1<br>Ligne d'adresse 2<br>/ille<br>État<br>Code Postal<br>Pays<br>Numéro de téléphone personnel<br>Numéro de téléphone professionnel<br>Adresse e-mail                                                  | Nom de la société                       |   | Renommer  |
| Ligne d'adresse 2<br>Ville<br>État<br>Code Postal<br>Pays<br>Numéro de téléphone personnel<br>Numéro de téléphone professionnel<br>Adresse e-mail<br>Sexe                                                            | Ligne d'adresse 2<br>Ville<br>État<br>Code Postal<br>Pays<br>Numéro de téléphone personnel<br>Numéro de téléphone professionnel<br>Adresse e-mail                                                                       | Ligne d'adresse 1                       |   |           |
| Ville<br>État<br>Code Postal<br>Pays<br>Numéro de téléphone personnel<br>Numéro de téléphone professionnel<br>Adresse e-mail<br>Sexe                                                                                 | Ville<br>État<br>Code Postal<br>Pays<br>Numéro de téléphone personnel<br>Numéro de téléphone professionnel<br>Adresse e-mail                                                                                            | Ligne d'adresse 2                       |   |           |
| État<br>Code Postal<br>Pays<br>Numéro de téléphone personnel<br>Numéro de téléphone professionnel<br>Adresse e-mail<br>Sexe                                                                                          | État<br>Code Postal<br><sup>P</sup> ays<br>Numéro de téléphone personnel<br>Numéro de téléphone professionnel<br>Adresse e-mail                                                                                         | Ville                                   | Ξ |           |
| Code Postal<br>Pays<br>Numéro de téléphone personnel<br>Numéro de téléphone professionnel<br>Adresse e-mail<br>Sexe                                                                                                  | Code Postal<br>Pays<br>Numéro de téléphone personnel<br>Numéro de téléphone professionnel<br>Adresse e-mail                                                                                                    | État                                    |   |           |
| Pays<br>Numéro de téléphone personnel<br>Numéro de téléphone professionnel<br>Adresse e-mail<br>Sexe                                                                                                    | Pays<br>Numéro de téléphone personnel<br>Numéro de téléphone professionnel<br>Adresse e-mail                                                                                                    | Code Postal                             |   |           |
| Numéro de téléphone personnel<br>Numéro de téléphone professionnel<br>Adresse e-mail<br>Sexe                                                                                                    | Numéro de téléphone personnel<br>Numéro de téléphone professionnel<br>Adresse e-mail                                                                                                    | Pays                                    |   |           |
| Numéro de téléphone professionnel<br>Adresse e-mail<br>Sexe *                                                                                                    | Numéro de téléphone professionnel                                                                                                    | Numéro de téléphone personnel           |   |           |
| Adresse e-mail<br>Sexe T                                                                                                    | Adresse e-mail                                                                                                    | Numéro de téléphone professionnel       | 5 |           |
| Sexe *                                                                                                    |                                                                                                    | Adresse e-mail                          |   |           |
|                                                                                                    | bexe T                                                                                                    | Sexe                                    | - |           |

Confirmez en cliquant sur "**OK**"

Une fois les éléments souhaités sélectionnés, cliquez sur "OK"

| Elements de la liste d'a <u>d</u> resses                     | <u>Ajouter</u> |
|--------------------------------------------------------------|----------------|
| Titre<br>Prénom                                              | Supprimer      |
| Nom<br>Ligne d'adresse 1<br>Ligne d'adresse 2<br>Code Postal | Renommer       |
| Pays                                                         |                |
|                                                              | Ş              |
|                                                              |                |

Vous pouvez maintenant entrer vos données.

Cliquez sur "Nouveau" pour créer une nouvelle fiche (un nouveau destinataire dans ce cas)

| Informations d'adresse                               |                     |   |                                    |
|------------------------------------------------------|---------------------|---|------------------------------------|
| Titre Prénom Nom Ligne d'adresse 2 Code Postal Ville |                     | E | Nouveau<br>Supprimer<br>Bechercher |
| Afficher le numéro de l'entrée I< 1                  | ) > ><br>Do Annuler | - | Aide                               |

Une fois que vous avez terminé, cliquez sur "**OK**" pour enregistrer la base de données. Sélectionnez le dossier où vous souhaitez l'enregistrer.

Entrez le nom de la liste d'adresses.

ATTENTION : ne pas utiliser d'espaces dans le nom de la liste d'adresses, sans quoi votre liste sera inutilisable !

### Terminez en cliquant sur "Enregistrer"

| normations d adress   | 9E                      |   |               |
|-----------------------|-------------------------|---|---------------|
| Titre                 | Mr                      |   | Nouveau       |
| Prénom                | Lud                     |   | Supprimer     |
| Nom                   | Wouters                 |   | Rechercher    |
| Ligne d'adresse 1     | Rue de la Ramée, 22/254 | = | Personnaliser |
| Ligne d'adresse 2     |                         |   |               |
| Code Postal           | 1348                    |   |               |
| Ville                 | LOUVAIN-LA-NEUVE        |   |               |
| Pays                  | Belgique                |   |               |
|                       |                         |   |               |
| ufficher le numéro de | e l'entrée 🛛 🔍 🤇 🚺 🕞 🔄  |   |               |
|                       |                         |   | Aide          |

La liste apparaît dans la liste d'adresses disponibles. Vous la sélectionnez.

| Sélectionnez une liste d'adre<br>cliquez sur ' <u>A</u> jouter'. Si vou<br>cliquant sur 'Créer'. | sses. Pour sélectionner les destinataires à part<br>is n'avez pas de liste d'adresses, vous pouvez | ir d'une autre liste,<br>en créer une en |
|--------------------------------------------------------------------------------------------------|----------------------------------------------------------------------------------------------------|------------------------------------------|
| Les destinataires ont été séle                                                                   | ctionnés à partir de :                                                                             |                                          |
| Nom                                                                                              | Table                                                                                              | Ajouter                                  |
| Base de données1<br>Base de données1                                                             |                                                                                                    | <u>C</u> réer                            |
| Liste%20participants                                                                             |                                                                                                    | Filtrer                                  |
| Liste%20participants1<br>listing                                                                 | Connexion à la source de données.                                                                  | Éditer                                   |
| mailing_invitation                                                                               | mailing_invitation                                                                                 | Toursen                                  |
|                                                                                                  |                                                                                                    | Modifier la table                        |
| •                                                                                                |                                                                                                    |                                          |
|                                                                                                  |                                                                                                    |                                          |
|                                                                                                  |                                                                                                    | Aida                                     |

Cliquez sur "**OK**" pour lier la liste au document. L'assistant revient à l'étape 3, dont la 2ème partie est maintenant disponible. Il est courant que le nom et l'adresse du destinataire apparaissent en haut de la lettre. Si tel est le cas, cochez "**Ce document contiendra un bloc d'adresses**".

Vérifiez que les champs (le prénom, le nom, etc.) sont bien placés dans l'ordre souhaité. Si ce n'est pas le cas, cliquez sur "**Plus**..." pour afficher d'autres propositions et les éditer.

| Étapes                                                                                                    | Insérer un bloc d'adresses                                                                                                    |                                                                                                    |
|----------------------------------------------------------------------------------------------------|----------------------------------------------------------------------------------------------------|----------------------------------------------------------------------------------------------------|
| Sélectionner le document<br>de base     Sélectionner un type de<br>document                                                                                                    | <ol> <li>Sélectionnez la liste d'adresses qui contient les<br/>données des adresses à utiliser. Vous aurez besoin<br/>de ces données pour créer le bloc d'adresses.</li> </ol>                                                                                                    | ectionner une liste d'agresses différen<br>.iste d'adresses actuelle : mailing_invit                                                                                                    |
| 3.Insérer un bloc d'adresses                                                                                                    | 2. 👿 <u>C</u> e document contiendra un bloc d'adresses                                                                                                    |                                                                                                    |
| <ol> <li>Créer une salutation</li> <li>Adapter la mise en page</li> <li>Éditer le document</li> <li>Personnaliser le document.</li> <li>Enregistrer, imprimer ou<br/>envoyer</li> </ol> | <titre> <prénom> <nom> <ligne 1="" d'adresse=""> <code postal=""> <ville> <code postal=""> <ville> Supprimer les lignes vides 3. Faites correspondre le nom du champ du mailing et les colonne de la source de donnéer</ville></code></ville></code></ligne></nom></prénom></titre> | s en-têtes de espondance des cham                                                                                                    |
|                                                                                                    | Victor e la source de données.                                                                                                    | -                                                                                                    |
|                                                                                                    | vermez que les données des adresses correspondent.      Mr     Luc Wouters     Rue de la Ramée, 22/254     1348 LOUVAIN-LA-NEUVE                                                                                                    | □<br>□                                                                                                    |
|                                                                                                    |                                                                                                    | A CONTRACTOR OF A CONTRACTOR OF |

Vous pouvez sélectionner un autre bloc d'adresse, créer un nouveau ou éditer un bloc existant.

| Titre>                       | <titre></titre>                             |   | Nouveau   |
|------------------------------|---------------------------------------------|---|-----------|
| Prénom> <nom></nom>          | <prénom> <nom></nom></prénom>               |   |           |
| Ligne d'adresse 1>           | <ligne 1="" d'adresse=""></ligne>           |   | Éditer    |
| Code Postal X Villes         | <pays></pays>                               | E | Supprimer |
| Nom de la société>           | <nom de="" la="" société=""></nom>          |   |           |
| Prénom> <nom></nom>          | <prénom> <nom></nom></prénom>               |   |           |
| Code Postal> <ville></ville> | <code postal=""> <ville></ville></code>     |   |           |
|                              | <pays></pays>                               |   |           |
|                              |                                             | * |           |
| aramètres du bloc d'adresse  | 5                                           |   |           |
| Ne jamais inclure le pay     | s/la région                                 |   |           |
| Toujours inclure le pays     | /la région                                  |   |           |
| Inclure le pays/la région    | uniquement s'il ne s'agit nas du            |   |           |
| - Inclure le pojstio region  | and a survey of the source of the source of |   |           |
|                              |                                             |   |           |

Pour éditer un bloc, faites glisser les champs d'un cadre à l'autre pour en ajouter ou supprimer. Utilisez les flèches pour déplacer des champs dans un bloc.

Cliquez sur "OK" pour confirmer.

| lisser les                                     | les éléments d'adresse ici                                  |    |
|------------------------------------------------|-------------------------------------------------------------|----|
| <prénor<br>d'adress<br/>Postal&gt;</prénor<br> | nom> <nom><br/>resse 1&gt;<br/>al&gt; <ville></ville></nom> |    |
|                                                |                                                             |    |
| Wouters<br>la Ramé<br>OUVAIN-                  | ters<br>mée, 22/254<br>IN-LA-NEUVE                          | L3 |
| OUVAIN-                                        | IN-LA-NEUVE                                                 | hđ |

La partie 3 permet d'associer le nom du champ du mailing et les en-têtes de colonne de la source de données (utile uniquement si vous avez utilisé une banque de données créée au préalable avec un autre logiciel, dans laquelle les intitulés des champs ne sont pas identiques).

Enfin, la partie 4 vous permet de visualiser le résultat.

Cliquez sur "Suivant" ou dans le menu pour passer à l'étape suivante.

| Étapes                                                                                                    | Insérer un bloc d'adresses                                                                                                    |                                                                                  |
|----------------------------------------------------------------------------------------------------|----------------------------------------------------------------------------------------------------|----------------------------------------------------------------------------------|
| <ol> <li>Sélectionner le document<br/>de base</li> <li>Sélectionner un type de<br/>document</li> </ol>                                                                                                    | <ol> <li>Sélectionnez la liste d'adresses qui contient les<br/>données des adresses à utiliser. Vous aurez besoin<br/>de ces données pour créer le bloc d'adresses.</li> </ol> | tionner une liste d'agresses différen<br>te d'adresses actuelle : mailing_invita |
| <ol> <li>Insérer un bloc d'adresses</li> <li>Créer une salutation</li> <li>Adapter la mise en page</li> <li>Éditer le document</li> <li>Personnaliser le document</li> <li>Enregistrer, imprimer ou<br/>envoyer</li> </ol> | 2.                                                                                                    | en-têtes de espondance des cham                                                  |
|                                                                                                    | 4. Vérifiez que les données des adresses correspondent.<br>Mr<br>Luc Wouters<br>Rue de la Ramée, 22/254<br>1348 LOUVAIN-LA-NEUVE                                               | La                                                                               |
|                                                                                                    | Document : 1                                                                                                    |                                                                                  |

### Étape 4 : Ligne de salutations

Vous pouvez créer des salutations automatiques personnalisées en début de lettre. *Exemple: Cher Monsieur Goffin* 

- Cochez "Ce document contiendra des salutations"
- Cochez "Insérer des salutations personnalisées"
- En face des rubriques "Homme" ou "Femme", cliquez sur "Nouveau"
- Une nouvelle boîte s'ouvre pour installer des champs et les personnaliser.
- Cliquez sur "Suivant" ou dans le menu pour passer à l'étape suivante.

| Étapes                                                                                                    | Créer des salutations                                                                                                    |                                                                                                    |                     |                    |
|----------------------------------------------------------------------------------------------------|----------------------------------------------------------------------------------------------------|----------------------------------------------------------------------------------------------------|---------------------|--------------------|
| Sélectionner le document<br>de base     Sélectionner un type de<br>document     Insérer un bloc d'adresses     Créer une salutation     Adapter la mise en page     Éditer le document     Personnaliser le document     Enregistrer, imprimer ou<br>envoyer | Ce gocument contie  Cinsérer des salutat  Eemme  Homme  Champ de la liste o Nom de champ  Valeur de champ  Salutations générales  Madame, Monsieur,  Apercu | endra des salutations<br>ions personnalisées<br>Chère Madame <nom>,<br/>Cher Monsieur <nom>,<br/>l'adresses indiquant un destinataire</nom></nom> | de sexe fémini<br>v | Nouveau<br>Nouvgau |
|                                                                                                    | Cher Monsieur Wouter                                                                                                    | rs,<br>Document                                                                                                    | :1                  | pondance des cl    |
|                                                                                                    | Aperçu<br>Cher Monsieur Woute                                                                                                    | rs,<br>Document                                                                                                    | :1 ()               | pondance           |

### Étape 5 : Mise en page

Cette étape vous permet de définir la position des blocs d'adresses et des salutations. Cliquez sur "**Suivant**" ou dans le menu pour passer à l'étape suivante.

| Étapes                                                                                                    | Adapter la mise en page o                                                                                                    | du bloc d'ad                                                        | resses et des s | alutations                                                                                                    |                                                                                                    |
|----------------------------------------------------------------------------------------------------|----------------------------------------------------------------------------------------------------|---------------------------------------------------------------------|-----------------|----------------------------------------------------------------------------------------------------|----------------------------------------------------------------------------------------------------|
| 1. Sélectionner le document<br>de base 2. Sélectionner un type de<br>document 3. Insérer un bloc d'adresses 4. Créer une salutation 5. Adapter la mise en page 6. Éditer le document 7. Personnaliser le document 8. Enregistrer, imprimer ou<br>envoyer | Position du bloc d'adresse<br>Aligner sur je corps de t<br>À partir de la gauche<br>À partir du haut<br>Position des salutations -<br>Déplacer<br>Déplacer | s<br>exte<br>12,20cm<br>5,49cm<br>Vers le hay<br><u>V</u> ers le ba | •<br>•          | An entering the second second se | ning of the second second seco |
|                                                                                                    |                                                                                                    |                                                                     |                 | Zoom                                                                                                    | Page entière                                                                                                    |

Étape 6 : Éditer la lettre type

Utilisez les flèches  $|\langle, \langle, \rangle\rangle$  pour parcourir les fiches et vérifier les documents personnalisés.

Cliquez sur "Éditer le document" pour accéder à la lettre type.

| Assistant Mailing                      |                                                                                                    |
|----------------------------------------|----------------------------------------------------------------------------------------------------|
| Étapes                                 | Afficher un aperçu et éditer le document                                                                                                    |
| 1. Sélectionner le document<br>de base | L'aperçu du document fusionné est désormais visible. Pour afficher l'aperçu d'un autre<br>document, cliquez sur l'une des flèches.                                                                                                    |
| 2. Sélectionner un type de<br>document | Destinataire                                                                                                    |
| 3. Insérer un bloc d'adresses          |                                                                                                    |
| 4. Créer une salutation                | Egclure ce destinataire                                                                                                    |
| 5. Adapter la mise en page             | 196 C - 1 7 1 7 1                                                                                                    |
| 6. Éditer le document                  | Éditer le document                                                                                                    |
| 7. Personnaliser le document           |                                                                                                    |
| 8. Enregistrer, imprimer ou<br>envoyer | affecteront tous les documents fusionnés.<br>Lorsque vous cliquez sur 'Éditer le document', la fenètre de l'assistant est temporairement<br>réduite de façon à ce que vous puissiez éditer votre document. Après avoir édité le<br>document, cliquez sur 'Revenir à l'assistant Mailing' dans la fenètre réduite pour revenir dans<br>l'assistant. |
|                                        | Éditer le document                                                                                                    |
| Aide                                   | << Précédent Suivant >> Ierminer Annuler                                                                                                    |

Vous pouvez directement faire des modifications dans votre document (caractère, taille, position, etc.).

- Cliquez sur "Revenir à l'assistant Publipostage" pour passer à l'étape suivante.
- Cliquer sur "Suivant" pour créer des lettres personnalisées.

| Rue de la Ramée, 22/254  |
|--------------------------|
| 1240 LOUISINE LA STETUTE |
| 1348 LOUVAIN-LA-NEUVE    |
|                          |
|                          |
|                          |

### Étape 7 : Personnaliser le résultat

Vous pouvez également rechercher une lettre en particulier et l'éditer si besoin (les modifications ne s'appliqueront pas aux autres fiches).

| tapes                                                                                                  | Personnaliser les documents de mailing                                                                    |                                                                                                    |                                                                                                    |  |
|----------------------------------------------------------------------------------------------------|----------------------------------------------------------------------------------------------------|----------------------------------------------------------------------------------------------------|----------------------------------------------------------------------------------------------------|--|
| <ol> <li>Sélectionner le document<br/>de base</li> <li>Sélectionner un type de<br/>document</li> </ol> | Vous pouvez personnali<br>document individuel',<br>vous puissiez éditer votr<br>l'assistant Mailing' dans | ser certains types de documents.<br>la fenêtre de l'assistant est tempo<br>e document. Après avoir édité le<br>la fenêtre réduite pour revenir da | Lorsque vous cliquez sur 'Éditer un<br>vairement réduite de façon à ce que<br>document, cliquez sur 'Revenir à<br>ns l'assistant. |  |
| 3. Insérer un bloc d'adresses                                                                          |                                                                                                    | Éditer un document indi                                                                                                    | riduel                                                                                                    |  |
| 4. Créer une salutation                                                                                |                                                                                                    |                                                                                                    |                                                                                                    |  |
| 5. Adapter la mise en page                                                                             |                                                                                                    |                                                                                                    |                                                                                                    |  |
| 6. Éditer le document                                                                                  | Rechercher                                                                                                |                                                                                                    |                                                                                                    |  |
| 7. Personnaliser le document                                                                           | <u>R</u> echercher:                                                                                       |                                                                                                    | <u>Bechercher</u>                                                                                                    |  |
| 8. Enregistrer, imprimer ou<br>envoyer                                                                 |                                                                                                    | lots entiers uniguement<br>ers l'arrière<br>especter la casse                                                                                     |                                                                                                    |  |
| 1                                                                                                    | Q                                                                                                    |                                                                                                    |                                                                                                    |  |

### Étape 8 : Enregistrer, imprimer ou envoyer

### Enregistrer le document de base

Permet d'enregistrer la lettre type et de revenir à l'assistant pour d'autres options

| Étapes                                                                                                    | Enregistrer, imprimer ou envoyer le document |  |
|----------------------------------------------------------------------------------------------------|----------------------------------------------|--|
| <ol> <li>Sélectionner le document<br/>de base</li> <li>Sélectionner un type de<br/>document</li> <li>Insérer un bloc d'adresses</li> <li>Créer une salutation</li> <li>Adapter Omise en page</li> <li>Éditer le document</li> <li>Personnaliser le document</li> <li>Enregistrer, imprimer ou<br/>envoyer</li> </ol> | Sélectionnez l'une des options ci-dessous :  |  |
|                                                                                                    |                                              |  |

### Enregistrer le document fusionné

Enregistre le produit de la fusion en un seul ou en plusieurs documents (1 pour chaque lettre) sans la lettre type.

| Assistant Mailing                                                                                                    |                                                                                                    |
|----------------------------------------------------------------------------------------------------|----------------------------------------------------------------------------------------------------|
| Étapes<br>1. Sélectionner le document<br>de base<br>2. Sélectionner un type de<br>document<br>3. Insérer un bloc d'adresses<br>4. Créer une salutation<br>5. Adapter la mise en page<br>6. Éditer le document<br>7. Personnaliser le document<br>8. Enregistrer, imptimer ou<br>envoyer | Enregistrer, imprimer ou envoyer le document         Sélectionnez l'une des options ci-dessous :         Enregistrer le document de base         Enregistrer le document fusionné         Imprimer le document fusionné         Envoyer le document fusionné         Enregistrer comme document unique         Enregistrer comme document individuels         De       1         Enregistrer les doguments |
| Aide                                                                                                    | << Précédent Suivant >> Ierminer Annuler                                                                                                    |

### Imprimer le document fusionné

#### Imprime le résultat de la fusion

| ,                                                                                                    |                                                                                                    |
|----------------------------------------------------------------------------------------------------|----------------------------------------------------------------------------------------------------|
| Étapes                                                                                                    | Enregistrer, imprimer ou envoyer le document                                                                                                    |
| Sélectionner le document<br>de base     Selectionner un type de<br>document     Insérer un bloc d'adresses     Créer une salutation     Adapter la mise en page     Éditer le document     Personnaliser le document     Enregistrer, imprimer ou<br>envoyer | Sélectionnez l'une des options ci-dessous :<br>Enregistrer le document de base<br>Enregistrer le document fusionné<br>Envoyer le document fusionné par g-mail<br>Paramètres d'impression<br>Imgrimante hp deskjet 5550 series (HPA)  Propriétés<br>Imgrimer tous jes documents<br>De 1 44<br>Imprimer les documents |
| Aide                                                                                                    | <pre>&lt;&lt; Précédent Suivant &gt;&gt; Terminer Annuler</pre>                                                                                                    |

# Envoyer le document fusionné par e-mail

Pour envoyer par mail le résultat de la fusion.

| Étapes                                                                                                    | _ Enregistrer, imprimer ou envoyer le document |                                                                                                    |   |             |
|----------------------------------------------------------------------------------------------------|------------------------------------------------|----------------------------------------------------------------------------------------------------|---|-------------|
| <ol> <li>Sélectionner le document<br/>de base</li> <li>Sélectionner un type de<br/>document</li> <li>Insérer un bloc d'adresses</li> <li>Créer une salutation</li> <li>Adapter la mise en page</li> <li>Éditer le document</li> <li>Personnaliser le document</li> <li>Énregistrer, imptimer ou<br/>envoyer</li> </ol> | Sélectionnez l'i                               | une des options ci-dessous :<br>Enregistrer le document de base<br>Enregistrer le document fusionné<br>Imprimer le document fusionné<br>Envoyer le document fusionné par g-mail<br>-mail |   |             |
|                                                                                                    | À<br>Objet                                     | Titre                                                                                                    | • | ⊆opier dans |
|                                                                                                    | Envoyer en                                     | Message HTML<br>Nom du fichier joint<br>Sans nom.                                                                                                    |   | Propriétés  |
|                                                                                                    |                                                | Envoyer tous les documents     De     Envoyer les documents                                                                                                    |   |             |

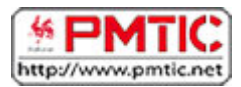

# SE FAMILIARISER

Dans cette partie du module, vous allez vous familiariser avec les multiples fonctionnalités d'un tableur.

# Présentation

#### Qu'est-ce qu'Excel ?

Excel est un logiciel spécialisé dans le traitement des données, comme par exemple :

- faire des calculs,
- trier des données par ordre alphabétique ou numérique,
- filtrer des listes,
- appliquer des formules ou des fonctions, etc.

On dit aussi qu'Excel est un tableur parce que les données sont alignées dans des tableaux.

Excel est un logiciel commercialisé par la firme Microsoft et qui fait partie d'un ensemble de logiciels destiné à des applications bureautiques : la suite Office.

Il est donc possible de combiner des éléments créés avec ces différents logiciels, comme par exemple d'insérer un tableau Excel dans un document Word.

#### À quoi ça sert ?

Dans la vie de tous les jours, vous pouvez utiliser Excel :

- comme une calculatrice, avec l'avantage de pouvoir appliquer automatiquement la même opération pour un grand nombre de données,
- pour dresser un inventaire de vos livres, par exemple, puis les trier selon divers critères,
- pour sélectionner dans une liste les enregistrements qui répondent à certains critères
- ou encore pour visualiser, sous forme de graphiques, l'équilibre de votre budget de vacances, de l'année, de chaque mois, etc.
   Il ne s'agit que de quelques exemples. Vous pouvez imaginer vos propres applications.

Il existe toute une palette d'outils pour améliorer la présentation des "feuilles de calcul" et même pour créer automatiquement des graphiques.
### Lancer Excel

Comme souvent, il existe plusieurs façons d'ouvrir une application (dans le jargon des informaticiens, on dit aussi "lancer une application"). La méthode la plus évidente consiste à parcourir la liste des programmes installés sur votre ordinateur.

Voici le chemin à emprunter :

- 1. cliquer sur le bouton "démarrer" (en bas à gauche de votre écran)
- 2. cliquer sur "Tous les programmes > Microsoft Office 2013 > Excel 2013"

Quelques instants plus tard, le logiciel Excel démarre.

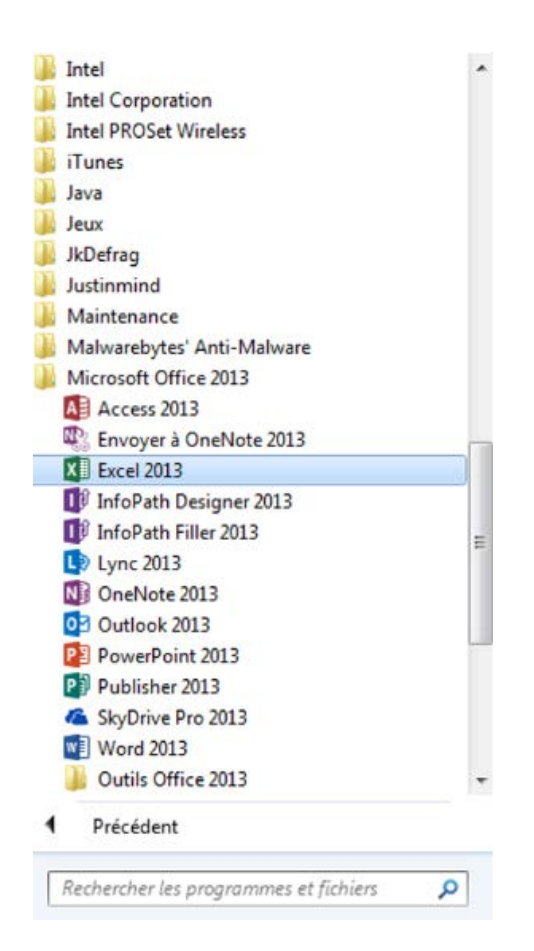

# La feuille de calcul

Lorsque vous ouvrez Excel, la fenêtre qui s'ouvre ressemble à une feuille quadrillée. C'est la feuille de calcul.

Cette feuille de calcul comporte trois zones distinctes :

- le ruban
- la zone d'affichage
- la barre d'onglets (tout en bas)

| $\label{eq:constraint} \begin{array}{ c c c c c } \hline \blacksquare & \textcircled{\begin{tabular}{c c c c c } \hline \blacksquare & \textcircled{\begin{tabular}{c c c c c } \hline \blacksquare & \textcircled{\begin{tabular}{c c c c c } \hline \blacksquare & \textcircled{\begin{tabular}{c c c c c } \hline \blacksquare & \textcircled{\begin{tabular}{c c c c } \hline \blacksquare & \textcircled{\begin{tabular}{c c c } \hline \blacksquare & \textcircled{\begin{tabular}{c c c } \hline \blacksquare & \textcircled{\begin{tabular}{c c c } \hline \blacksquare & \textcircled{\begin{tabular}{c c c } \hline \blacksquare & \textcircled{\begin{tabular}{c c } \hline \blacksquare & \textcircled{\begin{tabular}{c c } \hline \blacksquare & \textcircled{\begin{tabular}{c c } \hline \blacksquare & \textcircled{\begin{tabular}{c c } \hline \blacksquare & \textcircled{\begin{tabular}{c c } \hline \blacksquare & \textcircled{\begin{tabular}{c c } \hline \blacksquare & \textcircled{\begin{tabular}{c c } \hline \blacksquare & \textcircled{\begin{tabular}{c c } \hline \blacksquare & \textcircled{\begin{tabular}{c c } \hline \blacksquare & \textcircled{\begin{tabular}{c c } \hline \blacksquare & \textcircled{\begin{tabular}{c c } \hline \blacksquare & \textcircled{\begin{tabular}{c c } \hline \blacksquare & \textcircled{\begin{tabular}{c c } \hline \blacksquare & \blacksquare & \hline \blacksquare & \hline \blacksquare & \hline \blacksquare & \hline \hline \blacksquare & \hline \blacksquare & \blacksquare &$ | Classeud - Escel DONNÉES BÓYEION AFFICHAGE COMPLÉMENTS ACROBAT | te Mettre conforme Splete de<br>te Mettre conforme Splete de<br>te de tableau * celules* Celules* Celules | e ×<br>a ← ■ Ruban |
|----------------------------------------------------------------------------------------------------|----------------------------------------------------------------|----------------------------------------------------------------------------------------------------|--------------------|
| Value         A         B         C         D         E           1         A         B         C         D         E           1         C         D         E         C         D         E           2         C         D         E         C         D         E           3         C         D         C         D         E         C         D         E           4         C         D         C         D         C         D         C         D         C         C         D         C         C         D         C         C         D         C         D         C         D         C         D         D <td>F G H I J K</td> <td>L M N O P</td> <td>Zone d'affichage</td>                                                                                                    | F G H I J K                                                    | L M N O P                                                                                                    | Zone d'affichage   |
| reuli⊥ ⊕<br>Barre d'ons                                                                                                    | glets                                                          | ₩ ₩ <b>E </b>                                                                                                    | • • • 200 %        |

### Zoom sur le ruban

| FICHIER ACC    | CUEIL   | INSERTION | MISE EN PAGE                 | FORMULES | DONNÉES RÉVISION         | AFFICHAGE   | COMPLÉMEN           | NTS A              | ACROBAT          | 1.1.21                |            |                        |              | Jacquet                  | Maud +   |
|----------------|---------|-----------|------------------------------|----------|--------------------------|-------------|---------------------|--------------------|------------------|-----------------------|------------|------------------------|--------------|--------------------------|----------|
| ľ۵ ×.          | Calibri | - 11      | • A A =                      | = **     | Renvoyer à la ligne auto | matiquement | Standard            | *                  |                  |                       |            | Ensérer •              | $\Sigma - 4$ | T                        | H        |
| Presse-papiers | GI      | S - H -   | <u>⊘</u> • <u>A</u> • ≡<br>5 | = = € €  | Alignement               | G           | ₩ + % 000<br>Nombre | ,00 4,0<br>,00 4,0 | conditionnelle * | de tableau *<br>Style | cellules * | E Format -<br>Cellules |              | trer + sélect<br>Édition | ionner * |

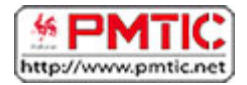

# MANIPULER LES DONNÉES

Dans cette partie, vous allez apprendre à :

- saisir des données
- modifier des données
- formater les cellules
- trier des données
- ajouter/supprimer des colonnes/lignes

### Saisir les données

Le tableur Excel permet de manipuler toutes sortes de données : des mots, des nombres, des devises, des dates, des pourcentages, etc.

Selon le type de données, il sera possible d'effectuer certaines opérations. Par exemple, on pourra :

- additionner ou soustraire des nombres,
- calculer un pourcentage,
- trier des mots par ordre alphabétique,
- filtrer des listes selon certains critères,
- classer des dates par ordre chronologique.

On utilise généralement la première ligne pour nommer les colonnes. Sur l'illustration cidessous, vous remarquez que la feuille de calcul comporte 6 colonnes intitulées respectivement : **Numéro, Date, Motif, Catégorie, Mode de paiement, Montant**.

| FICH  | HIER ACC    | UEIL INSE                 | RTION MISE E     | EN PAGE FOI  | RMULES DONNÉES   | RÉVISION                          | N AFFICHAGE            |
|-------|-------------|---------------------------|------------------|--------------|------------------|-----------------------------------|------------------------|
| Co    | ller        | Calibri<br>G I <u>S</u> + | • 11 • A         |              | Renvo            | oyer à la ligne<br>nner et centre | automatiquement<br>r 🔹 |
| Press | e-papiers 🗔 |                           | Police           | G            | Alignen          | ient                              | G                      |
| L16   | j *         | : ×                       | $\checkmark f_x$ |              |                  |                                   |                        |
|       | А           | В                         | С                | D            | E                | F                                 | G                      |
| 1     | Numéro      | Date                      | Motif            | Catégorie    | Mode de paiement | Montant                           |                        |
| 2     | 1           | 28-11-2013                | Surgelés         | Alimenttaion | Espèces          | 27                                |                        |
| 3     | 2           | 28-11-2013                | Spectacle        | Loisir       | Carte bancaire   | 25                                |                        |
| 4     | 3           | 30-11-2013                | Train            | Transport    | Espèces          | 8                                 |                        |
| 5     | 4           | 1-12-2013                 | Dermatologue     | Santé        | Carte bancaire   | 40                                |                        |
| 6     | 5           | 1-12-2013                 | Pharmacie        | Santé        | Espèces          | 18                                |                        |
| 7     | 6           | 1-12-2013                 | Epicerie         | Alimenttaion | Espèces          | 16                                |                        |
| 8     |             |                           |                  |              |                  |                                   |                        |
| 9     |             |                           |                  |              |                  |                                   |                        |

Sous la ligne de titres, il y a 6 enregistrements correspondant à six dépenses. Avec cette liste, nous pourrons par exemple :

- retrouver facilement une dépense en classant les montants dépensés par ordre croissant
- regrouper les dépenses par catégorie
- calculer les dépenses totales par jour ou par catégorie
- ...

Avant de saisir une donnée, nous devons commencer par sélectionner la cellule où nous voulons l'inscrire. Le contour de la cellule sélectionnée apparaît en **gras**.

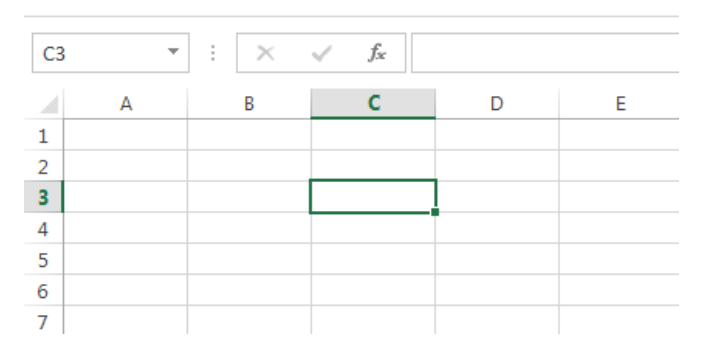

Nous pouvons ensuite taper les caractères (lettres ou chiffres) dans cette cellule. Si vous voulez saisir des nombres, vous pouvez utiliser le clavier ou le pavé numérique si votre ordinateur en est équipé. Pour saisir une nouvelle donnée, tapons sur la touche "**Enter**". Le nombre s'affiche dans la cellule sélectionnée et la cellule

| C4 |   | r ± X | $\checkmark f_x$ |   |   |
|----|---|-------|------------------|---|---|
|    | А | В     | С                | D | E |
| 1  |   |       |                  |   |   |
| 2  |   |       |                  |   |   |
| 3  |   |       | 4395             |   |   |
| 4  |   |       |                  |   |   |
| 5  |   |       |                  |   |   |
| 6  |   |       |                  |   |   |

située juste en dessous est automatiquement sélectionnée.

Si le nombre que nous avons tapé est trop long, des caractères étranges apparaissent. Tapons par exemple : "14295309210422". Une suite de dièses apparaît à la place :

| C4 |   | : | $\times$ | $\sqrt{-f_x}$ | 14  | 429530921042 | 22 |
|----|---|---|----------|---------------|-----|--------------|----|
|    | А |   | В        | С             |     | D            |    |
| 1  |   |   |          |               |     |              |    |
| 2  |   |   |          |               |     |              |    |
| 3  |   |   |          | 4             | 395 |              |    |
| 4  |   |   |          | #####         | ##  |              |    |
| 5  |   |   |          |               |     |              |    |
| 6  |   |   |          |               |     |              |    |

Pour pouvoir afficher le nombre complet, il faut élargir la colonne. Nous verrons plus loin dans ce module comment élargir la colonne. Cette fois, le nombre précédemment masqué apparaît correctement.

### Modifier les données

#### Corriger les données

Si nous voulons corriger des données, il faut :

- 1. double-cliquer dans la cellule à corriger (un trait vertical se met à clignoter)
- 2. avec le pointeur de la souris, surligner les caractères à corriger (ils apparaissent en couleur inversée)
- 3. taper les caractères

Les nouveaux caractères effacent les anciens au fur et à mesure de la frappe.

Alternativement, vous pouvez procéder comme suit à partir de l'étape 3 :

- déplacer le trait à l'endroit souhaité en cliquant sur le bouton de la souris (ou en utilisant les touches fléchées du clavier)
- taper les caractères
- effacer les caractères superflus

#### Effacer les données

Pour effacer des données d'une cellule, il faut :

- 1. sélectionner la cellule
- 2. taper sur la touche "Del" ou "Delete" du clavier

Les caractères ont disparu.

Déplacer une cellule ou un bloc de cellules

Nous avons vu comment saisir des données. Imaginons que nous voulions déplacer une cellule comportant une donnée :

1. sélectionner la cellule avec la souris

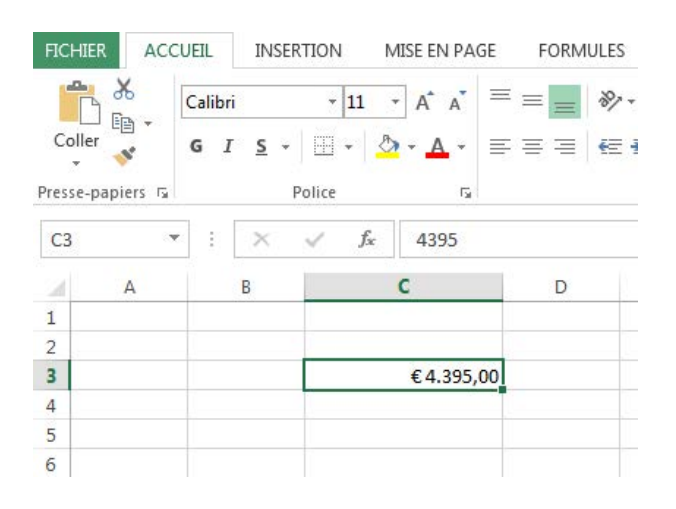

2. placer le pointeur de la souris sur le bord de la cellule ; il se transforme en une croix fléchée

- 3. cliquer et maintenir le bouton de la souris enfoncé
- 4. déplacer la cellule jusqu'à l'endroit souhaité

Pour déplacer un bloc de cellules, il faut procéder de la même façon sauf qu'il faut sélectionner tout le bloc de cellules.

- 1. placer le pointeur de la souris sur la première cellule
- 2. cliquer sur le bouton de la souris et maintenir le bouton enfoncé
- 3. déplacer le pointeur de la souris de manière à englober tout le bloc de cellules

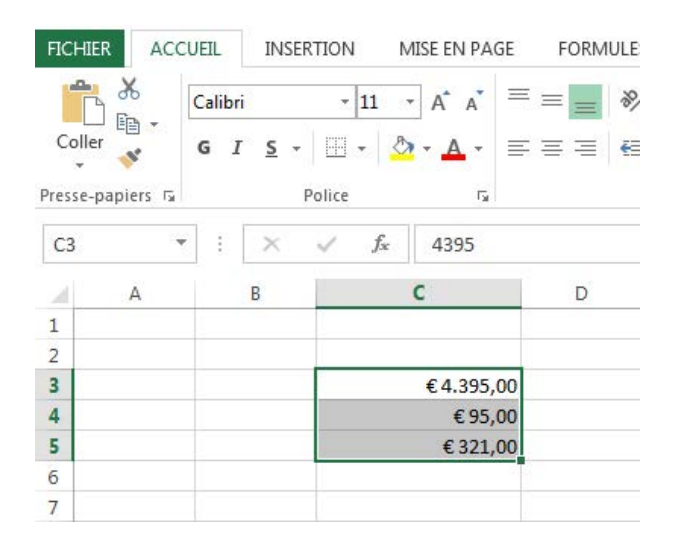

- 1. placer le pointeur de la souris sur le bord du bloc de cellules ; il se transforme en une croix fléchée
- 2. cliquer et maintenir le bouton de la souris enfoncé
- 3. déplacer tout le bloc de cellules jusqu'à l'endroit souhaité

# Formater les cellules

#### Formater une cellule

Il est possible de "**formater**" une cellule, c'est-à-dire de définir le type de données qui vont y être saisies (un nombre, une date, une devise, etc.) ou encore d'améliorer leur présentation (alignement, italique, couleur, etc.).

Commençons par le type de données. La façon la plus simple consiste à sélectionner un des formats proposés sur la barre d'outils :

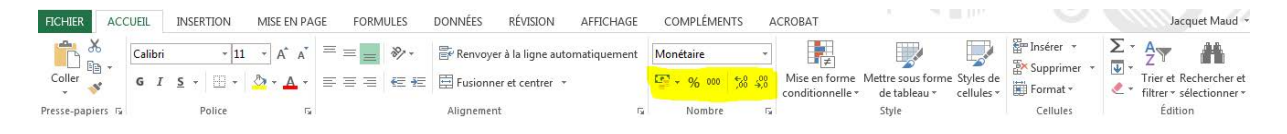

- Ie symbole monétaire par défaut
  - % pourcentage
  - <sup>000</sup> séparation des milliers
  - % réduire le nombre de décimales
  - augmenter le nombre de décimales

Par exemple, pour indiquer que le montant saisi correspond à des euros, il faut :

- 1. sélectionner la cellule
- 2. cliquer sur le symbole monétaire et sélectionner **l'euro**

Notre montant est maintenant suivi d'un "€", symbole de l'euro.

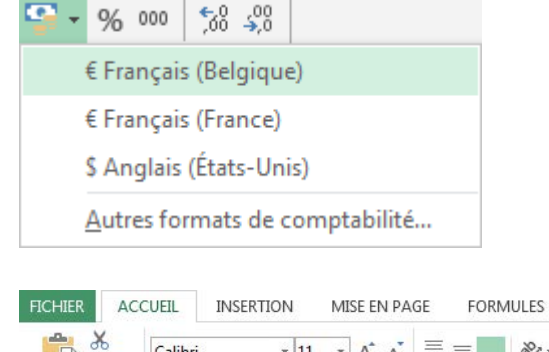

|         | En.        | Calibr     |            | 11               | AA           |             | .0/ . |
|---------|------------|------------|------------|------------------|--------------|-------------|-------|
| Colle   | - ce +     | <b>G</b> 1 | <u>s</u> - | - 2              | • <u>A</u> • | <b>₹</b> ₹₹ | €ł    |
| Presse- | papiers is |            | ٩          | once             | 1ar          |             |       |
| C3      | 8          | -          | $\times$   | $\checkmark f_x$ | 4395         |             |       |
| 24      | A          |            | В          |                  | С            | D           |       |
| 1       |            |            |            |                  |              |             |       |
| 2       |            |            |            |                  |              |             |       |
| 3       |            |            |            |                  | €4.395,      | 00          |       |
| 4       |            |            |            | 1                |              |             |       |
| 5       |            |            |            |                  |              |             |       |
| 6       |            |            |            |                  |              |             |       |

**Astuce** : si nous voulons appliquer un même formatage à plusieurs cellules, il n'est pas nécessaire de répéter l'opération pour chaque cellule. Nous pouvons formater un bloc de cellules ou même toute une colonne. Pour cela, il faut commencer par sélectionner le bloc de cellules ou la colonne et poursuivre de la façon expliquée précédemment.

#### Reformater une cellule

Supposons maintenant que nous voulions modifier la devise, que nous voulions afficher des livres sterling (£) plutôt que des euros (€). Pour reformater la cellule :

- 1. sélectionner la cellule à modifier
- 2. cliquer sur "Nombre".

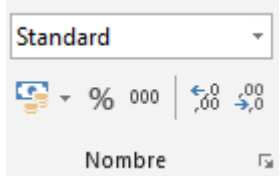

3. dans la catégorie "Monétaire", sélectionner le symbole de la livre sterling (£)

| _ategorie :<br>Standard           |           | Exemple                             |                      |                  |                                   |   |
|-----------------------------------|-----------|-------------------------------------|----------------------|------------------|-----------------------------------|---|
| Nombre<br>Monétaire               |           | Ordi CL                             | WIFI + impi          | rimante + ordi e | stelle                            |   |
| Comptabilité<br>Date              |           | Nombre o                            | le <u>d</u> écimales | : 2 🚖            |                                   |   |
| Heure                             |           | Symbole :                           | €                    |                  |                                   | • |
| Fraction                          |           | <u>N</u> ombres                     | négatifs :           |                  |                                   |   |
| Texte<br>Spécial<br>Personnalisée |           | € 1.234,1<br>€ -1.234,<br>€ -1.234, | 0<br>10<br>10        |                  |                                   |   |
| or formate Ma                     | nátoira c |                                     | nour desve           | lours monétaire  | e générales. Utilises les formats | * |
| Comptabilité p                    | our align | er les décin                        | naux dans u          | ne colonne.      | s generales. Ounsez les ronnais   |   |
|                                   |           |                                     |                      |                  |                                   |   |

4. cliquer sur "OK"

Le montant apparaît cette fois avec le symbole de la livre anglaise.

Les autres onglets de la boîte "Format de cellule" permettent d'améliorer la présentation des cellules.

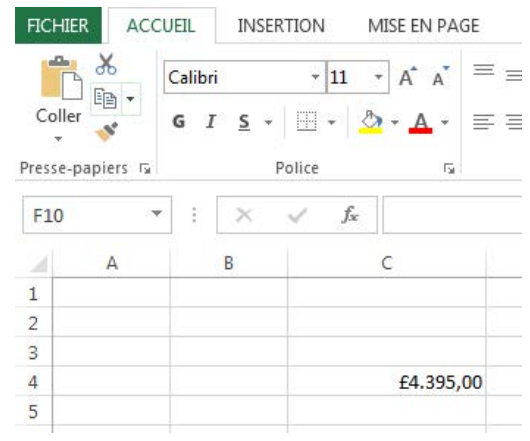

# Ajouter/supprimer

### Ajouter une ligne

Nous avons appris à saisir des données et à les modifier. Maintenant, nous allons voir comment ajouter un nouvel enregistrement.

Imaginons que nous tenons un inventaire de notre collection de films italiens. Nous avons acheté le DVD « *Le voleur de bicyclette »* et nous voulons actualiser notre liste. Nous voulons l'insérer à la suite des autres comédies qui figurent déjà dans notre collection.

#### Voici comment procéder :

- 1. sélectionner la ligne "4" qui suit directement le point d'insertion
- 2. dans l'onglet "Accueil", dans le groupe "Cellules", ouvrir le menu "Insérer"
- 3. cliquer sur "Insérer des lignes dans la feuille"

|                                                        | Classeur1 - Excel                                                                                                    | ? 1 - 5                                              | × |
|--------------------------------------------------------|----------------------------------------------------------------------------------------------------|------------------------------------------------------|---|
| FICHIER ACCUEIL INSERTION MISE EN PAGE FORM            | JLES DONNÉES RÉVISION AFFICHAGE COMPLÉMENTS ACROBAT                                                                                                    | Jacquet Maud *                                       |   |
|                                                        | **         # Renvoyer à la ligne automatiquement         Standard         # E           Image: Standard         Image: Standard         Image: Standard         Image: Standard | Styles de Em Insérer des cellules                    |   |
|                                                        | Conditionnelle * de tableau *                                                                                                    | cellules * 🛃 Insérer des lignes dans la feuille er * |   |
| Presse-papiers 🕫 Police 🕫                              | Alignement 🖬 Nombre 🖬 Style                                                                                                    | un Insérer des colonnes dans la <u>f</u> euille      | ^ |
| A4 👻 🗄 🔀 🧹 🎜 Affreux, sales et n                       | ichants                                                                                                    | Ingérer une feuille                                  | ۲ |
| A B                                                    | C D E F G H I J                                                                                                    | K L M N C                                            | - |
| 1 Titre Réalisateur                                    | nnée                                                                                                    |                                                      |   |
| 2 Habemus Papam Nanni Moretti                          | 2011                                                                                                    |                                                      |   |
| 3 L'Evangile selon Saint Matthieu Pier Paolo Pasolini  | 1964                                                                                                    |                                                      |   |
| 4 Affreux, sales et méchants Ettore Scola              | 1976                                                                                                    |                                                      |   |
| 5 La mégère apprivoisée Franco Zeffirelli              | 1967                                                                                                    |                                                      |   |
| 6 Le Désert des Tartares Valerio Zurlini               | 1976                                                                                                    |                                                      |   |
| 7 Jeux interdits de l'adolescence Pier Giuseppe Murgia | 1977                                                                                                    |                                                      |   |

### La nouvelle ligne est insérée.

| FIC   | HIER AC     | CUEIL       | INSERTION      | MISE EN PA     | GE FOR    | MULES | DONNÉE  | s révision       | AFFICHAGE       | COMPL        | ÉMENTS A    | ACROBAT                         |                              |                               |           |     | Jac                       | quet Maud 👻                   |
|-------|-------------|-------------|----------------|----------------|-----------|-------|---------|------------------|-----------------|--------------|-------------|---------------------------------|------------------------------|-------------------------------|-----------|-----|---------------------------|-------------------------------|
| 5     | <b>X</b>    | Calibri     | - 1            | • A* A*        | = = =     | 87-   | 🔐 Renv  | voyer à la ligne | automatiquement | Standard     | •           | ŧ.                              |                              |                               | Insérer * | Σ-  | Azy                       | <b>#h</b>                     |
| Co    | ller 💞      | G I         | <u>s</u> - 🖽 - | ð • 🛓 •        | ===       | € 75  | E Fusio | onner et centre  | r T             | <b>₽</b> + % | 000 36° 000 | Mise en forme<br>conditionnelle | Mettre sous fo<br>de tableau | rme Styles de<br>r cellules + | Format *  | 2 - | Trier et R<br>filtrer * s | echercher et<br>électionner * |
| Press | e-papiers 🕞 |             | Police         | ធ              |           |       | Aligne  | ment             | Ċ               | a No         | mbre 🕠      |                                 | Style                        |                               | Cellules  |     | Éditio                    | n                             |
| A4    |             | •           | × ✓            | f <sub>x</sub> |           |       |         |                  |                 |              |             |                                 |                              |                               |           |     |                           |                               |
|       |             | А           |                | В              |           | с     | D       | E                | F               | G            | н           | I                               | J                            | К                             | L         | М   | 1                         | N                             |
| 1     | Titre       |             |                | Réalisateur    |           | Année |         |                  |                 |              |             |                                 |                              |                               |           |     |                           |                               |
| 2     | Habemus i   | Papam       |                | Nanni More     | tti       | 2011  |         |                  |                 |              |             |                                 |                              |                               |           |     |                           |                               |
| 3     | L'Evangile  | selon Sa    | int Matthieu   | Pier Paolo P   | asolini   | 1964  |         |                  |                 |              |             |                                 |                              |                               |           |     |                           |                               |
| 4     |             |             |                |                |           |       |         |                  |                 |              |             |                                 |                              |                               |           |     |                           |                               |
| 5     | 💉 reux, sa  | ales et m   | échants        | Ettore Scola   |           | 1976  |         |                  |                 |              |             |                                 |                              |                               | 0         |     |                           |                               |
| 6     | La mégère   | apprivoi    | isée           | Franco Zeffi   | relli     | 1967  |         |                  |                 |              |             |                                 |                              |                               |           |     |                           |                               |
| 7     | Le Désert d | des Tarta   | res            | Valerio Zurl   | ini       | 1976  |         |                  |                 |              |             |                                 |                              |                               |           |     |                           |                               |
| 8     | Jeux inter  | dits de l'a | adolescence    | Pier Giusepp   | pe Murgia | 1977  |         |                  |                 |              |             |                                 |                              |                               |           |     |                           |                               |

Il ne reste plus qu'à saisir les caractéristiques du DVD !

Voyons maintenant comment procéder à l'opération inverse :

### Supprimer une ligne

- 1. sélectionner la ligne à supprimer
- 2. dans l'onglet "Accueil", dans le groupe "Cellules", ouvrir le menu "Supprimer"
- 3. cliquer sur "Supprimer des lignes dans la feuille"

| FIC                             | CHIER ACCUEL                                                                                                    | ¥<br>INSERTION                           | MISE EN PAGE FOR                                                                                                 | MULES                                      | DONNÉES | RÉVISION                              | Class<br>AFFICHAGE | eur1 - Excel<br>COMPLÉMENTS | A         | CROBAT                            | utili v III                       |                        |                    |                            | ? 🗷 - 🗇<br>Jacquet Maud - |
|---------------------------------|----------------------------------------------------------------------------------------------------|------------------------------------------|----------------------------------------------------------------------------------------------------|--------------------------------------------|---------|---------------------------------------|--------------------|-----------------------------|-----------|-----------------------------------|-----------------------------------|------------------------|--------------------|----------------------------|---------------------------|
| 0                               | Coller of I                                                                                                    | * 1<br><u>\$</u> * 🗄 *                   |                                                                                                    | ● 秒 -<br>  任 任                             | E Renvo | ryer à la ligne au<br>nner et centrer | tomatiquement<br>+ | Standard                    | +<br>\$00 | Mise en forme<br>conditionnelle - | Mettre sous forme<br>de tableau * | E Styles de cellules * | Ensérer<br>Supprin | · Σ· Α<br>mer · Z· Z<br>   | The set Darkserhor st     |
| Pres                            | sse-papiers 🕫                                                                                                    | Police                                   | 5                                                                                                    |                                            | Alignem | ent                                   | r,                 | Nombre                      | Fa        |                                   | Style                             |                        | 3× Supp            | rimer <u>d</u> es lignes d | ans la feuille            |
| A                               | 3 * :                                                                                                    | × ✓                                      | fx L'Evangile selon S                                                                                            | Saint Matt                                 | thieu   |                                       |                    |                             |           |                                   |                                   |                        | 😤 Supp             | rimer des colonne          | s dans la feuille         |
|                                 |                                                                                                    |                                          |                                                                                                    |                                            |         |                                       |                    |                             |           |                                   |                                   |                        | ITTO Cumm          | terror and the little      | -                         |
|                                 | A                                                                                                    |                                          | B                                                                                                    | C                                          | D       | E                                     | F                  | G ł                         | н         | I                                 | J                                 | K                      | EX Subb            | rimer une <u>T</u> euille  |                           |
| 1                               | A<br>Titre                                                                                                    |                                          | B<br>Réalisateur                                                                                                 | C                                          | D       | E                                     | F                  | G H                         | н         | I                                 | J                                 | К                      | EX Subb            | rimer une <u>T</u> eullie  |                           |
| 1                               | A<br>Titre<br>Habemus Papam                                                                                           |                                          | B<br>Réalisateur<br>Nanni Moretti                                                                                | C<br>Année<br>2011                         | D       | E                                     | F                  | G H                         | н         | I                                 | J                                 | к                      | EX Subb            | rimer une <u>T</u> eullie  |                           |
| 1<br>2<br>3                     | A<br>Titre<br>Habemus Papam<br>L'Evangile selon Sa                                                                    | int Matthieu                             | B<br>Réalisateur<br>Nanni Moretti<br>Pier Paolo Pasolini                                                         | C<br>Année<br>2011<br>1964                 | D       | E                                     | F                  | G H                         | н         | I                                 | J                                 | ĸ                      | EX Supp            | rimer une <u>r</u> eunie   |                           |
| 1<br>2<br>3<br>4                | A<br>Titre<br>Habemus Papam<br>L'Evangile selon Sa                                                                    | int Matthieu                             | B<br>Réalisateur<br>Nanni Moretti<br>Pier Paolo Pasolini                                                         | C<br>Année<br>2011<br>1964                 | D       | E                                     | F                  | G                           | H         | I                                 | t                                 | K                      | EX Supp            | nmer une <u>F</u> enine    |                           |
| 1<br>2<br>3<br>4<br>5           | A<br>Titre<br>Habemus Papam<br>L'Evangile selon Sa<br>Affreux, sales et m                                             | int Matthieu<br>échants                  | B<br>Réalisateur<br>Nanni Moretti<br>Pier Paolo Pasolini<br>Ettore Scola                                         | C<br>Année<br>2011<br>1964<br>1976         | D       | E                                     | F                  | G                           | Н         | I                                 | t                                 | К                      | EX Subb            | nmer une <u>s</u> eunie    |                           |
| 1<br>2<br>3<br>4<br>5<br>6      | A<br>Titre<br>Habemus Papam<br>L'Evangile selon Sa<br>Affreux, sales et m<br>La mégère apprivo                        | int Matthieu<br>échants<br>isée          | B<br>Réalisateur<br>Nanni Moretti<br>Pier Paolo Pasolini<br>Ettore Scola<br>Franco Zeffirelli                    | C<br>Année<br>2011<br>1964<br>1976<br>1967 | D       | E                                     | F                  | G                           | H         | I                                 | j                                 | K                      | EX Supp            | rimer une Tenine           |                           |
| 1<br>2<br>3<br>4<br>5<br>6<br>7 | A<br>Titre<br>Habemus Papam<br>L'Evangile selon Sa<br>Affreux, sales et m<br>La mégère apprivo<br>Le Désert des Tarta | int Matthieu<br>Iéchants<br>Isée<br>Ires | B<br>Réalisateur<br>Nanni Moretti<br>Pier Paolo Pasolini<br>Ettore Scola<br>Franco Zeffirelli<br>Valerio Zurlini | C<br>2011<br>1964<br>1976<br>1967<br>1976  | D       | E                                     | F                  | G                           | H         | I                                 |                                   | ĸ                      | EX Supp            | umer nue Tenine            |                           |

La ligne sélectionnée est supprimée.

Les lignes suivantes se décalent pour remplir l'espace vide.

| FIC  | CHIER ACCUE    | IL INSERTION                   | MISE EN PAGE      | FORMULES                              | DONNÉES   |  |  |  |  |
|------|----------------|--------------------------------|-------------------|---------------------------------------|-----------|--|--|--|--|
| С    |                | alibri +  1:<br>i I <u>S</u> + |                   | = <mark>=</mark>   ≫ +<br>= =   €≘ +≘ | Renvoye   |  |  |  |  |
| Pres | sse-papiers 🗔  | Police                         | 150               |                                       | Alignemer |  |  |  |  |
| В    | 18 💌           | : × ✓                          | fx                |                                       |           |  |  |  |  |
| 1    |                | A                              | В                 | с                                     | D         |  |  |  |  |
| 1    | Titre          |                                | Réalisateur       | Année                                 |           |  |  |  |  |
| 2    | Habemus Pap    | am 🚺                           | Nanni Moretti     | 2011                                  |           |  |  |  |  |
| З    |                |                                |                   |                                       |           |  |  |  |  |
| 4    | Affreux, sales | et méchants                    | Ettore Scola      | 1976                                  |           |  |  |  |  |
| 5    | La mégère app  | o <mark>rivoisée</mark>        | Franco Zeffirelli | 1967                                  |           |  |  |  |  |
| 6    | Le Désert des  | Tartares                       | Valerio Zurlini   | 1976                                  |           |  |  |  |  |
| 7    | Jeux interdits | de l'adolescence               | Pier Giuseppe Mu  | rgia 1977                             | 1977      |  |  |  |  |

#### Ajouter une colonne

Après avoir mis notre liste à jour, nous nous rendons compte qu'un champ supplémentaire serait bien utile. Par exemple, il serait intéressant de connaître la durée des films. Nous allons donc insérer une colonne "Durée" avant la colonne "Année".

Voici comment procéder :

- 1. sélectionner la colonne "Année" qui suit directement le point d'insertion
- 2. dans l'onglet "Accueil", dans le groupe "Cellules", ouvrir le menu "Insérer"
- 3. cliquer sur "Insérer des colonnes dans la feuille"

| XII 🔒                                                    | S → C <sup>2</sup> → →<br>ACCUEIL INSERTION                                 | MISE EN PAGE FOF                                                                     | MULES                                 | DONNÉES | RÉVISION           | Class<br>AFFICHAGE | eur1 - Excel<br>COMPLE | ÉMENTS A         | ACROBAT                         |                                  |                            | - 0               |                                                       | ? 🗷 –<br>Jacquet M      | aud -        | × |
|----------------------------------------------------------|-----------------------------------------------------------------------------|--------------------------------------------------------------------------------------|---------------------------------------|---------|--------------------|--------------------|------------------------|------------------|---------------------------------|----------------------------------|----------------------------|-------------------|-------------------------------------------------------|-------------------------|--------------|---|
| Coller                                                   | Calibri - 1<br>G I S - H -                                                  |                                                                                      | - 8⁄7 +<br>- 1€ 1€                    | Renvo   | yer à la ligne aut | omatiquement       | Standard               | *<br>000 00, 000 | Mise en forme<br>conditionnelle | Mettre sous form<br>de tableau * | ne Styles de<br>cellules * | Insérer •         | <b>Σ</b> +<br>des c <u>e</u> llules<br>des lignes dai | A 🚽 🍂                   | r et<br>er * |   |
| resse-papie                                              | rrs rs Police ▼ : × ✓                                                       | r₂<br>∫x Année                                                                       |                                       | Alignem | ent                | Fa                 | Non                    | nbre 🖓           |                                 | Style                            |                            | Insérer insérer i | des colonnes<br>une feuille                           | dans la <u>f</u> euille |              | ~ |
| al                                                       | A                                                                           | В                                                                                    | С                                     | D       | E                  | F                  | G                      | н                | I                               | J                                | K                          | L                 | м                                                     | N                       | C            | - |
| 1 Titre<br>2 Haben<br>3 4 Affreu<br>5 La még<br>6 Le Dés | nus Papam<br>ix, sales et méchants<br>gère apprivoisée<br>iert des Tartares | Réalisateur<br>Nanni Moretti<br>Ettore Scola<br>Franco Zeffirelli<br>Valerio Zurlini | Année<br>2011<br>1976<br>1967<br>1976 |         |                    |                    |                        |                  |                                 |                                  |                            |                   |                                                       |                         |              |   |

La nouvelle colonne est insérée.

| FIC  | CHIER ACCUEIL         | INSERTION             | MISE EN PA     | GE FORM      | IULES | DONNÉES   | RÉVISION      |
|------|-----------------------|-----------------------|----------------|--------------|-------|-----------|---------------|
|      | Calibri               | - 11                  | ĂĂ             | = = =        | 87 -  | Renvoy    | er à la ligne |
| C    | oller G I             | <u>s</u> - <u>-</u> - | 🖄 - 🗛 -        | <b>=</b> = = | 순물 관문 | E Fusionn | er et centre  |
| Pres | se-papiers 🕞          | Police                | 5              |              |       | Alignemer | nt            |
| D    | 13 🔹 :                | X 🗸 J                 | f <sub>x</sub> |              |       |           |               |
| 1    | A                     |                       | В              |              |       | с         | D             |
| 1    | Titre                 |                       | Réalisateur    | E            | Durée |           | Année         |
| 2    | Habemus Papam         |                       | Nanni More     |              | 2011  |           |               |
| з    |                       |                       |                |              |       |           |               |
| 4    | Affreux, sales et mé  | chants                | Ettore Scola   |              |       |           | 1976          |
| 5    | La mégère apprivois   | sée                   | Franco Zeffi   | relli        |       |           | 1967          |
| 6    | Le Désert des Tartar  | res                   | Valerio Zurli  | ni           |       |           | 1976          |
| 7    | Jeux interdits de l'a | dolescence            | Pier Giusep    | oe Murgia    |       |           | 1977          |

Il ne reste plus qu'à saisir la durée des films !

### Supprimer une colonne

- 1. sélectionner la colonne à supprimer
- 2. dans l'onglet "Accueil", dans le groupe "Cellules", ouvrir le menu "Supprimer"
- 3. cliquer sur "Supprimer des colonnes dans la feuille"

La colonne sélectionnée est supprimée.

### Trier des données

Pour retrouver facilement un enregistrement dans une longue liste, vous pouvez utiliser la fonction "Trier".

S'il s'agit d'une liste de noms, la fonction "Trier" permettra de les classer.

- soit par ordre alphabétique, de A à Z
- soit dans l'ordre alphabétique inverse, de Z à A

S'il s'agit d'une liste de nombres, la fonction "Trier" permettra de les classer

- soit par ordre croissant, de 0... à 9...
- soit par ordre décroissant, de 9... à 0...

Pour accéder à la fonction "**Trier**", vous devez aller dans le groupe "**Édition**" de l'onglet "**Accueil**", cliquez sur "**Trier et filtrer**".

Prenons l'exemple d'une collection de DVD. Les albums sont listés dans un ordre aléatoire. "Habemus Papam" est classé avant "Affreux, sales et méchants", etc.

Nous voulons trier cette liste par ordre alphabétique.

1. Sélectionner toutes les lignes de la liste (attention à ne pas sélectionner la ligne de titres !).

| FIC | HIER ACC                 | UEIL                        | INSERTION       | MISE EN PAGE           | FORMU   | LES          | DONNÉES  | RÉVISION                                    | AFFICHAGE    |
|-----|--------------------------|-----------------------------|-----------------|------------------------|---------|--------------|----------|---------------------------------------------|--------------|
| C   | oller<br>sse-papiers     | Calibri •<br>G I <u>S</u> • |                 |                        |         | &∕≁<br>€≣ ≠≣ | E Renvoy | er à la ligne aut<br>ner et centrer 🔹<br>nt | omatiquement |
| A   | 2 *                      |                             | × ✓             | f <sub>*</sub> Habemus | s Papam |              |          |                                             |              |
| 1   |                          | А                           |                 | В                      |         | C            | D        | E                                           | F            |
| 1   | Titre                    |                             |                 | Réalisateur            | An      | née          |          |                                             |              |
| 2   | Habemus P                | apam                        |                 | Nanni Moretti          |         | 2011         |          |                                             |              |
| 3   | L'Evangile s             | elon Sa                     | aint Matthieu   | Pier Paolo Pas         | olini   | 1964         |          |                                             |              |
| 4   | Affreux, sal             | les et m                    | néchants        | Ettore Scola           |         | 1976         |          |                                             |              |
| 5   | La mégère a              | apprivo                     | oisée           | Franco Zeffire         | lli     | 1967         |          |                                             |              |
| 6   | 6 Le Désert des Tartares |                             | Valerio Zurlini |                        | 1976    |              |          |                                             |              |
| 7   | Jeux interd              | its de l'                   | adolescence     | Pier Giuseppe          | Murgia  | 1977         |          |                                             |              |
| 8   |                          |                             |                 |                        |         |              |          |                                             |              |
| -   |                          |                             |                 |                        |         |              |          |                                             |              |

2. Dans le groupe Édition de l'onglet Accueil, cliquez sur Trier et filtrer.

Pour trier dans l'ordre alphanumérique croissant, cliquez sur Trier de A à Z.

| FIC  | HIER ACC               | UEIL      | INSERTION       | MISE EN PAG           | E FORM       | IULES    | DONNÉES   | RÉVISION          | AFFICHAGE    |
|------|------------------------|-----------|-----------------|-----------------------|--------------|----------|-----------|-------------------|--------------|
| 1    | <b>*</b> *             | Calibri   | - 11            | · A A                 | = = =        | 8/-      | Renvoye   | er à la ligne aut | omatiquement |
| C    | oller 💉                | G I       | <u>s</u> • 🛄 •  | <u>♪</u> • <u>A</u> • | <b>₽</b> = = | €E ĐE    | E Fusionn | er et centrer 👻   |              |
| Pres | se-papiers 🕞           |           | Police          | r <u>s</u>            |              |          | Alignemer | nt                | 5            |
| A    | 2 *                    | :         | ×               | f Affreux,            | sales et m   | néchants | 8         |                   |              |
| 24   |                        | А         |                 | В                     |              | С        | D         | E                 | F            |
| 1    | Titre                  |           |                 | Réalisateur           | 1            | Année    |           |                   |              |
| 2    | Affreux, sa            | les et m  | iéchants        | Ettore Scola          |              | 1976     |           |                   |              |
| 3    | Habemus P              | apam      |                 | Nanni Morett          | i            | 2011     |           |                   |              |
| 4    | Jeux interd            | its de l' | adolescence     | Pier Giusepp          | e Murgia     | 1977     |           |                   |              |
| 5    | La mégère a            | apprivo   | isée            | Franco Zeffire        | elli         | 1967     |           |                   |              |
| 6    | Le Désert des Tartares |           | Valerio Zurlini |                       | 1976         |          |           |                   |              |
| 7    | L'Evangile s           | elon Sa   | int Matthieu    | Pier Paolo Pa         | solini       | 1964     |           |                   |              |
| 8    |                        |           |                 |                       | [            |          |           |                   |              |
| 0    |                        |           |                 |                       |              |          |           |                   |              |

La liste est maintenant triée par ordre alphabétique.

**Astuce** : en procédant comme décrit ci-dessus, c'est la première colonne qui sert de référence pour le tri. Dans notre exemple, la liste est triée en fonction du titre du film.

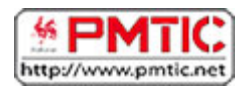

# METTRE EN FORME

Vous apprendrez dans cette partie à utiliser plusieurs outils pour mettre en forme les cellules, mais aussi le contenu des cellules, afin de faciliter la lecture de vos tableaux.

# Colonnes et lignes

### Largeur des colonnes

Il existe plusieurs manières de changer la largeur d'une ou plusieurs colonnes :

S'il s'agit d'une seule colonne, vous pouvez simplement cliquer sur la petite ligne qui sépare la case de la lettre représentant votre colonne et celle de droite :

Le pointeur de votre souris se change en une sorte de croix composée d'une double flèche : cela signifie que vous êtes prêt à élargir ou rétrécir la colonne.

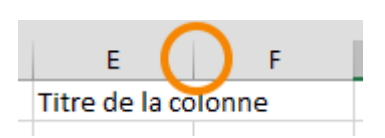

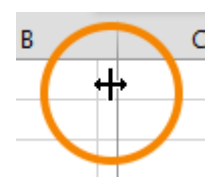

Ensuite, maintenez la pression sur le bouton gauche de votre souris et...

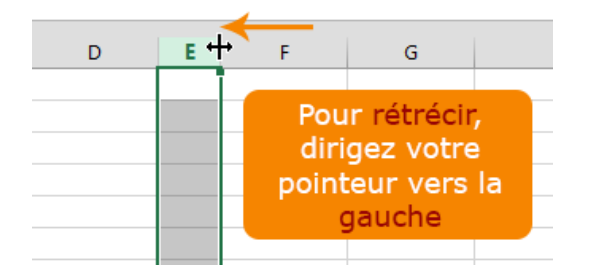

Si vous voulez donner une dimension précise, sélectionnez la (les) colonne(s) concernée(s) et cliquez droit.

Dans le menu qui apparaît, cliquez sur "Largeur de colonne ...".

Une petite fenêtre s'ouvre et vous pouvez insérer une dimension précise (à titre d'information, les colonnes d'un tableau Excel mesurent par défaut 10,71 et les lignes 12,75). C'est la même procédure pour la hauteur des lignes !

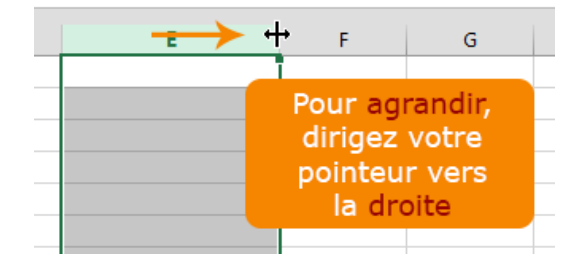

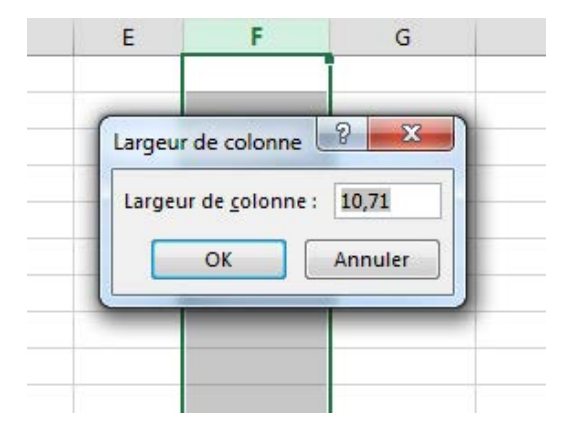

#### Hauteur des lignes

Vous pouvez aussi changer la hauteur des lignes. La marche à suivre correspond à celle qui a été décrite pour changer la largeur des colonnes.

Mettez le pointeur de la souris (qui se transformera alors en petite croix fléchée) entre la ligne que vous voulez agrandir et celle du bas.

Pour **agrandir**, vous devez diriger votre geste vers le bas.

Pour rétrécir, ce sera vers le haut.

Attention : tout comme pour les colonnes, cela ne fonctionne que si vous mettez votre pointeur sur le petit trait qui sépare la ligne et la suivante (pas la précédente !).

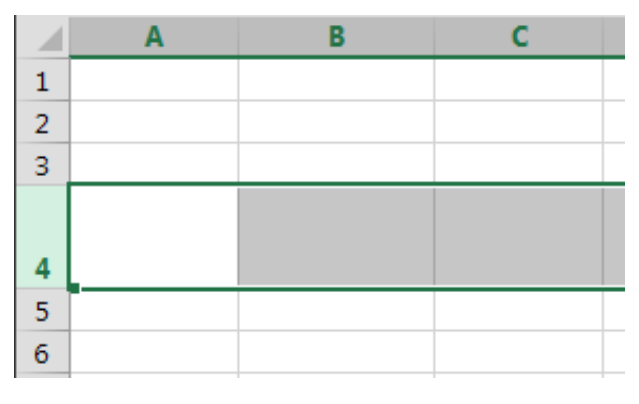

Vous pouvez aussi élargir plusieurs lignes en même temps.

Sélectionnez les lignes que vous voulez agrandir. Et puis cliquez sur la ligne entre la case de la dernière ligne et celle du dessous.

Ajustez comme vous le désirez...

### Encadrement et couleurs

#### Bordures

#### Vous avez peut-être déjà vu les **bordures** dans Word.

En effet, il s'agit d'une fonctionnalité commune aux tableurs et aux tableaux. Vous pouvez donc faire la même chose dans un tableau Excel ! Les bordures vous permettent de mettre en évidence certains éléments de votre tableau, ou faciliter la lecture de votre tableau en affichant certaines lignes.

|    | А        | В        |
|----|----------|----------|
| 1  | Jours    | Dépenses |
| 2  |          |          |
| 3  | Lundi    | 50       |
| 4  | Mardi    | 27       |
| 5  | Mercredi | 99       |
| 6  | Jeudi    | 12       |
| 7  | Vendredi | 24       |
| 8  | Samedi   | 12       |
| 9  | Dimanche | 38       |
| 10 | Total    | 262      |
|    |          |          |

|    | Α        | В        |
|----|----------|----------|
| 1  | Jours    | Dépenses |
| 2  |          |          |
| 3  | Lundi    | 50       |
| 4  | Mardi    | 27       |
| 5  | Mercredi | 99       |
| 6  | Jeudi    | 12       |
| 7  | Vendredi | 24       |
| 8  | Samedi   | 12       |
| 9  | Dimanche | 38       |
| 10 | Total    | 262      |

Voici les données "brutes", sans aucune mise en évidence :

Dans la feuille de calcul, sélectionnez les cellules pour lesquelles vous souhaitez ajouter une bordure.

Dans le groupe "**Police**", de l'onglet "**Accueil**", cliquez sur la flèche située en regard du bouton "**Bordures**"

Le bouton "**Bordures**" affiche le dernier style de bordure utilisé. Vous pouvez cliquer sur le bouton "**Bordures**" (pas sur la flèche) pour appliquer ce style.

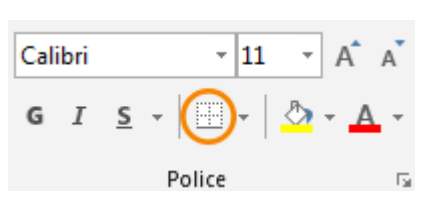

| Bo       | rdures                                          |   |
|----------|-------------------------------------------------|---|
|          | Bordure inférieure                              |   |
|          | Bordure sugérieure                              |   |
|          | Bordure gauche                                  |   |
|          | Bordure d <u>r</u> oite                         |   |
|          | A <u>u</u> cune bordure                         |   |
| ⊞        | Tout <u>e</u> s les bordures                    |   |
| <u>.</u> | Bordures extérieures                            |   |
| <u></u>  | Bordure épaisse en <mark>en<u>c</u>adré</mark>  |   |
|          | Bordure double en ba <u>s</u>                   |   |
|          | Bordure <u>é</u> paisse en bas                  |   |
|          | Bor <u>d</u> ure en haut et en bas              |   |
|          | Bordure simple en haut et épaisse en ba         | 5 |
|          | Bordure simple e <u>n</u> haut et double en bas |   |
| Tra      | açage des bordures                              |   |
| R        | <u>T</u> racer les bordures                     |   |
| Đ        | Tracer les bordures de grille                   |   |
| 2        | Effacer les bordures                            |   |
| 1        | Couleur de l <u>ig</u> ne                       | F |
|          | Style de trait                                  | Þ |
| ⊞        | <u>A</u> utres bordures                         |   |
|          |                                                 |   |

Cliquez sur la flèche et le menu suivant apparaît.

Sous "**Bordures**", cliquez sur un ou plusieurs boutons pour indiquer l'emplacement de la bordure.

|    | А        | В        |
|----|----------|----------|
| 1  | Jours    | Dépenses |
| 2  |          |          |
| 3  | Lundi    | 50       |
| 4  | Mardi    | 27       |
| 5  | Mercredi | 99       |
| 6  | Jeudi    | 12       |
| 7  | Vendredi | 24       |
| 8  | Samedi   | 12       |
| 9  | Dimanche | 38       |
| 10 | Total    | 262      |
|    |          |          |

Toutes les bordures

\_

Voilà, les bordures ont été ajoutées.

### Couleurs de fond

Nous pouvons mettre en évidence des cellules en changeant la couleur de fond (ou de remplissage).

Dans le groupe **Police**, de l'onglet **Accueil**, cliquez sur la flèche située en regard du bouton "**Couleur de remplissage**"

Le bouton **Couleur de remplissage** affiche la dernière couleur utilisée. Vous pouvez cliquer sur le bouton **Couleur de remplissage** pour appliquer cette couleur.

Sélectionnez la couleur souhaitée dans le menu.

Observez les différences

Astuce : si vous voulez enlever une couleur de remplissage, il ne faut pas choisir la couleur blanche (car le quadrillage par défaut d'Excel disparaîtrait). Vous devez en fait utiliser "Aucun remplissage" !

Évidemment, vous pouvez toujours changer la couleur des données avec l'icône "**Couleur de police**" A, comme dans Word, ainsi que le format des caractères (gras, italique, souligné, autre police de caractère...), comme illustré ci-contre.

Votre tableau est plus lisible, n'est-ce pas ?

|    | А        | В        |
|----|----------|----------|
| 1  | Jours    | Dépenses |
| 2  | Lundi    | 50       |
| 3  | Mardi    | 27       |
| 4  | Mercredi | 99       |
| 5  | Jeudi    | 12       |
| 6  | Vendredi | 24       |
| 7  | Samedi   | 12       |
| 8  | Dimanche | 38       |
| 9  | Total    | 262      |
| 10 |          |          |

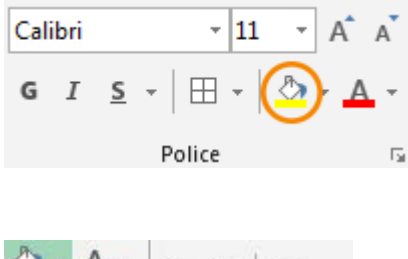

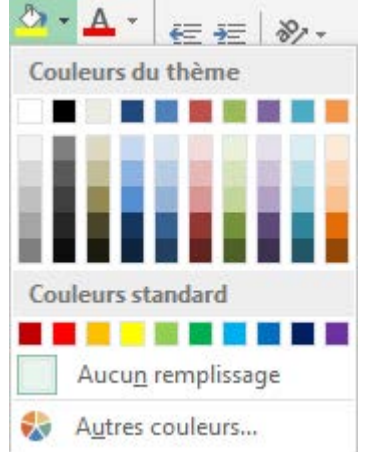

|    | А        | В        |
|----|----------|----------|
| 1  | Jours    | Dépenses |
| 2  | Lundi    | 50       |
| 3  | Mardi    | 27       |
| 4  | Mercredi | 99       |
| 5  | Jeudi    | 12       |
| 6  | Vendredi | 24       |
| 7  | Samedi   | 12       |
| 8  | Dimanche | 38       |
| 9  | Total    | 262      |
| 10 |          |          |

### Masquer / Afficher

Que faire lorsque votre tableau dépasse de votre écran ?

|    | А         | В      | С      | D      | E    | F    | G    | Н    | Ι  |
|----|-----------|--------|--------|--------|------|------|------|------|----|
| 1  |           | 2009   | 2010   | 2011   | 2012 | 2013 | 2014 | 2015 | 20 |
| 2  | Janvier   |        |        |        |      |      |      |      |    |
| 3  | Février   |        |        |        |      |      |      |      |    |
| 4  | Mars      |        |        |        |      |      |      |      |    |
| 5  | Avril     |        |        |        |      |      |      |      |    |
| 6  | Mai       |        |        |        |      |      |      |      |    |
| 7  | Juin      |        |        |        |      |      |      |      |    |
| 8  | Juillet   |        |        |        |      |      |      |      |    |
| 9  | Août      |        |        |        |      |      |      |      |    |
| 10 | Septembre |        |        |        |      |      |      |      |    |
| 11 | Octobre   |        |        |        |      |      |      |      |    |
| 12 | Novembre  |        |        |        |      |      |      |      |    |
| 13 | Décembre  |        |        |        |      |      |      |      |    |
| 14 |           |        |        |        |      |      |      |      |    |
|    | <         | Feuil1 | Feuil2 | Feuil3 | +    | ÷ •  |      |      | Þ  |

Dans le tableau ci-dessous, seules les données de ces deux dernières années vous intéressent... mais vous devez utiliser les ascenseurs pour les voir !

Vous pouvez alors cacher des colonnes et des lignes entières.

Vous devez sélectionner les colonnes et les lignes que vous voulez masquer. Ensuite, cliquez droit et choisissez l'option **Masquer** (ou dans le groupe "**Cellules**" de l'onglet "**Accueil**", cliquez sur "**Format**", sous "**Visibilité**", pointez vers "**Masquer et afficher**", puis cliquez sur "**Masquer les lignes**" ou "**Masquer les colonnes**").

| 1  | A         | В    | С    | D    | E   | F                    | G       | н    | I  | ÷ |
|----|-----------|------|------|------|-----|----------------------|---------|------|----|---|
| 1  |           | 2009 | 2010 | 2011 | *   | Couper               |         | 2015 | 20 |   |
| 2  | Janvier   |      |      |      | 6   | <u>C</u> opier       |         |      |    |   |
| 3  | Février   |      |      |      | - C | Options de collage : |         |      |    |   |
| 4  | Mars      |      |      |      |     | 4                    | 2       |      |    |   |
| 5  | Avril     |      |      |      |     |                      |         |      |    |   |
| 6  | Mai       |      |      |      |     | Collage <u>s</u> pé  | écial   |      |    |   |
| 7  | Juin      |      |      |      |     | Insertion            |         |      |    |   |
| 8  | Juillet   |      |      |      |     | Supprimer            |         |      |    |   |
| 9  | Août      |      |      |      |     | Sabburuci            |         |      |    |   |
| 10 | Septembre |      |      |      |     | Effacer le c         | ontenu  |      |    |   |
| 11 | Octobre   |      |      |      |     | Fo <u>r</u> mat de   | cellule |      |    |   |
| 12 | Novembre  |      |      |      |     | Largeur de           | colonne |      |    |   |
| 13 | Décembre  |      |      |      |     | Masquer              |         |      |    |   |
| 14 |           |      |      |      |     | Afficher             |         |      |    | ٣ |

#### Et le tour est joué !

|    | Α         | F      | G      | Н      | Ι    | J   | К | L |   |
|----|-----------|--------|--------|--------|------|-----|---|---|---|
| 1  |           | 2013   | 2014   | 2015   | 2016 |     |   |   |   |
| 2  | Janvier   |        |        |        |      |     |   |   |   |
| 3  | Février   |        |        |        |      |     |   |   |   |
| 4  | Mars      |        |        |        |      |     |   |   |   |
| 5  | Avril     |        |        |        |      |     |   |   |   |
| 6  | Mai       |        |        |        |      |     |   |   |   |
| 7  | Juin      |        |        |        |      |     |   |   |   |
| 8  | Juillet   |        |        |        |      |     |   |   |   |
| 9  | Août      |        |        |        |      |     |   |   |   |
| 10 | Septembre |        |        |        |      |     |   |   |   |
| 11 | Octobre   |        |        |        |      |     |   |   |   |
| 12 | Novembre  |        |        |        |      |     |   |   |   |
| 13 | Décembre  |        |        |        |      |     |   |   |   |
| 14 |           |        |        |        |      |     |   |   | Ŧ |
|    | 4 - F     | Feuil1 | Feuil2 | Feuil3 | (+)  | ÷ • |   | Þ |   |

#### Comment les rendre visibles à nouveau ?

Rien de plus simple : sélectionnez les colonnes et lignes, cliquez droit et optez pour "Afficher"

- ou -

Dans le groupe "Cellules" de l'onglet "Accueil", cliquez sur "Format".

Sous "Visibilité", pointez vers "Masquer & afficher", puis cliquez sur "Afficher les lignes" ou "Afficher les colonnes").

# Aligner et fusionner

### Alignement

Il existe plusieurs sortes d'alignement que vous pouvez paramétrer dans "Format / Cellule...". Cliquez sur l'onglet "Alignement" de la boîte de dialogue.

| lombre           | Alignement        | Police    | Bordure   | Remplissage | Protection |       |            |
|------------------|-------------------|-----------|-----------|-------------|------------|-------|------------|
| ligneme          | nt du texte       |           |           |             | 4          | Orien | tation     |
| <u>H</u> orizon  | tal: 🚹            |           | _         |             |            |       | <b>٠</b> . |
| Standa           | rd                |           | Retrait : |             |            | 2383  | •          |
| <u>V</u> ertical | : (2)             |           | 0         | ×           |            | T     |            |
| Bas              |                   |           | •         |             |            | x     | Texte+     |
| Justi            | fication distribu | iée       |           |             |            | t     |            |
| ontrôle          | du texte 🙆        |           |           |             |            |       | •          |
| Ren              | over à la ligne a | automatio | uement    |             |            |       | •          |
| Ajus             | ter               |           |           |             |            | 0     | 🚖 degrés   |
| E Fusi           | onner les cellule | 5         |           |             |            |       |            |
| e droite         | à gauche          |           |           |             |            |       |            |
| Orienta          | tion du texte :   |           |           |             |            |       |            |
| Contex           | te                | •         |           |             |            |       |            |
|                  |                   |           |           |             |            |       |            |
|                  |                   |           |           |             |            |       |            |
|                  |                   |           |           |             |            |       |            |
|                  |                   |           |           |             |            |       |            |
|                  |                   |           |           |             |            |       |            |

- 1. **Horizontal** : vous pouvez choisir dans un menu déroulant le type d'alignement horizontal (centré, gauche, droite, recopié, justifié, centré sur plusieurs colonnes, distribué)
- 2. Vertical : vous avez le choix entre "haut", "centré", "bas", "justifié" et "distribué".
- 3. Contrôle du texte
  - a. **Renvoyer à la ligne automatiquement** : le texte est renvoyé à la ligne pour ne pas dépasser la largeur de la cellule.
  - b. Ajuster : la taille du texte s'adapte afin de correspondre à la taille de la cellule
  - c. **Fusionner les cellules** : plusieurs cellules sont fusionnées en une.
- 4. Orientation : le texte peut être orienté de côté ou vers le bas.

### Fusion des cellules

La fusion des cellules peut être particulièrement utile lorsque vous avez un contenu plus long que la taille d'une cellule par défaut et que vous ne voulez pas agrandir toute la colonne (car vous voulez inscrire des données en dessous par exemple).

|     | А               | В                   | С                         | D       |  |  |  |  |
|-----|-----------------|---------------------|---------------------------|---------|--|--|--|--|
| 1   | Dépenses scolai | es Sophie           | es Sophie année 2013-2014 |         |  |  |  |  |
| 2   |                 |                     |                           |         |  |  |  |  |
| з   | Fournitures     | Prix unitaire       | Quantité                  | TOTAL   |  |  |  |  |
| 4   | Bic             | <mark>0,99</mark> € | 5                         | 4,95 €  |  |  |  |  |
| 5   | Cartable        | 29,00€              | 1                         | 29,00 € |  |  |  |  |
| 6   | Cahier          | 2,15€               | 8                         | 17,20 € |  |  |  |  |
| 7   | Classeur        | 1,49€               | 12                        | 17,88 € |  |  |  |  |
| 8   | Stylo           | 8,99€               | 1                         | 8,99 €  |  |  |  |  |
| 9   |                 |                     |                           |         |  |  |  |  |
| 10  |                 |                     | TOTAL                     | 78,02 € |  |  |  |  |
| 4.4 |                 |                     |                           |         |  |  |  |  |

Prenons ce titre assez long saisi dans la cellule "A1": nous aimerions lui donner une couleur de fond et l'encadrer... Comment faire ?

# Nous pouvons nous servir de la fusion de cellules

- 1. Sélectionnez les cellules à fusionner.
- Sous l'onglet "Accueil", dans le groupe "Alignement", cliquez sur la flèche en regard de "Fusionner et centrer", puis cliquez sur Fusionner".

| \Xi F    | usionner et centrer 💌        |    |
|----------|------------------------------|----|
| +++      | Fusionner et <u>c</u> entrer | G. |
|          | F <u>u</u> sionner           |    |
| <b>H</b> | <u>F</u> usionner            |    |
| _        | Annuler Fusionner cellules   |    |

|     | A                                         | В             | С        | D       |  |  |
|-----|-------------------------------------------|---------------|----------|---------|--|--|
| 1   | Dépenses scolaires Sophie année 2013-2014 |               |          |         |  |  |
| 2   |                                           |               |          |         |  |  |
| 3   | Fournitures                               | Prix unitaire | Quantité | TOTAL   |  |  |
| 4   | Bic                                       | 0,99€         | 5        | 4,95 €  |  |  |
| 5   | Cartable                                  | 29,00€        | 1        | 29,00 € |  |  |
| 6   | Cahier                                    | 2,15€         | 8        | 17,20 € |  |  |
| 7   | Classeur                                  | 1,49€         | 12       | 17,88 € |  |  |
| 8   | Stylo                                     | 8,99€         | 1        | 8,99 €  |  |  |
| 9   |                                           |               |          |         |  |  |
| 10  |                                           |               | TOTAL    | 78,02 € |  |  |
| 4.4 |                                           |               |          |         |  |  |

Voilà le résultat !

### Fusionner et centrer

Imaginons maintenant que nous voulons un titre encore plus grand. Nous pouvons agrandir la taille de caractère. Mais nous avons le même problème, le titre est trop grand que pour entrer dans une seule cellule. Il faut sélectionner le titre et nous pouvons en un seul clic fusionner les cellules et centrer le texte : tout ça, grâce à l'icône "**Fusionner et centrer**" située dans la barre d'outils.

|    | А           | В             | С        | D       | E      | F    |
|----|-------------|---------------|----------|---------|--------|------|
| 1  | Dépenses s  | colaires      | s Sophie | e année | 2013-2 | 2014 |
| 2  |             |               |          |         |        |      |
| 3  | Fournitures | Prix unitaire | Quantité | TOTAL   |        |      |
| 4  | Bic         | 0,99€         | 5        | 4,95 €  |        |      |
| 5  | Cartable    | 29,00€        | 1        | 29,00 € |        |      |
| 6  | Cahier      | 2,15€         | 8        | 17,20 € |        |      |
| 7  | Classeur    | 1,49€         | 12       | 17,88 € |        |      |
| 8  | Stylo       | 8,99€         | 1        | 8,99 €  |        |      |
| 9  |             |               |          |         |        |      |
| 10 |             |               | TOTAL    | 78,02 € |        |      |
| 11 |             |               |          |         |        |      |

Renvoyer à la ligne automatiquement

Et voici le résultat :

|    | А           | В                   | С        | D        | E       | F    |
|----|-------------|---------------------|----------|----------|---------|------|
| 1  | Dépenses    | scolair             | es Soph  | nie anné | e 2013- | 2014 |
| 2  |             |                     |          |          |         |      |
| 3  | Fournitures | Prix unitaire       | Quantité | TOTAL    |         |      |
| 4  | Bic         | <mark>0,99</mark> € | 5        | 4,95 €   |         |      |
| 5  | Cartable    | 29,00€              | 1        | 29,00 €  |         |      |
| 6  | Cahier      | 2,15€               | 8        | 17,20 €  |         |      |
| 7  | Classeur    | 1,49€               | 12       | 17,88 €  |         |      |
| 8  | Stylo       | 8,99€               | 1        | 8,99 €   |         |      |
| 9  |             |                     |          |          |         |      |
| 10 |             |                     | TOTAL    | 78,02 €  |         |      |
| 11 |             |                     |          |          |         |      |

Attention ! Excel ne garde que les données situées dans la cellule supérieure gauche. Si des données existent dans d'autres cellules, ces données seront supprimées.

# Reproduire la mise en forme

Pour reproduire la mise en forme d'une cellule ou d'une plage de cellules dans une autre, rien de plus facile !

#### Voici la marche à suivre :

1. Sélectionnez la cellule avec la mise en forme à copier

|    | Α                  | В             | С        | D       |  |  |
|----|--------------------|---------------|----------|---------|--|--|
| 1  | Dépenses scolaires |               |          |         |  |  |
| 3  | Fournitures        | Prix unitaire | Quantité | TOTAL   |  |  |
| 4  | Bic                | 0,99€         | 5        | 4,95 €  |  |  |
| 5  | Cartable           | 29,00€        | 1        | 29,00 € |  |  |
| 6  | Cahier             | 2,15€         | 8        | 17,20 € |  |  |
| 7  | Classeur           | 1,49€         | 12       | 17,88 € |  |  |
| 8  | Stylo              | 8,99€         | 1        | 8,99 €  |  |  |
| 9  |                    |               |          |         |  |  |
| 10 |                    |               | TOTAL    | 78,02 € |  |  |
| 11 |                    |               |          |         |  |  |

2. Sous l'onglet "Accueil", dans le groupe "Presse-papiers", cliquez sur l'icône "Reproduire la mise en forme".

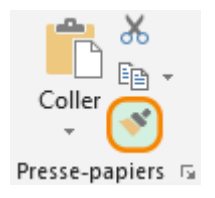

3. Sélectionnez la cellule ou la plage de cellules où vous voulez copier cette mise en forme.

|    | A                  | В             | С        | D       |  |  |  |
|----|--------------------|---------------|----------|---------|--|--|--|
| 1  | Dépenses scolaires |               |          |         |  |  |  |
| 3  | Fournitures        | Prix unitaire | Quantité | TOTAL   |  |  |  |
| 4  | Bic                | 0,99€         | 5        | 4,95 €  |  |  |  |
| 5  | Cartable           | 29,00€        | 1        | 29,00 € |  |  |  |
| 6  | Cahier             | 2,15€         | 8        | 17,20 € |  |  |  |
| 7  | Classeur           | 1,49€         | 12       | 17,88 € |  |  |  |
| 8  | Stylo              | 8,99€         | 1        | 8,99 €  |  |  |  |
| 9  |                    |               |          |         |  |  |  |
| 10 |                    |               | TOTAL    | 78,02 € |  |  |  |
| 11 |                    |               |          |         |  |  |  |

#### Et voilà qui est fait !

|    | А                  | В             | С        | D       |  |  |  |
|----|--------------------|---------------|----------|---------|--|--|--|
| 1  | Dépenses scolaires |               |          |         |  |  |  |
| 3  | Fournitures        | Prix unitaire | Quantité | TOTAL   |  |  |  |
| 4  | Bic                | 0,99€         | 5        | 4,95 €  |  |  |  |
| 5  | Cartable           | 29,00€        | 1        | 29,00 € |  |  |  |
| 6  | Cahier             | 2,15€         | 8        | 17,20 € |  |  |  |
| 7  | Classeur           | 1,49€         | 12       | 17,88 € |  |  |  |
| 8  | Stylo              | 8,99€         | 1        | 8,99 €  |  |  |  |
| 9  |                    |               |          |         |  |  |  |
| 10 |                    |               | TOTAL    | 78,02 € |  |  |  |
| 11 |                    |               |          |         |  |  |  |

#### Astuces

Si vous voulez appliquer la mise en forme à plusieurs endroits différents (et que vous ne pouvez pas simplement sélectionner la plage de cellules), double-cliquez sur l'icône de mise en forme et cliquez ensuite sur les cellules isolées (ou sélectionnez les plages de cellules séparées). Pour cesser la reproduction de mise en forme, cliquez à nouveau sur cette icône. Le pinceau vous permet aussi de recopier les largeurs de colonne.

Vous devez sélectionner l'en-tête de la colonne (dont la largeur est à reproduire) et cliquer sur l'icône de reproduction de mise en forme, puis enfin sur l'en-tête de la colonne à laquelle vous voulez appliquer la largeur copiée.

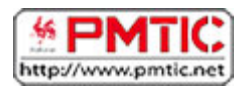

# CALCULER

Vous allez apprendre à utiliser les calculs et les formules prédéfinis de votre tableur, mais aussi apprendre à en créer vous-même.

### Calculs simples

Pour obtenir l'argent restant pour les enfants dans ce tableau, voici le calcul à effectuer : 150+80-186=

Ce résultat obtenu devra apparaître dans la cellule E2

|   | А    | В                                            | С                                                 | D                   | E                            |
|---|------|----------------------------------------------|---------------------------------------------------|---------------------|------------------------------|
| 1 | Mois | Argent reçu<br>des allocations<br>familiales | Argent du ménage<br>réservé au budget<br>scolaire | Dépenses<br>enfants | Argent<br>enfants<br>restant |
| 2 | Mai  | 150€                                         | 80€                                               | 186€                |                              |
|   |      |                                              |                                                   |                     |                              |

### Comment faire ?

### Solution 1 : calcul manuel

#### Dans la cellule E2 :

**1.** Tapez le signe "=" et le calcul

|   | А    | В                                            | С                                                 | D                   | E                            |
|---|------|----------------------------------------------|---------------------------------------------------|---------------------|------------------------------|
| 1 | Mois | Argent reçu<br>des allocations<br>familiales | Argent du ménage<br>réservé au budget<br>scolaire | Dépenses<br>enfants | Argent<br>enfants<br>restant |
| 2 | Mai  | 150€                                         | 80€                                               | 186€                | =150+80-186                  |
|   |      | 2000                                         |                                                   | 200 0               | 100,00 10                    |

2. Cliquez sur "Enter", voilà le résultat.

|   | А    | В                                            | С                                                 | D                   | E                            |
|---|------|----------------------------------------------|---------------------------------------------------|---------------------|------------------------------|
| 1 | Mois | Argent reçu<br>des allocations<br>familiales | Argent du ménage<br>réservé au budget<br>scolaire | Dépenses<br>enfants | Argent<br>enfants<br>restant |
| 2 | Mai  | 150€                                         | 80€                                               | 186€                | 44                           |
|   |      |                                              |                                                   |                     |                              |

Inconvénient de cette solution : si l'un des nombres (80, 150, 186) change, le résultat de la cellule E2 ne se modifiera pas.

### Solution 2 : construire une formule avec des références

#### Dans la cellule E2 :

**1.** Au lieu de taper les nombres, utilisez la référence de la cellule dans laquelle chaque nombre se trouve (B2, C2, D2).

Tapez le signe "=" et les références des 3 cellules séparées par l'opérateur qui convient (+, -, \*, /).

|   | A    | В                                            | С                                                 | D                   | E                            |
|---|------|----------------------------------------------|---------------------------------------------------|---------------------|------------------------------|
| 1 | Mois | Argent reçu<br>des allocations<br>familiales | Argent du ménage<br>réservé au budget<br>scolaire | Dépenses<br>enfants | Argent<br>enfants<br>restant |
| 2 | Mai  | 150€                                         | 80€                                               | 186€                | =B2+C2-D2                    |

2. Tapez sur "Enter", le résultat s'affiche.

|   | А    | В                                            | С                                                 | D                   | E                            |
|---|------|----------------------------------------------|---------------------------------------------------|---------------------|------------------------------|
| 1 | Mois | Argent reçu<br>des allocations<br>familiales | Argent du ménage<br>réservé au budget<br>scolaire | Dépenses<br>enfants | Argent<br>enfants<br>restant |
| 2 | Mai  | 150€                                         | 80€                                               | 186€                | 44€                          |
|   |      |                                              |                                                   |                     |                              |

En utilisant cette solution, en cas de changement dans les valeurs (les nombres) du tableau, le résultat sera modifié en conséquence puisque, dans la formule de calcul, ce ne sont plus des nombres qui sont utilisés, mais des références de cellule. Même si le contenu de la cellule change, sa référence ne se modifie pas.

### Les opérateurs à utiliser dans Excel :

| + | addition       |
|---|----------------|
| - | soustraction   |
| * | multiplication |
| / | division       |

# Copier une formule de calcul

Lorsque l'on travaille dans des tableaux, il est très fréquent de devoir appliquer la même formule de calcul à plusieurs reprises sur des données différentes. Excel vous permet de gagner du temps en ne recopiant pas cette formule manuellement à chaque fois. Il la répète automatiquement en adaptant la référence des cellules contenant les données concernées.

### Comment procéder ?

|                                                                               | E2 | 2      | *   | : ×       | √ f <sub>x</sub> | =SOMM     | E(B2:D2)  |
|-------------------------------------------------------------------------------|----|--------|-----|-----------|------------------|-----------|-----------|
|                                                                               |    | А      |     | В         | с                | D         | E         |
| Cliquez sur le coin inférieur droit de la cellule qui contient le résultat de | 1  | /20    |     | Interro 1 | Interro 2        | Interro 3 | Total /60 |
| la première ligne.                                                            | 2  | Alice  |     | 12        | 16               | 19        | 47        |
|                                                                               | 3  | Thomas |     | 18        | 16               | 12        |           |
|                                                                               | 4  | Julien |     | 9         | 14               | 11        |           |
|                                                                               | 5  | Marie  |     | 10        | 13               | 16        |           |
|                                                                               | E2 | 2      | -   | : ×       | √ f <sub>x</sub> | =SOMM     | E(B2:D2)  |
| Maintenez la pression et descendez                                            |    | А      |     | В         | С                | D         | E         |
| jusqu'à la dernière cellule sur                                               | 1  | /20    |     | Interro 1 | Interro 2        | Interro 3 | Total /60 |
| faquelle vous desirez appliquer la                                            | 2  | Alice  |     | 12        | 16               | 19        | 47        |
| formule de calcul (ICI E5).                                                   | 3  | Thomas |     | 18        | 16               | 12        |           |
|                                                                               | 4  | Julien |     | 9         | 14               | 11        |           |
|                                                                               | 5  | Marie  |     | 10        | 13               | 16        |           |
|                                                                               | E2 |        | •   | : ×       | √ f <sub>x</sub> | =SOMM     | E(B2:D2)  |
|                                                                               | 1  | A      |     | В         | С                | D         | E         |
| Les résultats s'affichent.                                                    | 1  | /20    |     | Interro 1 | Interro 2        | Interro 3 | Total /60 |
|                                                                               | 2  | Alice  | - 8 | 12        | 16               | 19        | 47        |
|                                                                               | 3  | Thomas |     | 18        | 16               | 12        | 46        |
|                                                                               | 4  | Julien | - 8 | 9         | 14               | 11        | 34        |
|                                                                               | 5  | Marie  |     | 10        | 13               | 16        | 39        |
| Observez le résultat contenu dans la                                          | E4 | Ļ      | •   | : ×       | < +              | =SOMMI    | E(B4:D4)  |
| cellule E4 par exemple et la formule                                          |    | А      |     | В         | с                | D         | E         |
| de calcul qui correspond à ce<br>résultat : on le voit, Excel a adapté        | 1  | /20    |     | Interro 1 | Interro 2        | Interro 3 | Total /60 |
| automatiquement cette formule en                                              | 2  | Alice  | - 8 | 12        | 16               | 19        | 47        |
| y indiquant les bonnes références de                                          | 3  | Thomas |     | 18        | 16               | 12        | 46        |
| cellules.                                                                     | 4  | Julien |     | 9         | 14               | 11        |           |
|                                                                               |    |        |     |           |                  |           |           |

# Fonction "Moyenne"

Il peut être intéressant de calculer la moyenne de certaines données, et ce, de manière totalement automatique. Un exemple connu est celui du professeur qui veut calculer les notes finales de ses élèves ou celui d'un ménage qui veut calculer ses dépenses moyennes (approximatives) par mois.

|                                   |   | A      | в         | C         | D         | E         | r -     |
|-----------------------------------|---|--------|-----------|-----------|-----------|-----------|---------|
| 5                                 | 1 | /20    | Interro 1 | Interro 2 | Interro 3 | Total /60 | Moyenne |
| Rendez-vous dans la cellule ou    | 2 | Alice  | 12        | 16        | 19        | 47        | =       |
| vous desirez inscrire le resultat | З | Thomas | 18        | 16        | 12        | 46        |         |
| et tapez sur "=".                 | 4 | Julien | 9         | 14        | 11        | 34        |         |
|                                   |   | Marie  | 10        | 13        | 16        | 39        |         |
|                                   |   |        |           |           |           |           | 1       |

Appuyez sur la flèche à droite de "**MINUSCULE**".

Dans la liste déroulante qui apparaît, cliquez sur "**MOYENNE**".

| MINUSCULE 🕝 |        | × ✓       | $f_{\mathbf{x}}$ | =         |         |  |
|-------------|--------|-----------|------------------|-----------|---------|--|
| MINUSCULE   | В      | с         | D                | E         | F       |  |
| MOYENNE     | erro 1 | Interro 2 | Interro 3        | Total /60 | Moyenne |  |
| SI          | 12     | 16        | 19               | 47        | =       |  |
| LIEN_HYPERT | 18     | 16        | 12               | 46        |         |  |
| NB          | 9      | 14        | 11               | 34        |         |  |
| MAX         | 10     | 13        | 16               | 39        |         |  |

Maintenant, une fenêtre s'ouvre et il faut vérifier que les cellules sélectionnées par Excel correspondent bien à celles que vous voulez calculer ...

| F2                   | 2                 | •                           | × v                         | f <sub>x</sub>              | =MOYEN                     | NE(B2:E2)       |                 |               |               |
|----------------------|-------------------|-----------------------------|-----------------------------|-----------------------------|----------------------------|-----------------|-----------------|---------------|---------------|
| 1                    | A                 | В                           | с                           | D                           | E                          | F               | G               | н             | I             |
| 1                    | /20               | Interro 1                   | Interro 2                   | Interro 3                   | Total /60                  | Moyenne         |                 |               |               |
| 2                    | Alice             | 12                          | 16                          | 19                          | 47                         | =MOYENN         | E(B2:E2)        |               |               |
| 3                    | Thomas            | 18                          | 16                          | 12                          | 46                         |                 |                 |               |               |
| 4                    | Julien            | 9                           | 14                          | 11                          | 34                         |                 |                 |               |               |
| 5                    | Marie             | 10                          | 13                          | 16                          | 39                         |                 |                 |               |               |
| 6                    | Argume            | ents de la fo               | onction                     |                             |                            |                 |                 |               | 8 23          |
| 10<br>11<br>12<br>13 |                   | Nomb                        | re2                         |                             |                            | <b>(K</b> ) = n | ombre           |               |               |
| 15                   |                   |                             |                             |                             |                            | = 2             | 3,5             |               |               |
| 16                   | Renvoi<br>matrice | e la moyenr<br>s, ou des ré | ne (espérano<br>férences co | e arithmétic<br>ntenant des | que) des arg<br>s nombres. | uments, qui j   | peuvent être de | s nombres, de | es noms, des  |
| 10                   |                   |                             | N                           | ombre1: n                   | ombre1;nor                 | nbre2; repre    | ésentent de 1 à | 255 argument  | ts numériques |
| 19                   |                   |                             |                             | d                           | ont vous so                | uhaitez obte    | nir la moyenne. |               |               |
| 20                   | -                 |                             |                             |                             |                            |                 |                 |               |               |
| 21                   | Résulta           | at = 24                     |                             |                             |                            |                 |                 |               |               |
| 22                   | Aide su           | ir cette fon                | tion                        |                             |                            |                 |                 | ок            | Annuler       |

Ici, cela ne correspond pas ! Vous ne voulez pas prendre en compte la cellule « Total sur 60 » qui représente déjà les autres valeurs.

Vous devez donc corriger la plage de cellules en surbrillance : au lieu de E2, il faut indiquer D2. En effet, nous faisons bien la moyenne des notes qui se trouvent dans les cellules allant de B2 à D2.

| rguments de <mark>la</mark> fonct | on    |          |   |            |
|-----------------------------------|-------|----------|---|------------|
| MOYENNE                           |       |          |   |            |
| Nombre1                           | B2:D2 | <b></b>  | = | {12.16.19} |
| Nombre2                           |       | <b>1</b> | = | nombre     |

Appuyez ensuite sur "**OK**" et le résultat s'affiche là où vous l'aviez choisi.

| E10 |          | <b>-</b> : | × v       | $f_{x}$   |           |                  |
|-----|----------|------------|-----------|-----------|-----------|------------------|
| 1   | A        | В          | с         | D         | E         | F                |
| 1   | /20      | Interro 1  | Interro 2 | Interro 3 | Total /60 | Moyenne          |
| 2   | Alice    | 12         | 16        | 19        | 47        | <mark>1</mark> 6 |
| 3   | Thomas   | 18         | 16        | 12        | 46        |                  |
| 4   | Julien   | 9          | 14        | 11        | 34        |                  |
| 5   | Marie 10 |            | 13        | 16        | 39        |                  |

Pour connaître rapidement les moyennes des autres élèves, rien de plus simple : recopiez la formule de calcul.

|                                                                  | F2 | 2      |            | :      | × v       | f <sub>x</sub>  | =MOYENN      | NE(B2:D2) |
|------------------------------------------------------------------|----|--------|------------|--------|-----------|-----------------|--------------|-----------|
|                                                                  | 4  | A      |            | в      | с         | D               | E            | F         |
| Cliquez sur le coin inférieur<br>droit dans la case contenant la | 1  | /20    | Inte       | erro 1 | Interro 2 | Interro 3       | Total /60    | Moyenne   |
| formule (ici: F2).                                               | 2  | Alice  |            | 12     | 16        | 19              | 47           | 16        |
| · · · ·                                                          | 3  | Thomas |            | 18     | 16        | 12              | 46           |           |
|                                                                  | 4  | Julien |            | 9      | 14        | 11              | 34           |           |
|                                                                  | 5  | Marie  | 87.<br>197 | 10     | 13        | 16              | 39           |           |
| Maintenez le bouton de la                                        | F2 | A      | •          | :<br>B | × ✓       | <i>f</i> ∗<br>D | =MOYENN<br>E | NE(B2:D2) |
| souris enfoncé et descendez<br>iusαu'à la cellule F5.            | 1  | /20    | Inte       | erro 1 | Interro 2 | Interro 3       | Total /60    | Moyenne   |
| Jac 4                                                            | 2  | Alice  | Î          | 12     | 16        | 19              | 47           | 16        |
|                                                                  | 3  | Thomas |            | 18     | 16        | 12              | 46           |           |
|                                                                  | 4  | Julien | Ĩ          | 9      | 14        | 11              | 34           |           |
|                                                                  | 5  | Marie  |            | 10     | 13        | 16              | 39           |           |
|                                                                  | -  |        |            |        |           |                 |              |           |

| F9 🔻 |         | • :                | × v       | f <sub>x</sub> |           |         |  |
|------|---------|--------------------|-----------|----------------|-----------|---------|--|
| 1    | A       | В                  | с         | D              | E         | F       |  |
| 1    | /20     | Interro 1          | Interro 2 | Interro 3      | Total /60 | Moyenne |  |
| 2    | Alice   | 12                 | 16        | 19             | 47        | 16      |  |
| 3    | Thomas  | 18                 | 16        | 12             | 46        | 15      |  |
| 4    | Julien  | n <mark>9</mark> 1 |           | 11             | 34        | 11      |  |
| 5    | Marie 1 |                    | 13        | 16             | 39        | 13      |  |
| -    |         |                    | 17        |                |           |         |  |

Le résultat apparaît.

Création – Excel

# Fonction "Somme"

Souvent, dans un tableau Excel, les éléments d'un calcul sont disposés en colonne ou en ligne. Lorsqu'ils sont alignés ainsi, il est plus aisé pour les additionner d'utiliser l'icône "Somme" :  $\Sigma$ 

Α

Elle vous permettra de gagner pas mal de temps ! Cette icône se trouve dans l'onglet "**Accueil**", groupe "**Edition**" :

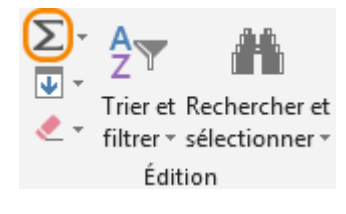

В

### Comment procéder à une somme automatique ?

|                                   |                                |                               |       | 1       | Ach | ats         | salon |         |       |
|-----------------------------------|--------------------------------|-------------------------------|-------|---------|-----|-------------|-------|---------|-------|
|                                   |                                |                               |       |         | 2   | Divan       | Γ     | 400€    |       |
|                                   |                                |                               |       |         | 3   | Fauteuils   |       | 180€    |       |
| Séle                              | ectionnez les                  | données à                     |       |         | 4   | Tapis       |       | 90€     |       |
| add                               | itionner.                      |                               |       |         | 5   | Table basse |       | 135€    |       |
|                                   |                                |                               |       |         | 6   | Meuble TV   |       | 100€    |       |
|                                   |                                |                               |       |         | 7   | Etagère     |       | 85€     |       |
|                                   |                                |                               |       |         | 8   | TOTAL       |       |         | [     |
| Cliquez sur le bouton<br>"Somme". |                                |                               |       |         |     |             |       |         |       |
|                                   |                                |                               |       |         |     | А           |       | В       |       |
| Le to                             | otal s'inscrit<br>rouvant en d | dans la cellu<br>essous de la | le    |         | 1   | Ach         | ats   | salon   |       |
| derr                              | nière cellule                  | sélectionnée                  | 2     |         | 2   | Divan       |       | 400€    |       |
|                                   |                                |                               |       |         | 3   | Fauteuils   |       | 180€    |       |
| - OL                              | J -                            |                               |       |         | 4   | Tapis       |       | 90€     | _     |
|                                   |                                |                               |       |         | 5   | Table basse |       | 135€    | -     |
| À cĉ                              | òté de la derr                 | nière cellule                 |       |         | 6   | Meuble TV   |       | 100€    |       |
| séle                              | ctionnée.                      |                               |       |         | 7   | Etagère     |       | 85€     | -     |
|                                   |                                |                               |       |         | 8   | TOTAL       |       | 990€    | -     |
|                                   | D                              | E                             | F     | G       |     | Н           |       | I       | J     |
|                                   | Achats                         | s salon                       |       |         |     |             |       |         |       |
|                                   | Divan                          | Fauteuils                     | Tapis | Table b | ass | se Meuble   | TV    | Etagère | TOTAL |
|                                   | 400€                           | 180€                          | 90€   |         | 135 | i€ 10       | )0€   | 85€     | 990   |

Lorsque la cellule contenant le total ne se trouve pas directement en dessous des cellules à additionner, comment faire ?

|   | А            | В    |  |  |  |  |  |  |
|---|--------------|------|--|--|--|--|--|--|
| 1 | Achats salon |      |  |  |  |  |  |  |
| 2 | Divan        | 400€ |  |  |  |  |  |  |
| 3 | Fauteuils    | 180€ |  |  |  |  |  |  |
| 4 | Tapis        | 90€  |  |  |  |  |  |  |
| 5 | Table basse  | 135€ |  |  |  |  |  |  |
| 6 | Meuble TV    | 100€ |  |  |  |  |  |  |
| 7 | Etagère      | 85€  |  |  |  |  |  |  |
| 8 |              |      |  |  |  |  |  |  |
| 9 | TOTAL        |      |  |  |  |  |  |  |
|   |              |      |  |  |  |  |  |  |

| Σ | Z Z Z            |
|---|------------------|
| Σ | <u>S</u> omme    |
|   | <u>M</u> oyenne  |
|   | NB               |
|   | Ma <u>x</u> .    |
|   | M <u>i</u> n.    |
|   | Autres fonctions |

|   | А            | В             |  |  |  |  |  |  |
|---|--------------|---------------|--|--|--|--|--|--|
| 1 | Achats salon |               |  |  |  |  |  |  |
| 2 | Divan        | 400€          |  |  |  |  |  |  |
| 3 | Fauteuils    | 180€          |  |  |  |  |  |  |
| 4 | Tapis        | 90€           |  |  |  |  |  |  |
| 5 | Table basse  | 135€          |  |  |  |  |  |  |
| 6 | Meuble TV    | 100€          |  |  |  |  |  |  |
| 7 | Etagère      | 85€           |  |  |  |  |  |  |
| 8 |              |               |  |  |  |  |  |  |
| 9 | TOTAL        | =SOMME(B2:B8) |  |  |  |  |  |  |

Cliquez dans la cellule où devra apparaître le résultat.

Cliquez sur la petite flèche noire à droite du bouton "**Somme**".

Cliquez sur "Somme"

À ce moment, le programme entoure en pointillés la page de cellules qu'il a l'intention d'additionner (ici B2 à B8) et indique l'opération qu'il va effectuer.

|   | А            | В    |  |  |  |  |  |  |
|---|--------------|------|--|--|--|--|--|--|
| 1 | Achats salon |      |  |  |  |  |  |  |
| 2 | Divan        | 400€ |  |  |  |  |  |  |
| 3 | Fauteuils    | 180€ |  |  |  |  |  |  |
| 4 | Tapis        | 90€  |  |  |  |  |  |  |
| 5 | Table basse  | 135€ |  |  |  |  |  |  |
| 6 | Meuble TV    | 100€ |  |  |  |  |  |  |
| 7 | Etagère      | 85€  |  |  |  |  |  |  |
| 8 |              |      |  |  |  |  |  |  |
| 9 | TOTAL        | 990€ |  |  |  |  |  |  |

Si la sélection vous convient, cliquez sur "**Enter**" et le résultat s'affiche.

Si la plage de cellule sélectionnée ne vous convient pas, modifiez-la manuellement en cliquant dans la parenthèse :

|   | А            | В            | 1 | Α           | B             |      |     | Α           | В            |      |  |
|---|--------------|--------------|---|-------------|---------------|------|-----|-------------|--------------|------|--|
| 1 | Achats salon |              | 1 | Acha        | ts salon      |      |     | 1           | Achats salon |      |  |
| 2 | Divan        | 400€         | 2 | Divan       | 400€          |      | 2   | Divan       | 400€         |      |  |
| 3 | Fauteuils    | 180€         | 3 | Fautanil    |               | 180€ |     | 3           | Fauteuils    | 180€ |  |
| 4 | Tapis        | 90€          | 4 | Tapis       | 90€           |      | 4   | Tapis       | 90€          |      |  |
| 5 | Table basse  | 135€         | 5 | Table basse | 135€          |      | 5   | Table basse | 135€         |      |  |
| 6 | Meuble TV    | 100€         | 6 | Meuble TV   | 100€          |      | 6   | Meuble TV   | 100€         |      |  |
| 7 | Etagère      | 85€          | 7 | Etagère     |               | 1    | 85€ | 7           | Etagère      | 85€  |  |
| 8 |              |              | 8 |             |               |      | 8   |             |              |      |  |
| 9 | TOTAL        | =SOMME(B2:B8 | 9 | TOTAL       | =SOMME(B2:B4) |      | 9   | TOTAL       | 670€         |      |  |

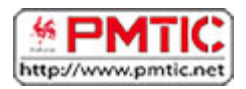

# CRÉER DES GRAPHIQUES

Dans cette partie, vous découvrirez les différents types de graphiques et vous apprendrez à en créer vous-même.

### Types de graphiques

Lorsque vous désirez visualiser les informations de vos données, vous pouvez le faire en quelques clics à peine grâce à un assistant graphique !

C'est très pratique et vous avez le choix entre plusieurs types de graphiques. La sélection se fera en fonction de vos données mais dépendra aussi de ce que vous voulez montrer ou mettre en évidence.

Voici quelques-unes des représentations graphiques les plus utilisées.

### Histogramme

Il permet la comparaison entre des éléments, et l'accent est mis sur les **variations dans le temps**. Il est souvent utilisé pour montrer les changements d'une (ou plusieurs) donnée(s) pendant une période déterminée.

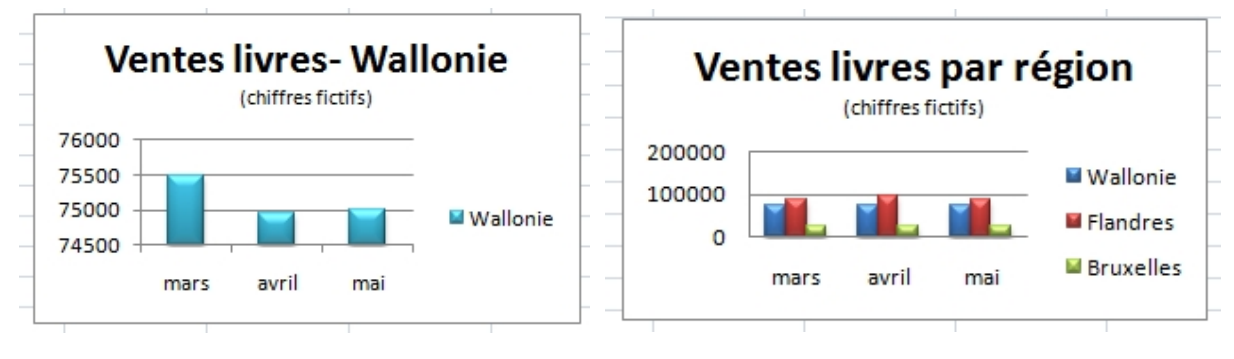

### Courbes

Pour représenter les changements de données sur une période plus courte (secondes, minutes, semaines), le graphique "Courbes" sera plus approprié. S'il y a un grand nombre de données à représenter, les courbes sont préférables aux blocs des histogrammes, car elles prennent moins de place. Les périodes sont alors illustrées par des points (reliés entre eux).
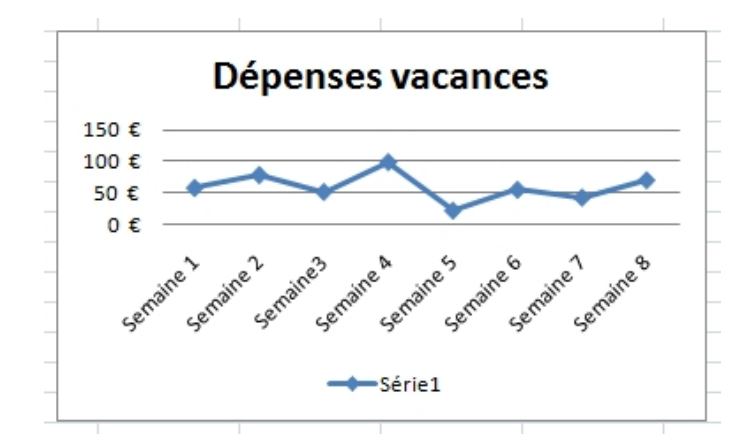

#### Barres

Ce type de graphique met l'accent sur la comparaison des valeurs.

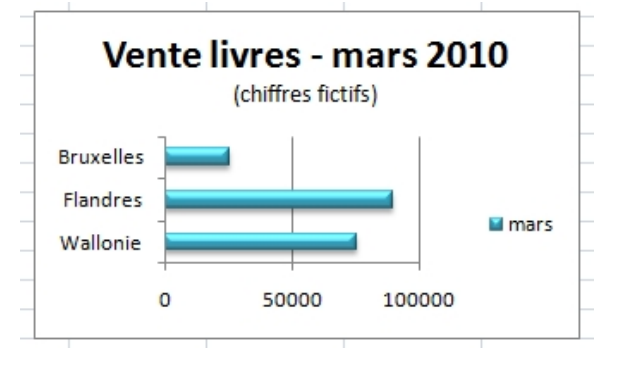

#### Secteurs

On les appelle aussi "camembert" !

Ce graphique expose **la taille relative de chaque élément d'une série** ou le pourcentage (l'importance) de différents éléments qui composent un tout. Il représente toujours une seule série de données.

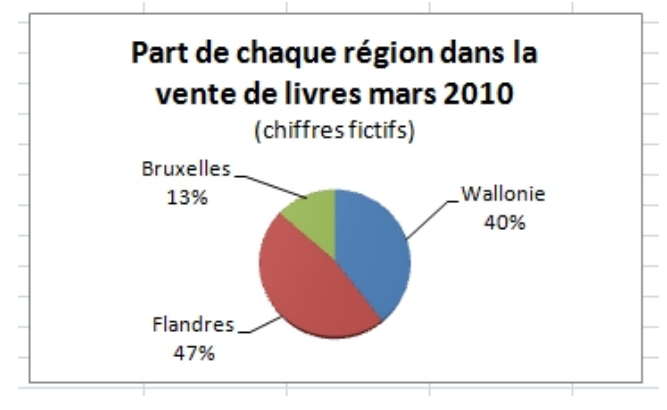

## Insertion de graphiques

Sélectionnez vos données.

Lorsque vous créez vos graphiques, vous devez être attentifs à 2 choses :

- choisir le type de graphique adéquat aux données que vous voulez visualiser et/ou mettre en évidence.
- sélectionner auparavant les données à introduire dans le graphique.

Pour créer assez rapidement des graphiques avec Excel :

| 1  | A                   | В      | C        | D      | E       | F       |  |
|----|---------------------|--------|----------|--------|---------|---------|--|
| 1  | DEPENSES            | Sophie | François | Jade   | TOTAL   | MOYENNE |  |
| 2  | abonnement de bus   | 75,00€ | 75,00€   | 75,00€ | 225,00€ | 75,00€  |  |
| 3  | abonnement de train | 80,00€ | 80,00€   | 80,00€ | 240,00€ | 80,00€  |  |
| 4  | chaussures de sport | 50,00€ | 46,00€   | 55,00€ | 151,00€ | 50,33€  |  |
| 5  | classeurs           | 10,00€ | 8,00€    | 8,00€  | 26,00€  | 8,67€   |  |
| 6  | livres              | 25,00€ | 30,00€   | 40,00€ | 95,00€  | 31,67€  |  |
| 7  | peinture            | 25,00€ | 30,00€   | 20,00€ | 75,00€  | 25,00€  |  |
| 8  | photocopie          | 15,00€ | 20,00€   | 25,00€ | 60,00€  | 20,00€  |  |
| 9  | piscine             | 35,00€ | 35,00€   | 35,00€ | 105,00€ | 35,00€  |  |
| 10 |                     |        |          |        |         |         |  |

Cliquez sur l'onglet "**Insertion**" et utilisez les commandes qui se trouvent dans le groupe "**Graphiques**" et choisissez le graphique qui vous convient.

| FIC       | CHIER ACCUEIL INS                                                    | ERTION           | IISE EN PAGE            | FORMULES             | DONNÉES                             | RÉVISION              | AFFICHAGE                               | COMPLÉMENTS                                  | ACROBAT                              |                                  |
|-----------|----------------------------------------------------------------------|------------------|-------------------------|----------------------|-------------------------------------|-----------------------|-----------------------------------------|----------------------------------------------|--------------------------------------|----------------------------------|
| Tab<br>dy | Deau croisé<br>namique<br>Tableaux croisés<br>dynamiques<br>Tableaux | s Tableau Ima    | ages Images<br>en ligne | Applicat<br>Applicat | ions Graphi<br>ïce ▼ recomm<br>ions | iques<br>handés 🕹 🗧 🔄 | • ☆ •<br>• • • Graphi<br>• dyna<br>gues | que croisé<br>mique <del>v</del><br>Rapports | Courbes Histogramm<br>Graphiques spa | ne Positif/<br>Négatif<br>rkline |
| A         | 2 * : ×                                                              | $\checkmark f_x$ | abonneme                | nt de bus            |                                     |                       |                                         |                                              |                                      |                                  |
|           | Α                                                                    | В                | С                       | D                    | E                                   | F                     | G                                       | н                                            | I J                                  | K                                |
| 1         | DEPENSES                                                             | Sophie           | François                | Jade                 | TOTAL                               | MOYENNE               |                                         |                                              |                                      |                                  |
| 2         | abonnement de bus                                                    | 75,00€           | 75,00€                  | 75,00€               | 225,00€                             | 75,00€                |                                         |                                              |                                      |                                  |
| 3         | abonnement de train                                                  | 80,00€           | 80,00€                  | 80,00€               | 240,00€                             | 80,00€                |                                         |                                              |                                      |                                  |
| 4         | chaussures de sport                                                  | 50,00€           | 46,00€                  | 55,00€               | 151,00€                             | 50,33€                |                                         |                                              |                                      |                                  |
| 5         | classeurs                                                            | 10,00€           | 8,00€                   | 8,00€                | 26,00€                              | 8,67€                 |                                         |                                              |                                      |                                  |
| 6         | livres                                                               | 25,00€           | 30,00€                  | 40,00€               | 95,00€                              | 31,67€                |                                         |                                              |                                      |                                  |
| 7         | peinture                                                             | 25,00€           | 30,00€                  | 20,00€               | 75,00€                              | 25,00€                |                                         |                                              |                                      |                                  |
| 8         | photocopie                                                           | 15,00€           | 20,00€                  | 25,00€               | 60,00€                              | 20,00€                |                                         |                                              |                                      |                                  |
| 9         | piscine                                                              | 35,00€           | 35,00€                  | 35,00€               | 105,00€                             | 35,00€                |                                         |                                              |                                      |                                  |
| 10        |                                                                      |                  |                         |                      |                                     |                       |                                         |                                              |                                      |                                  |

Le graphique apparaît immédiatement sur votre page.

| F2 | 0 • i ×             | √ fx   |          |        |         |         |   |   |              |               |                |                   |     |
|----|---------------------|--------|----------|--------|---------|---------|---|---|--------------|---------------|----------------|-------------------|-----|
| 4  | A                   | В      | С        | D      | E       | F       | G | н | Ι            | J             | K              | L                 | М   |
| 1  | DEPENSES            | Sophie | François | Jade   | TOTAL   | MOYENNE |   |   |              | The de        | -0<br>         |                   |     |
| 2  | abonnement de bus   | 75,00€ | 75,00€   | 75,00€ | 225,00€ | 75,00€  |   |   |              | litre du      | grapniqu       | e                 |     |
| 3  | abonnement de train | 80,00€ | 80,00€   | 80,00€ | 240,00€ | 80,00€  |   |   |              |               |                |                   |     |
| 4  | chaussures de sport | 50,00€ | 46,00€   | 55,00€ | 151,00€ | 50,33€  |   |   |              |               |                |                   |     |
| 5  | classeurs           | 10,00€ | 8,00€    | 8,00€  | 26,00€  | 8,67€   |   |   |              |               |                |                   |     |
| 5  | livres              | 25,00€ | 30,00€   | 40,00€ | 95,00€  | 31,67€  |   |   |              |               |                |                   |     |
| 7  | peinture            | 25,00€ | 30,00€   | 20,00€ | 75,00€  | 25,00€  |   |   |              |               |                |                   |     |
| 8  | photocopie          | 15,00€ | 20,00€   | 25,00€ | 60,00€  | 20,00€  |   |   |              |               |                | 1                 |     |
| 9  | piscine             | 35,00€ | 35,00€   | 35,00€ | 105,00€ | 35,00€  |   |   |              |               |                | and a             |     |
| 0  |                     |        |          |        |         |         |   |   |              |               |                |                   |     |
| 1  |                     |        |          |        |         |         |   |   |              |               |                |                   |     |
| 2  |                     |        |          |        |         |         |   |   | abonnement d | e bus 😐 abonn | ement de train | chaussures de spo | ort |
| 3  |                     |        |          |        |         |         |   |   | classeurs    | livres        |                | peinture          |     |
| 4  |                     |        |          |        |         |         |   |   | photocopie   | piscine       |                |                   |     |
| 5  |                     |        |          |        |         |         |   |   |              |               |                | 1 1               |     |
| -  |                     |        |          |        |         |         |   |   |              |               |                |                   |     |

## Modifier un graphique

Il est possible dans Excel d'améliorer la mise en page des graphiques et de modifier la présentation des données. Pour cela, utilisez les "**Outils de graphique**" et les 2 onglets : **création – format**.

Ces onglets apparaissent seulement lorsque vous avez sélectionné votre graphique en cliquant dessus.

|                | 5· ¢- 0        | ÷.              |                                                                                       | Classeur1.xlsx - E | cel                            |                    | OUTILS DE GRAPH                     | IQUE                                         |                                                                            | ? 📧                                                  | - 8 ×               |
|----------------|----------------|-----------------|---------------------------------------------------------------------------------------|--------------------|--------------------------------|--------------------|-------------------------------------|----------------------------------------------|----------------------------------------------------------------------------|------------------------------------------------------|---------------------|
| FICHIER ACC    | UEIL INSER     | TION MISE EN PA | GE FORMULES                                                                           | DONNÉES RÉVI       | SION AFFICHAGE                 | COMPLÉMENTS        | CRÉATION FO                         | RMAT                                         |                                                                            | (                                                    | Connexion           |
| Coller         | G I <u>S</u> - | · A • ▲ · A •   | $ \begin{array}{c} = & = \\ = & = \\ = & = \\ = & = \\ \end{array}   \in \mathbb{R} $ | Renvoyer à la li   | gne automatiquement<br>ntrer 🔹 | Q= - % 000   500 g | v Mise en forme<br>conditionnelle - | Mettre sous forme<br>de tableau * cellules * | Insérer ▼<br>Insérer ▼<br>Insérer ▼<br>Insérer ▼<br>Insérer ▼<br>Insérer ▼ | ∑ - A<br>Z<br>Trier et Reche<br>et filtrer - sélecti | rcher et<br>onner * |
| Presse-papiers | P              | olice           |                                                                                       | Alignement         |                                | Nombre             | 19                                  | Style                                        | Cellules                                                                   | Édition                                              | ~                   |

Nous allons ici nous concentrer sur quelques-uns des boutons de chaque onglet :

### Onglet "Création"

Cliquez sur l'icône suivante et choisissez le graphique adéquat dans la fenêtre qui s'ouvre. Le changement est immédiat.

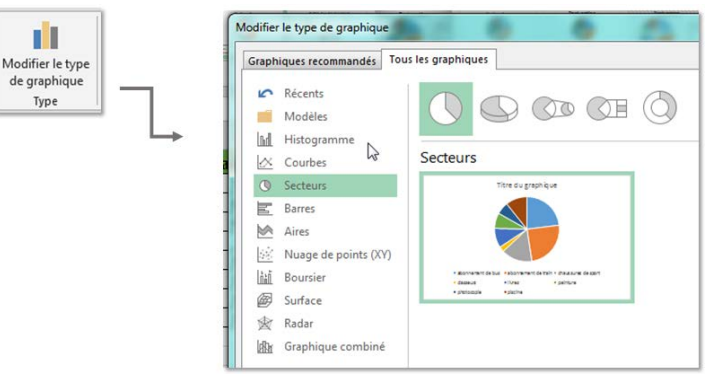

#### Création – Excel

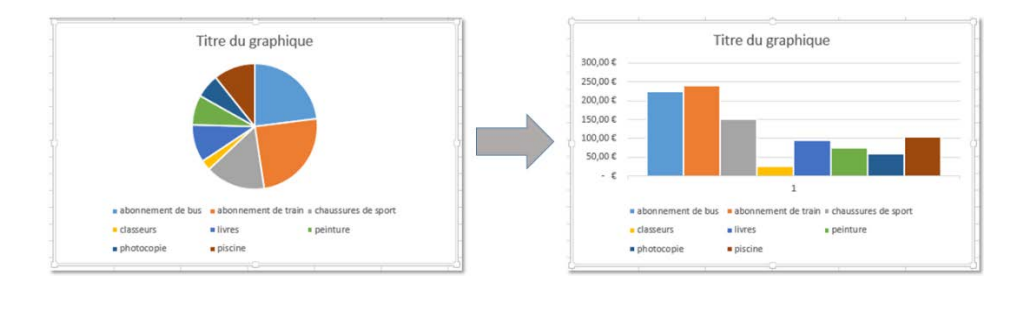

|   | 🛛 🖯 🙆 🔊 - e -                                             | 🛁 🗢                        |            |                                                   | Classeur1.x     | lsx - Excel |           |             | OUTILS DE ( | RAPHIQUE |     |                                                             | ?                                | <b>A</b> - <b>A</b>      | ×    |
|---|-----------------------------------------------------------|----------------------------|------------|---------------------------------------------------|-----------------|-------------|-----------|-------------|-------------|----------|-----|-------------------------------------------------------------|----------------------------------|--------------------------|------|
|   | FICHIER ACCUEIL INSE                                      | RTION MIS                  | SE EN PAGE | FORMULES                                          | DONNÉES         | RÉVISION    | AFFICHAGE | COMPLÉMENTS | CRÉATION    | FORMAT   |     |                                                             |                                  | Connexio                 | an 🔍 |
| , | Ajouter un élément Disposition<br>de graphique * rapide * | Modifier les<br>couleurs * |            | Va to constant<br>mini- previous parts<br>mini- a | Northeast State |             |           |             |             |          | 4 4 | Intervertir les Sélectionner<br>lignes/colonnes des données | Modifier le type<br>de graphique | Déplacer le<br>graphique |      |
| L | Dispositions du graphique                                 |                            |            |                                                   |                 | Styles du g | raphique  |             |             |          |     | Données                                                     | Туре                             | Emplacement              | ^    |

Avec les boutons suivants, choisissez également de mettre ou non un titre, une légende à votre graphique, choisissez l'endroit où se placera la légende de votre graphique et la manière dont les informations s'afficheront.

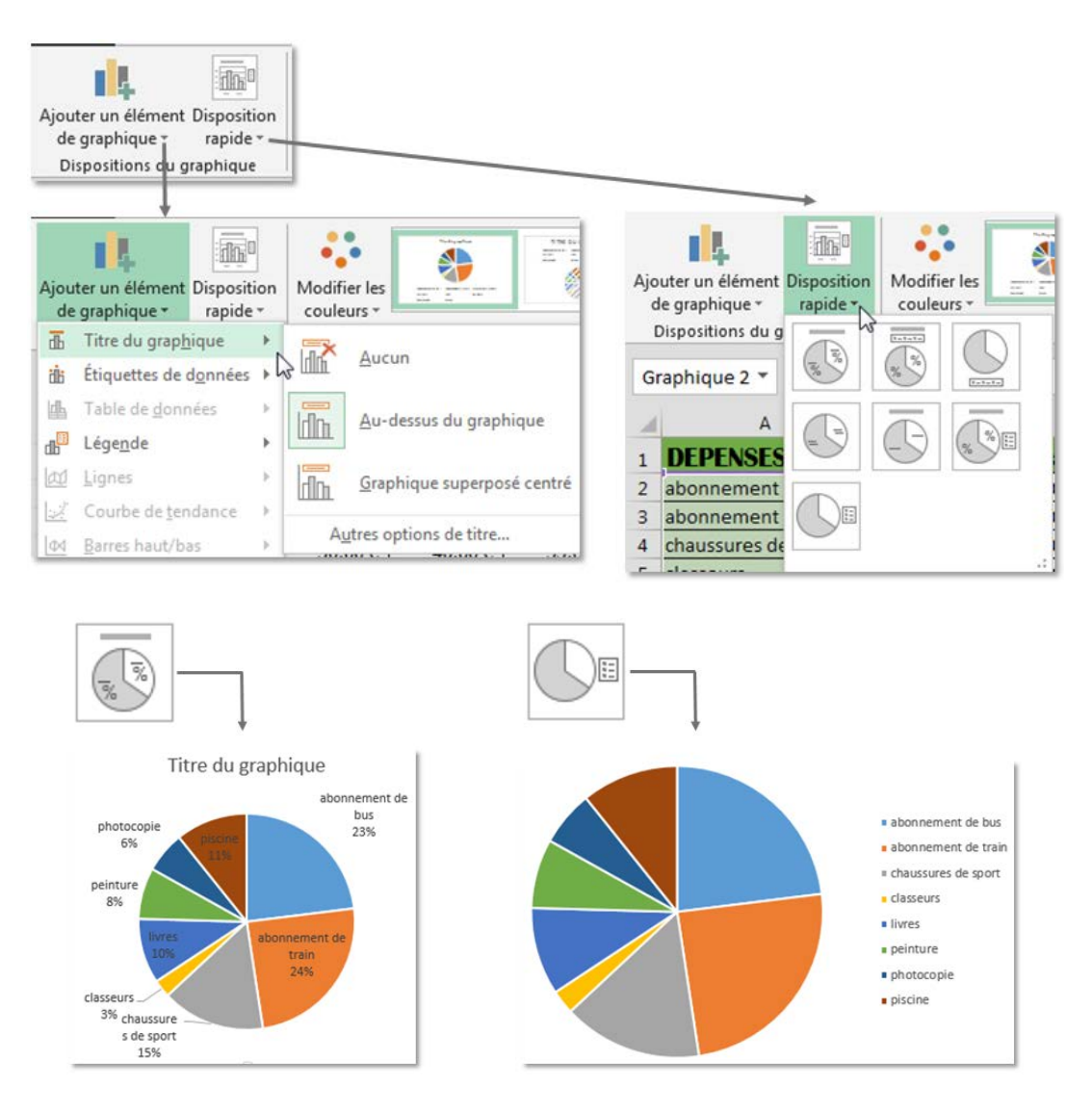

| Pensez égalem<br>droite du grap<br>un accès rapid                                        | nent à utilis<br>hique sélec<br>e à certaine | er les bout<br>tionné, ils<br>es modifica | ons situ<br>permet<br>tions. | és à<br>tent |             | • abon nement<br>• cleaseurs<br>• photocopie | Titre du           | graphique                                                              | e sport                                  | + \ •                                   |     |
|------------------------------------------------------------------------------------------|----------------------------------------------|-------------------------------------------|------------------------------|--------------|-------------|----------------------------------------------|--------------------|------------------------------------------------------------------------|------------------------------------------|-----------------------------------------|-----|
| K Q S · C ·                                                                              | ÷<br>ON MISE EN PAGE                         | Classeu<br>FORMULES DONNÉES               | r1.xlsx - Excel<br>RÉVISION  | AFFICHAGE    | COMPLÉMENTS | OUTILS DE G<br>CRÉATION                      | RAPHIQUE<br>FORMAT |                                                                        | ?                                        | 🗈 – 🗗<br>Connexic                       | n N |
| Ajouter un élément Disposition M<br>de graphique * rapide *<br>Dispositions du graphique | Modifier les                                 |                                           | Styles du gr                 | aphique      |             |                                              |                    | Intervertir les Sélectionner<br>lignes/colonnes des données<br>Données | Modifier le type<br>de graphique<br>Type | Déplacer le<br>graphique<br>Emplacement | ~   |

Dans le groupe "**Styles de graphique**" vous trouvez de nombreuses manières de modifier l'apparence du graphique.

Pour faire apparaître tous les styles à votre disposition, cliquez sur les flèches à droite. Il ne vous reste qu'à choisir !

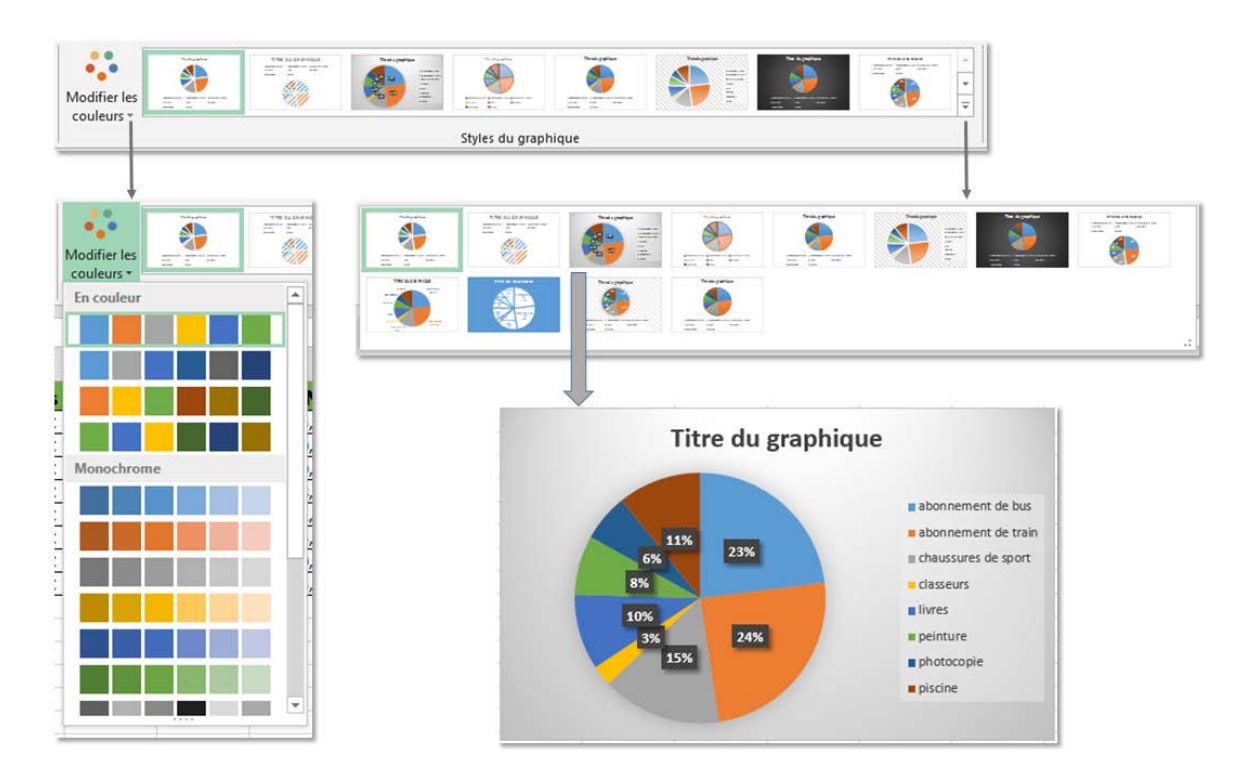

### Onglet "Format"

|                   | ∓<br>ON MISE EN PAGE | Classeur1.xlsx - Excel<br>FORMULES DONNÉES RÉVISION AFFICHA | SE COMPLÉMENTS | OUTILS DE GRAPH |                                                                                      |                                             | ? 🗈 – 🗗 🗙<br>Connexion |
|-------------------|----------------------|-------------------------------------------------------------|----------------|-----------------|--------------------------------------------------------------------------------------|---------------------------------------------|------------------------|
| Zone de graphique | Modifier la          | Abc     Abc                                                 | A A 🖊          |                 | ] Avancer • 📮 Aligner •<br>] Reculer • 🔃 Grouper •<br>} Volet Sélection → Rotation • | <pre>\$ 7,62 cm \$ 400 \$ 12,7 cm \$ </pre> |                        |
| Sélection active  | Insérer des formes   | Styles de formes 🕫                                          | Styles WordArt | G.              | Organiser                                                                            | Taille 🖙                                    | ~                      |

En utilisant les commandes du groupe "**Insérer des formes**", vous pouvez ajouter, à l'intérieur même de la zone de votre graphique, des images, du texte, des formes.

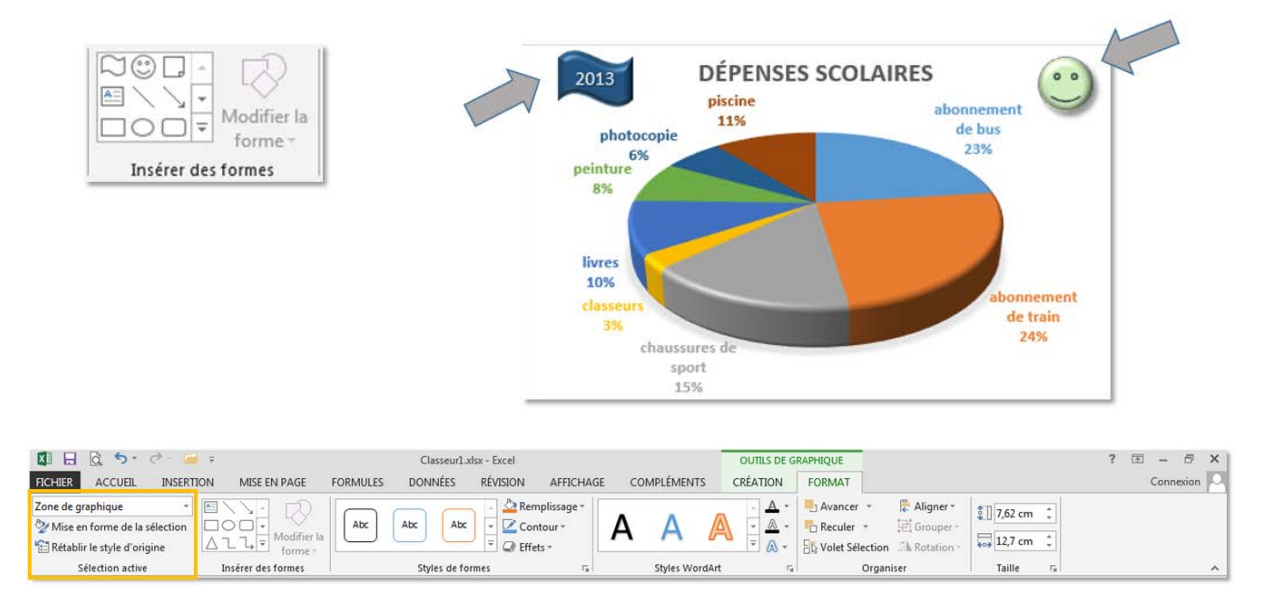

C'est dans le groupe "**Sélection active**" que vous pouvez sélectionner l'élément sur lequel vous allez intervenir, celui dont vous allez modifier la mise en forme.

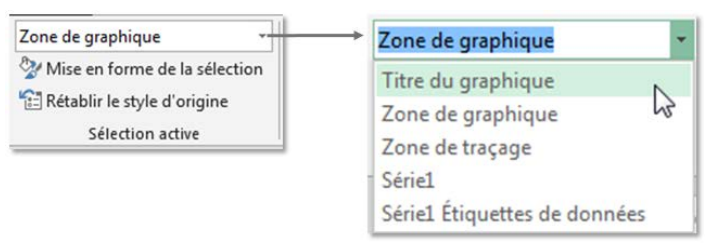

Ci-dessous, c'est l'élément "Titre du graphique" qui est sélectionné.

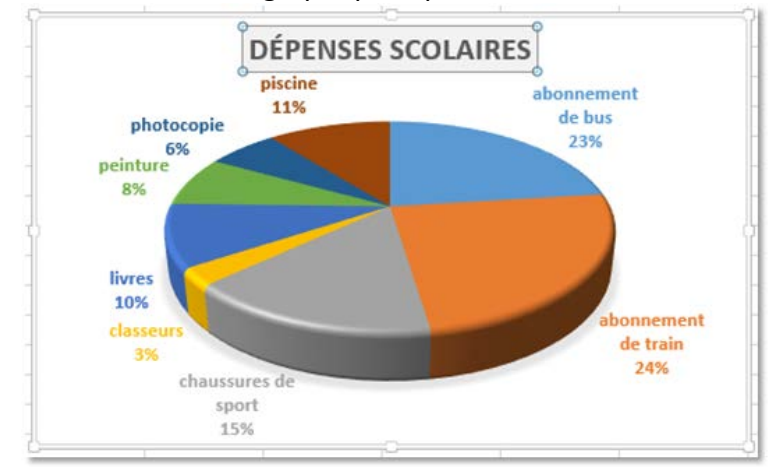

| 🖬 🖯 🗟 🐬 🖉 🍹                                                                             | Ŧ                   | Classeur1.xlsx - Excel    |                                     |               | OUTILS DE G | RAPHIQUE                                     |                                                |                              | ? 🖅 – | 8     | × |
|-----------------------------------------------------------------------------------------|---------------------|---------------------------|-------------------------------------|---------------|-------------|----------------------------------------------|------------------------------------------------|------------------------------|-------|-------|---|
| FICHIER ACCUEIL INSERT                                                                  | ION MISE EN PAGE    | FORMULES DONNÉES RÉVISION | AFFICHAGE                           | COMPLÉMENTS   | CRÉATION    | FORMAT                                       |                                                |                              | Conn  | exion | 9 |
| Zone de graphique -<br>2 Mise en forme de la sélection<br>2 Rétablir le style d'origine | Modifier la forme * | Abc Abc Abc C             | emplissage *<br>ontour *<br>ifets * | A A 🖌         |             | Avancer +<br>Reculer +<br>Sk Volet Sélection | Aligner •       D Grouper •       A Rotation • | € 7,62 cm ↓<br>€09 12,7 cm ↓ |       |       |   |
| Sélection active                                                                        | Insérer des formes  | Styles de formes          | 6                                   | Styles WordAr | t 5         | Organ                                        | iser                                           | Taille 🕞                     |       |       | ^ |

Dans le groupe "Styles de formes", vous trouvez la majorité des options de mise en forme.

À gauche, les mises en forme automatiques. À droite, les options pour personnaliser votre mise en forme.

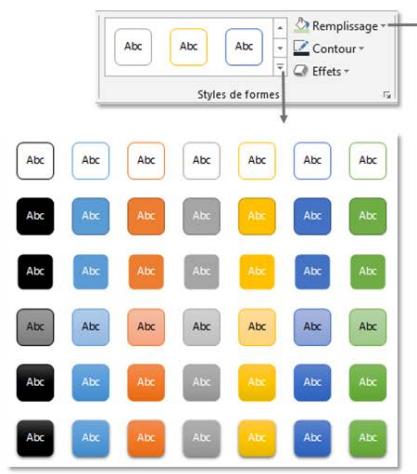

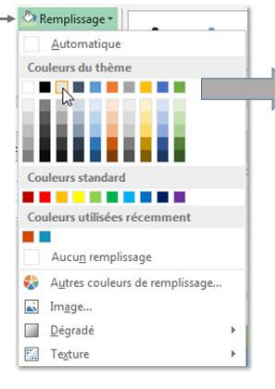

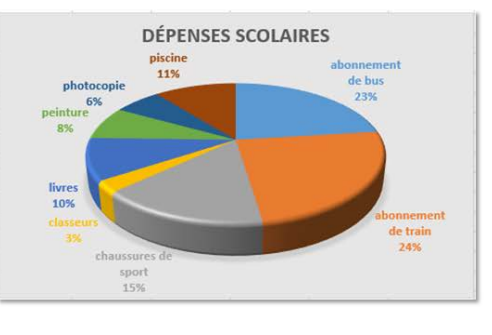

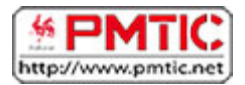

## SE FAMILIARISER AVEC CALC

### Présentation

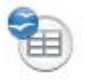

Calc est un logiciel spécialisé dans le traitement des données, comme :

- faire des calculs,
- trier des données par ordre alphabétique ou numérique,
- filtrer des listes,
- appliquer des formules ou des fonctions, etc.

On dit aussi que Calc est un tableur parce que les données sont alignées dans des tableaux. Calc fait partie d'un ensemble de logiciels destiné à des applications bureautiques : la suite Open Office qui comprend outre le tableur Calc, un traitement de texte Writer, une base de données Base, etc. Il est donc aisé de combiner des éléments créés avec ces différents logiciels, comme par exemple d'insérer un tableau Calc dans un texte Writer.

Principale différence avec Windows Office :

Open Office est un logiciel "**libre**" et **gratuit**. Les logiciels "libres" se distinguent des logiciels **commerciaux** par le fait que leur code source est ouvert et accessible à tous. À l'inverse des éditeurs commerciaux qui vendent des licences d'exploitation, le projet OpenOffice.org met gratuitement sa suite logicielle à la disposition des utilisateurs (plus d'infos sur le site <u>Wikipédia francophone</u>).

### À quoi ça sert ?

Dans la vie de tous les jours, vous pouvez utiliser Calc :

- comme une calculatrice, avec l'avantage de pouvoir appliquer automatiquement la même opération pour un grand nombre de données,
- pour dresser un inventaire de vos CD musicaux puis les trier selon divers critères,
- pour sélectionner dans une liste les enregistrements qui répondent à certains critères
- ou encore pour visualiser, sous forme de graphiques, l'équilibre de votre budget de vacances, de l'année, de chaque mois, etc.

Il ne s'agit que de quelques exemples. Vous pouvez imaginer vos propres applications.

Il existe toute une palette d'outils pour améliorer la présentation des "feuilles de calcul", et même pour créer automatiquement des graphiques.

### Lancer Calc

Comme souvent, il existe plusieurs façons d'ouvrir une application (dans le jargon des informaticiens, on dit aussi "**lancer une application**"). La méthode la plus évidente consiste à parcourir la liste des programmes installés sur votre ordinateur.

#### Voici le chemin à emprunter :

- cliquer sur "**Démarrer**" (en bas à gauche de votre écran)
- cliquer sur "Tous les programmes > OpenOffice.org > OpenOffice.org Calc"

Une fenêtre Calc devrait bientôt s'ouvrir.

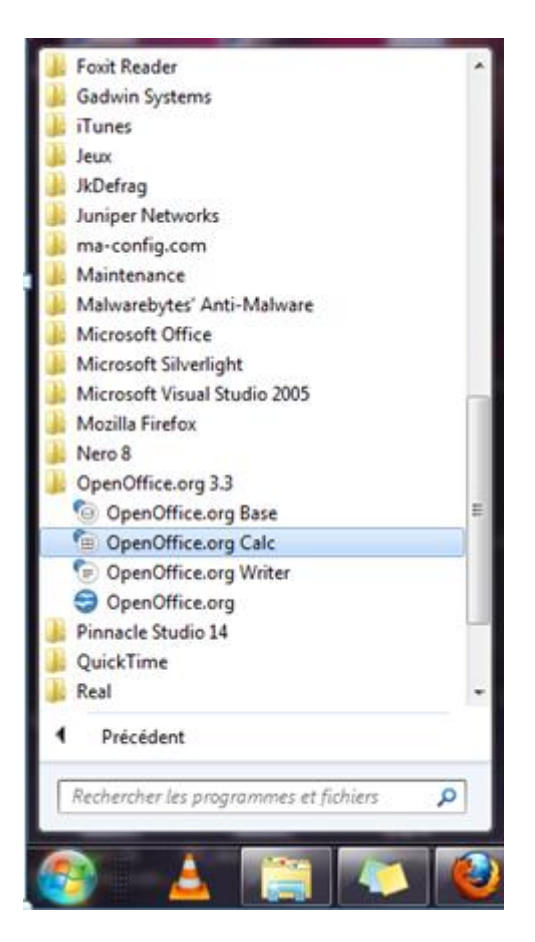

### La feuille de calcul

Lorsque vous ouvrez Calc, la fenêtre qui s'ouvre ressemble à une feuille quadrillée, qui vous rappelle probablement vos cours de math. C'est la feuille de calcul.

Cette feuille de calcul comporte trois zones principales :

- les barres de menu et d'outils
- la zone d'affichage
- la barre d'onglets (en bas à gauche).

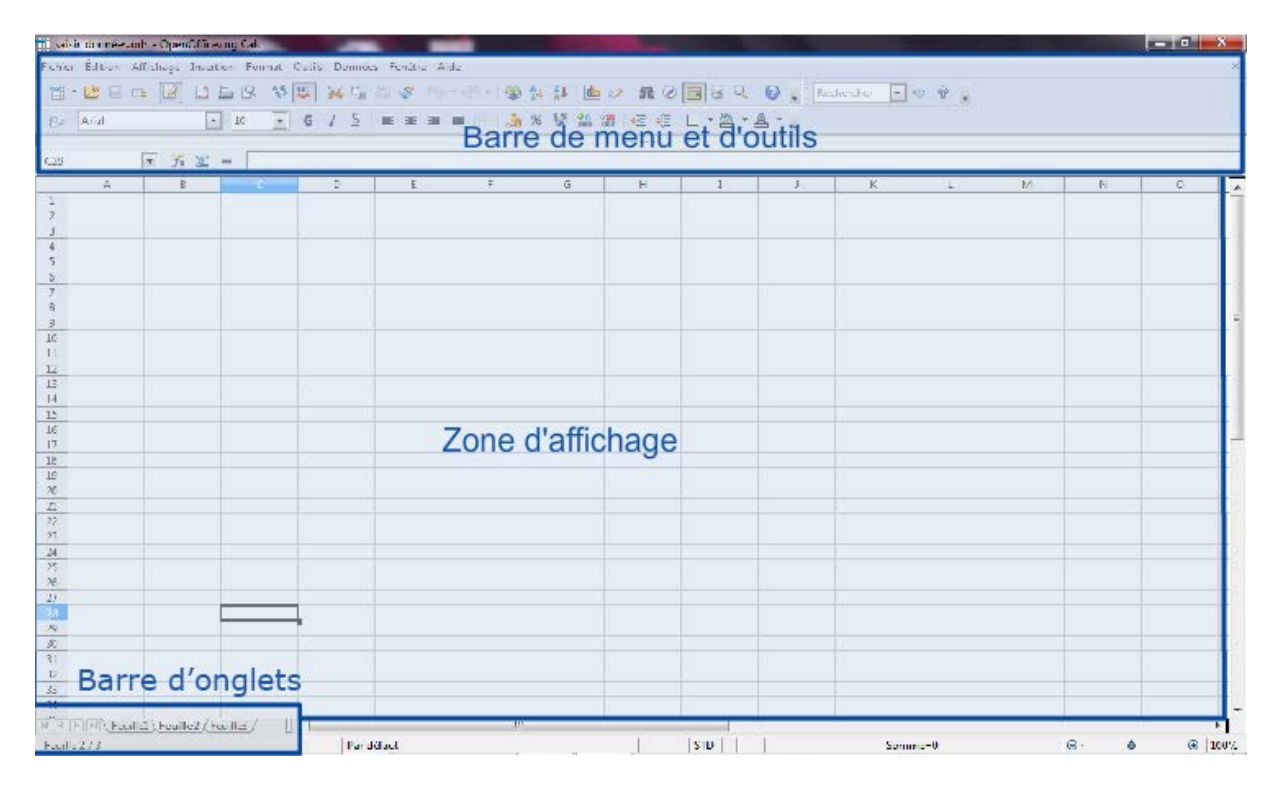

Barre de menus et d'outils

Comme pour Writer, la **barre de menu** est la partie de fenêtre où sont affichés les titres des menus de fonctions disponibles dans Calc.

En cliquant sur le titre du menu, vous obtenez un menu dans lequel vous pouvez sélectionner une fonction en cliquant sur le nom de cette fonction.

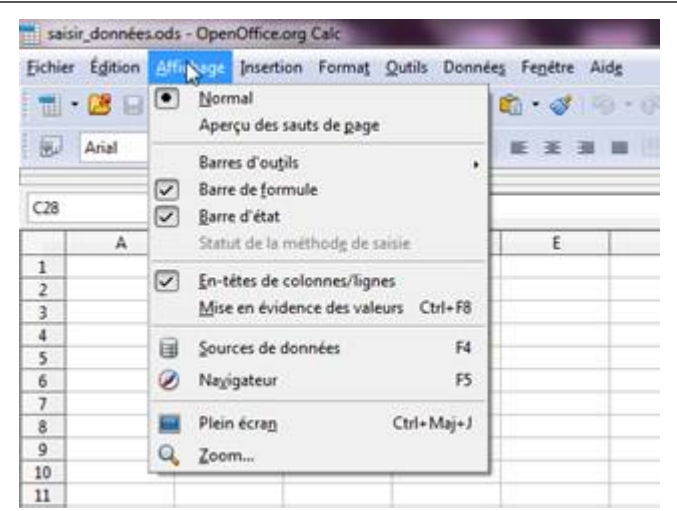

Quant à la **barre d'outils**, il s'agit de rangées d'icônes regroupées en bloc, qui peuvent être retirées ou ajoutées de l'interface graphique.

Dans Calc, il y a :

• La barre « standard » où les icônes représentent des raccourcis pour atteindre des fonctionnalités que l'on retrouve également dans les menus déroulants.

- 🔄 • 📴 📨 | 🖄 | 🗒 🖶 🕼 | 🌧 🚾 🎽 🖷 🖊 📲 💷 • 🁒 | 🖉 - 🌀 - | 🌚 🛟 🏋 | 📭 🔊 | 🖷 🗞 🛄 🛢 🗸 |

• la barre de formatage et mise en forme des données

Prial
IO ▼ G / S ≡ Ξ ≡ □ ↓ % <sup>1</sup>/<sub>2</sub> ‰ <sup>3</sup>/<sub>3</sub> ∉ ∉ □ • 2/2 • A • ↓

• la barre de « formule » où nous pourrons introduire des opérations de calcul comme la somme ou d'autres fonctions mathématiques

| A1 | - 🛠 | $\Sigma$ | = |   |
|----|-----|----------|---|---|
|    | ^   | -        |   | 1 |

### Zone d'affichage

Une feuille de calcul est formée d'une rangée de colonnes, nommées de A à Z ... et d'un nombre quasi illimité de lignes, nommées de 1 à 65.536.

Pour sélectionner une colonne, nous devons cliquer sur la lettre désignant la colonne. Pour sélectionner une ligne, nous devons cliquer sur le numéro de la ligne.

À l'intersection d'une colonne et d'une ligne, on trouve la cellule. Lorsqu'une cellule est sélectionnée, elle est encadrée en noir.

Cellule

Chaque cellule possède ses propres coordonnées. Ainsi, pour la cellule sélectionnée, il est inscrit dans la cellule "A1" au début de la barre de formule. Elle est à l'intersection de la colonne A et de la ligne 1. On précise d'abord la **lettre** de la colonne puis le **numéro** de la ligne.

| A1 | [ | • 🏂 🗵 |
|----|---|-------|
|    | A | В     |
| 1  |   |       |
| 2  |   |       |
| 3  |   |       |

Notez pour terminer que les coordonnées de la cellule

ainsi que son contenu sont automatiquement reproduits dans la barre de formule.

Barre d'onglets

```
        Image: Provide and Provide and
```

Feuille 1/3

La barre d'onglets permet d'accéder aux diverses feuilles de calcul que contient un document Calc.

11

En effet, un document créé avec Calc contient automatiquement plusieurs feuilles de calcul. D'ailleurs, un document Calc s'appelle un "classeur". Par défaut, un classeur Calc contient trois feuilles, dont une seule est visible à la fois.

Pour pouvoir accéder aux autres feuilles, deux possibilités :

- cliquer sur l'onglet correspondant (ex.: "Feuille1" sur l'illustration)
- cliquer sur les petites flèches noires pour se déplacer d'une feuille à l'autre

Vous n'êtes pas limité à 3 feuilles. Vous pouvez toujours en ajouter de nouvelles ou en supprimer.

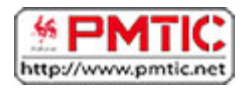

# MANIPULER LES DONNÉES

### Saisir les données

Le tableur Calc permet de manipuler toutes sortes de données : des mots, des nombres, des devises, des dates, des pourcentages, etc.

Selon le type de données, il sera possible d'effectuer certaines opérations.

#### Par exemple, on pourra :

- additionner ou soustraire des nombres,
- calculer un pourcentage,
- trier des mots par ordre alphabétique,
- filtrer des listes selon certains critères,

| sais   | sir_données.ods - | OpenOffice.org | Calc                        | ALC: NAME OF TAXABLE                      | States and in the local division of the local division of the loca | and the second division of the second division of the second divisio |
|--------|-------------------|----------------|-----------------------------|-------------------------------------------|----------------------------------------------------------------------------------------------------|----------------------------------------------------------------------------------------------------|
| Eichie | r Édition Affic   | hage Insertion | Forma <u>t</u> Outils Donne | ée <u>s</u> Fe <u>n</u> être Aid <u>e</u> |                                                                                                    |                                                                                                    |
|        | • 🛯 🖯 👒           |                | 9. 🤝 🚝 🖌 🖷                  | 🛱 • 🍼 🗐 •                                 | - 🗃 🕺 👪 🏙                                                                                                    | 2 H 0                                                                                                    |
|        | Arial             | • 10           | • • • • • • • •             | EXI                                       |                                                                                                    | 1 🕫 🕫 🛛                                                                                                    |
|        | -                 | 1              | -                           |                                           |                                                                                                    | *******                                                                                                    |
| B9     |                   | <i>f</i> x ∑ = | 1                           |                                           |                                                                                                    | -                                                                                                    |
|        | A                 | Data           | C. Martie                   | D                                         | E Mada da palament                                                                                                    | P.                                                                                                    |
| 1      | Numero            | Date           | Mour                        | Categorie                                 | Mode de palement                                                                                                    | Montant                                                                                                    |
| 4      | 1                 | 10/04/10       | Surgeles                    | Alimentation                              | Especes                                                                                                    | 43                                                                                                    |
| 3      | 2                 | 10/04/10       | Spectacle                   | Loisirs                                   | Carte bancaire                                                                                                    | 19                                                                                                    |
| 4      | 3                 | 12/04/10       | Train                       | Déplacement                               | Carte bancaire                                                                                                    | 7,3                                                                                                    |
| 5      | 4                 | 12/04/10       | Docteur Louise              | Frais médicaux                            | Espèces                                                                                                    | 23                                                                                                    |
| 6      | 5                 | 13/04/10       | Epicerie                    | Alimentation                              | Espèces                                                                                                    | 19                                                                                                    |
| 7      | 6                 | 13/04/10       | Boucherie                   | Alimentation                              | Carte bancaire                                                                                                    | 24                                                                                                    |
| 8      |                   |                | 10000000000                 | 000000000000000000000000000000000000000   | 12002000000000000                                                                                                    |                                                                                                    |
| -      |                   |                |                             |                                           |                                                                                                    |                                                                                                    |
| 10     | -                 |                |                             |                                           |                                                                                                    |                                                                                                    |
| 11     |                   |                |                             |                                           |                                                                                                    |                                                                                                    |

On utilise généralement la première ligne pour nommer les colonnes. Prenons l'exemple d'un tableau reprenant vos dépenses quotidiennes.

Sur l'illustration ci-dessous, vous remarquez que la feuille de calcul comporte 6 colonnes intitulées respectivement : **Numéro, Date, Motif, Catégorie, Mode de paiement, Montant.** 

Sous la ligne de titres, il y a 6 enregistrements correspondants à six dépenses. Avec cette liste, nous pourrons par exemple :

- retrouver facilement une dépense en classant les montants dépensés par ordre croissant
- regrouper les dépenses par catégorie
- calculer les dépenses totales par jour ou par catégorie
- ...

| sais   | sir_données.ods - | OpenOffice.org                   | Calc                | ALC: NAME OF TAXABLE                      | States and in the local                 | and the owner where |
|--------|-------------------|----------------------------------|---------------------|-------------------------------------------|-----------------------------------------|---------------------|
| Eichie | r Édition Affic   | hage Insertion                   | Format Outils Donné | ie <u>s</u> Fe <u>n</u> être Aid <u>e</u> |                                         |                     |
| -      | • 😕 🔒 👒           | 2 🖬 🖴                            | 9 🨻 🚟 🖌 🖷           | 🛱 • 🎸 🗐 •                                 | - 🗃 🏄 👪 🏙                               | 🥑 🕅 Ø               |
|        | Arial             | • 1                              | o <b></b>           | EII                                       |                                         | f 🗟 🔄 [             |
|        | 10                |                                  |                     |                                           |                                         | 4.1111.4            |
| B9     | •                 | $\int_{\mathbf{x}} \mathbf{x} =$ | 1                   |                                           |                                         |                     |
|        | A                 | 8                                | C                   | D                                         | E                                       | F                   |
| 1      | Numéro            | Date                             | Motif               | Catégorie                                 | Mode de paiement                        | Montant             |
| 2      | 1                 | 10/04/10                         | Surgelés            | Alimentation                              | Espèces                                 | 43                  |
| 3      | 2                 | 10/04/10                         | Spectacle           | Loisirs                                   | Carte bancaire                          | 19                  |
| 4      | 3                 | 12/04/10                         | Train               | Déplacement                               | Carte bancaire                          | 7,3                 |
| 5      | 4                 | 12/04/10                         | Docteur Louise      | Frais médicaux                            | Espèces                                 | 23                  |
| 6      | 5                 | 13/04/10                         | Epicerie            | Alimentation                              | Espèces                                 | 19                  |
| 7      | 6                 | 13/04/10                         | Boucherie           | Alimentation                              | Carte bancaire                          | 24                  |
| 8      | 50 j              | 0.55255050                       |                     | 100000000000000000000000000000000000000   | 12000 2000 2000 2000 2000 2000 2000 200 | 1228                |
| 9      |                   | 13.6                             |                     |                                           |                                         |                     |
| 10     |                   |                                  |                     |                                           |                                         |                     |
| 11     |                   |                                  |                     |                                           |                                         |                     |

Avant de saisir une donnée, nous devons commencer par sélectionner la cellule où nous voulons l'inscrire. Le contour de la cellule sélectionnée apparaît en **gras**.

| <b>Fichier</b> | Édition | <u>A</u> ffichage | Insertion | Format      | Outils | Donnée | <u>s</u> Fe <u>n</u> être | Aid <u>e</u> |
|----------------|---------|-------------------|-----------|-------------|--------|--------|---------------------------|--------------|
| . 🔳 •          | 2       | 😋   🕑             |           | <u>₿</u> 85 | ABC    | 🔀 🖷 I  | 🛍 • 🛷                     | 160 +        |
|                | Arial   |                   | 1         | .0 💌        | G      | ΙS     | EI                        | 3 8          |
| C2             |         | - <b>%</b>        | ∑ =       |             |        |        |                           |              |
|                | A       | B                 |           | C           |        | D      | E                         |              |
| 1              |         |                   | 1         | -           |        |        |                           |              |
| 2              |         |                   | 3         |             |        |        |                           |              |
| 3              |         |                   |           |             |        |        |                           |              |

Nous pouvons ensuite taper les caractères (lettres ou chiffres) dans cette cellule. Si vous voulez saisir des nombres, vous pouvez utiliser le clavier ou le pavé numérique si votre ordinateur en est équipé.

Pour saisir une nouvelle donnée, tapons sur la touche "Enter".

Le nombre s'affiche dans la cellule sélectionnée et la cellule située juste en dessous est automatiquement sélectionnée.

| <b>Fichier</b> | Édition | Affichage      | Insertion | Format | Outils | Donnée <u>s</u> | Fe <u>n</u> être | Aid <u>e</u> |
|----------------|---------|----------------|-----------|--------|--------|-----------------|------------------|--------------|
|                | · 😕 日   | <b>⊳</b> 2     |           |        | ABC    | 🔀 🖻 🕻           | ta • 🛷           | 5) ·         |
|                | Arial   |                | -         | 10 💌   | G      | ΙS              | EI               | 3 8          |
| СЗ             |         | • <del>7</del> | Σ =       |        |        |                 |                  |              |
|                | A       | E              | 1         | С      | -      | D               | E                |              |
| 1              |         | 1              |           |        |        |                 |                  |              |
| 2              |         |                |           | 43549  | 96     |                 |                  |              |
| 3              |         |                |           |        |        |                 |                  |              |
| 4              |         |                |           |        |        |                 |                  |              |
| 5              |         |                |           |        |        |                 |                  |              |

Si le nombre que nous avons tapé est trop long, des caractères étranges apparaissent.

Tapons par exemple : "14295309210422". Une suite de dièses apparaît à la place. Pour pouvoir afficher le nombre complet, il faut **élargir la colonne**.

| <b>Fichier</b> | Édition | <u>A</u> ffichage | Insertion | Format      | <u>O</u> utils | Donnée <u>s</u> | Fe <u>n</u> être | Aid <u>e</u> |
|----------------|---------|-------------------|-----------|-------------|----------------|-----------------|------------------|--------------|
| •              | 2       |                   |           | <u>₿</u> 85 | ABC            | 🔀 🖷 🕻           | ti • 🛷           | <b>ی</b>     |
| Ð              | Arial   |                   | <b>-</b>  | LO 💌        | G              | <u>I</u>        | EE               | = =          |
| C4             |         | • <b>%</b>        | Σ =       |             |                |                 |                  |              |
|                | A       | E                 |           | C           |                | D               | E                |              |
| 1              |         |                   | 1.00      |             |                |                 |                  |              |
| 2              |         |                   |           | 43549       | 6              |                 |                  |              |
| 3              |         |                   |           | ###         | #              |                 |                  |              |
| 4              |         |                   | (         |             |                |                 |                  |              |
| 5              |         |                   |           |             | 1              |                 |                  |              |

Cette fois, le nombre précédemment masqué apparaît correctement.

| <u>Fichie</u> | r É <u>d</u> ition | <u>A</u> ffichage | Insertio | n Form | a <u>t O</u> ut | ils D  | onnée <u>s</u> | Fe <u>n</u> être |
|---------------|--------------------|-------------------|----------|--------|-----------------|--------|----------------|------------------|
|               | - 🙆 日              | <b>∞</b>   ₽      |          | 19     |                 | ) 📈    |                | 1 • 🛷            |
|               | Times No           | ew Roman          | •        | 10     | ▼ G             | Ι      | <u>S</u>       | <b>E E</b> 3     |
| СЗ            |                    | • 35              | Σ =      | = 1429 | 5309210         | 422    |                |                  |
|               | A                  | E                 | 3        |        | C               |        |                | D                |
| 1             |                    |                   |          |        |                 |        | 1              |                  |
| 2             |                    |                   |          |        |                 | 43     | 5496           |                  |
| 3             |                    |                   |          |        | 1429            | 530921 | 0422           |                  |
| 4             |                    |                   | 1        |        |                 |        | 84.5           |                  |
| 5             |                    |                   |          |        |                 |        | 1              |                  |
| 6             |                    |                   |          |        |                 |        |                |                  |

### Modifier les données

### Corriger les données

Si nous voulons corriger des données, il faut :

- 1. double-cliquer dans la cellule à corriger
- 2. avec le pointeur de la souris, surligner les caractères à corriger (ils apparaissent en couleur inversée)
- 3. taper les caractères

Les nouveaux caractères effacent les anciens au fur et à mesure de la frappe. Alternativement, vous pouvez procéder comme suit à partir de l'étape 3 :

- 1. déplacer le trait à l'endroit souhaité en cliquant sur le bouton de la souris (ou en utilisant les touches fléchées du clavier)
- 2. taper les caractères
- 3. effacer les caractères superflus

#### Effacer les données

Pour effacer des données d'une cellule, il faut :

- 1. sélectionner la cellule (elle est entourée d'un bord noir)

Tous les caractères sont effacés. Alternativement, vous pouvez supprimer les données de façon sélective :

- sélectionner la cellule ou un bloc de cellules
- 2. taper sur la touche "Del" ou "Delete" du clavier
- 3. dans la boîte de dialogue, cocher une des cases ou la case "supprimer tout"
- 4. cliquer sur "OK"

Déplacer une cellule ou un bloc de cellules

Nous avons vu comment saisir des données. Imaginons que nous voulions déplacer une cellule ou un bloc de cellules :

- 1. sélectionner la cellule ou la première cellule du bloc (une bordure noire apparaît)
- 2. cliquer sur cette cellule et, tout en maintenant le bouton enfoncé, déplacer le pointeur de la souris jusqu'à ce que toute la cellule ou toutes les cellules du bloc apparaisse(nt) en couleurs inversées
- 3. cliquer n'importe où à l'intérieur de la cellule ou du bloc et, tout en maintenant le bouton enfoncé, déplacer jusqu'à l'endroit souhaité. (Sur cette capture d'écran, un bloc de cellules).

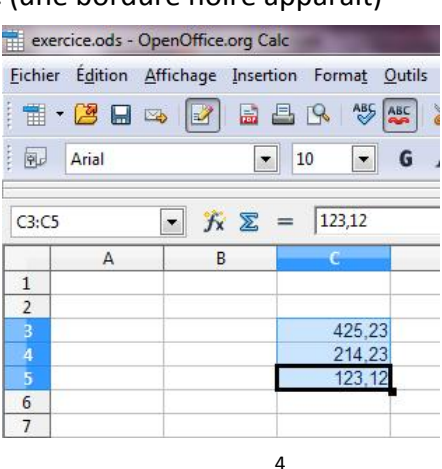

Copier / coller le contenu d'une cellule

Imaginons que nous voulions déplacer une cellule comportant une donnée :

- 1. double-cliquer une première fois dans la cellule
- 2. double-cliquer une deuxième fois, les caractères apparaissent maintenant en couleur inversée, lettres blanches sur fond noir

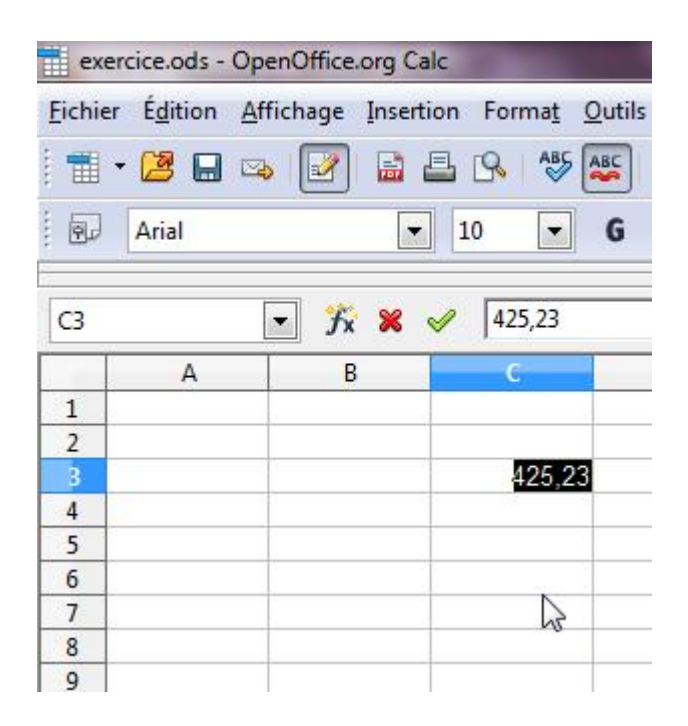

3. cliquer dans la zone noire et, tout en maintenant le bouton enfoncé, déplacer la cellule jusqu'à l'endroit souhaité

## Formater les données

Il est possible de "formater" une cellule, c'est-à-dire de définir le type de données qui vont y être saisies (un nombre, une date, une devise, etc.). Ou encore d'améliorer leur présentation (alignement, italique, couleur, etc.). Commençons par le type de données. La façon la plus simple consiste à sélectionner un des formats proposés sur la barre d'outils :

| 📕 Sans         | nom 1 - OpenOffi | ce.org Calc      |                            |                                  |              |                       | AND A DESCRIPTION OF |
|----------------|------------------|------------------|----------------------------|----------------------------------|--------------|-----------------------|----------------------|
| <u>Fichier</u> | Édition Affichag | je Insertion For | ma <u>t</u> <u>O</u> utils | Donnée <u>s</u> Fe <u>n</u> être | Aid <u>e</u> |                       |                      |
| . 💼 -          | 😕 🖬 🖙 i 🗄        | 8   🔒 🖴 🕵        | ABS ABS                    | 🖌 🖥 🛍 • 🛷                        | 5 · C · 🔒    |                       | 0 🖉 🗟 🔍 🔞 🖕          |
|                | Arial            | • 10             | - G 1                      | <u>v</u> <u>S</u> ≡ ≡ ∃          | = = (4 %     | \$* \$ \$ \$ \$ \$ \$ | E - 2 - A            |

- 🎍 🛛 le symbole monétaire par défaut
- % pourcentage
- 🐉 enlever le formatage existant
- augmenter le nombre de décimales
- \* réduire le nombre de décimales

Par exemple, pour indiquer que le montant saisi correspond à des euros, il faut :

1

2

- 1. sélectionner la cellule
- cliquer sur le symbole monétaire et sélectionner l'euro

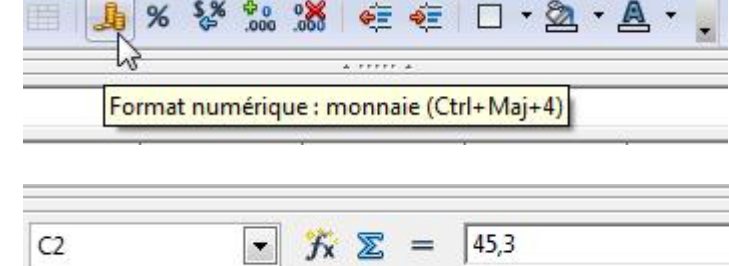

C

45.30€

В

Notre montant est maintenant suivi d'un "€", symbole de l'euro.

**Astuce** : si nous voulons appliquer un même formatage à plusieurs cellules, il n'est pas nécessaire de répéter l'opération pour chaque cellule. Nous pouvons formater un bloc de cellules ou même toute une colonne.

A

Pour cela, il faut commencer par sélectionner le bloc de cellules ou la colonne et poursuivre de la façon expliquée précédemment.

D

# Ajouter / supprimer

### Ajouter une ligne

Nous avons appris à saisir des données et à les modifier. Maintenant, nous allons voir comment ajouter un nouvel enregistrement.

Imaginons que nous tenons un inventaire de notre collection de DVD. Nous avons acheté le DVD "*Bienvenue chez les Ch'tis*" et nous voulons actualiser notre liste. Nous voulons l'insérer à la suite des autres comédies qui figurent déjà dans notre collection.

### Voici comment procéder :

- 1. sélectionner la ligne "7" qui suit directement le point d'insertion
- 2. dans la barre des menus, ouvrir le menu "Insertion"
- 3. cliquer sur "Lignes"

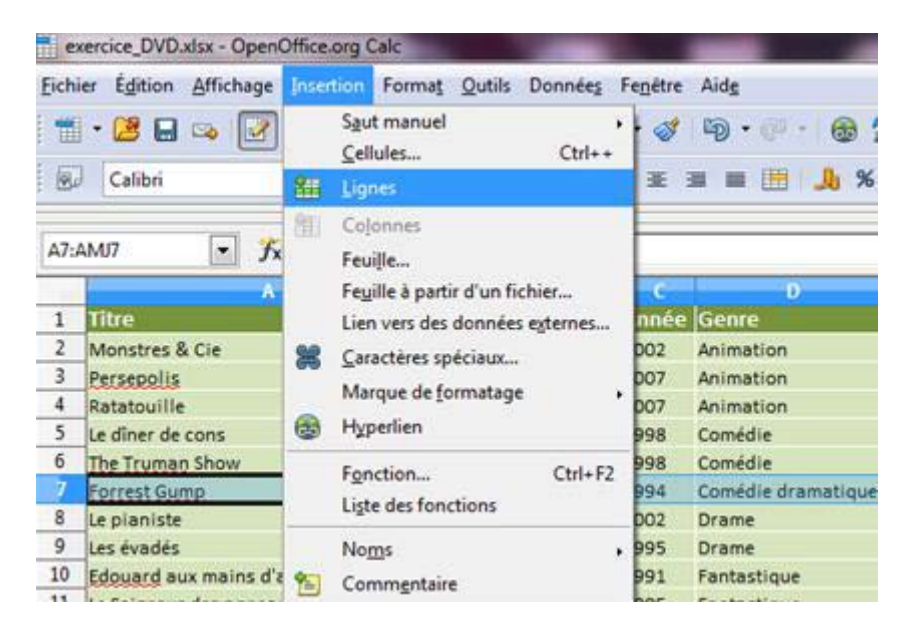

La nouvelle ligne est insérée.

|    | A                                       | В                   | C     | D                  |
|----|-----------------------------------------|---------------------|-------|--------------------|
| 1  | Titre                                   | Réalisateur         | Année | Genre              |
| 2  | Monstres & Cie                          | David Silverman     | 2002  | Animation          |
| 3  | Persepolis                              | Marjane Satrapi     | 2007  | Animation          |
| 4  | Ratatouille                             | Brad Bird           | 2007  | Animation          |
| 5  | Le dîner de cons                        | Francis Veber       | 1998  | Comédie            |
| 6  | The Truman Show                         | Peter Weir          | 1998  | Comédie            |
| 7  |                                         |                     |       |                    |
| 8  | Forrest Gump                            | Robert Zemeckis     | 1994  | Comédie dramatique |
| 9  | Le pianiste                             | Roman Polanski      | 2002  | Drame              |
| 10 | Les évadés                              | Frank Darabont      | 1995  | Drame              |
| 11 | Edouard aux mains d'argent              | Tim Burton          | 1991  | Fantastique        |
| 12 | Le Seigneur des anneaux: les deux tours | Peter Jackson       | 2005  | Fantastique        |
| 13 | Pulp Fiction                            | Quentin Tarantino   | 1994  | Film noir          |
| 14 | Heat                                    | Mickaël <u>Mann</u> | 1996  | Policier           |

#### Il ne reste plus qu'à saisir les caractéristiques du DVD !

Voyons maintenant comment procéder à l'opération inverse.

### Supprimer la ligne.

- 1. sélectionner la ligne à supprimer
- 2. dans le menu "Édition", cliquer sur "Supprimer des cellules"

| Eichi | er  | Egiti  | Affichage Insertion F                                               | ormat                  | Qutils Données          | Fenétre | Aide               |
|-------|-----|--------|---------------------------------------------------------------------|------------------------|-------------------------|---------|--------------------|
| 1     | •   | Ð      | Annuler : Insérer                                                   | Ctrl+Z                 | 🌌 🗙 🗞 🛍                 | • 3     | 19 · (* · ) 🛞 🕺    |
|       |     | ा<br>स | Impossi <u>b</u> le de restaurer<br><u>Répéter : Insérer</u> Ctrl+1 | Ctrl+Y<br>Maj+Y        | GISI                    | E BE B  | * 🚛 🛗 🗶            |
| A9:4  | AM. | ×      | Couper                                                              | Ctrl+X                 | te                      |         |                    |
|       |     | -      | Cogier                                                              | Ctrl+C                 | B                       | C       | D                  |
| 1     | Tİ  | 63     | Coller                                                              | Ctrl+V                 | éalisateur              | Année   | Genre              |
| 2     | M   |        | Collage spécial Ctrial                                              | MaieV                  | avid Silverman          | 2002    | Animation          |
| 3     | Pe  | -      | Conage speciality Conve                                             | mage special Cut+maj+v | arjane Satrapi          | 2007    | Animation          |
| 4     | Rz  |        | Tout selectionner                                                   | Ltri+A                 | rad Bird                | 2007    | Animation          |
| 5     | Le  |        | Modifications                                                       |                        | ancis Veber             | 1998    | Comédie            |
| 6     | IL  |        | Comparer le document                                                |                        | eter Weir               | 1998    | Comédie            |
| 7     |     | 44     | Pacharchas & completer                                              | Chall E                |                         |         |                    |
| 8     | Fc  | are    | Vecnercher or remplacer                                             | Cui+r                  | obert Zemeckis          | 1994    | Comédie dramatique |
| 9     | Le  |        | En-têtes et pieds de page                                           |                        | oman <u>Polanski</u>    | 2002    | Drame              |
| 10    | Le  |        | Permelie                                                            |                        | ank Darabont            | 1995    | Drame              |
| 11    | Ec  | -      | vempin                                                              | - 1                    | m Burton                | 1991    | Fantastique        |
| 12    | Le  | ×      | Supprimer du contenu                                                | Suppr                  | eter Jackson            | 2005    | Fantastique        |
| 13    | PL  |        | Supprimer des cellules                                              | Ctrl+-                 | uentin <u>Tarantino</u> | 1994    | Film noir          |
| 1.4   | He  | 2      | Enville                                                             | 1000                   | lickaël Mann            | 1996    | Policier           |

La ligne sélectionnée est supprimée.

Les lignes suivantes se décalent pour remplir l'espace vide.

| A9: | AMJ9 💽 🏂 = Les év                       | /adés             |       |                    |
|-----|-----------------------------------------|-------------------|-------|--------------------|
|     | A                                       | В                 | C     | D                  |
| 1   | Titre                                   | Réalisateur       | Année | Genre              |
| 2   | Monstres & Cie                          | David Silverman   | 2002  | Animation          |
| 3   | Persepolis                              | Marjane Satrapi   | 2007  | Animation          |
| 4   | Ratatouille                             | Brad Bird         | 2007  | Animation          |
| 5   | Le dîner de cons                        | Francis Veber     | 1998  | Comédie            |
| 6   | The Truman Show                         | Peter Weir        | 1998  | Comédie            |
| 7   |                                         |                   |       |                    |
| 8   | Forrest Gump                            | Robert Zemeckis   | 1994  | Comédie dramatique |
| 9   | Les évadés                              | Frank Darabont    | 1995  | Drame              |
| 10  | Edouard aux mains d'argent              | Tim Burton        | 1991  | Fantastique        |
| 11  | Le Seigneur des anneaux: les deux tours | Peter Jackson     | 2005  | Fantastique        |
| 12  | Pulp Fiction                            | Quentin Tarantino | 1994  | Film noir          |
| 13  | Heat                                    | Mickaël Mann      | 1996  | Policier           |

### Ajouter une colonne

Après avoir mis notre liste à jour, nous nous rendons compte qu'un champ supplémentaire serait bien utile. Par exemple, il serait intéressant de connaître la durée des films. Nous allons donc insérer une colonne "DUREE" avant la colonne "GENRE".

### Voici comment procéder :

- 1. sélectionner la colonne "GENRE" qui suit directement le point d'insertion
- 2. dans le menu "Insertion", cliquer sur "Colonnes".

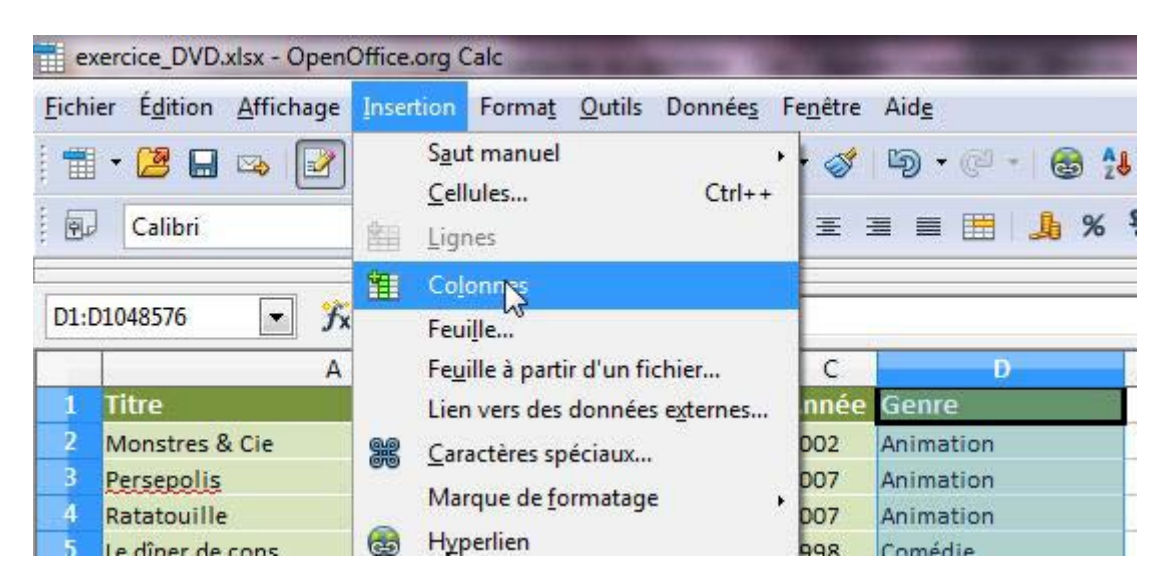

La nouvelle colonne est insérée.

|    | A                                       | В                      | C     | D     | E                  |
|----|-----------------------------------------|------------------------|-------|-------|--------------------|
| 1  | Titre                                   | Réalisateur            | Année | Durée | Genre              |
| 2  | Monstres & Cie                          | David <u>Silverman</u> | 2002  |       | Animation          |
| 3  | Persepolis                              | Marjane Satrapi        | 2007  |       | Animation          |
| 4  | Ratatouille                             | Brad Bird              | 2007  |       | Animation          |
| 5  | Le dîner de cons                        | Francis <u>Veber</u>   | 1998  |       | Comédie            |
| 6  | The Truman Show                         | Peter Weir             | 1998  |       | Comédie            |
| 7  |                                         |                        |       |       |                    |
| 8  | Forrest Gump                            | Robert Zemeckis        | 1994  |       | Comédie dramatique |
| 9  | Les évadés                              | Frank Darabont         | 1995  |       | Drame              |
| 10 | Edouard aux mains d'argent              | Tim Burton             | 1991  |       | Fantastique        |
| 11 | Le Seigneur des anneaux: les deux tours | Peter Jackson          | 2005  |       | Fantastique        |
| 12 | Pulp Fiction                            | Quentin Tarantino      | 1994  |       | Film noir          |

Il ne reste plus qu'à saisir la durée des films !

Supprimer une colonne

- 1. sélectionner la colonne à supprimer
- 2. dans le menu "Édition", cliquer sur "Supprimer des cellules"

La colonne sélectionnée est supprimée.

### Trier des données

Pour retrouver facilement un enregistrement dans une longue liste, vous pouvez utiliser la fonction "**Trier**".

S'il s'agit d'une liste de noms, la fonction "Trier" permettra de les classer

- soit par ordre alphabétique, de A à Z
- soit dans l'ordre alphabétique inverse, de Z à A

S'il s'agit d'une liste de nombres, la fonction "Trier" permettra de les classer

- soit par ordre **croissant**, de 0... à 9...
- soit par ordre **décroissant**, de 9... à 0...

### Pour accéder à la fonction "Trier", 2 manières de faire :

1. Dans le menu "Données", cliquez sur "Trier".

| <u>F</u> ichie | r É <u>d</u> ition <u>A</u> f | fichage Insertion | Forma <u>t</u> Out | tils Donnée <u>s</u> | Fe <u>n</u> être Aid <u>e</u>        |    |
|----------------|-------------------------------|-------------------|--------------------|----------------------|--------------------------------------|----|
|                | • 😕 🗔 🖙                       |                   | AB5 ▲              | Définir<br>Sélecti   | r la plage<br>onner la <u>p</u> lage | 10 |
|                | Arial                         |                   | 10 🔽 G             | <u>T</u> rier.       |                                      |    |
| A1             | [                             | • <del>%</del>    | [                  | Filtre<br>Sous-t     | रे ,<br>otaux                        | F  |
| -              | A                             | B                 | C                  | <u>V</u> alidit      | é                                    | F  |
| 1              |                               |                   |                    | Opérat               | tions <u>m</u> ultiples              |    |
| 3              |                               |                   |                    | Texte                | en colonnes                          |    |

Dans la barre d'outils, cliquez sur cette icône

Prenons l'exemple d'une collection de DVD. Les albums sont listés dans un ordre aléatoire. "Ratatouille" est classé avant "Monstres & Cie"... Trions cette liste par ordre alphabétique.

1. Sélectionner toutes les lignes de la liste (attention à ne pas sélectionner la ligne de titres).

|    | A                                       | В                        | C     | D                  |
|----|-----------------------------------------|--------------------------|-------|--------------------|
| 1  | Titre                                   | Réalisateur              | Année | Genre              |
| 2  | Monstres & Cie                          | David Silverman          | 2002  | Animation          |
| 3  | Persepolis                              | Marjane Satrapi          | 2007  | Animation          |
| 4  | Ratatouille                             | Brad Bird                | 2007  | Animation          |
| 5  | Le dîner de cons                        | Francis <u>Veber</u>     | 1998  | Comédie            |
| 6  | The Truman Show                         | Peter Weir               | 1998  | Comédie            |
| 7  | Forrest Gump                            | Robert Zemeckis          | 1994  | Comédie dramatique |
| 8  | Les évadés                              | Frank Darabont           | 1995  | Drame              |
| 9  | Edouard aux mains d'argent              | Tim Burton               | 1991  | Fantastique        |
| 10 | Le Seigneur des anneaux: les deux tours | Peter Jackson            | 2005  | Fantastique        |
| 11 | Pulp Fiction                            | Quentin <u>Tarantino</u> | 1994  | Film noir          |
| 12 | Heat                                    | Mickaël Mann             | 1996  | Policier           |

2. Dans le menu "Données", cliquez sur "Trier".

Pour trier dans l'ordre alphanumérique croissant, cliquez sur **Trier selon** + choisir la colonne sur laquelle effectuer le tri

| Colonne A                        | ● <u>C</u> roissant<br>● <u>D</u> écroissant                     |
|----------------------------------|------------------------------------------------------------------|
| uis par                          | <ul> <li>Croissant</li> <li>Décroissant</li> </ul>               |
| uis p <u>a</u> r<br>- indéfini - | <ul> <li>Croiss<u>a</u>nt</li> <li>Décroi<u>s</u>sant</li> </ul> |
|                                  |                                                                  |

3. La liste est maintenant triée par ordre alphabétique.

|    | A                                       | В                     | C     | D                  |
|----|-----------------------------------------|-----------------------|-------|--------------------|
| 1  | Titre                                   | Réalisateur           | Année | Genre              |
| 2  | Edouard aux mains d'argent              | Tim Burton            | 1991  | Fantastique        |
| 3  | Forrest Gump                            | Robert Zemeckis       | 1994  | Comédie dramatique |
| 4  | Heat                                    | Mickaël <u>Mann</u>   | 1996  | Policier           |
| 5  | Le dîner de cons                        | Francis <u>Veber</u>  | 1998  | Comédie            |
| 6  | Le pianiste                             | Roman <u>Polanski</u> | 2002  | Drame              |
| 7  | Le Seigneur des anneaux: les deux tours | Peter Jackson         | 2005  | Fantastique        |
| 8  | Les évadés                              | Frank Darabont        | 1995  | Drame              |
| 9  | Monstres & Cie                          | David Silverman       | 2002  | Animation          |
| 10 | Persepolis                              | Marjane Satrapi       | 2007  | Animation          |
| 11 | Pulp Fiction                            | Quentin Tarantino     | 1994  | Film noir          |
| 12 | Ratatouille                             | Brad Bird             | 2007  | Animation          |
| 13 | The Truman Show                         | Peter Weir            | 1998  | Comédie            |

**Astuce** : en procédant comme décrit ci-dessus, c'est la première colonne qui sert de référence pour le tri. Dans notre exemple, la liste est triée en fonction du titre du film.

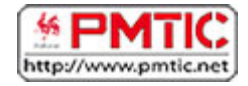

## METTRE EN FORME

## Colonnes et lignes : largeur et hauteur

### Largeur des colonnes

Il existe plusieurs manières de changer la largeur d'une ou plusieurs colonnes.

S'il s'agit d'une seule colonne, vous pouvez simplement cliquer sur la petite ligne qui sépare la case de la lettre représentant votre colonne et celle de droite :

Le pointeur de votre souris se change en une sorte de croix composée d'une double flèche : cela signifie que vous êtes prêt à élargir ou rétrécir la colonne

Ensuite, maintenez la pression sur le bouton gauche de votre souris et...

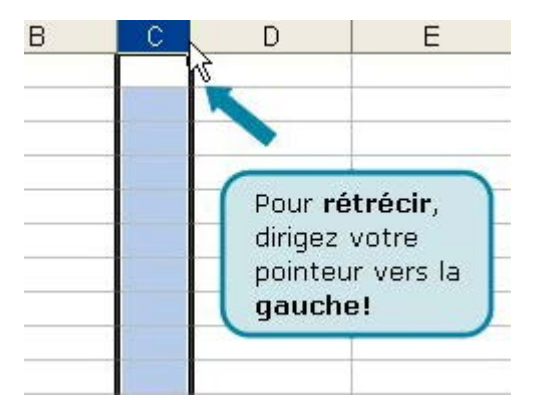

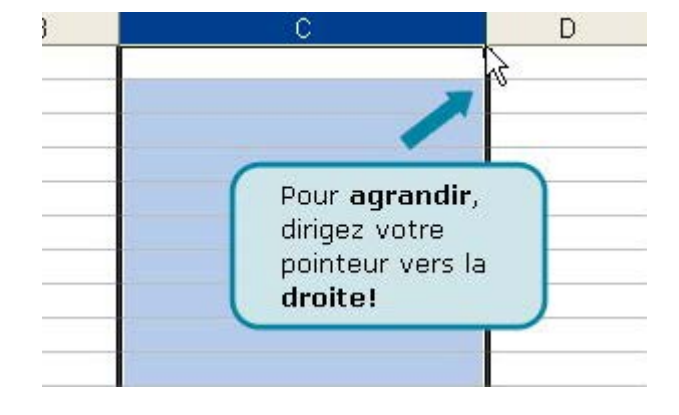

Si vous voulez donner une dimension précise, sélectionnez la (les) colonne(s) concernée(s) et cliquez droit.

Dans le menu qui apparaît, cliquez sur "Largeur de colonne ...".

Une petite fenêtre s'ouvre et vous pouvez insérer une dimension précise (à titre d'information, les colonnes d'un tableau Calc mesurent par défaut 10,71 et les lignes 12,75).

C'est la même procédure pour la hauteur des lignes.

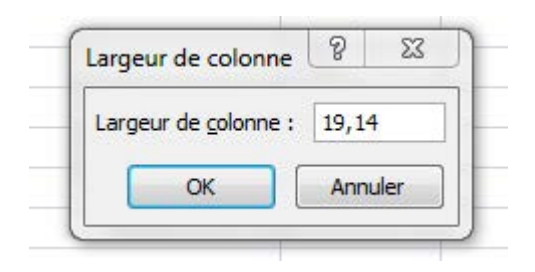

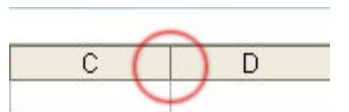

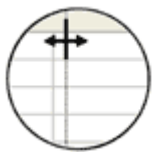

### Hauteur des lignes

Vous pouvez aussi changer la hauteur des lignes. La marche à suivre correspond à celle qui a été décrite pour changer la largeur des colonnes.

Mettez le pointeur de la souris (qui se transformera alors en petite croix fléchée) entre la ligne que vous voulez agrandir et celle du bas. Vous pouvez aussi élargir plusieurs lignes en même temps. Sélectionnez les lignes que vous voulez agrandir.

|                                              |             | A | В | С | D |
|----------------------------------------------|-------------|---|---|---|---|
|                                              | 1           |   |   | - |   |
| Pour <b>agrandir</b> yous devez diriger      | 2           |   |   |   |   |
| votro gosto vors lo bas                      | 3           |   |   |   |   |
| volre geste vers le bas.                     | 4           |   |   |   |   |
| Pour <b>rétrécir</b> , ce sera vers le haut. | 5<br>6<br>7 | - |   |   |   |

**Attention** : tout comme pour les colonnes, cela ne fonctionne que si vous mettez votre pointeur sur le petit trait qui sépare la ligne et la suivante (pas la précédente !).

Vous pouvez aussi élargir plusieurs lignes en même temps.

Sélectionnez les lignes que vous voulez agrandir. Et puis cliquez sur la ligne entre la case de la dernière ligne et celle du dessous.

Ajustez comme vous le désirez...

## Encadrement et couleurs

### Bordures

Vous avez peut-être déjà vu les bordures dans Writer.

En effet, il s'agit d'une fonctionnalité commune aux tableurs et aux tableaux. Vous pouvez donc faire la même chose dans un tableau Calc ! Les bordures vous permettent de mettre en évidence certains éléments de votre tableau, ou faciliter la lecture de votre tableau en affichant certaines lignes.

|     | A        | В        |
|-----|----------|----------|
| 1   | Jours    | Dépenses |
| 2   |          |          |
| 3   | lundi    | 50       |
| 4   | mardi    | 27       |
| 5   | mercredi | 99       |
| 6   | jeudi    | 12       |
| 7   | vendredi | 24       |
| 8   | samedi   | 12       |
| 9   | dimanche | 38       |
| 10  | Total    | 262      |
| 4.4 |          |          |

|    | A        | B        |  |
|----|----------|----------|--|
| 1  | Jours    | Dépenses |  |
| 2  |          |          |  |
| 3  | lundi    | 50       |  |
| 4  | mardi    | 27       |  |
| 5  | mercredi | 99       |  |
| 6  | jeudi    | 12       |  |
| 7  | vendredi | 24       |  |
| 8  | samedi   | 12       |  |
| 9  | dimanche | 38       |  |
| 10 | Total    | 262      |  |
| 11 |          |          |  |

évidence :

Voici les données "brutes", sans aucune mise en

lesquelles vous souhaitez ajouter une bordure.

Dans la feuille de calcul, sélectionnez les cellules pour

| 2   🔒 🖴 🛯 | ABC ABC | × |          | ŵ 🛷 | 5 • @ • | 3 | 28 | <b>Z</b> ₿ | 1                | # 🧭        |       | 3 |
|-----------|---------|---|----------|-----|---------|---|----|------------|------------------|------------|-------|---|
| ▼ 10      | - G     | Ι | <u>s</u> | E E | 3 = 田   | A | %  | 5,%        | ₩0 0₩<br>000.000 | <b>€</b> € | 2 · A | • |

Dans la barre d'outils, cliquez sur la flèche située en

regard du bouton "Bordures"

Le bouton "**Bordures**" affiche le dernier style de bordure utilisé. Vous pouvez cliquer sur le bouton "**Bordures**" (pas sur la flèche) pour appliquer ce style.

- -

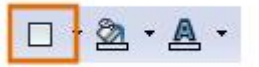

Le menu suivant apparaît. Cliquez sur un ou plusieurs boutons pour indiquer l'emplacement de la bordure.

|   |    | H H      |          |  |
|---|----|----------|----------|--|
|   |    | A        | В        |  |
|   | 1  | Jours    | Dépenses |  |
|   | 2  |          |          |  |
|   | 3  | lundi    | 50       |  |
|   | 4  | mardi    | 27       |  |
|   | 5  | mercredi | 99       |  |
|   | 6  | jeudi    | 12       |  |
|   | 7  | vendredi | 24       |  |
|   | 8  | samedi   | 12       |  |
|   | 9  | dimanche | 38       |  |
| • | 10 | Total    | 262      |  |

Voilà, les bordures ont été ajoutées.

### Couleurs de fond

Nous pouvons mettre en évidence des cellules en changeant la couleur de fond (ou de remplissage).

Dans la barre d'outils, cliquez sur la flèche située en

regard du bouton "Couleur d'arrière-plan"

Le bouton Couleur d'arrière-plan affiche la dernière couleur utilisée. Vous pouvez cliquer sur le bouton Couleur d'arrière-plan pour appliquer cette couleur.

Sélectionnez la couleur souhaitée dans le menu.

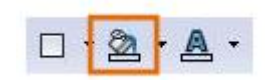

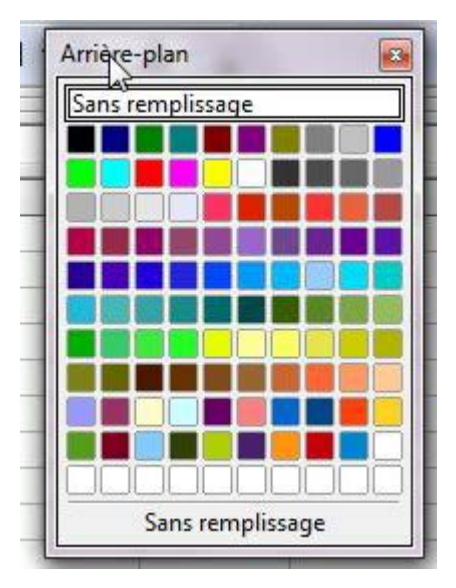

|    | Α        | В        |  |
|----|----------|----------|--|
| 1  | Jours    | Dépenses |  |
| 2  | lundi    | 50       |  |
| 3  | mardi    | 27       |  |
| 4  | mercredi | 99       |  |
| 5  | jeudi    | 12       |  |
| 6  | vendredi | 24       |  |
| 7  | samedi   | 12       |  |
| 8  | dimanche | 38       |  |
| 9  | Total    | 262      |  |
| 10 |          |          |  |

#### Observez les différences

#### Astuce:

Si vous voulez enlever une couleur de remplissage, il ne faut pas choisir la couleur blanche (car le quadrillage par défaut de Calc disparaîtrait). Vous devez en fait utiliser "**Sans remplissage**" !

Évidemment, vous pouvez toujours changer la couleur des données avec l'icône "Couleur de

**police**" , comme dans Word, ainsi que le format des caractères (gras, italique, souligné, autre police de caractère ...).

|    | A        | В        |
|----|----------|----------|
| 1  | Jours    | Dépenses |
| 2  | lundi    | 50       |
| 3  | mardi    | 27       |
| 4  | mercredi | 99       |
| 5  | jeudi    | 12       |
| 6  | vendredi | 24       |
| 7  | samedi   | 12       |
| 8  | dimanche | 38       |
| 9  | Total    | 262      |
| 10 |          |          |

Votre tableau est plus lisible n'est-ce pas?

## Masquer / afficher

### Que faire lorsque votre tableau dépasse de votre écran?

Dans le tableau ci-dessous, seules les données de ces deux dernières années vous intéressent... mais vous devez utiliser les ascenseurs pour les voir !

|    | A         | В    | С    | D    | E    | F    | G    | Н    | I    |
|----|-----------|------|------|------|------|------|------|------|------|
| 1  |           | 2005 | 2006 | 2007 | 2008 | 2009 | 2010 | 2011 | 2012 |
| 2  | janvier   |      |      |      |      |      |      |      |      |
| 3  | février   |      |      |      |      |      |      |      |      |
| 4  | mars      |      |      |      |      |      |      |      |      |
| 5  | avril     |      |      |      |      |      |      |      |      |
| 6  | mai       |      |      |      |      |      |      |      |      |
| 7  | juin      |      |      |      |      |      |      |      |      |
| 8  | juillet   |      |      |      |      |      |      |      |      |
| 9  | août      |      |      |      |      |      |      |      |      |
| 10 | septembre |      |      |      |      |      |      |      |      |
| 11 | octobre   |      |      |      |      |      |      |      |      |
| 12 | novembre  |      |      |      |      |      |      |      |      |
| 13 | décembre  |      |      |      |      |      |      |      |      |

Vous pouvez alors cacher des colonnes et des lignes entières.

Vous devez sélectionner les colonnes et les lignes que vous voulez masquer. Ensuite, choisissez le menu "Format", sélectionnez "Colonne" (ou "Ligne" si c'est une ligne) et dans le sous-menu proposé, cliquez sur "Masquer"...

| <u>Fichier</u> Édition                           | Affichage Insertion | Forma                  | t <u>O</u> utils Donnée <u>s</u>                                                                       | Fe <u>n</u> être | Aide |                                             |                  |
|--------------------------------------------------|---------------------|------------------------|----------------------------------------------------------------------------------------------------|------------------|------|---------------------------------------------|------------------|
| - 🛛 🖬                                            | 🗠 🕑 🔒 🖴             | ł                      | Formatage par <u>d</u> éfaut                                                                           | t Ctrl+M         | Б) · | - @ - 🛞 🙏                                   | Ze de            |
| Arial                                            | <b>•</b>            |                        | <u>C</u> ellules<br><u>L</u> igne                                                                      | Ctrl+1           |      | 1 🔠 🔔 % 1                                   | 8% 00 0 <b>%</b> |
| B1:F1048576                                      | <b>→ % ≥</b> =      | j                      | C <u>o</u> lonne<br>F <u>e</u> uille                                                                   | •                | +₽+  | <u>L</u> argeur<br>Largeur <u>o</u> ptimale | E                |
| A                                                | B 2005              | III 1                  | F <u>u</u> sionner les cellules                                                                        |                  |      | Masguer                                     | 010              |
| 2 janvier<br>3 février                           | 2003                | 1                      | <u>P</u> age<br>Zones d'impression                                                                     |                  | E    | Afficher                                    |                  |
| 4 mars<br>5 avril<br>6 mai<br>7 juin             |                     | ea 9<br>ei 16          | <u>C</u> aractère<br>Paragrap <u>h</u> e<br>Modifier la carre                                          |                  |      |                                             |                  |
| 8 juillet<br>9 août<br>10 septembr<br>11 octobre | e                   |                        | Styles et formatage<br>A <u>u</u> toFormat<br>Eormatage condition                                      | F11              |      |                                             |                  |
| 13 décembre<br>14<br>15<br>16<br>17<br>18<br>19  |                     | یے<br>ا<br>ا<br>ا<br>ا | <u>A</u> ncrer<br>Alignement<br>Posiționner<br>Retour <u>n</u> er<br><u>G</u> rouper<br>I <u>m</u> age | •                |      |                                             |                  |

Et le tour est joué !

|    | A         | G    | Н    | I    | J |
|----|-----------|------|------|------|---|
| 1  |           | 2010 | 2011 | 2012 | 2 |
| 2  | janvier   |      |      |      |   |
| 3  | février   |      |      |      |   |
| 4  | mars      |      |      |      |   |
| 5  | avril     |      |      |      |   |
| 6  | mai       |      |      |      |   |
| 7  | juin      |      |      |      |   |
| 8  | juillet   |      |      |      |   |
| 9  | août      |      |      |      |   |
| 10 | septembre |      |      |      |   |
| 11 | octobre   |      |      |      |   |
| 12 | novembre  |      |      |      |   |
| 13 | décembre  |      |      |      |   |

Comment les rendre visibles à nouveau?

Rien de plus simple: sélectionnez la (les) colonne(s) et ligne(s) précédente(s) et suivante(s), cliquez dans le menu "Format", puis sélectionnez "Colonne / Ligne", et enfin "Afficher".

## Aligner et fusionner

### Aligner

Il existe plusieurs sortes d'alignement que vous pouvez paramétrer dans le menu : "Format / Cellules..."

Cliquez sur l'onglet "Alignement" de la boîte de dialogue qui apparait.

| 1.00            | Nombres Police                                     | Effets de caractères                                                       | Alig  | nement  | Bordures             | Arrière-plan                      | Protection                  |
|-----------------|----------------------------------------------------|----------------------------------------------------------------------------|-------|---------|----------------------|-----------------------------------|-----------------------------|
| nent<br>droite, | Alignement du t<br>Horizontal                      | exte                                                                       |       | Betrait | <u>v</u>             | ertical                           | no:                         |
|                 | Par défaut                                         |                                                                            | -     | Opt     |                      | Par défaut                        |                             |
| ienter          | ABCD                                               | 0<br>Bord de réf                                                           | érenc | e       | Le texte<br>allant a | e s'adapte à la<br>sutomatiqueme  | cellule en<br>nt à la ligne |
|                 | Propriétés<br>Renvoi à la<br>Coupu<br>Ajugter à la | ligne automatique<br>ire des mots <u>a</u> ctive<br>a taille de la cellule |       |         | La ta<br>auto        | aille texte se ré<br>omatiquement | éduit<br>à la taille de     |

### Fusionner

La fusion des cellules peut être particulièrement utile lorsque vous avez un contenu plus long que la taille d'une cellule par défaut et que vous ne voulez pas agrandir toute la colonne (car vous voulez inscrire des données en dessous par exemple).

Prenons ce titre assez long saisi dans la cellule "A1": nous aimerions lui donner une couleur de fond et l'encadrer... **Comment faire ?** 

| 100 | A              | В              | С            | D       |
|-----|----------------|----------------|--------------|---------|
| 1   | Dépenses scola | ires Marilou a | nnée 2010-20 | 11      |
| 2   |                |                |              |         |
| 3   | Fournitures    | Prix unitaire  | Quantité     | TOTAL   |
| 4   | Bic            | 0,99€          | 5            | 4,95€   |
| 5   | Cartable       | 29,00€         | 1            | 29,00€  |
| 6   | Cahier         | 2,15€          | 8            | 17,20 € |
| 7   | Classeur       | 1,49€          | 12           | 17,88 € |
| 8   | Stylo          | 8,99€          | 1            | 8,99€   |
| 9   |                | 28             | 0            |         |
| 10  |                |                |              |         |
| 11  | 2              |                | TOTAL        | 78,02€  |

Nous pouvons nous servir de la fusion de cellules !

- 1. Sélectionnez les cellules à fusionner.
- Dans le menu "Format", cliquez sur "Fusionner les cellules".

| Formatage par <u>d</u> éfaut | Ctrl+M |
|------------------------------|--------|
| <u>C</u> ellules             | Ctrl+1 |
| <u>L</u> igne                | •      |
| Colonne                      | •      |
| F <u>e</u> uille             | •      |
| Fusionner les cellules       |        |
| Page                         |        |
| Zones d'impression           | •      |
|                              |        |

|    | A              | В              | C            | D       |
|----|----------------|----------------|--------------|---------|
| 1  | Dépenses scola | ires Marilou a | nnée 2010-20 | 11      |
| 2  |                |                |              |         |
| 3  | Fournitures    | Prix unitaire  | Quantité     | TOTAL   |
| 4  | Bic            | 0,99€          | 5            | 4,95 €  |
| 5  | Cartable       | 29,00€         | 1            | 29,00€  |
| 6  | Cahier         | 2,15€          | 8            | 17,20 € |
| 7  | Classeur       | 1,49€          | 12           | 17,88€  |
| 8  | Stylo          | 8,99€          | 1            | 8,99€   |
| 9  |                |                |              |         |
| 10 |                |                |              |         |
| 11 |                |                | TOTAL        | 78,02€  |
| 10 |                |                |              |         |

Voilà le résultat !

Vous pouvez les défusionner en reproduisant la même procédure.

Pour fusionner et défusionner, vous pouvez aussi cliquer sur cette icône

## Reproduire la mise en forme

Pour reproduire la mise en forme d'une cellule ou d'une plage de cellules dans une autre, rien de plus facile avec cette icône ! Voici la marche à suivre :

| 55,41€  |                         |
|---------|-------------------------|
| 33,66 5 | Pélagtionnez la collula |
| 68,00€  | selectionnez la cellule |
| 53,99€  | avecta mise en torme    |
| 81,14€  | a wprei                 |
| 19,00€  |                         |

Cliquez sur le bouton « Appliquer le format »

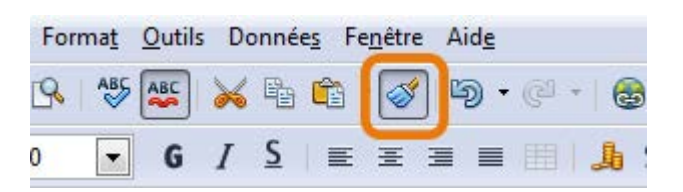

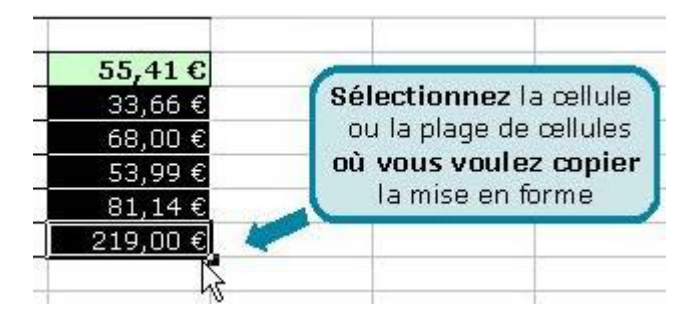

| 55,41€    |                        |
|-----------|------------------------|
| 33,66 €   | Et upilà qui oct faiti |
| 68,00 € 💋 | Et volta qui est rait: |
| 53,99 €   |                        |
| 81,14€    |                        |
| 219.00 €  |                        |

Astuce : si vous voulez appliquer la mise en forme à plusieurs endroits différents (et que vous ne pouvez pas simplement sélectionner la plage de cellules), double-cliquez sur l'icône "Appliquer le format" et cliquez ensuite sur les cellules isolées (ou sélectionnez les plages de cellules séparées). Pour cesser la reproduction de mise en forme, cliquez à nouveau sur cette icône.

Le gros pinceau vous permet aussi de recopier **les largeurs de colonne**. Vous devez sélectionner l'en-tête de la colonne (dont la largeur est à reproduire) et cliquer sur l'icône "**Appliquer le format**", puis enfin sur l'en-tête de la colonne à laquelle vous voulez appliquer la largeur copiée (vous devez veiller à ce que le pointeur de votre souris se change en petit pot de peinture).

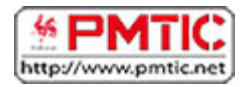

# CALCULER

## Calculs de base

### L'addition

Commençons par l'addition.

nom de la deuxième cellule ("A2").

Vous voulez calculer la somme de ces deux cellules :

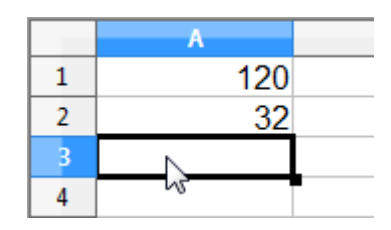

|   | A      |  |
|---|--------|--|
| 1 | 120    |  |
| 2 | 32     |  |
| 3 | =A1+A2 |  |
| 4 |        |  |

|   | Α   |  |
|---|-----|--|
| 1 | 120 |  |
| 2 | 32  |  |
| 3 | 152 |  |
| 4 |     |  |
| 5 |     |  |

|   | A      |  |
|---|--------|--|
| 1 | 120    |  |
| 2 | 32     |  |
| 3 | =A1+A2 |  |
| 4 |        |  |

Appuyez sur "**Enter**" et vous obtiendrez le résultat dans la cellule dans laquelle vous vous trouviez.

Vous devez vous placer dans la cellule où vous voulez que le résultat soit affiché. Vous tapez sur la touche "=" et ensuite le nom de la première cellule ("A1") suivi du signe "+" et enfin du

Lorsque vous double-cliquez sur la cellule contenant la formule, vous verrez le détail de cette formule :

### Les autres opérations

Pour effectuer manuellement d'autres opérations, la marche à suivre est presque la même sauf qu'il faut changer le signe "+" par le signe "-" pour une soustraction, "\*" pour une multiplication et "/" pour une division.

## Somme automatique

Souvent, dans un tableau Calc, les éléments d'un calcul sont disposés en colonnes (ou en lignes). Lorsqu'ils sont alignés ainsi, il est plus aisé d'utiliser l'icône "**somme automatique**":

(un "**sigma**" de l'alphabet grec, ressemblant à un "M" de côté). En effet, le logiciel reconnaîtra automatiquement les éléments précédents (de la colonne ou de la ligne concernée).

Cette fonction offre un autre avantage appréciable : si plus tard vous changez des données, la somme sera automatiquement recalculée, sans devoir recommencer l'opération. Bref, vous gagnerez du temps et de la justesse.

Vous pouvez bien sûr effectuer des sommes automatiques. Mais vous pouvez aller plus loin. Par exemple, Calc vous permet de calculer la moyenne arithmétique (souvent utilisée en évaluation scolaire).

### Comment procéder à un calcul automatique?

C'est très simple, mais quand on calcule à l'aide d'un tableur, il faut toujours bien rester concentré, car une erreur est vite arrivée.

Lorsque les données se suivent régulièrement (autrement dit, elles sont "adjacentes") et que votre cellule contenant le total se trouve juste en dessous :

Cliquez dans la cellule où vous voulez inscrire le résultat du calcul

|    | A                           | В        |
|----|-----------------------------|----------|
| 1  | Budget travaux salle de bai | n        |
| 2  |                             |          |
| 3  | Carrelages                  | 175,00 € |
| 4  | Plomberie                   | 275,00€  |
| 5  | WC                          | 125,00 € |
| 6  | Baignoire                   | 432,00€  |
| 7  | Peinture                    | 92,00€   |
| 8  | Décoration                  | 45,00€   |
| 9  | Stores                      | 79,00€   |
| 10 | TOTAL                       |          |
| 11 |                             |          |

| (T) |                          |         |
|-----|--------------------------|---------|
| B10 | <u> </u>                 |         |
|     | A A                      | В       |
| 1   | Budget travaux sister ba | ain     |
| 2   |                          |         |
| 3   | Carrelages               | 175,00€ |
| 4   | Plomberie                | 275,00€ |
| 5   | WC                       | 125,00€ |
| 6   | Baignoire                | 432,00€ |
| 7   | Peinture                 | 92,00€  |
| 8   | Décoration               | 45,00€  |
| 9   | Stores                   | 79,00€  |
| 10  | TOTAL                    |         |
| 11  |                          |         |

### Cliquez sur l'icône Somme

| SON | SOMME 💽 🏂 🗶 🥪 💷 SOMME( <u>33:B9</u> ) |               |  |
|-----|---------------------------------------|---------------|--|
|     | A                                     | В             |  |
| 1   | Budget travaux salle deAcc            | epter         |  |
| 2   |                                       |               |  |
| 3   | Carrelages                            | 175,00 €      |  |
| 4   | Plomberie                             | 275,00€       |  |
| 5   | WC                                    | 125,00 €      |  |
| 6   | Baignoire                             | 432,00€       |  |
| 7   | Peinture                              | 92,00€        |  |
| 8   | Décoration                            | 45,00€        |  |
| 9   | Stores                                | 79,00€        |  |
| 10  | TOTAL                                 | =SOMME(B3:B9) |  |
| 11  |                                       |               |  |

| BID $f_X \ge = = \text{SOMIME(B3:B9)}$ |                         |           |
|----------------------------------------|-------------------------|-----------|
|                                        | A                       | В         |
| 1                                      | Budget travaux salle de | bain      |
| 2                                      |                         |           |
| 3                                      | Carrelages              | 175,00€   |
| 4                                      | Plomberie               | 275,00€   |
| 5                                      | WC                      | 125,00€   |
| 6                                      | Baignoire               | 432,00€   |
| 7                                      | Peinture                | 92,00€    |
| 8                                      | Décoration              | 45,00€    |
| 9                                      | Stores                  | 79,00€    |
| 10                                     | TOTAL                   | 1.223,00€ |
| 11                                     |                         |           |

La sélection se fait automatiquement. Confirmez en appuyant sur la touche "**Enter**" ou sur l'icône (**Accepter**)

Le résultat apparaît alors dans la bonne cellule.
# Saisie automatique de formules

Lorsque l'on travaille sur des tableurs, il est très fréquent de devoir réutiliser la même formule pour une partie des données. Il n'est pas nécessaire de la recopier manuellement à chaque fois... Calc reconnaît votre formule et l'adapte en sélectionnant les cellules que vous désirez calculer.

**Exemple** : imaginons que nous avons déjà additionné les résultats d'un(e) élève à l'aide d'une somme automatique. Maintenant, nous voulons copier la même formule pour les autres élèves, c'est-à-dire faire la somme des trois interrogations.

Nous pouvons bien sûr recopier manuellement la formule, mais ce n'est pas la manière la plus rapide.

Pour aller plus vite

Appuyez sur le coin inférieur droit de la cellule en maintenant le bouton enfoncé

|   | A       | B         | C         | D         | E         |
|---|---------|-----------|-----------|-----------|-----------|
| 1 | /20     | Interro 1 | Interro 2 | Interro 3 | TOTAL /60 |
| 2 | Olivier | 12        | 17        | 13        | 42        |
| 3 | Justine | 14        | 14        | 17        | 2.2       |
| 4 | Marie   | 9         | 15        | 11        |           |
| 5 | Hugo    | 16        | 13        | 10        |           |

Faites ensuite glisser votre pointeur jusqu'à la dernière cellule où vous voulez appliquer la formule

|   | A       | B         | C         | D         | E         |
|---|---------|-----------|-----------|-----------|-----------|
| 1 | /20     | Interro 1 | Interro 2 | Interro 3 | TOTAL /60 |
| 2 | Olivier | 12        | 17        | 13        | 42        |
| 3 | Justine | 14        | 14        | 17        |           |
| 4 | Marie   | 9         | 15        | 11        |           |
| 5 | Hugo    | 16        | 13        | 10        |           |
| 6 |         |           |           |           |           |

Les résultats sont bien corrects : la formule a été adaptée avec succès !

|   | A       | В         | C         | D         | E         |
|---|---------|-----------|-----------|-----------|-----------|
| 1 | /20     | Interro 1 | Interro 2 | Interro 3 | TOTAL /60 |
| 2 | Olivier | 12        | 17        | 13        | 42        |
| 3 | Justine | 14        | 14        | 17        | 45        |
| 4 | Marie   | 9         | 15        | 11        | 35        |
| 5 | Hugo    | 16        | 13        | 10        | 39        |

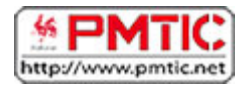

Colonnes

# CRÉER DES GRAPHIQUES

# Types de graphiques

Lorsque vous désirez visualiser les informations de vos données, vous pouvez le faire en quelques clics à peine grâce à un assistant graphique.

C'est très pratique et vous avez le choix entre plusieurs types de graphiques. La sélection se fera en fonction de vos données, mais dépendra aussi de ce que vous voulez montrer ou mettre en évidence.

Voici quelques-unes des représentations graphiques les plus utilisées.

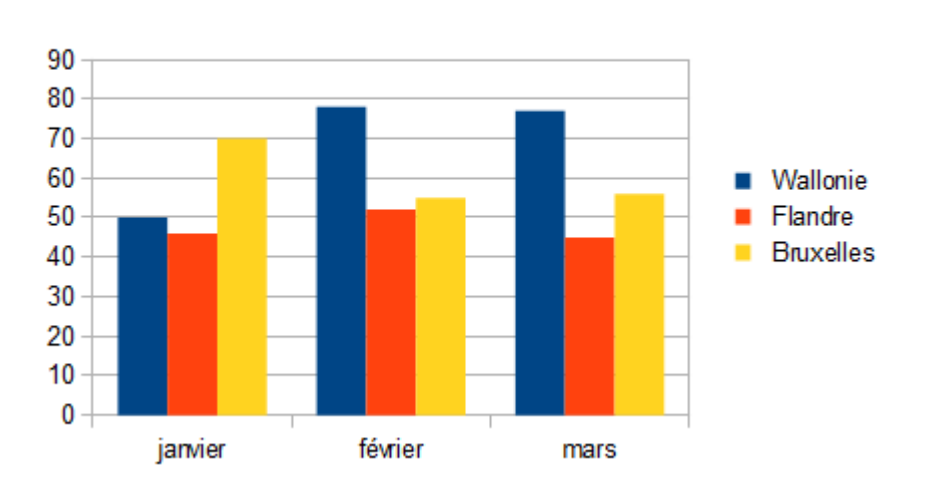

Dépenses en vêtements par personne en euros

Ce graphique affiche les changements de données pendant une période déterminée. Il permet la comparaison entre des éléments, et l'accent est mis sur les variations dans le temps.

Chaque colonne correspond plutôt à des périodes de temps assez longues, telles que des mois ou des années.

Mais attention, car il existe une erreur fréquente qui est d'utiliser les diagrammes en colonnes pour une période de temps trop longue et les colonnes s'en retrouvent alors toute minces et trop rapprochées les unes des autres.

#### Lignes

Lorsque l'on veut représenter des périodes plus courtes, des secondes, des minutes ou des semaines, le graphique "**Courbes**" sera plus approprié. Il en va de même pour un grand nombre de données (les diagrammes en colonnes prendraient trop de place).

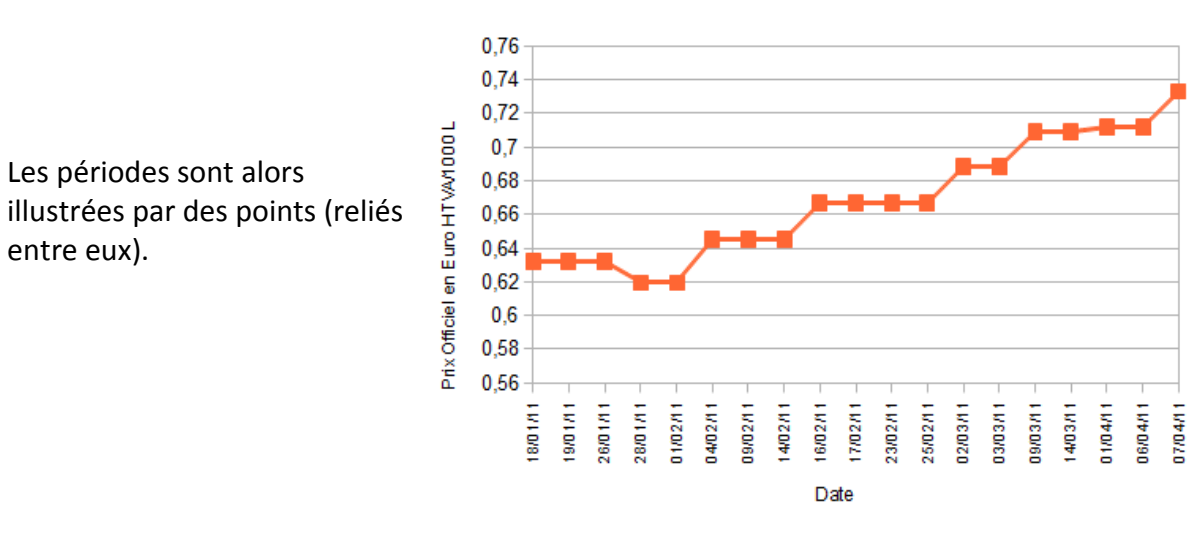

#### Mazout de chauffage

Evolution du prix au cours des 3 derniers mois

#### Barres

Ce type de graphique permet de comparer des éléments individuels. Les catégories sont présentées horizontalement, ce qui met l'accent sur la comparaison des valeurs.

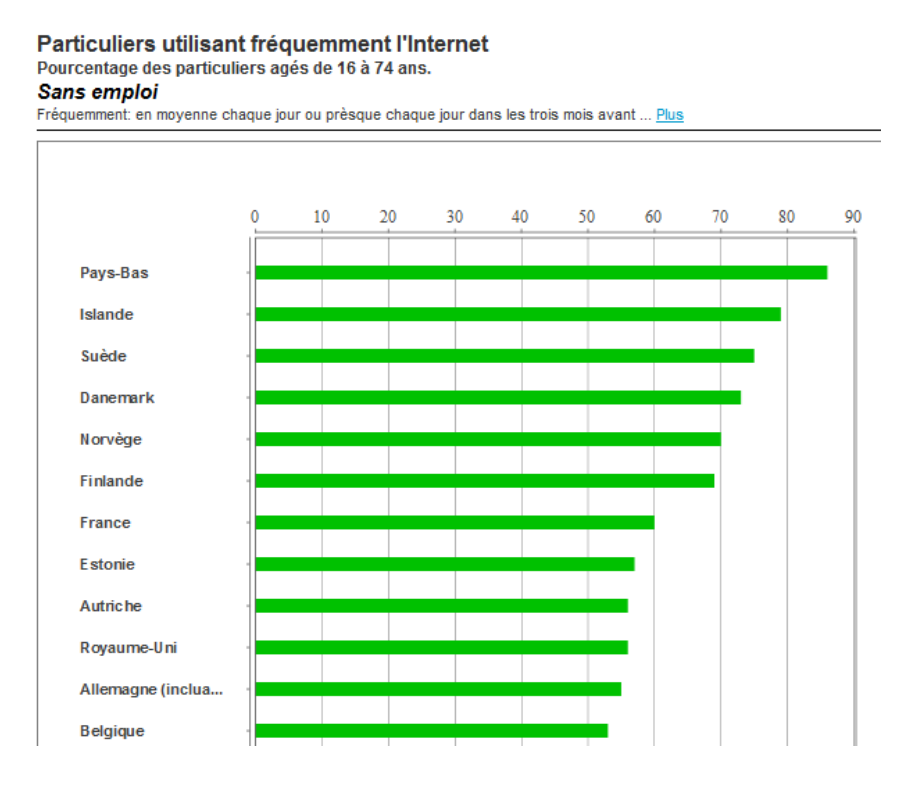

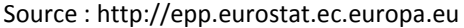

#### Secteurs

#### On les appelle aussi "camemberts"!

Ce graphique expose la taille relative ou le pourcentage de différents éléments qui composent un tout. Il représente toujours une seule série de données.

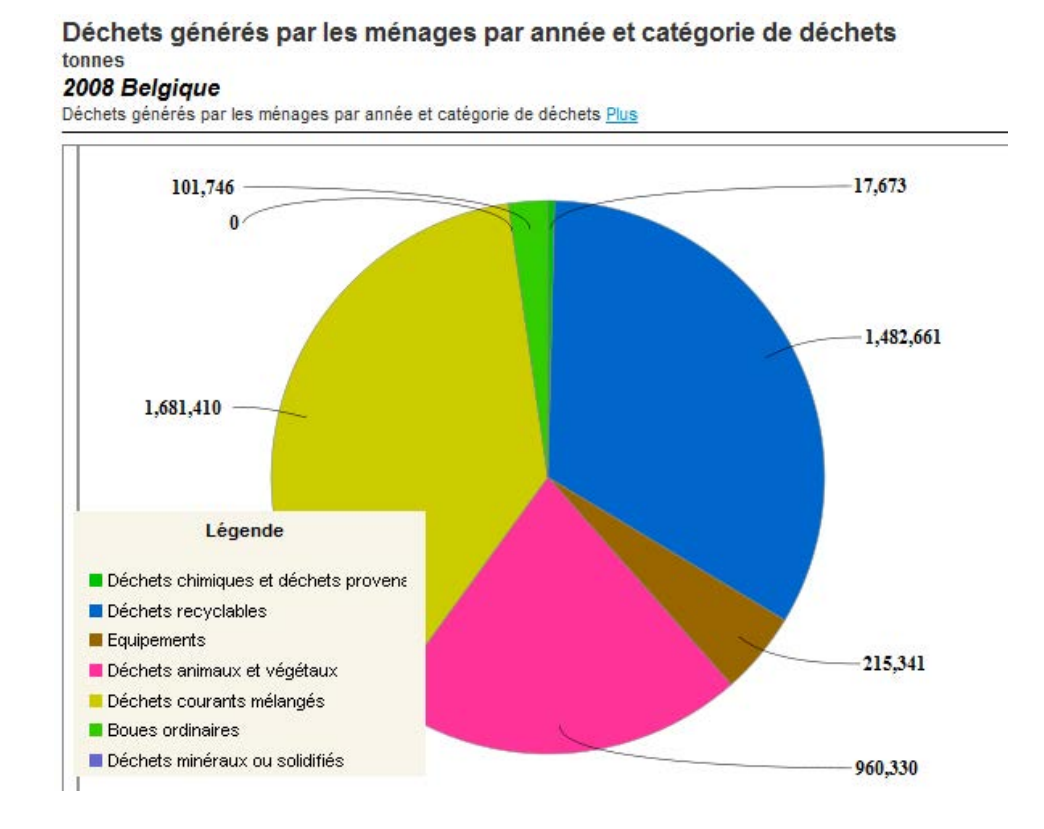

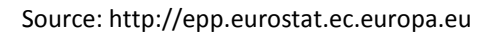

## Insertion de graphiques

Même si cela peut paraître très compliqué de créer un diagramme, sachez qu'il n'en est rien. En quatre ou cinq clics, il est possible d'en créer un ! En effet, il suffit d'utiliser un assistant diagramme dans le menu "**Insertion / Diagramme**...", qui va vous guider dans vos démarches.

Il faut cependant être attentif à:

- choisir le style de diagramme adéquat aux données que vous voulez visualiser et/ou mettre en évidence.
- sélectionner auparavant les données à introduire dans le graphique.

Ensuite, vous suivez les instructions de l'assistant et votre diagramme apparaîtra tout seul.

Comment créer un graphique ?

Sélectionnez les données que vous voulez représenter

| 1<br>2<br>3 | Particuliers aya<br>emploi ou<br>Pourcentage des p | nt utilisé Inte<br>envoyer un a | rnet pour rec<br>cte de candio                    | hercher (<br>dature |  |  |  |
|-------------|----------------------------------------------------|---------------------------------|---------------------------------------------------|---------------------|--|--|--|
| 2           | Particuliers aya<br>emploi ou<br>Pourcentage des p | nt utilisé Inte<br>envoyer un a | rnet pour rec<br>cte de candié                    | hercher (<br>dature |  |  |  |
| 3           | Pourcentage des p                                  | articuliare âgó                 |                                                   | Contraction Sectors |  |  |  |
|             |                                                    | articuliers age                 | Pourcentage des particuliers âgés de 16 à 74 ans. |                     |  |  |  |
| 4           |                                                    | 2008                            | 2009                                              | 2010                |  |  |  |
| 5           | Belgique                                           | 8                               | 13                                                | 13                  |  |  |  |
| 6           | Danemark                                           | 23                              | 27                                                | 29                  |  |  |  |
| 7           | Allemagne                                          | 16                              | 18                                                | 17                  |  |  |  |
| 8           | Irlande                                            | 9                               | 14                                                | 14                  |  |  |  |
| 9           | Grèce                                              | 5                               | 6                                                 | 6                   |  |  |  |
| 0           | Espagne                                            | 12                              | 16                                                | 16                  |  |  |  |
| 1           | France                                             | 17                              | 16                                                | 16                  |  |  |  |
| 2           | Italie                                             | 7                               | 9                                                 | 10                  |  |  |  |
| 3           | Luxembourg                                         | 12                              | 13                                                | 13                  |  |  |  |
| 4           | Pays-Bas                                           | 17                              | 17                                                | 19                  |  |  |  |
| 5           | Autriche                                           | 9                               | 10                                                | 11                  |  |  |  |
| 6           | Portugal                                           | 8                               | 10                                                | 10                  |  |  |  |
| .7          | Finlande                                           | 26                              | 24                                                | 27                  |  |  |  |
| 8           | Suède                                              | 22                              | 22                                                | 25                  |  |  |  |
| 9           | Royaume-Uni                                        | 20                              | 25                                                | 22                  |  |  |  |
| 0           | Norvège                                            | 22                              | 22                                                | 22                  |  |  |  |
| 21          |                                                    |                                 |                                                   |                     |  |  |  |

Ensuite, rendez-vous dans le menu "Insertion / Diagramme...".

Une boîte de dialogue s'ouvre alors : l'assistant diagramme vous aidera à créer votre diagramme en 4 étapes :

## 1. Type du diagramme

Vous pouvez choisir le type de diagramme le plus représentatif par rapport à ce que souhaitez mettre en évidence (une proportion, une évolution, une répartition ...).

| Étapes                                                                                                    | Choisissez un type de diag                                                                                                    | gramme                                     |
|----------------------------------------------------------------------------------------------------|----------------------------------------------------------------------------------------------------|--------------------------------------------|
| <ol> <li>Type du diagramme</li> <li>Plage de données</li> <li>Séries de données</li> <li>Éléments du diagramme</li> </ol> | <ul> <li>▲ Colonne</li> <li>▲ Barre</li> <li>♦ Secteur</li> <li>▲ Zone</li> <li>▲ Ligne</li> <li>♦ XY (dispersion)</li> <li>● Bulle</li> <li>▲ Toile</li> <li>▲ Cours</li> <li>▲ Colonne et ligne</li> </ul> | Normal Normal  Some Cylindre Cône Pyramide |
|                                                                                                    |                                                                                                    |                                            |

#### 2. Plage de données

La plage de données que vous aviez sélectionnée précédemment est reprise ici. Vous pouvez la modifier directement dans ce formulaire.

Cliquez sur le bouton "Suivant" pour passer à l'étape 3.

Vous pouvez toujours revenir en arrière en cliquant sur le bouton "Précédent".

"**Première ligne et colonne comme étiquette**" : cochez les cases correspondantes si la première ligne et la première colonne de votre collection comprennent des données à faire apparaître en légende.

| <u>P</u> lage de données                                                                                                    |                                                                                                    |
|----------------------------------------------------------------------------------------------------|----------------------------------------------------------------------------------------------------|
| §Feuille1.\$A\$4:\$B\$20 <ul> <li>Séries de données en lignes</li> <li>Séries de données en colonnes</li> <li><u>P</u>remière ligne comme étiquette</li> <li><u>P</u>remière colonne comme étiquette</li> </ul> |                                                                                                    |
|                                                                                                    | Plage de données         SFeuille1.\$A\$4:\$B\$20 <ul> <li>Séries de données en lignes</li> <li>Séries de données en colonnes</li> <li>Première ligne comme étiquette</li> <li>Première colonne comme étiquette</li> </ul> |

### 3. Séries de données

Vous pouvez modifier la plage source de toutes les séries de données séparément, en incluant leurs étiquettes.

| Étapes                                                                                                    | Personnaliser les plage<br>Séries de données          | s de données pour des série<br>Plages de données | onnées pour des séries de données individuelles<br>Plages de données |  |
|----------------------------------------------------------------------------------------------------|-------------------------------------------------------|--------------------------------------------------|----------------------------------------------------------------------|--|
| 1. Type du diagramme<br>2. Plage de données<br>3 <mark>. Séries de données</mark><br>4. Éléments du diagramme | Belgique<br>Danemark<br>Allemagne<br>Irlande<br>Grèce | Nom<br>Valeurs Y                                 | SFeuille1.SAS5<br>SFeuille1.SBS5                                     |  |
|                                                                                                    | Espagne<br>France<br>Italie                           | Plage pour Nom SFeuille1.\$A\$5                  |                                                                      |  |
|                                                                                                    | Ajouter Supprimer                                     | Catégories SFeuille1.\$B\$4                      | <b>.</b>                                                             |  |

## 4. Éléments du diagramme

Vous pouvez insérer un titre, un sous-titre, ainsi que l'intitulé des axes et définir l'affichage de la légende. Vous pouvez également faire apparaître un quadrillage vertical et/ou horizontal en arrière-plan.

Cliquez enfin sur "Terminer".

| Étapes                                                                                          | Choisissez les paramètres des titres, de la lége                | ende et de la grille                                       |
|-------------------------------------------------------------------------------------------------|-----------------------------------------------------------------|------------------------------------------------------------|
| 1. Type du diagramme<br>2. Plage de données<br>3. Séries de données<br>4. Éléments du diagramme | Titre     ploi ou envoyer un acte de candidatu       Sous-titre | ure Afficher la légende<br>Gauche<br>Droite<br>Haut<br>Bas |
|                                                                                                 | Axe Z<br>Afficher les grilles                                   |                                                            |

Voici le diagramme qui apparaît.

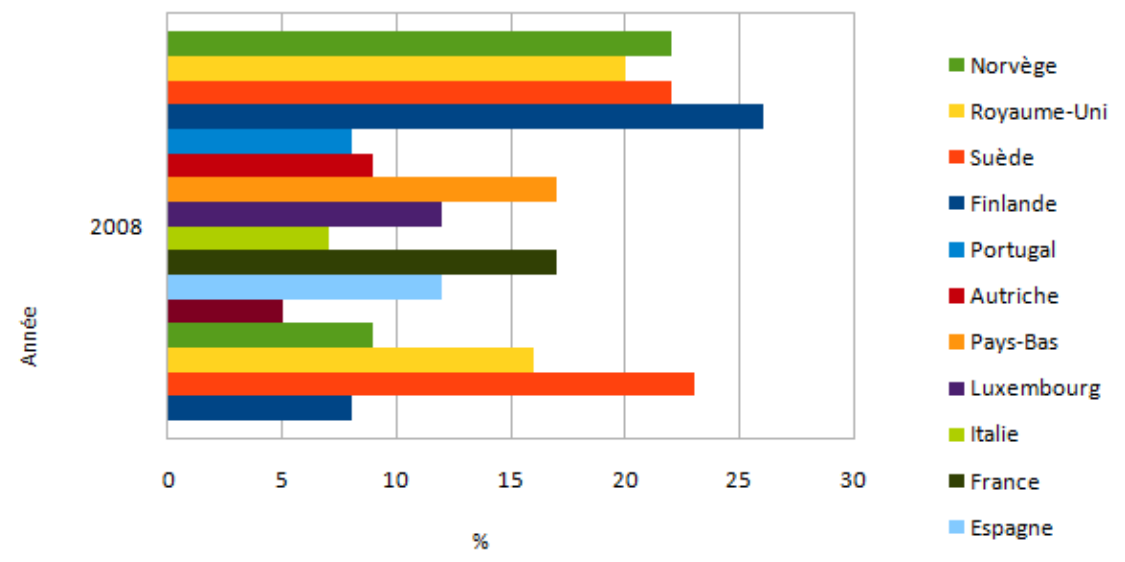

## Particuliers ayant utilisé Internet pour rechercher un emploi ou envoyer un acte de candidature

## Modifier un graphique

### Déplacer un diagramme

Il faut d'abord le sélectionner en cliquant une fois dessus. Vous verrez apparaître des poignées de sélection vertes.

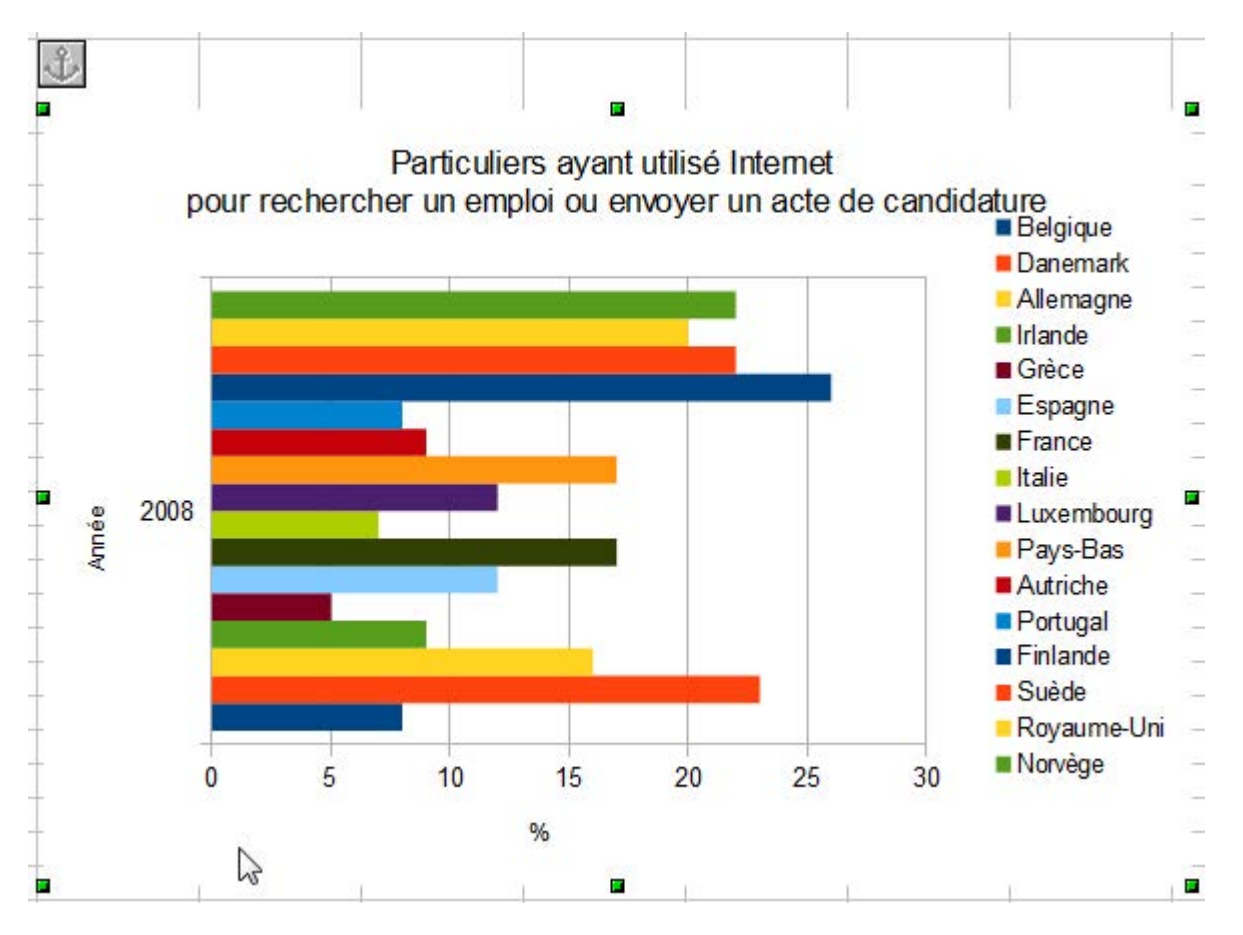

Ensuite, vous cliquez et glissez le diagramme jusqu'à ce qu'il atteigne l'endroit désiré.

## Redimensionner un diagramme

Vous devez sélectionner le diagramme et ensuite cliquer sur une des **poignées de sélection** et la tirer jusqu'à ce que la dimension du graphique corresponde à celle que vous voulez.

Pour redimensionner la largeur et la longueur en même temps, utilisez uniquement les poignées de sélection situées dans les coins !

#### Modifier un élément du diagramme

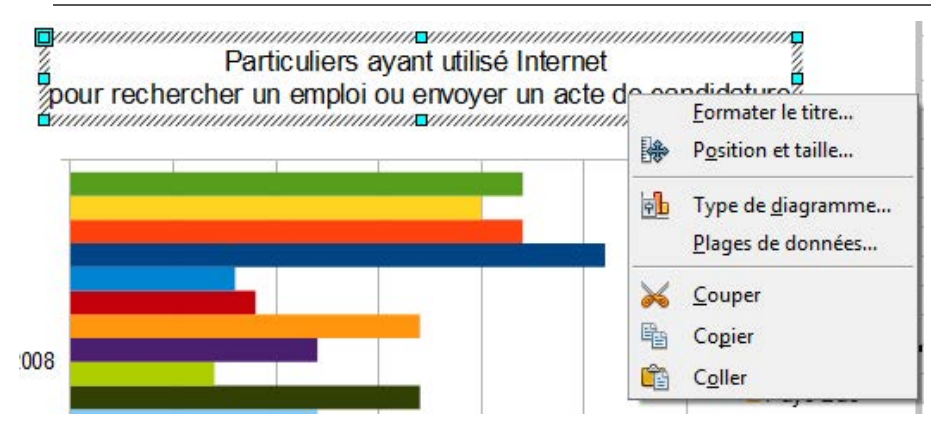

Vous pouvez modifier les différents éléments constituant votre diagramme.

Double-cliquez sur le diagramme (il sera alors entouré d'un bord grisâtre) et ensuite cliquez une fois sur l'élément du diagramme que vous désirez changer (apparaîtront des poignées de sélection vertes).

Cliquez droit et un menu contextuel spécifique en fonction de la zone cliquée s'ouvrira.

Voici un aperçu de quelques modifications que vous pouvez apporter à un diagramme en cliquant sur l'élément concerné :

Formater le titre : pour modifier les paramètres de format du titre.

**Position et taille** : pour ajuster la position et les dimensions d'un élément du graphique.

**Type de diagramme** : vous constatez que le type de graphique choisi n'est pas adapté, vous pouvez toujours le modifier par la suite.

**Plage de données** : il est également possible de limiter ou d'étendre les données que le graphique doit représenter.

Insérer des titres : pour ajouter des titres supplémentaires par la suite.

Modifier les légendes : pour modifier la légende d'un graphique.

| Formater la zone du<br>diagramme : pour<br>définir les bordures ou la<br>couleur de fond du<br>graphique. | Zone du diagramme  Bordures Remplissage Transparence  Propriétés de la ligne  Style  Invisible  Couleur  Noir  Largeur  0,00cm  Transparence  0% |
|----------------------------------------------------------------------------------------------------|----------------------------------------------------------------------------------------------------|
|                                                                                                    | OK Annuler <u>A</u> ide <u>R</u> établir                                                                                                    |

**Formater les séries de données** : pour changer les propriétés d'une série de données sélectionnée (la couleur par exemple).

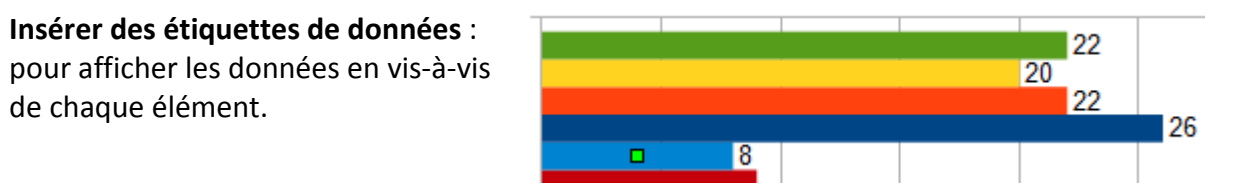